## Banner Student Student Self-Service Training Workbook

Release 8.2 - June 2009 Updated 9/21/2009

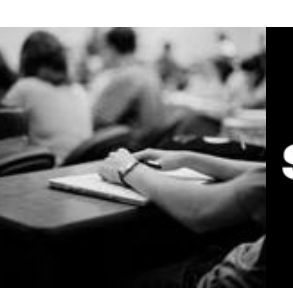

SUNGARD HIGHER EDUCATION

What can we help you achieve?

SunGard Higher Education 4 Country View Road Malvern, Pennsylvania 19355 United States of America (800) 522 - 4827

Customer Support Center website http://connect.sungardhe.com

Distribution Services e-mail address distserv@sungardhe.com

#### Other services

In preparing and providing this publication, SunGard Higher Education is not rendering legal, accounting, or other similar professional services. SunGard Higher Education makes no claims that an institution's use of this publication or the software for which it is provided will insure compliance with applicable federal or state laws, rules, or regulations. Each organization should seek legal, accounting and other similar professional services from competent providers of the organization's own choosing.

#### Trademark

Without limitation, SunGard, the SunGard logo, Banner, Campus Pipeline, Luminis, PowerCAMPUS, Matrix, and Plus are trademarks or registered trademarks of SunGard Data Systems Inc. or its subsidiaries in the U.S. and other countries. Third-party names and marks referenced herein are trademarks or registered trademarks of their respective owners. Revision History Log

| Publication Date | Summary                                 |
|------------------|-----------------------------------------|
| June 2009        | New version that supports 8.2 software. |

#### Notice of rights

Copyright © SunGard Higher Education 2005-8. This document is proprietary and confidential information of SunGard Higher Education Inc. and is not to be copied, reproduced, lent, displayed or distributed, nor used for any purpose other than that for which it is specifically provided without the express written permission of SunGard Higher Education Inc.

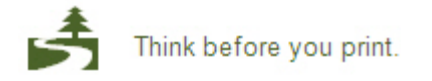

# Table of Contents

| Introduction                                                  | 5  |
|---------------------------------------------------------------|----|
|                                                               | 1  |
| Set Up                                                        | 9  |
| Validation, Rule, and Forms that Control Student Self Service | 10 |
| Displaying New Person Fields for Internationalization         |    |
| Perm Control                                                  | 14 |
| Subject Code Validation                                       | 15 |
|                                                               | 16 |
|                                                               | 18 |
| Schedule 19                                                   | 20 |
| Course Registration Status Code Validation                    | 20 |
| Schedule Processing Rules                                     |    |
| Section web Control                                           |    |
| Registration Group Control                                    | 23 |
| Registration Priority Control                                 |    |
| Student Registration Group                                    |    |
| Inird Party Registration Time Controls                        |    |
| Alternate Personal ID Number                                  |    |
| Registration Permit-Override Code Validation                  |    |
|                                                               |    |
|                                                               |    |
| Iranscript Type Rules                                         |    |
| Web Self-Service Options validation                           |    |
|                                                               |    |
| Web Transcript Request Rules                                  |    |
|                                                               |    |
| Source/Background Institution Code Validation                 |    |
|                                                               |    |
| HIML Letter Module Validation                                 |    |
| Format HIML Letter Rules                                      |    |
| E-mail Address Type Validation                                | 40 |
| Program Definition Rules                                      |    |
|                                                               |    |
| Compliance Default Codes Validation                           |    |
|                                                               |    |
|                                                               | 45 |
|                                                               |    |
| Originator Code Validation                                    |    |
| Compliance Print Code Validation                              |    |
| Process Control Code Validation                               |    |
|                                                               |    |
| Account Detail for Term Setup                                 | 51 |
| Accounts Receivable Term Control                              |    |
|                                                               |    |
| Housing Term Control                                          |    |
|                                                               |    |
| Providing Access                                              |    |

| Web-Enabling a Term or Terms                                                                                                    | 60                       |
|----------------------------------------------------------------------------------------------------|--------------------------|
| Setting up the Course Catalog                                                                                                    | 63                       |
| Setting up the Class Schedule                                                                                                    | 68                       |
| Setting up Registration                                                                                                    | 78                       |
| Registration Errors for Permit Overrides                                                                                                    | 118                      |
| Third Party Registration Time Controls                                                                                                    | 126                      |
| Setting Up Enrollment Verification Requests on the Web                                                                                                    | 129                      |
| Setting up Option to Update Majors, Educational Goals, and Employment Expecta                                                                                                    | ations 133               |
| Setting up Student Records                                                                                                    | 136                      |
| Setting up Holds on the Web                                                                                                    | 137                      |
| Setting up Incomplete Grade Display                                                                                                    | 138                      |
| Setting up the Academic Transcript on the Web                                                                                                    | 141                      |
| Setting up the Web Transcript Request                                                                                                    | 143                      |
| Setting up Account Summary Pages on the Web                                                                                                    | 148                      |
| Setting up WebCAPP - Degree Evaluations                                                                                                    | 150                      |
| Setting Up the Graduation Application on the Web                                                                                                    | 167                      |
| Setting up Personal Information                                                                                                    | 186                      |
|                                                                                                    |                          |
| Day-to-Day Operations                                                                                                    | 197                      |
| Day-to-Day Operations<br>Process Introduction                                                                                                    | <b>197</b><br>198        |
| Day-to-Day Operations<br>Process Introduction<br>Accessing Student Self-Service                                                                                                    | <b>197</b><br>198<br>200 |
| Day-to-Day Operations<br>Process Introduction<br>Accessing Student Self-Service<br>Working with Term Selection                                                                                                    |                          |
| Day-to-Day Operations<br>Process Introduction<br>Accessing Student Self-Service<br>Working with Term Selection<br>Working with Registration, Add/Drop, and Withdrawal                                                                                                    |                          |
| Day-to-Day Operations<br>Process Introduction<br>Accessing Student Self-Service<br>Working with Term Selection<br>Working with Registration, Add/Drop, and Withdrawal<br>Working with Student Schedules                                                                                                    |                          |
| Day-to-Day Operations<br>Process Introduction<br>Accessing Student Self-Service<br>Working with Term Selection<br>Working with Registration, Add/Drop, and Withdrawal<br>Working with Student Schedules<br>Working with Student Records                                                                                                    |                          |
| Day-to-Day Operations<br>Process Introduction<br>Accessing Student Self-Service<br>Working with Term Selection.<br>Working with Registration, Add/Drop, and Withdrawal<br>Working with Student Schedules<br>Working with Student Records<br>Working with Personal Information.                                                                                                    | <b>197</b><br>           |
| Day-to-Day Operations<br>Process Introduction<br>Accessing Student Self-Service<br>Working with Term Selection<br>Working with Registration, Add/Drop, and Withdrawal<br>Working with Student Schedules<br>Working with Student Records<br>Working with Personal Information<br>Working with the Account Detail for Term Page                                                                                                    |                          |
| Day-to-Day Operations<br>Process Introduction<br>Accessing Student Self-Service<br>Working with Term Selection<br>Working with Registration, Add/Drop, and Withdrawal<br>Working with Student Schedules<br>Working with Student Records<br>Working with Student Records<br>Working with Personal Information<br>Working with the Account Detail for Term Page<br>Using WebTailor – An Introduction                                                                                                    | <b>197</b><br>           |
| Day-to-Day Operations<br>Process Introduction<br>Accessing Student Self-Service<br>Working with Term Selection<br>Working with Registration, Add/Drop, and Withdrawal<br>Working with Student Schedules<br>Working with Student Records<br>Working with Student Records<br>Working with Personal Information<br>Working with the Account Detail for Term Page<br>Using WebTailor – An Introduction<br>Summary                                                                                                    | <b>197</b><br>           |
| Day-to-Day Operations<br>Process Introduction<br>Accessing Student Self-Service<br>Working with Term Selection<br>Working with Registration, Add/Drop, and Withdrawal<br>Working with Student Schedules<br>Working with Student Records<br>Working with Personal Information<br>Working with the Account Detail for Term Page<br>Using WebTailor – An Introduction<br>Summary<br>Self Check                                                                                                    |                          |
| Day-to-Day Operations<br>Process Introduction<br>Accessing Student Self-Service<br>Working with Term Selection<br>Working with Registration, Add/Drop, and Withdrawal<br>Working with Student Schedules<br>Working with Student Records<br>Working with Student Records<br>Working with Personal Information<br>Working with the Account Detail for Term Page<br>Using WebTailor – An Introduction<br>Summary<br>Self Check<br>Answer Key for Self Check                                                                    |                          |
| Day-to-Day Operations         Process Introduction         Accessing Student Self-Service         Working with Term Selection         Working with Registration, Add/Drop, and Withdrawal         Working with Student Schedules         Working with Student Records         Working with Personal Information         Working with the Account Detail for Term Page         Using WebTailor – An Introduction         Summary         Self Check         Answer Key for Self Check                                        |                          |
| Day-to-Day Operations         Process Introduction         Accessing Student Self-Service         Working with Term Selection         Working with Registration, Add/Drop, and Withdrawal         Working with Student Schedules         Working with Student Records         Working with Personal Information         Working with the Account Detail for Term Page         Using WebTailor – An Introduction         Summary         Self Check         Answer Key for Self Check         Appendix         Forms Job Aid |                          |

Note: Effective with the 8.0 release of Student Self Service, Financial Aid Self Service is a stand-alone product. The section covering the Financial Aid Self-Service pages has been removed from this workbook. Refer to the Banner Financial Aid Self-Service User Guide for information about that product.

# Introduction

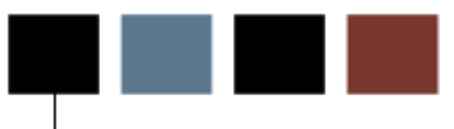

### Course goal

This course is intended to familiarize you with Banner Self-Service for Students. You will learn to identify primary functions offered in Banner Student and will follow the processes necessary to enter appropriate information into Banner via the Web.

The workbook is divided into three sections:

- Introduction
- Set Up
- Day-to-Day Operations

### **Objectives**

At the end of this section, you will be able to use Banner to set up

- both non-secured and secured access to Student Self-Service for the student community
- the Student Self-Service registration feature on a term-by-term basis
- the Student Self-Service registration, add and drop, and search for course features
- the Student Self-Service Graduation Application
- rules governing the address types that may be updated using Student Self-Service
- the WebCAPP feature
- functional aspects of WebTailor.

Note: Credit card payments for registration fee charges may be used with Self-Service for Students. Please refer to the *Web Credit Card Payments Handbook* for detailed information and procedures.

### Intended audience

Individuals from the Registrar's Office, IT department, and faculty who are responsible for deciding what processes and features of Banner will be accessible on the web.

### Prerequisites

To complete this section, you should have

- completed the Education Practices computer-based training (CBT) tutorial "Banner 8 Fundamentals," or have equivalent experience navigating in the Banner system
- administrative rights to create the rules and set the validation codes in Banner

### **Process Introduction**

#### Introduction

The Student Self-Service application allows students to view, update, and print records from the Banner Student database using Web technology. It also provides a Web interface for potential students to review the course catalog and class schedule. Hypertext capabilities provide easy navigation through the Student Self-Service Web pages, including complex transactions such as registering for classes.

#### **Flow diagram**

This diagram represents an overall process of the stages that could occur at your institution.

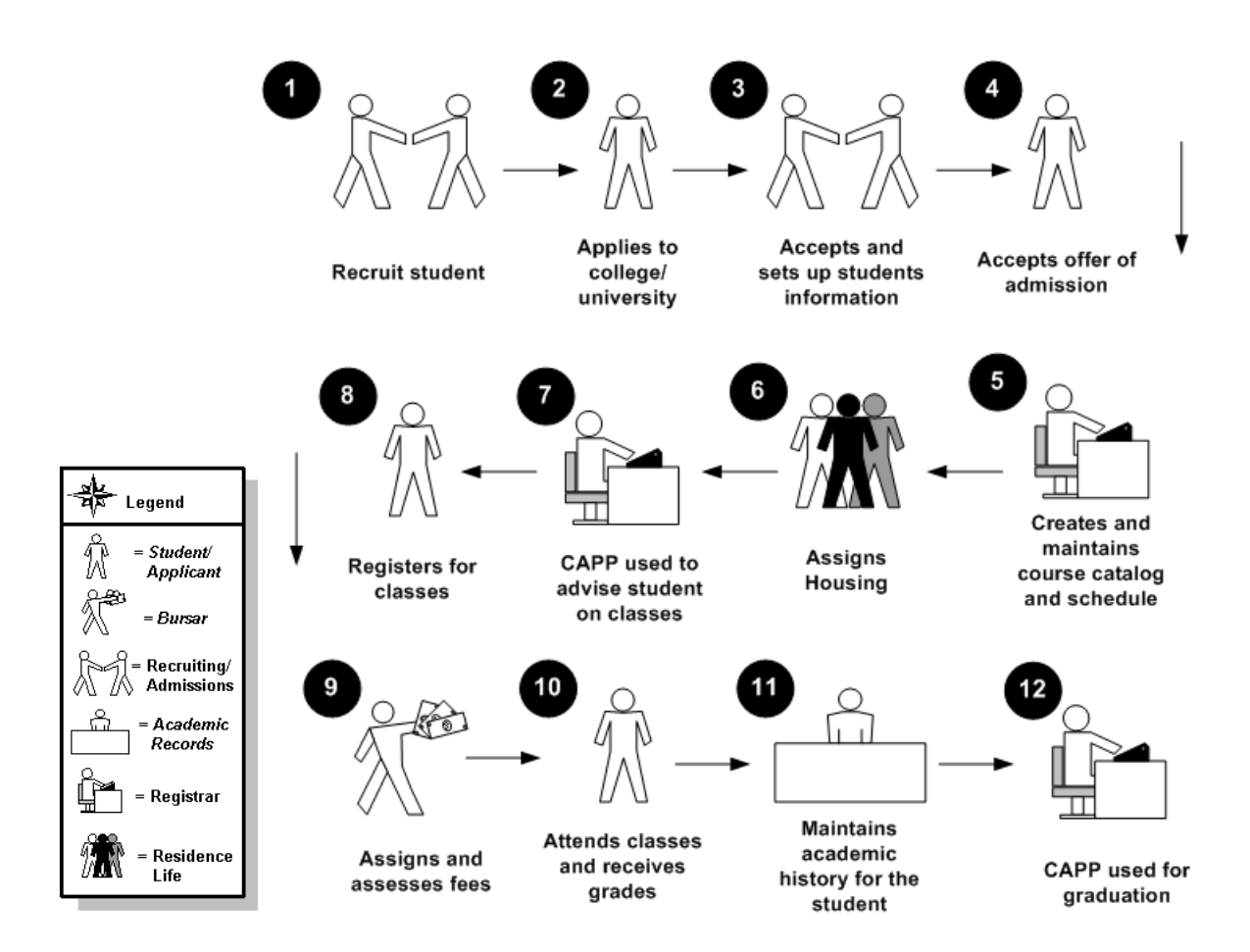

### About the process

Rule and validation forms are set up on the Banner system. Unless a new code is required, this step is only performed once.

The person/employee will work with term selection, student schedules and be responsible for providing web access.

The person/employee will be responsible for setting up registration options, student records, WebCAPP, and web-enabling fee assessment and credit card functionality.

The person/employee will set up personal information and work with registration, add/drop and withdrawal processing.

# 

### Introduction

Set Up

The purpose of this section is to outline the setup process and detail the procedures to set up your Banner system to enable students to view personal data, registration information, and student records on the Web.

### **Objectives**

In this section you will learn how to use Banner to set up

- both non-secured and secured access to Student Self-Service for the student community
- the Student Self-Service registration feature on a term-by-term basis
- the Student Self-Service registration, add and drop, and search for course features
- rules governing the address types that may be updated using Student Self-Service
- the WebCAPP feature
- functional aspects of WebTailor.

Note: Credit card payments for registration fee charges may be used with Self-Service for Students. Please refer to the *Web Credit Card Payments Handbook* for detailed information and procedures.

### Validation, Rule, and Forms that Control Student Self Service

### Introduction

Existing Banner validation tables, forms, and rules must be set up or created to accommodate Web processing.

### Validation, rules, and control forms

These forms are used to set the parameters in Banner for options in Student Self-Service. The forms are listed on the pages that follow. Some of these forms will be covered in later procedures.

| Form Description                           | Banner Name |
|--------------------------------------------|-------------|
| Term Control                               | SOATERM     |
| Subject Code Validation                    | STVSUBI     |
|                                            |             |
| Web Display List Customization             | SOAWDSP     |
| Crosswalk Validation                       | GTVSDAX     |
| Schedule                                   | SSASECT     |
| Course Registration Status Code Validation | STVRSTS     |
| Schedule Processing Rules                  | SSARULE     |
| Section Web Control                        | SSAWSEC     |
| Registration Group Control                 | SFARCTL     |
| Registration Priority Control              | SFARCTT     |
| Student Registration Group                 | SFARGRP     |
| Third Party Registration Time Controls     | SFARGTC     |
| Alternate Personal ID Number               | SPAAPIN     |

| Form Description                                 | Banner Name |
|--------------------------------------------------|-------------|
| Registration Permit-Override Code Validation     | STVROVR     |
| Hold Type Code Validation                        | STVHLDD     |
| Transcript Type Code Validation                  | STVTPRT     |
| Transcript Type Rules                            | SHATPRT     |
| Web Self-Service Options Validation              | STVWSSO     |
| Web Payment Options Validation                   | STVWPYO     |
| Web Transcript Request Rules                     | SHAWTRR     |
| Degree Code Validation                           | STVDEGC     |
| Source/Background Institution Code<br>Validation | STVSBGI     |
| Letter Code Validation                           | GTVLETR     |
| HTML Letter Module Validation                    | STVELMT     |
| Format HTML Letter Rules                         | SOAELTR     |
| E-mail Address Type Code Validation              | GTVEMAL     |
| Program Definition Rules                         | SMAPRLE     |
| Program Requirements                             | SMAPROG     |
| Compliance Default Codes Validation              | STVDFLT     |
| Curriculum Rules                                 | SOACURR     |
| WebCAPP Rules                                    | SMAWCRL     |
| Compliance Default Parameters                    | SMADFLT     |
| Originator Code Validation                       | STVORIG     |
| Compliance Print Code Validation                 | STVPRNT     |
| Process Control Code Validation                  | STVPROC     |
| Student Status Code Validation                   | STVSTST     |

### **Displaying New Person Fields for Internationalization**

### Introduction

A major initiative of SunGard Higher Education is to make Banner more adaptable for use in different countries and with different languages. This ongoing effort is called internationalization (often abbreviated I18N).

As part of this initiative, Banner Student 8.0 delivered several new fields in the database. These fields, however, were not visible on the user interface. With Banner Student 8.2, these new fields can be displayed on forms and reports. This enhancement provides worldwide clients with a more robust, accurate, and efficient method of storing personal data.

#### New person fields

The following person fields are now available on several Banner Student Forms and reports:

| Field                  | Length        | Description                                                                                                    |
|------------------------|---------------|----------------------------------------------------------------------------------------------------|
| Last Name Prefix       | 60 characters | Prefix that precedes a last<br>name (for example, "Von" in<br>the last name "Von Hintz")                                                               |
| House Number           | 10 characters | Unique number assigned to<br>each building on a street or in<br>an area and used as part of<br>the postal address in some<br>countries (no validation) |
| Street Line 4          | 75 characters | Additional street address (no validation)                                                                                                    |
| Telephone Country Code | 4 characters  | Code that designates the<br>region and country of the<br>telephone number (no<br>validation)                                                           |

### Masked fields

Some users do not need these new fields on Banner forms. For this reason, Banner Student 8.2 is being delivered with masking rules turned on for these new fields. This means the fields are not displayed on forms when you first upgrade to Banner Student 8.2. If you want to display the new fields, you can do one of the following:

- Run the gssmask.sql script, delivered with Banner General 8.2, to unmask the new fields. Refer to the *Banner General 8.2 Release Guide* for more details.
- Use the Data Display Mask Rules Form (GORDMSK) to unmask the fields. You can unmask specific fields on specific forms. Refer to the *Banner General Data Security Handbook* for more details.

Masking rules apply only to name fields when they are displayed independently (that is, not concatenated). If fields are concatenated, the masking rules do not apply. It is assumed that the fields where data would normally be entered would be masked, preventing data entry. As a result, no values would be available for display on forms when the fields are concatenated.

### **Changed forms**

Several forms can display the new person fields. Some forms display all new person fields; other forms display some of the new person fields. In general, the new person fields are displayed on forms as follows:

- Last Name Prefix is displayed before the Last Name field.
- House Number is displayed before the Street Line 1 field.
- Street Line 4 is displayed after the Street Line 3 field. (If a form does not include Street Line 3, then Street Line 4 is not included on the form.)
- **Telephone Country Code** is displayed before the **Telephone Area Code** field.

The following forms support the new person fields:

- Emergency Contact Form (SPAEMRG)
- Compliance Request Management Form (SMARQCM)
- Source or Background Institution Base Form (SOASBGI)

# Term Control

### **Purpose**

Use the Term Control Form (SOATERM) to establish controls for a specific term. These controls affect the areas of catalog, schedule, registration, registration fee assessment, and telephone registration processing.

| 🕌 Oracle Developer Forms Runtime - Web: Open > SOATERM                             |                                                         |
|------------------------------------------------------------------------------------|---------------------------------------------------------|
| Eile Edit Options Block Item Record Query Tools Help                               |                                                         |
| 📓 🖉 🔚 🔚 🚰 🗑 😭 🐨 😭 🗑 🖴 🗣 📑 🖗 🗐                                                      | 뭠 ┣   @   @   @   X                                     |
| Term Control SOATERM 8.0 (SEED8) 000000000000000000000000000000000000              |                                                         |
|                                                                                    |                                                         |
| Term: 200910 Fall 2008                                                             |                                                         |
| Sebadula                                                                           |                                                         |
| CPN Starting Sequence Number: 1277                                                 |                                                         |
|                                                                                    |                                                         |
|                                                                                    |                                                         |
| Registration                                                                       | Registration Fee Assessment                             |
| ✓ In Progress Hold Password: OVR                                                   | ✓ On-line Assessment □ Reverse Non Tuition/Fee Charges  |
| ✓ Permit Re-Admit:                                                                 | Track by CRN                                            |
| ☑ Calculate Time Status                                                            | ☑ Refund by Total Effective Date:                       |
| Include Attempted Hours Set Registration Error Checking                            | Allow Swapping Original Charge Cutoff Date: 02-SEP-2008 |
|                                                                                    |                                                         |
| Gradebook Parameters                                                               | Title IV Date Source                                    |
| Process Gradebook Controls                                                         | Term Date     O Part-of-Term Dates                      |
|                                                                                    |                                                         |
|                                                                                    |                                                         |
| Web Self-Service, Voice Response and Partner Systems                               |                                                         |
|                                                                                    |                                                         |
| Fee Assessment                                                                     | Control Settings                                        |
| On-line Assessment     OBatch Update                                               | ✓ Print Bill     ✓ Master Web Term Control              |
| OBatch Only ONot Available                                                         | Synchronize Partner Systems Process Web Controls        |
|                                                                                    |                                                         |
| Course reference number, enter starting one-up sequence number. Do not lower numbe | r                                                       |
| Record: 1/1     <osc></osc>                                                        |                                                         |

### **Subject Code Validation**

### Purpose

Use the Subject Code Validation Form (STVSUBJ) to create, update, insert and delete subject codes (e.g., *Accounting*, *Botany*, *Economics*, etc.). Several forms in the Catalog, Registration, and Academic History modules use this form to validate subject codes.

The Web Indicator checkbox is used and should be checked for all active subject codes students may use to search the course catalog and schedule.

| Code | Description             | VR Msg | Web Ir   | nd Activity Dat |
|------|-------------------------|--------|----------|-----------------|
| ACCT | Accounting              |        | <b>×</b> | 27-APR-1987     |
| AMST | American Studies        |        | 1        | 19-JAN-1989     |
| ANTH | Anthropology            |        |          | 18-AUG-1987     |
| ARAB | Arabic                  |        | 1        | 18-AUG-1987     |
| ARCH | Architecture            |        | 1        | 29-JAN-1991     |
| ART  | Art                     |        |          | 10-JAN-1995     |
| ARTS | Arts History & Studio   |        | 1        | 07-JAN-1991     |
| ASTD | Asian Studies           |        | 1        | 19-JAN-1989     |
| ASTR | Astronomy               |        |          | 14-MAR-1991     |
| BIOL | Biology                 |        | 1        | 15-APR-1987     |
| BOTN | Botany                  |        |          | 29-JAN-1991     |
| BUAD | Business Administration |        |          | 06-MAY-1987     |
| СНЕМ | Chemistry               |        | 1        | 15-APR-1987     |
| CHIN | Chinese                 |        | 1        | 18-AUG-1987     |
| СНЅМ | Core Humanities Seminar |        |          | 09-JAN-1995     |
| CMEN | Chemical Engineering    |        | 1        | 20-JAN-1989     |
| СОМА | Communication Arts      |        |          | 10-JAN-1995     |
| COMP | Computer Science        |        |          | 15-APR-1987     |
| DANC | Dance                   |        |          | 19-JAN-1989     |
| DRAM | Drama                   |        |          | 18-AUG-1987     |
| DUTC | Dutch                   |        |          | 19-JAN-1989     |
| ECON | Economics               |        |          | 15-APR-1987     |
| EDUC | Education               |        |          | 18-AUG-1987     |

### Web Display List Customization

### Purpose

The Web Display List Customization Form (SOAWDSP) provides the ability to define which values contained in selected validation tables should be displayed in the Self-Service products.

The validation tables are:

- Instructional Method Validation Table (GTVINSM)
- Attribute Validation Table (STVATTR)
- Campus Code Validation Table (STVCAMP)
- College Code Validation Table (STVCOLL)
- Department Code Validation Table (STVDEPT)
- Division Code Validation Table (STVDIVS)
- Level Code Validation Table (STVLEVL)
- Part of Term Code Validation Table (STVPTRM)
- Schedule Type Code Validation Table (STVSCHD)
- Session Code Validation Table (STVSESS).

| racle Developer I | Forms Runtime - Web: Open > SOAWDSP    |      |       |             |                                     |               |         | _ [   |
|-------------------|----------------------------------------|------|-------|-------------|-------------------------------------|---------------|---------|-------|
| Edit Options      | Block Item Record Query Tools H        | lelp |       |             |                                     |               |         |       |
| I 🖉 🗎 I 🏓         | 📲 🖻 🛯 🎓 🌆 🗑 🕅 🔀 🛙                      |      |       | 🖳   🔊 📽   4 | 📴 🗇 i 🎼 i 🚸 i ಿ i 🛞 i 🕤 i 刘         | I             |         |       |
| Veb Display List  | t Customization SOAWDSP 8.0 (SEED      | )8)  | 2002  | **********  | *********************************** |               |         | <. ≚> |
|                   |                                        |      |       |             |                                     |               |         |       |
| alidation Tabl    | e Name: STVCOLL 💽 College              | e Co | ide V | alidation/  |                                     |               |         |       |
|                   |                                        |      |       |             |                                     |               |         |       |
|                   |                                        |      |       |             |                                     |               |         |       |
| Find:             | Description:                           |      |       |             | Display on Web                      |               |         |       |
| Code              | Description                            |      |       | Code        | Description                         | Activity Date | User ID |       |
| 00                | No College Designated                  |      |       | 01          | Intcomp College                     | 04-MAR-2009   | KIWHITE |       |
| 01                | Intcomp College                        |      |       | 20          | Business Finance                    | 04-MAR-2009   | KIWHITE |       |
| :0                | Business Finance                       |      |       | AD          | School of Art & Design              | 04-MAR-2009   | KIWHITE |       |
| 9                 | Not used in standing                   |      |       | AG          | College of Agriculture              | 04-MAR-2009   | KIWHITE |       |
| D                 | School of Art & Design                 | 1    | _     | АН          | College of Allied Health            | 04-MAR-2009   | KIWHITE |       |
| .G                | College of Agriculture                 |      | ≥     | AR          | College of Architecture             | 04-MAR-2009   | KIWHITE | 1 1   |
| н                 | College of Allied Health               |      | ⊳     | AS          | Arts & Sciences                     | 04-MAR-2009   | KIWHITE |       |
| R                 | College of Architecture                |      | ⊲     | AT          | School of Applied Technology        | 04-MAR-2009   | KIWHITE |       |
| s                 | Arts & Sciences                        | ŀ    | ≪     | BA          | Business School                     | 04-MAR-2009   | KIWHITE |       |
| Т                 | School of Applied Technology           |      | _     | BS          | Grad School of Biomedical Sci       | 04-MAR-2009   | KIWHITE |       |
| A                 | Business School                        |      |       | BU          | Business                            | 04-MAR-2009   | KIWHITE |       |
| s                 | Grad School of Biomedical Sc           |      |       | CA          | Culinary Arts                       | 04-MAR-2009   | KIWHITE |       |
| J                 | Business                               |      |       | CE          | School of Continuing Education      | 04-MAR-2009   | KIWHITE |       |
| A                 | Culinary Arts                          |      |       | CG          | Claremont Graduate                  | 04-MAR-2009   | KIWHITE |       |
| E                 | School of Continuing Educati           |      |       | CI          | City College - SDCCD                | 04-MAR-2009   | KIWHITE |       |
| G                 | Claremont Graduate                     |      |       | CL          | Concordia Language Village          | 04-MAR-2009   | KIWHITE |       |
| I                 | City College - SDCCD                   | -    |       | CN          | Nursing                             | 04-MAR-2009   | KIWHITE |       |
|                   |                                        |      |       |             |                                     |               |         |       |
| ation Table Coc   | de Value. Press LIST for valid values. |      |       |             |                                     |               |         |       |
| ord: 1/?          | List of Valu                           |      | <0    | SC>         |                                     |               |         |       |

### **Crosswalk Validation**

#### Purpose

The Crosswalk Validation Form (GTVSDAX) matches external (user-defined) codes with internal (SunGard Higher Education-defined) codes. Using this functionality gives you the ability to customize the codes to meet your institution's specific needs. SunGard delivers the Crosswalk Validation Form (GTVSDAX) with seed data values. For the Banner products to work accurately, you must change some of the sample data in GTVSDAX to match specific code values used by your institution.

| 🕌 Oracle Developer Fo                    | orms Runtime - Web: Open > GTV                    | SDAX                    |                                                       |                   | _ <b>_ _</b> × |
|------------------------------------------|---------------------------------------------------|-------------------------|-------------------------------------------------------|-------------------|----------------|
| Eile Edit Options                        | Block Item Record Query <u>T</u>                  | ools Help               |                                                       |                   |                |
| ( 🗟 🔊 🖺 i 🍋                              | 🖷 🖻 i 🎓 🍞 i 😰 🖻                                   | ) 🔀   🕰   📇   🐱 📓   😓   | ∄ [4][⊕][@][9][                                       | Х                 | )              |
| 🧑 Crosswalk Validat                      | tion GTVSDAX 8.0 (SEED8) 🕻                        | *********************** | *************************                             |                   | ×:             |
| Inter                                    | rnal                                              |                         |                                                       |                   |                |
| Code:                                    | CRNDIRECT Sequence:                               | Group: WEBREG           | External Code:                                        | Y                 |                |
| Description:                             | Allow direct CRN entry/update                     |                         | Translation Code:                                     |                   |                |
| Reporting Date:                          |                                                   | System Required         | Activity Date:                                        | 11-AUG-2004       |                |
| Code:<br>Description:<br>Reporting Date: | DISPENROLL Sequence:<br>Display Enrollment Counts | Group: WEBREG           | External Code:<br>Translation Code:<br>Activity Date: | Y<br>11-AUG-2004  |                |
| Code:<br>Description:<br>Reporting Date: | DISPWL Sequence:<br>Display Wait List Counts      | Group: WEBREG           | External Code:<br>Translation Code:<br>Activity Date: | Y<br>[11-AUG-2004 |                |
| Code:<br>Description:<br>Reporting Date: | DISPXL Sequence:<br>Display Cross List Counts     | Group: WEBREG           | External Code:<br>Translation Code:<br>Activity Date: | Y<br>11-AUG-2004  | ₽              |
| Enter Internal Code                      |                                                   |                         |                                                       |                   |                |
| Record: 1/?                              |                                                   | <08C>                   |                                                       |                   |                |

# Schedule

### **Purpose**

The Schedule Form (SSASECT) is used to create sections for the courses which were created in the Catalog module, according to the definitions and restrictions that were set up there. The Registration module then uses the sections to register students. A course catalog record must exist prior to the creation of sections for that course.

Only those sections marked as Self Service Available will be returned when queries are performed in Self Service Banner.

| gschedule SSASECT 8.0 (BAN8_WIN) 000000000000000000000000000000000000            | $\cdots \cdots \cdots \cdots \cdots \cdots \cdots \cdots \cdots \cdots \cdots \cdots \cdots \cdots \cdots \cdots \cdots \cdots \cdots $ |
|----------------------------------------------------------------------------------|----------------------------------------------------------------------------------------------------|
| Term: 199610 💌 CRN: 10005 💌 Create CRN: 🖗 Copy CRN: 🖗 Subject: A                 | ACCT Course: 2310 Title: Intermediate Accounting Test I                                                                                 |
| Course Section Information Section Enrollment Information Meeting Times ar       | nd Instructor Section Preferences                                                                                                    |
| Subject: Accounting<br>Course Number: 2310 Title: Intermediate Accounting Test I | CEU Indicator: Ceu Indicator: Ceu Indicator: Ceu Indicator: S.000 • None To Or                                                          |
| Section: 001 V<br>Cross List: V                                                  | Billing Hours: 3.000 • None To Or                                                                                                    |
| Campus: M V Main Status: A Active Schedule Type: L V Lecture                     | Contact Hours: 3.000 None To Or                                                                                                    |
| Instructional Method:  Integration Partner:                                      | Lecture: 3.000 ® None Or Or                                                                                                    |
| Grade Mode: Session:                                                             | Lab:                                                                                                    |
| Special Approval:         Duration:         Days of Terms                        | Other: • None • To • Or                                                                                                    |
| First Last                                                                       | Attendance Method:                                                                                                    |
| Registration Dates:                                                              | Weekly Contact Hours:                                                                                                    |
| Maximum Extensions:                                                              | Print       Voice Response and Self-Service Available         Gradable       CAPP Areas for Prerequisites                               |
| Long Title     Comments     Syllabus                                             | □Tuition and Fee Waiver                                                                                                    |

### **Course Registration Status Code Validation**

#### **Purpose**

The Course Registration Status Code Validation Form (STVRSTS) is used to maintain codes, descriptions, and basic processing rules for statuses which will describe a person's registration in each section. Other forms use this form to validate course registration statuses. The user can set the switches to determine what the various status codes allow (i.e., count in enrollment, place on waitlist, whether the course is gradable, etc.).

Only codes marked as Print on Schedule will display on the student's Self Service schedules. Registration status codes available for use in Self Service are limited to those with the Web Indicator checked.

| atus<br>ode | Description          | Allowed to<br>Enter | Count in<br>Enrollment                                                                                                    | Count in<br>Assessment | Count in<br>Attempted                                                                                                    | Count in<br>Time Status                                                                                                    | Withdrawal<br>Indicator | Waitlist<br>Indicator | Gradable<br>Indicator |  |
|-------------|----------------------|---------------------|----------------------------------------------------------------------------------------------------|------------------------|----------------------------------------------------------------------------------------------------|----------------------------------------------------------------------------------------------------|-------------------------|-----------------------|-----------------------|--|
| AU          | Audit                | <b>v</b>            | <ul> <li>Image: A set of the set of the</li></ul> |                        |                                                                                                    |                                                                                                    |                         |                       |                       |  |
| AW          | Admn. Withdrl.       |                     |                                                                                                    |                        |                                                                                                    |                                                                                                    |                         |                       |                       |  |
| DC          | Drop Course          |                     |                                                                                                    | 1                      |                                                                                                    |                                                                                                    |                         |                       |                       |  |
| DD          | Drop/Delete          |                     |                                                                                                    |                        |                                                                                                    |                                                                                                    |                         |                       |                       |  |
| DW          | DROP                 |                     |                                                                                                    |                        |                                                                                                    |                                                                                                    |                         |                       |                       |  |
| EX          | OLR Extensions       |                     | <b>√</b>                                                                                                    | <b>√</b>               | <ul> <li>Image: A start of the start of the start of</li></ul> |                                                                                                    |                         |                       |                       |  |
| NS          | No Show              |                     |                                                                                                    |                        |                                                                                                    |                                                                                                    |                         |                       |                       |  |
| RC          | Reinstate Crse       |                     |                                                                                                    |                        |                                                                                                    |                                                                                                    |                         |                       |                       |  |
| RE          | **Registered**       |                     |                                                                                                    |                        |                                                                                                    |                                                                                                    |                         |                       |                       |  |
| RS          | Reinstated Stu       |                     |                                                                                                    |                        |                                                                                                    |                                                                                                    |                         |                       |                       |  |
| RV          | **Voice Registered** |                     |                                                                                                    |                        | <ul> <li>Image: A start of the start of the start of</li></ul> |                                                                                                    |                         |                       |                       |  |
| RW          | **Web Registered**   |                     | Image: A start of the start of the start          |                        | <ul> <li>Image: A start of the start of the start of</li></ul> | <ul> <li>Image: A start of the start of the start of</li></ul> |                         |                       |                       |  |
| τw          | Total Withdrawal     |                     |                                                                                                    |                        | <ul> <li>Image: A start of the start of the start of</li></ul> |                                                                                                    |                         |                       |                       |  |
| W1          | WD Student-W/WF      |                     |                                                                                                    |                        |                                                                                                    |                                                                                                    |                         |                       | <b>v</b>              |  |
| W2          | WD Course-W/WF       |                     | <b>√</b>                                                                                                    | <b>√</b>               |                                                                                                    | <b>√</b>                                                                                                    |                         |                       |                       |  |
| WC          | WD Course-W          |                     |                                                                                                    |                        | <ul> <li>Image: A start of the start of the start of</li></ul> |                                                                                                    |                         |                       |                       |  |
| WL          | Wait Listed          |                     |                                                                                                    |                        |                                                                                                    |                                                                                                    |                         | -                     |                       |  |
| WM          | Bill's Drop Code     |                     |                                                                                                    | <b>√</b>               |                                                                                                    | <ul> <li>Image: A start of the start of the start of</li></ul> |                         |                       |                       |  |
| WS          | WD Student-W         |                     |                                                                                                    |                        |                                                                                                    |                                                                                                    |                         |                       |                       |  |
|             |                      |                     |                                                                                                    |                        |                                                                                                    |                                                                                                    |                         |                       |                       |  |
|             |                      |                     |                                                                                                    |                        |                                                                                                    |                                                                                                    |                         |                       |                       |  |

### **Schedule Processing Rules**

### **Purpose**

The Schedule Processing Rules Form (SSARULE) is used to define and maintain rules for registration status codes, refunding, and extension processing at the section level, independent of part-of term or static dates, and can be administered based on an individual learner.

Note: This functionality is used only for Open Learning courses.

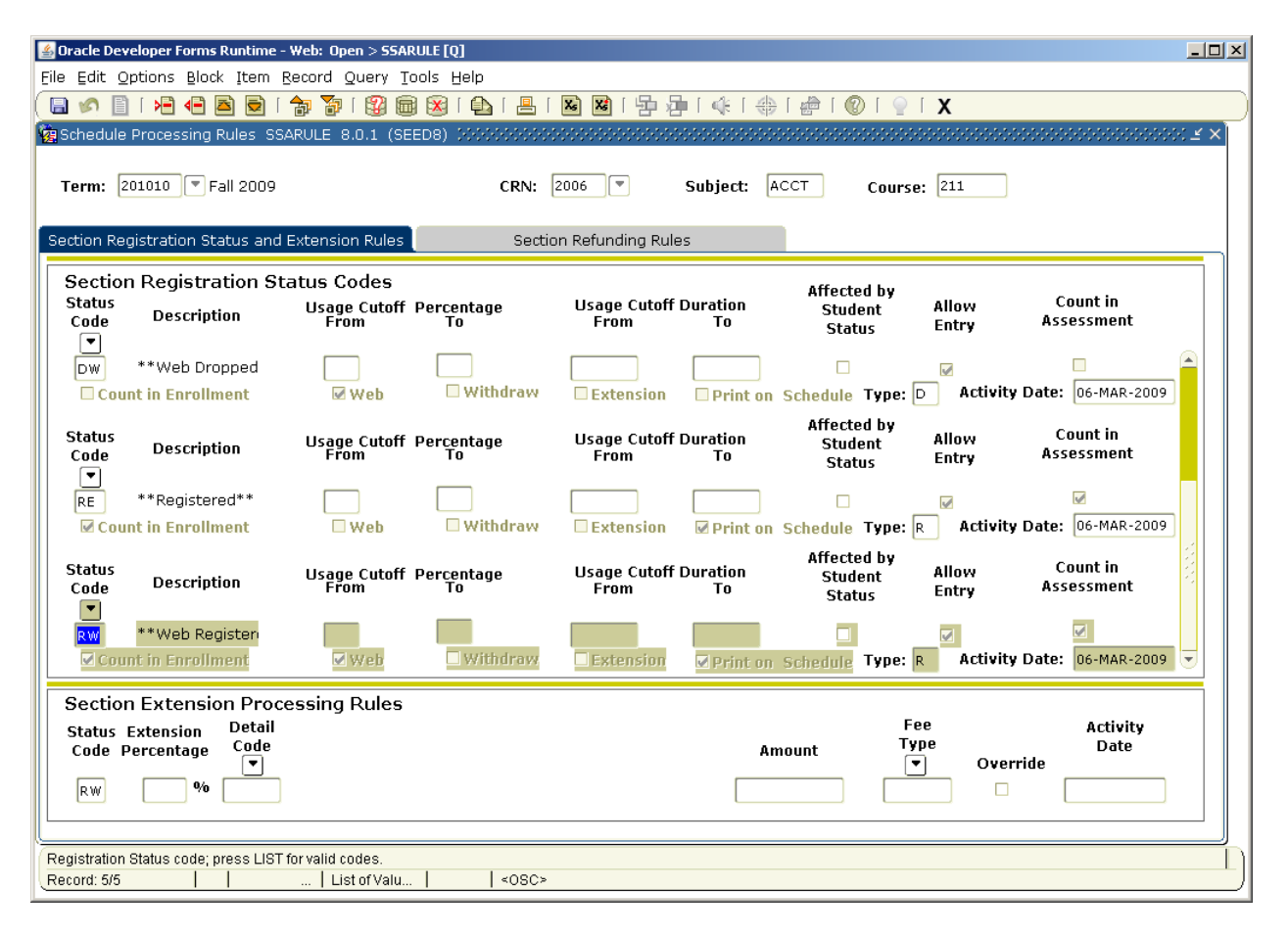

### **Section Web Control**

#### **Purpose**

The Section Web Control Form (SSAWSEC) is used to determine the information by term and section that is displayed in Student Self-Service and Faculty and Advisors Self-Service. Entries on this form override the SOATERM controls for the specified CRN.

| 🕌 Oracle Developer Forms Runtime - Web: Open > 55AW5EC                                                                                                    | . II X |
|----------------------------------------------------------------------------------------------------|--------|
| Eile Edit Options Block Item Record Query Tools Help                                                                                                    |        |
| X                                                                                                    |        |
| $\mathbf{\hat{e}}_{\mathbf{B}}$ Section Web Controls SSAWSEC 8.0 (SEED8) 2000000000000000000000000000000000000                                                                                                    | ≤ × Ì  |
| Term: 200910 V CRN: 1001 V Subject: ACCT Course: 101 Title: Introduction to Accounting                                                                                                    |        |
| Student Self-Service Display Controls                                                                                                    |        |
| ☑ Display Midterm Grades                                                                                                    |        |
| ✓ Display Final Grades     Activity Date:     24-JUN-2009                                                                                                    |        |
| Display Grade Detail User: CEVANS                                                                                                    |        |
| Faculty Self-Service Display Controls                                                                                                    |        |
| Display Midterm Grades     Activity Date:     24-JUN-2009                                                                                                    |        |
| ☑ Display Final Grades User: CEVANS                                                                                                    |        |
|                                                                                                    |        |
| Check to allow Midterm Grades for this section to be displayed to students on the Web.                                                                                                    | $\Box$ |
| Kecora: 1/1         I         I <thi< th="">         I         I         I         I         I         I         I         I         I         I         I         I         I         I         I         I         I         I         I         I         I         I         I         <thi< th=""> <thi< th=""> <thi< th=""> <thi< t<="" td=""><td></td></thi<></thi<></thi<></thi<></thi<> |        |

### **Registration Group Control**

#### **Purpose**

The Registration Group Control Form (SFARCTL) is used to define registration group codes and the assigned registration priorities for those group codes for Student Self-Service Web registration and Voice Response telephone registration.

| 🕌 Oracle Developer Fo | rms Runtime - Web: Ope | en > SFARCTL                    |                                       |                         |
|-----------------------|------------------------|---------------------------------|---------------------------------------|-------------------------|
| Eile Edit Options E   | Block Item Record G    | uery <u>T</u> ools <u>H</u> elp |                                       |                         |
| ( 🖪 🔊 🖺 i 🍋 4         | 🖹 🖻  🔁 🖥               | i 😰 📾 😣 i 📤 i                   | 📙   📓 📓   🔁 🏣   🎼   🚸   🇁   🎯   🍚   🗙 |                         |
| 🙀 Registration Group  | p Control SFARCTL 8.   | 0 (SEED8) NOON                  |                                       | 0000000000000000000 ≚ × |
|                       |                        |                                 |                                       |                         |
| Term: 200910          | 🔽 Fall 2008            |                                 |                                       |                         |
|                       |                        |                                 |                                       |                         |
| Group Priority        | Group Count            | Group Code                      | Activity Date                         |                         |
|                       | 0                      | GRAD                            | 24-JUN-2009                           |                         |
| 2                     | 0                      | SR                              | 24-JUN-2009                           |                         |
| 3                     | 0                      | JR                              | 24-JUN-2009                           |                         |
| 4                     | 0                      | so                              | 24-JUN-2009                           |                         |
| 5                     | 0                      | FR                              | 24-JUN-2009                           |                         |
|                       |                        |                                 |                                       |                         |
|                       |                        |                                 |                                       | 1                       |
|                       |                        |                                 |                                       | 8                       |
|                       |                        |                                 |                                       | 6                       |
|                       |                        |                                 |                                       |                         |
|                       |                        |                                 |                                       |                         |
|                       |                        |                                 |                                       |                         |
|                       |                        |                                 |                                       |                         |
|                       |                        |                                 |                                       |                         |
|                       |                        |                                 |                                       |                         |
|                       |                        |                                 |                                       |                         |
|                       |                        |                                 |                                       |                         |
|                       |                        |                                 |                                       |                         |
|                       |                        |                                 |                                       | <b>.</b>                |
|                       |                        |                                 |                                       |                         |
|                       |                        |                                 |                                       |                         |
| Record: 5/5           | Lis                    | tofValu   👘   «                 | (OSC>                                 |                         |

### **Registration Priority Control**

### **Purpose**

The Registration Priority Control Form (SFARCTT) is used to define rules that assign the begin and end dates and times, and priority assignment for each registration time slot for Student Self-Service Web registration and Voice Response telephone registration.

| 🕌 Oracle Developer Forms R    | Runtime - Web: Open > SFAR( | CTL - SFARCTT                           |                 |           |                      |
|-------------------------------|-----------------------------|-----------------------------------------|-----------------|-----------|----------------------|
| Eile Edit Options Block       | Item Record Query To        | ols Help                                |                 |           |                      |
| ( 🔲 🔊 🖺 í 🖊 🖷 🖉               | 3 🗟   🎓 🍞   😰 📾             | 🔀   💁   📇   🐱 📽   '                     | 월 월 [ 永 [ 金 [ 金 | X   🥥   🕥 | )                    |
| 🙀 Registration Priority Co    | ontrol SFARCTT 8.0 (SEED    | 08) 00000000000000000000000000000000000 |                 |           | 00000000000000000 ≚× |
|                               |                             |                                         |                 |           |                      |
| Term: 200910 💌 Fa             | all 2008                    |                                         |                 |           |                      |
|                               |                             |                                         |                 |           |                      |
| Start Date                    | Start Time                  | End Date                                | End Time        | Priority  | Activity Date        |
| 01-APR-2008                   | 0800                        | 31-406-2008                             | 1730            | 1         | 24-1UN-2009          |
| 03-APR-2008                   | . 0800                      | 31-AUG-2008                             | 1730            | 2         | 24-JUN-2009          |
| 05-APR-2008                   | 0800                        | 31-AUG-2008                             | 1730            | 3         | 24-JUN-2009          |
| 07-APR-2008                   | 0800                        | 31-AUG-2008                             | 1730            | 4         | 24-JUN-2009          |
| 08-APR-2008                   | 0800                        | 31-AUG-2008                             | 1730            | 5         | 24-JUN-2009          |
|                               |                             |                                         |                 |           |                      |
|                               |                             |                                         |                 |           |                      |
|                               |                             |                                         |                 |           |                      |
|                               |                             |                                         |                 |           |                      |
|                               |                             |                                         |                 |           |                      |
|                               |                             |                                         |                 |           |                      |
|                               |                             |                                         |                 |           |                      |
|                               |                             |                                         |                 |           |                      |
|                               |                             |                                         |                 |           |                      |
|                               |                             |                                         |                 |           |                      |
|                               |                             |                                         |                 |           |                      |
|                               |                             |                                         |                 |           |                      |
|                               |                             |                                         |                 |           |                      |
|                               |                             |                                         |                 |           |                      |
| ļ                             |                             |                                         |                 |           |                      |
| Beginning date of registratio | on period                   |                                         |                 |           | l                    |
|                               | I                           |                                         |                 |           |                      |

### **Student Registration Group**

### **Purpose**

Student Registration Group Form (SFARGRP) is used to assign a registration group to individual students on a term-by-term basis. A registration group that has been defined, but not associated with a priority cannot be assigned to a student on this form. Only one registration group can be assigned to a student for a specific term.

| 🔮 Oracle Deve       | loper Forms Runtime | e - Web: Open > SFARGRP | Liain         |             |                    | _            |
|---------------------|---------------------|-------------------------|---------------|-------------|--------------------|--------------|
|                     | i ve ve kiceli      | Record Query Tools      | i 🕪 i 💷 i 💌 🛛 |             |                    | v            |
| Student Re          | edistration Group   | SEARGRP 8.0 (SEED8)     |               |             |                    | <b>~</b><br> |
|                     |                     | STAKON 010 (02200) ;    |               |             |                    |              |
| ID: A000            | 010778 💌 Hill, Ann  | a                       |               | Term:       | 200910 🔻 Fall 2008 |              |
| Group A<br>Group: [ | ssignment           | User: CE                | VANS          |             |                    |              |
| Group R             | egistration Da      | ites and Times          |               |             |                    |              |
|                     | Priority            | Begin Dates             | End Dates     | Begin Times | End Times          |              |
|                     | 1                   | 01-APR-2008             | 31-AUG-2008   | 0800        | 1730               | <u> </u>     |
|                     |                     |                         |               |             |                    |              |
|                     |                     |                         |               |             |                    |              |
|                     |                     |                         |               |             |                    |              |
|                     |                     |                         |               |             |                    | 8            |
|                     |                     |                         |               |             |                    |              |
|                     |                     |                         |               |             |                    |              |
|                     |                     |                         |               |             |                    |              |
|                     |                     |                         |               |             |                    |              |
|                     |                     |                         |               |             |                    |              |
|                     |                     |                         |               |             |                    |              |
|                     |                     |                         |               |             |                    | •            |
| Registration g      | iroup code          |                         |               |             |                    |              |
| Record: 1/1         |                     | List of Valu            | <08C>         |             |                    |              |

### Third Party Registration Time Controls

### **Purpose**

The Third Party Registration Time Controls (SFARGTC) provides an alternative to individually assigned time-ticketing, by offering the ability to create term-specific registration eligibility profiles whereby only those students who match the criteria for a valid time control may register at any given time.

| 🔄 Oracle Deve               | loper Forms R       | untime - Web: Op | en > SFARGTC                   |                 |                 |           |             |           | _0 |
|-----------------------------|---------------------|------------------|--------------------------------|-----------------|-----------------|-----------|-------------|-----------|----|
| ile Edit Op                 | tions <u>B</u> lock | Item Record (    | Query <u>T</u> ools <u>H</u> e | elp             |                 |           |             |           |    |
| 8 🔊 🗎                       | i 🏓 📲 🖻             | ) 🖻   🎓 🎦        | I 😰 📾 🔀 I                      | 🚯 ( 📇 ( 🐱 🔀 (   | 물 월 [ 永 [ 金     | 🗁   🕐   🍚 | Х           |           |    |
| g Third Party               | / Registration      | Time Controls    | SFARGTC 8.0 (S                 | SEED8) NOONOONO |                 |           |             | ********* | Ξ× |
|                             |                     |                  |                                |                 |                 |           |             |           |    |
|                             |                     |                  |                                |                 |                 |           |             |           |    |
| Priority N                  | umber: 1            |                  |                                | Term: 20        | 10910 Fall 2008 |           |             |           | Ê  |
|                             |                     |                  |                                |                 |                 |           |             |           |    |
| Begin                       | Begin               | End              | End S                          | starting Ending | Starting        | Ending    | Earned      | Earned    |    |
| Date                        | Time                | Date             | Time                           | PIN PIN         | Last Name       | Last Name | Hours Begin | Hours End |    |
| 01-APR-20                   | 08                  | 28-AUG-2008      |                                |                 |                 |           |             |           |    |
|                             |                     |                  |                                |                 |                 |           |             |           |    |
|                             |                     |                  |                                |                 |                 |           |             |           | 1  |
|                             | Student             | Student          |                                |                 |                 |           |             |           |    |
|                             | Type                | Level            | College                        | Degree          | Department      | Campus    | Class       | Major     |    |
| First:                      |                     | GR 💌             |                                |                 |                 |           |             |           |    |
| Second                      |                     |                  |                                |                 |                 |           |             |           |    |
| Second.                     |                     |                  |                                |                 |                 |           |             |           | 2  |
| Third:                      |                     |                  |                                |                 |                 |           |             |           |    |
|                             |                     |                  |                                |                 |                 |           |             |           |    |
| Fourth:                     |                     |                  |                                |                 |                 |           |             |           |    |
|                             | 0                   |                  |                                |                 |                 |           |             |           |    |
| Fifth:                      |                     |                  |                                |                 |                 |           |             | •         |    |
|                             |                     |                  |                                |                 |                 |           |             |           |    |
|                             |                     |                  | Include                        | Include         | Include         | Include   | Include     | Include   |    |
|                             |                     |                  | ∙Exclude                       | ○ Exclude       | ○ Exclude       | ∪Exclude  | ∪Exclude    | ○ Exclude | •  |
|                             |                     |                  |                                |                 |                 |           |             |           |    |
|                             |                     |                  |                                |                 |                 |           |             |           |    |
| tudent Type;<br>locord: 1/1 | Press LIST for      | Valid Values.    | tof)/olu                       | 1,00005         |                 |           |             |           |    |
| 30010. I/I                  |                     | LIS              | corvaiu j                      | 1 10002         |                 |           |             |           |    |

### **Alternate Personal ID Number**

### **Purpose**

The Alternate Personal ID Number Form (SPAAPIN) can be used by end users to create and/or maintain a student's alternate Personal Identification Numbers (PINs). These alternate PINs can be used by Banner processes (e.g., Voice Response) or to fit institution-specific needs. The alternate PIN will only prevent a student from performing registration functions such as adding or deleting courses from their schedule.

| 🕌 Oracle Developer Forms Runtime   | - Web: Open > SPAAPIN                                              |                                  |                                  |
|------------------------------------|--------------------------------------------------------------------|----------------------------------|----------------------------------|
| Eile Edit Options Block Item       | Record Query Tools Help                                            |                                  |                                  |
|                                    |                                                                    | '''P''''''' (\$\$  @   @   @   X |                                  |
| 🗑 Alternate Personal Identificati  | on Number SPAAPIN 8.0 (SEED8) >>>>>>>>>>>>>>>>>>>>>>>>>>>>>>>>>>>> |                                  | 4000000000000000000000000000 ≚ × |
|                                    |                                                                    |                                  |                                  |
| From Term: 201010                  | ID: AUDUIU356 - Smith, David                                       |                                  |                                  |
|                                    |                                                                    |                                  |                                  |
| Term Code                          | Process Name                                                       | Alternate PIN                    | Activity Date                    |
| 201010                             | TREG                                                               | 897821                           | 24-JUN-2009                      |
|                                    |                                                                    |                                  |                                  |
|                                    |                                                                    |                                  |                                  |
|                                    |                                                                    |                                  |                                  |
|                                    |                                                                    |                                  |                                  |
|                                    |                                                                    |                                  |                                  |
|                                    |                                                                    |                                  |                                  |
|                                    |                                                                    |                                  |                                  |
|                                    |                                                                    |                                  |                                  |
|                                    |                                                                    |                                  |                                  |
|                                    |                                                                    |                                  |                                  |
|                                    |                                                                    |                                  |                                  |
|                                    |                                                                    |                                  |                                  |
|                                    |                                                                    |                                  |                                  |
|                                    |                                                                    |                                  |                                  |
|                                    |                                                                    |                                  |                                  |
|                                    |                                                                    |                                  |                                  |
|                                    |                                                                    |                                  |                                  |
| Term Code this Process and Alterna | ate PIN are in effect. Press [LIST] for values.                    |                                  |                                  |
| Record: 2/2                        | List of Valu     <0SC>                                             |                                  |                                  |

### **Registration Permit-Override Code Validation**

#### **Purpose**

The Registration Permit-Override Code Validation Form (STVROVR) is used to define and maintain the codes and descriptions for assigning registration permit-override groups to individual students in the Student Permit-Overrides Form (SFASRPO) for registration processing. The rules for each registration permit-override group are defined on the Registration Permit-Overrides Control Form (SFAROVR) on a term-by-term basis and must exist before they can be assigned to students.

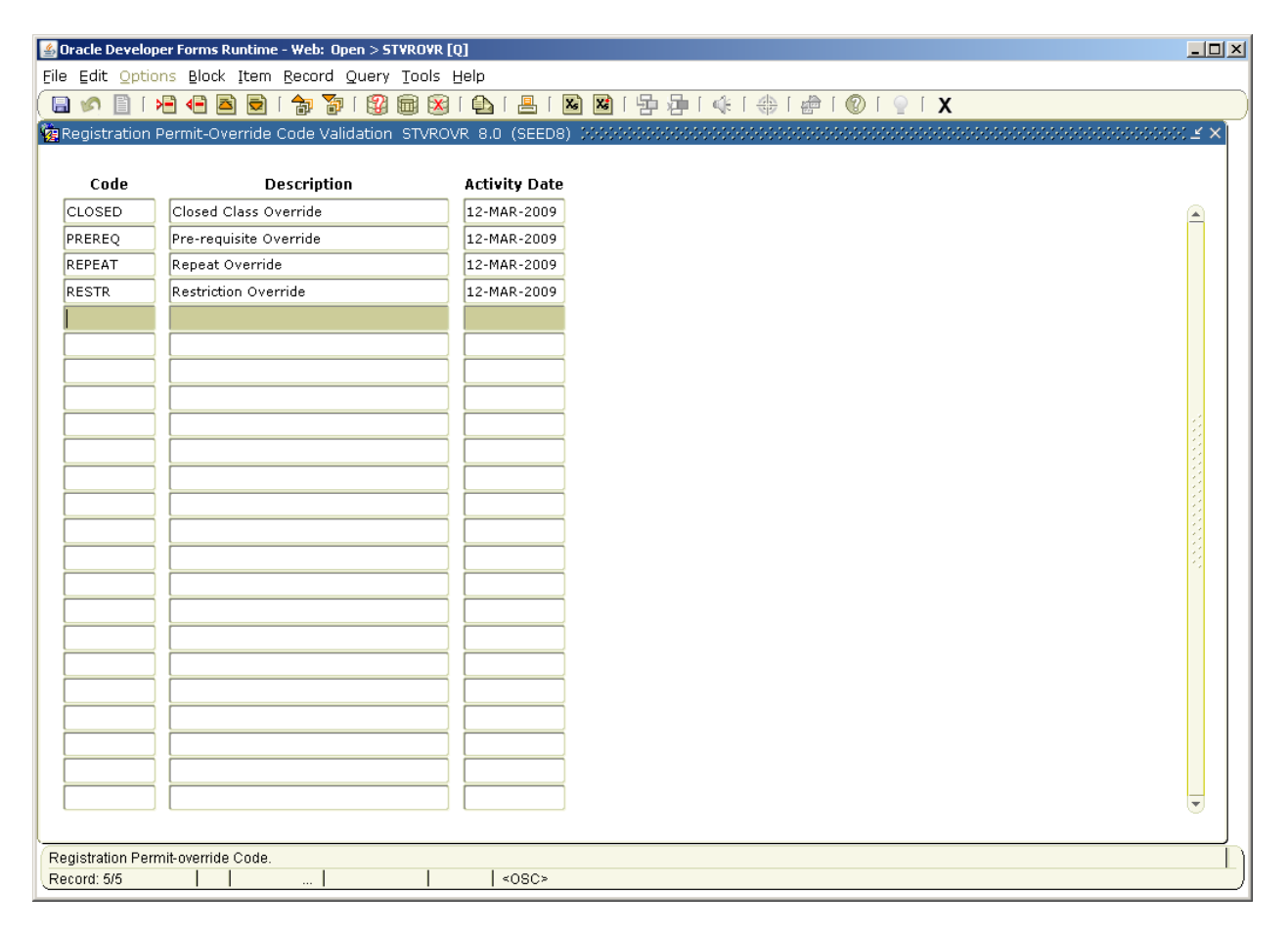

### Hold Type Code Validation

### **Purpose**

The Hold Type Code Validation Form (STVHLDD) is used to maintain hold type and hold processing rules. This form is used by other forms to validate hold types. The user may only create or update hold types from this form. The Registration Hold, Enrollment Verification Hold, Transcript Hold, Graduation Hold, Grade Hold and Accounts Receivable Hold fields allow the user to set specific kinds of processing each hold type will control.

Only hold codes with the Web Indicator checked will be displayed in Self Service.

| 🧑 Hold 1 | Type Code Validation STVHL | .DD 8.0 (BAN8 | _WIN) DOOD  |            |            | ****** |      |             |            | 0000000000000 | ssi≚× |
|----------|----------------------------|---------------|-------------|------------|------------|--------|------|-------------|------------|---------------|-------|
|          |                            |               |             |            |            |        |      |             |            |               |       |
| Codo     | Description                | Dedictration  | Enrollment  | Transcript | Craduation | Cuada  | A (D | Application | Compliance | Voice         |       |
|          | Accounts Receivable Held   | Registration  | vernication |            | Grauuation | Graue  | A/K  | мррисации   |            | Message       |       |
| BM       | Testing                    |               |             |            |            |        |      |             |            |               |       |
|          | Deep's Hold                |               |             |            |            |        |      |             |            |               |       |
|          | Einannial Hold             |               |             |            |            |        |      |             |            |               |       |
|          | Library Fine               |               |             | •          |            |        |      |             |            |               |       |
|          |                            |               |             |            |            |        |      |             |            |               |       |
|          | Deutice Cee                |               |             |            |            |        |      |             |            |               |       |
|          | Parking rine               |               |             |            |            |        |      |             |            |               | 1     |
| П        | Registrar's Hold           |               |             | •          |            |        |      |             |            |               |       |
|          |                            |               |             |            |            |        | •    |             |            |               |       |
|          |                            |               |             |            |            |        |      |             |            |               |       |
|          |                            |               |             |            |            |        |      |             |            |               |       |
|          |                            |               |             |            |            |        |      |             |            |               | -1    |
|          |                            |               |             |            |            |        |      |             |            |               |       |
|          |                            |               |             |            |            |        |      |             |            |               |       |
|          |                            |               |             |            |            |        |      |             |            |               |       |
|          |                            |               |             |            |            |        |      |             |            |               |       |
|          |                            |               |             |            |            |        |      |             |            |               |       |
|          |                            |               |             |            |            |        |      |             |            |               |       |
|          |                            |               |             |            |            |        |      |             |            |               |       |
|          |                            |               |             |            |            |        |      |             |            |               | •     |
|          |                            |               |             |            |            |        |      | (1) 22.     | 926        | Þ             |       |
|          |                            |               |             |            |            |        |      |             |            |               |       |
|          |                            |               |             |            |            |        |      |             |            |               |       |

### Transcript Type Code Validation

### **Purpose**

The Transcript Type Code Validation Form (STVTPRT) is used to create, update, insert, and delete codes for transcript types (Official, Internal, Advising, etc.). This form is used by other forms to validate transcript type codes.

The Web Indicator check is used to display this transcript type in Self Service. The Web Request indicator is used to activate the types of transcripts a student may request to be produced by the Registrar's Office.

| 🩀 Transcript Type Code Validation STv | TPRT 8.0 (BAN8_WIN) 000000000 |               | **********                                                                                                    | *************************************** | × |
|---------------------------------------|-------------------------------|---------------|----------------------------------------------------------------------------------------------------|-----------------------------------------|---|
|                                       |                               |               | Web Request                                                                                                    | :                                       |   |
| Code                                  | Description                   | Web Indicator | Indicator                                                                                                    | Activity Date                           |   |
| ADVS                                  | Advising                      |               |                                                                                                    | 04-JAN-1995                             |   |
| EXTL                                  | External                      |               |                                                                                                    | 04-JAN-1995                             |   |
| INTL                                  | Internal                      |               |                                                                                                    | 04-JAN-1995                             |   |
| OFFL                                  | Official                      |               |                                                                                                    | 09-OCT-2001                             |   |
| REG                                   | Registrar's Transcript        |               | <ul> <li>Image: A start of the start of the start of</li></ul> | 19-APR-2002                             |   |
| WEB                                   | Web Transcript                |               |                                                                                                    | 19-APR-2002                             |   |
|                                       | ][                            |               |                                                                                                    |                                         |   |
|                                       | ]                             |               |                                                                                                    |                                         |   |
|                                       | ]                             |               |                                                                                                    |                                         |   |
|                                       |                               |               |                                                                                                    |                                         |   |
|                                       |                               |               |                                                                                                    |                                         |   |
|                                       | ]                             |               |                                                                                                    |                                         |   |
|                                       | ]                             |               |                                                                                                    |                                         |   |
|                                       |                               |               |                                                                                                    |                                         |   |
|                                       |                               |               |                                                                                                    |                                         |   |
|                                       |                               |               |                                                                                                    |                                         |   |
|                                       |                               | ] 🗆           |                                                                                                    |                                         |   |
|                                       |                               | ] 🗆           |                                                                                                    |                                         |   |
|                                       |                               | 1 🗆           |                                                                                                    |                                         |   |
|                                       | 1                             | <b>1</b> –    |                                                                                                    |                                         |   |
|                                       | 1                             | <b>1</b> -    |                                                                                                    |                                         | E |
|                                       |                               | Ĩ 🗆           |                                                                                                    |                                         |   |
|                                       |                               | í 🗖 🗌         |                                                                                                    | · · · · · · · · · · · · · · · · · · ·   | - |
|                                       |                               | _             |                                                                                                    |                                         |   |

### **Transcript Type Rules**

### **Purpose**

The Transcript Type Rules Form (SHATPRT) is used to create the rules associated with the type of transcript being requested. Examples of transcript type include External Official Transcript or Advisor Transcript. The option of printing information on a transcript is indicated by checking the appropriate box. For example, checking the **Dean's List** box indicates that this information is to be printed on the transcript. The printing of all majors for online and Web transcripts is controlled by the **Degree Major** checkbox. The printing of all minors is controlled by the **Degree Minor** checkbox.

The Transcript Type Validation Form (STVTPRT) must be created prior to creating the rules.

The Request Processing Information Window is used to specify the detailed information used for a Web transcript request. Use the Web Transcript Control, Web Self Service, or Web Payment choices in the **Options** Menu to access this window.

| Type: ADVS Advising         |                             |                            |                              |  |
|-----------------------------|-----------------------------|----------------------------|------------------------------|--|
| Print Options               | Curriculum Print Options Pe | rsonalization Print Option | s Self-Service Print Options |  |
| Print Options               |                             |                            |                              |  |
|                             |                             |                            |                              |  |
| Transcript Type Description | 🗹 Level Comment             | s                          | 🗹 Academic Standing by Term  |  |
| 🗹 Transcript Type           | 🗹 Term Comments             | 5                          | Last Academic Standing       |  |
| Student Address             | 🗹 Course Commer             | nts                        | Institution Totals           |  |
| ✓ Issued Address            | 🗹 College by Term           | ı                          | Transfer Totals              |  |
| ✔ High School               | 🗹 Major by Term             |                            | 🗹 Overall Totals             |  |
| Current Student Type        | 🗹 Student Type by           | y Term                     | ✓ Test Scores                |  |
| 🗹 Term Admitted             | 🗹 Course Campus             |                            | 🗹 Immunization Data          |  |
| 🗹 Term Matriculated         | 🗹 Long Course Tit           | le                         | User-Defined Extensions      |  |
| ✓ Committees                | 🗹 Transfer Detail           |                            | 🗹 College Transcript         |  |
| 🗹 Academic Events           | 🗹 Registration Sta          | art and End Dates          | ✓ Student                    |  |
| 🗹 Academic Event Decision   | CEU Units                   |                            | 🗹 Academic Record            |  |
| 🗹 Academic Event Grade      | CEU Dates                   |                            | 🗹 Course                     |  |
| ☑ Degree GPA                | 🗹 CEU Contact Ho            | urs Activity Date:         | 25 ABD 2007                  |  |
| 🗹 Qualifying Papers         | GPA Statistics              | User ID:                   |                              |  |
| 🗹 Qualifying Papers Text    | 🗹 Dean's List               |                            | SHIDDOK                      |  |

### Web Self-Service Options Validation

### **Purpose**

The Web Self-Service Options Validation Form (STVWSSO) is used to create and update the Web Self-Service option codes for use with Web transcript requests.

| Web Se | If Service Options Validation | STVWSSO 8.0 (BAI | N8_WIN) 200000000000 | ******************* |         |               |
|--------|-------------------------------|------------------|----------------------|---------------------|---------|---------------|
| Code   | Description                   | Charge           | Issued To            | Printer Code        | User    | Activity Date |
| FEDX   | FedEx Overnight               |                  |                      |                     | SAISUSR | 19-APR-2002   |
| STND   | Standard Mailing              |                  |                      |                     | SATURN  | 18-APR-2002   |
| ТН     | Tim Test                      | 11.00            |                      |                     | SAISUSR | 19-APR-2002   |
|        |                               |                  |                      |                     |         |               |
|        |                               |                  |                      |                     |         |               |
|        |                               |                  |                      |                     |         |               |
|        |                               |                  |                      |                     |         |               |
|        |                               |                  |                      |                     |         |               |
|        |                               |                  |                      |                     |         |               |
|        |                               |                  |                      |                     |         |               |
|        |                               |                  |                      |                     |         |               |
|        |                               |                  |                      |                     |         |               |
|        |                               |                  |                      |                     |         |               |
|        |                               |                  |                      |                     |         |               |
|        |                               |                  |                      |                     |         |               |
|        |                               |                  |                      |                     |         |               |
|        |                               |                  |                      |                     | _ [     |               |
|        |                               |                  |                      |                     | _ [     |               |
|        |                               |                  |                      |                     |         |               |
|        |                               |                  |                      |                     |         |               |

### Web Payments Option Validation

### **Purpose**

The Web Payment Options Validation Form (STVWPYO) is used to create and update the Web payment option codes for use with Web transcript requests.

| web Faymer | nt Options Validation STVWPYO 8.0 (BAN | 8_WIN) 200000000         | ***********         |                                       | >>>>>>>>>>>>>>>>>>>>>>>>>>>>>>>>>>>>> |
|------------|----------------------------------------|--------------------------|---------------------|---------------------------------------|---------------------------------------|
| Code       | Description                            | Credit Card<br>Indicator | Detail<br>Code<br>💌 | User ID                               | Activity Date                         |
| ARST       | Bill Student's Account                 |                          | TRAN                | SAISUSR                               | 18-APR-2002                           |
| CRED       | Credit Card Payment                    |                          | TRAN                | SAISUSR                               | 19-APR-2002                           |
| ТН         | Tim's Test                             |                          | TRAN                | SAISUSR                               | 19-APR-2002                           |
|            |                                        | ]                        |                     |                                       |                                       |
|            |                                        |                          |                     |                                       |                                       |
|            |                                        |                          |                     |                                       |                                       |
|            |                                        |                          |                     |                                       |                                       |
|            |                                        | Ĩ 🗆                      |                     |                                       |                                       |
|            |                                        | Ĩ 🗆                      |                     |                                       |                                       |
|            |                                        | í 🗖                      |                     |                                       |                                       |
|            | L                                      | í 🗖                      |                     |                                       |                                       |
|            |                                        | í 🗖                      |                     |                                       |                                       |
|            | L                                      | í 🗖                      |                     |                                       |                                       |
|            |                                        | í 🗖                      |                     |                                       |                                       |
|            |                                        | 1 .                      |                     |                                       |                                       |
|            |                                        | 1                        |                     |                                       |                                       |
|            |                                        |                          |                     |                                       |                                       |
|            |                                        | 1 .                      |                     | · · · · · · · · · · · · · · · · · · · |                                       |
|            |                                        |                          |                     |                                       |                                       |
|            |                                        |                          |                     |                                       |                                       |
|            |                                        |                          |                     |                                       |                                       |
|            |                                        |                          |                     |                                       |                                       |
|            | [                                      |                          |                     |                                       |                                       |

### Web Transcript Request Rules

### **Purpose**

The Web Transcript Request Rules Form (SHAWTRR) is used to set up the processing rules that will be in effect for all Web transcript requests.

| 🙀 Web Transcript Request Rules SHAWTRR 8.0 (B | SANS_WIN) 2000000000000000000000000000000000000 |
|-----------------------------------------------|-------------------------------------------------|
|                                               |                                                 |
|                                               |                                                 |
|                                               |                                                 |
| Maximum transcript requests per day:          | 66                                              |
| Maximum transcripts allowed per day:          | 999                                             |
| Maximum transcripts per request:              | 999                                             |
| Maximum free transcripts before charges:      | 1                                               |
| ☑ Default course level to ALL on transcript   |                                                 |
| User ID:                                      | SAISUSR                                         |
| Activity Date:                                | 19-APR-2002                                     |
|                                               |                                                 |
|                                               |                                                 |
|                                               |                                                 |

### **Degree Code Validation**

### Purpose

The Degree Code Validation Form (STVDEGC) is used to maintain the degree codes (*Undeclared, Bachelor of Arts, Doctor of Education*, etc.). This form is used by other forms to validate the degree codes.

| Degree Code | Validation STVDEGC 8.0 (BAN8 | 8_WIN) 0000000            |       |                        |                                  |                  |                    |                  | 20000001 |
|-------------|------------------------------|---------------------------|-------|------------------------|----------------------------------|------------------|--------------------|------------------|----------|
| Code        | Description                  | Count in<br>Financial Aid | Level | Award<br>Category<br>💌 | Voice Response<br>Message Number | Web<br>Indicator | System<br>Required | Activity<br>Date |          |
| 000000      | Undeclared                   |                           |       |                        |                                  |                  |                    | 24-JUN-1991      | 4        |
| AA          | Associate in Arts            |                           | AS    | 23                     |                                  |                  |                    | 04-JAN-1995      |          |
| AAS         | Associate in Applied Scienc  |                           | AS    | 23                     |                                  |                  |                    | 04-JAN-1995      |          |
| AS          | Associate in Science         |                           | AS    | 23                     |                                  |                  |                    | 04-JAN-1995      |          |
| AT          | Associate in Technology      |                           | AS    | 23                     |                                  |                  |                    | 04-JAN-1995      |          |
| BA          | Bachelor of Arts             |                           | BA    | 24                     |                                  |                  |                    | 04-JAN-1995      |          |
| BA/MA       | 5 yr Bachelors and Masters   |                           | MA    | 42                     |                                  |                  |                    | 04-JAN-1995      |          |
| BAR         | Bachelor of Architecture     |                           | BA    | 24                     |                                  |                  |                    | 04-JAN-1995      |          |
| BBA         | Bachelor of Business Admir   |                           | BA    | 24                     |                                  |                  |                    | 04-JAN-1995      |          |
| BED         | Bachelor of Education        |                           | BA    | 24                     |                                  |                  |                    | 04-JAN-1995      |          |
| BFA         | Bachelor of Fine Arts        |                           | BA    | 24                     |                                  |                  |                    | 04-JAN-1995      |          |
| вм          | Bachelor of Music            |                           | BA    | 24                     |                                  |                  |                    | 04-JAN-1995      |          |
| BS          | Bachelor of Science          |                           | BA    | 24                     |                                  |                  |                    | 04-JAN-1995      |          |
| BSME        | Bach of Science & Mech En    |                           | BA    | 24                     |                                  |                  |                    | 04-JAN-1995      |          |
| BSN         | BS in Nursing                |                           | BA    | 24                     |                                  |                  |                    | 28-JUN-1995      |          |
| BSW         | Bachelor of Social Work      |                           | BA    | 24                     |                                  |                  |                    | 04-JAN-1995      |          |
| CERT        | Certificate Program          |                           | LA    | 22                     |                                  |                  |                    | 04-JAN-1995      |          |
| CPR         | CPR Certification            |                           | LA    | 21                     |                                  |                  |                    | 09-MAY-1995      |          |
| DDS         | Doctor of Dental Surgery     |                           | DR    | 31                     |                                  |                  |                    | 04-JAN-1995      |          |
| DIPL        | Diploma                      |                           | LA    | 22                     |                                  |                  |                    | 04-JAN-1995      |          |

### Source/Background Institution Code Validation

#### **Purpose**

The Source/Background Institution Code Validation Form (STVSBGI) is used to create, update, insert, and delete source/background institution codes.

The **Electronic** field indicates whether an institution is capable of receiving transcript information electronically, i.e. XML or EDI format.

| ce/Backgrour               | nd Institution Code Validation ST | VSBGI 8 | .0 (SEED8)                                                                                                    |                      |                    |                 |                                  |
|----------------------------|-----------------------------------|---------|----------------------------------------------------------------------------------------------------|----------------------|--------------------|-----------------|----------------------------------|
| ce or Backg<br>Institution | round<br>Description              | Type    | Source<br>Indicator                                                                                                    | Admission<br>Request | s                  | Electronic FICE | Voice Response<br>Message Number |
| 5910                       | Winthrop University               | С       |                                                                                                    | CLT1                 | College Transcript |                 |                                  |
| 6001                       | Abilene Christian University      | С       | <b>√</b>                                                                                                    | CLT1                 | College Transcript |                 |                                  |
| 6003                       | Texas A&M University              | С       | <b>√</b>                                                                                                    | CLT1                 | College Transcript |                 |                                  |
| 6012                       | University of Central Arkansas    | С       | <b>√</b>                                                                                                    | CLT1                 | College Transcript |                 |                                  |
| 6082                       | Centenary College of Louisiana    | С       |                                                                                                    | CLT1                 | College Transcript |                 |                                  |
| 6104                       | College of Saint Benedict         | С       | <b>√</b>                                                                                                    | CLT1                 | College Transcript |                 |                                  |
| 6110                       | Arkansas Tech University          | С       |                                                                                                    | CLT1                 | College Transcript |                 |                                  |
| 6121                       | Creighton University              | С       | <ul> <li>Image: A start of the start of the start of</li></ul> | CLT1                 | College Transcript |                 |                                  |
| 6168                       | Drake University                  | С       | <b>√</b>                                                                                                    | CLT1                 | College Transcript |                 |                                  |
| 6265                       | Hamline University                | С       |                                                                                                    | CLT1                 | College Transcript |                 |                                  |
| 6325                       | Johnson County Cmty College       | С       |                                                                                                    | CLT1                 | College Transcript |                 |                                  |
| 6467                       | University of Nebraska-Kearney    | С       | <b>v</b>                                                                                                    | CLT1                 | College Transcript |                 |                                  |
| 6492                       | Northwestern State University     | С       | <b>v</b>                                                                                                    | CLT1                 | College Transcript |                 |                                  |
| 6552                       | Oral Roberts Universtiy           | С       |                                                                                                    | CLT1                 | College Transcript |                 |                                  |
| 6629                       | Saint Louis University            | С       | <b>√</b>                                                                                                    | CLT1                 | College Transcript |                 |                                  |
| 6652                       | South Dakota Sch Mines & Tech     | С       |                                                                                                    | CLT1                 | College Transcript |                 |                                  |
| 6655                       | Southeast Missouri State Univ.    | С       | <ul> <li>Image: A start of the start of the start of</li></ul> | CLT1                 | College Transcript |                 |                                  |
| 6831                       | Trinity University                | С       | <ul> <li>Image: A start of the start of the start of</li></ul> | CLT1                 | College Transcript |                 |                                  |
| 8888                       | Sturr University                  | С       | <b>√</b>                                                                                                    | CLT1                 | College Transcript | E               |                                  |
| <mark>9999</mark>          | Malvern Community College         | С       |                                                                                                    | CLT1                 | College Transcript |                 |                                  |
|                            |                                   |         |                                                                                                    |                      |                    |                 |                                  |
# Letter Code Validation

### **Purpose**

The Letter Code Validation Form (GTVLETR) is used to identify the names of the letters being used.

| Letter Code     | Description                    | Allow<br>Duplicates | Alternate Letter Code | Print Command | Activity Date |
|-----------------|--------------------------------|---------------------|-----------------------|---------------|---------------|
| ADM_APPL_ACKN   | Admissions Application Ackn    |                     |                       |               | 07-SEP-2007   |
| ADM_CHKL        | Admissions Checklist Letter    |                     |                       | PL            | 06-SEP-2007   |
| ADM_FA_INTEREST | Financial Aid Interest Letter  |                     |                       |               | 23-MAY-1995   |
| ADM_INT_1       | Admissions Interview 1 Letter  |                     |                       |               | 17-JUL-2006   |
| ADV_REC         | Gift Receipt                   |                     |                       |               | 29-JAN-2007   |
| ADV_RG          | Reunion Gift Thanks            |                     |                       |               | 29-JAN-2007   |
| ADV_RG_PL       | Reunion Pledge Thanks          |                     |                       |               | 29-JAN-2007   |
| AD_ACK_GIFTS    | Gift Acknowledgement Letter    |                     |                       |               | 10-MAY-1995   |
| AD_ACK_SPECIAL  | Acknowledgement of Special Gif |                     | AD_ACK_TWO            |               | 10-MAY-1995   |
| AD_ACK_TWO      | Second Special Ackn of Gifts   |                     |                       |               | 10-MAY-1995   |
| AD_QUIK_RECPT   | Quick On line Gift Receipt     |                     |                       |               | 10-MAY-1995   |
| ANNUAL_FND_ACKN | Annual Fund Gift Ackn Letter   |                     |                       |               | 29-AUG-1991   |
| BRT_TEST_LETTER | BRT testing letter generation  |                     |                       |               | 21-MAR-2008   |
| CARMEN_TEST     | Testing                        |                     |                       |               | 28-JAN-2003   |
| CA_PLEDGE       | Test for Middlebury College    |                     |                       |               | 26-MAY-2006   |
| CA_PLEDGEVP     | Test for Middlebury            |                     |                       |               | 30-MAY-2006   |
| CHEBBIE_TEST    | Testing Alumni Letter          |                     |                       |               | 30-JUN-2003   |
| CHEBET_TEST     | Gift Amount Test Letter        |                     |                       |               | 18-JUL-2002   |
| COB_PCRLTRS_ENR | Cobra Enrollment End Notices   |                     |                       |               | 18-NOV-2004   |
| COB_PCRLTRS_LAT | Cobra Late Notices             |                     |                       |               | 18-NOV-2004   |
| COB_PCRLTRS_PEX | Cobra Pre-Expiration Notices   |                     |                       |               | 18-NOV-2004   |
| COB_PCRLTRS_TER | Cobra Termination Notices      |                     |                       |               | 18-NOV-2004   |

### **Purpose**

.

The HTML Letter Module Validation Form (STVELMT) is used to record the modules and views used in the generation of email letters. This determines the data columns that can be placed on the dynamic HTML letter. Default values are delivered which can be modified if you want a different view for the variables.

| 🧑 HTML Lett | er Module Validation STVELMT | 8.0 (BAN8_WIN) >>> |                                                                                                    | $\simeq \sim \sim \sim \sim \sim \sim \sim \sim \sim \sim \sim \sim \sim \sim \sim \sim \sim \sim \sim$ |
|-------------|------------------------------|--------------------|----------------------------------------------------------------------------------------------------|----------------------------------------------------------------------------------------------------|
| Module      | Description                  | View               | System<br>Required                                                                                                    | Activity Date                                                                                           |
| A           | Admissions                   | AS_ADMISSIONS_APP  |                                                                                                    | 15-MAR-2001                                                                                             |
| E           | Electronic App               | SAVEAPS            |                                                                                                    | 15-MAR-2001                                                                                             |
| F           | Registration                 | AS_STUDENT_REGIST  |                                                                                                    | 22-APR-2008                                                                                             |
| Р           | Electronic Propsect          | SRVPREL            | <ul> <li>Image: A start of the start of the start of</li></ul> | 15-MAR-2001                                                                                             |
| R           | Recruit                      | AS_RECRUITING_DAT  | <ul> <li>Image: A start of the start of the start of</li></ul> | 15-MAR-2001                                                                                             |
| s           | Student                      | AS_STUDENT_DATA    | •                                                                                                    | 15-MAR-2001                                                                                             |
| Т           | Transcripts                  | SHVTRE1            | •                                                                                                    | 18-APR-2002                                                                                             |
|             |                              |                    |                                                                                                    |                                                                                                    |
|             |                              |                    |                                                                                                    |                                                                                                    |
|             |                              |                    |                                                                                                    |                                                                                                    |
|             |                              |                    |                                                                                                    |                                                                                                    |
|             |                              |                    |                                                                                                    |                                                                                                    |
|             |                              |                    |                                                                                                    |                                                                                                    |
|             |                              |                    |                                                                                                    |                                                                                                    |
|             |                              |                    |                                                                                                    |                                                                                                    |
|             |                              |                    |                                                                                                    |                                                                                                    |
|             |                              |                    |                                                                                                    |                                                                                                    |
|             |                              |                    |                                                                                                    |                                                                                                    |

# Format HTML Letter Rules

### **Purpose**

The Format HTML Letter Rules Form (SOAELTR) is used to construct letters using HTML formatting commands.

| 🕌 Oracle Developer Forms Runtime - Web: Open 🕻   | > SOAELTR [Q]                  |                                         |                 |           |
|--------------------------------------------------|--------------------------------|-----------------------------------------|-----------------|-----------|
| Eile Edit Options Block Item Record Que          | ery <u>T</u> ools <u>H</u> elp |                                         |                 |           |
| ( 🖶 🔊 🖺 i 🖊 🗗 🗖 i 🍃 🍞 i 😫                        | 💱 🗟 🔀 I 🗛 I 📇 I 😹              | 📓   🔁 🚈   🌾   🚸   🇁   🛞   💡             | X               |           |
| 🙀 Format HTML Letter Rules SOAELTR 8.0 (         | (SEED8) 00000000000000000      | *************************************   |                 | <>>>> ≚ × |
|                                                  |                                |                                         |                 |           |
| Letter Code: APP_GRAD  App                       | olication to Graduate          |                                         | Copy Letter 🛛 😰 |           |
|                                                  |                                |                                         |                 |           |
| Sequence Number Formatting                       | Variable<br>▼                  | Text<br>Ø                               |                 |           |
| S New Paragr ▼                                   |                                | Dear                                    |                 |           |
| 10 🔽                                             | SHVTRE1_FIRST_NAME             |                                         |                 |           |
| 15 New Paragr 🔻                                  |                                | We have received your application to    |                 |           |
| 20 New Paragr 🔻                                  |                                | If you have any financial holds on your |                 |           |
| 25 New Paragr 🔻                                  |                                | Sincerely,                              |                 |           |
| 30 New Line                                      |                                | A. Kearney, Registrar                   |                 |           |
|                                                  |                                |                                         |                 | 3         |
|                                                  |                                |                                         |                 |           |
|                                                  |                                |                                         |                 |           |
|                                                  |                                |                                         |                 |           |
|                                                  |                                |                                         |                 |           |
|                                                  |                                |                                         |                 |           |
|                                                  |                                |                                         |                 |           |
|                                                  |                                |                                         |                 |           |
|                                                  |                                |                                         |                 |           |
|                                                  |                                |                                         |                 |           |
|                                                  |                                |                                         |                 |           |
|                                                  |                                |                                         |                 |           |
|                                                  |                                |                                         |                 |           |
|                                                  |                                | (Display Letter                         |                 |           |
|                                                  |                                |                                         |                 |           |
| Sequence number indicating placement of variable | e and text in email letter.    |                                         |                 | L )       |
|                                                  | 1 1-0000                       |                                         |                 | )         |

# **E-mail Address Type Validation**

#### Purpose

.

The E-mail Address Type Validation Form (GTVEMAL) is used to define valid e-mail address type codes. These codes are used on the E-mail Address Form (GOAEMAL) to enter e-mail address information for individuals.

Examples: Business, personal, and school

If the Web indicator is checked for an email code, that email type is updateable in Banner Self Service.

| Solution Serveloper Form | ms Runtime -<br>ock Item | Web: Open > GTVEMAL [0]<br>Record Overy Tools Hein        |                                                                                                    |                     |               |             |
|--------------------------|--------------------------|-----------------------------------------------------------|----------------------------------------------------------------------------------------------------|---------------------|---------------|-------------|
|                          |                          |                                                           | 0 1 (                                                                                                    | [ <b>X</b>          |               |             |
| E-mail Address Type      | e Validation             | GTVEMAL 8.0 (SEED8) 2000000000000000000000000000000000000 |                                                                                                    | 000000              |               | xxxxxx ⊻ ×Ì |
|                          |                          |                                                           |                                                                                                    |                     |               |             |
|                          | Code                     | Description                                               | Web                                                                                                    | URL                 | Activity Date |             |
| l                        | BSWB                     | Business Website                                          |                                                                                                    | <b>v</b>            | 24-OCT-2008   | <b>A</b>    |
| [                        | BUS                      | Business Email                                            | 1                                                                                                    |                     | 24-OCT-2008   |             |
| [                        | CAMP                     | Campus email address/University Assigned                  | <ul> <li>Image: A set of the set of the</li></ul> |                     | 24-OCT-2008   |             |
| [                        | FA                       | Finaid Email Address from FAFSA                           | 1                                                                                                    |                     | 08-APR-2009   |             |
| [                        | OTHR                     | Other Email                                               |                                                                                                    |                     | 24-OCT-2008   |             |
| [                        | PERS                     | Personal email address                                    |                                                                                                    |                     | 11-AUG-2008   |             |
| [                        | WBST                     | Personal Website                                          |                                                                                                    | <ul><li>✓</li></ul> | 24-OCT-2008   |             |
| [                        | WFLW                     | Workflow User                                             |                                                                                                    |                     | 10-FEB-2009   | 1           |
| [                        |                          |                                                           |                                                                                                    |                     |               |             |
| [                        |                          |                                                           |                                                                                                    |                     |               |             |
| [                        |                          |                                                           |                                                                                                    |                     |               |             |
| [                        |                          |                                                           |                                                                                                    |                     |               |             |
|                          |                          |                                                           |                                                                                                    |                     |               |             |
| [                        |                          |                                                           |                                                                                                    |                     |               |             |
|                          |                          |                                                           |                                                                                                    |                     |               |             |
| [                        |                          |                                                           |                                                                                                    |                     |               |             |
| [                        |                          |                                                           |                                                                                                    |                     |               |             |
| [                        |                          |                                                           |                                                                                                    |                     |               |             |
| [                        |                          |                                                           |                                                                                                    |                     |               |             |
| [                        |                          |                                                           |                                                                                                    |                     |               |             |
| [                        |                          |                                                           |                                                                                                    |                     |               |             |
| [                        |                          |                                                           |                                                                                                    |                     |               | •           |
|                          |                          |                                                           |                                                                                                    |                     |               |             |
|                          |                          |                                                           |                                                                                                    |                     |               |             |
| E-mail Address Type Co   | ode.                     |                                                           |                                                                                                    |                     |               |             |
| Record: 1/8              |                          | <0SC>                                                     |                                                                                                    |                     |               |             |

# **Program Definition Rules**

#### **Purpose**

The Program Definition Rules Form (SMAPRLE) is used to define program rules. The **Web Indicator** checkbox controls whether the program in the rule should be available when a new compliance evaluation is requested. When the checkbox is selected, the program is displayed. This allows the student or faculty member to create new requests for this program. When the box is cleared, the student or faculty member will not be able to create a compliance request for this program.

| 🕌 Oracle Developer F | Forms Runtime - Web: Open > SMAPRLE [Q]                             |   |
|----------------------|---------------------------------------------------------------------|---|
| Eile Edit Options    | s <u>B</u> lock Item Record Query Tools Help                        |   |
| ( 🔲 🔊 🗎 ( 🍋          | ) 🔁 🖻 I 🎓 🐉 I 🎱 📾 😣 I 💁 I 🛎 I 🖼 I 🖓 🖆 I 🌾 I 🏶 I 🕲 I 🔍 I 🛛 🛛         | ) |
| 🧑 Program Definitio  | tion Rules_SMAPRLE_8.0 (SEED8) 000000000000000000000000000000000000 |   |
|                      |                                                                     |   |
| Program:             | BA-ECON Description: Bachelor of Economics                          |   |
|                      | 🗹 Web 🔹 Locked 🛛 Curriculum Rules 🖓 Curriculum Dependent            |   |
| Student Level:       | UG 🔽 Undergraduate                                                  |   |
| Course Level:        | UG 🔽 Undergraduate                                                  |   |
| Campus:              |                                                                     |   |
| College:             | AS 🔽 Arts & Sciences                                                |   |
| Degree:              | BA Bachelor of Arts                                                 |   |
| ID:                  |                                                                     |   |
|                      |                                                                     |   |
|                      |                                                                     |   |
| Program:             | BA-HIST Description: BA in History                                  | _ |
|                      | 🗹 Web 🗖 Locked 📝 Curriculum Rules 🖓 Curriculum Dependent            |   |
| Student Level:       | UG 🔽 Undergraduate                                                  |   |
| Course Level:        | UG Undergraduate                                                    |   |
| Campus:              |                                                                     |   |
| College:             | AS Arts & Sciences                                                  |   |
| Degree:              | BA Bachelor of Arts                                                 |   |
| ID:                  |                                                                     |   |
|                      |                                                                     |   |
|                      |                                                                     |   |
|                      |                                                                     |   |
|                      |                                                                     |   |
|                      |                                                                     |   |
|                      |                                                                     |   |
|                      |                                                                     |   |
| Program Code.        |                                                                     |   |
| Record: 3/?          | <0SC>                                                               | ' |

# **Program Requirements**

#### **Purpose**

The Program Requirements Form (SMAPROG) is used to define requirements at the program level. You must designate a program as active so that it can be used for compliance. When a program is inactive, it cannot be used for compliance. If you attempt to perform compliance for an inactive program, you will receive an error message.

| Gracle Developer Forms Runtime - Web: Open >    | SMAPROG                      |                          |                   |                          |                                 | <u>- 0 ×</u>                          |
|-------------------------------------------------|------------------------------|--------------------------|-------------------|--------------------------|---------------------------------|---------------------------------------|
| File Edit Options Block Item Record Quer        | y <u>T</u> ools <u>H</u> elp |                          |                   |                          |                                 |                                       |
|                                                 | 🖬 🛛 I 🗗 I 🖷                  |                          |                   |                          | х                               |                                       |
| 🙀 Program Requirements SMAPROG 8.1.1 (S         | EED8) 0000000000             |                          | *******           |                          |                                 | >>>>>>>>>>>>>>>>>>>>>>>>>>>>>>>>>>>>> |
| Program: BA-ECON 🛛 🖲 Bachel                     | or of Economics              | 1                        | Term:<br>Catalog: | 000000                   | Student Level:<br>Course Level: | UG<br>UG                              |
| General Requirements                            |                              |                          |                   |                          |                                 |                                       |
| From Term: 000000                               | Сору 📄                       |                          | To Term:          | 999999                   |                                 |                                       |
| Active     Inactive                             |                              |                          |                   |                          |                                 |                                       |
| Captive                                         |                              |                          |                   |                          |                                 |                                       |
| Single Entity                                   |                              |                          |                   |                          |                                 |                                       |
|                                                 | Credits Non                  | connector<br>e And Or    | Courses           |                          |                                 |                                       |
| Total Required:                                 | 120.000                      | 0 0                      |                   |                          |                                 |                                       |
| Required Institutional:                         | •                            | 0 0                      |                   |                          |                                 |                                       |
| Required Institutional Traditional:             | •                            | 0 0                      |                   |                          |                                 |                                       |
| Maximum Institutional Non-Traditional:          | •                            | 0                        | $\square$         |                          |                                 |                                       |
| Maximum Transfer:                               | •                            | 0                        | $\square$         |                          |                                 |                                       |
| Number of Institutional Requirements:           | •                            | 0 0                      | $\square$         |                          |                                 |                                       |
| out of Last Number Earned:                      | •                            | 0 0                      |                   |                          |                                 |                                       |
| Minimum Course Grade: 💽 💌<br>Course Year Limit: | Minimur<br>Minimur           | n Program GPA:<br>n GPA: |                   | 2.50000000<br>2.00000000 |                                 |                                       |
| Program Active/Inactive indicator.              |                              |                          |                   |                          |                                 |                                       |
| Record: 1/1                                     | <080                         | C>                       |                   |                          |                                 | )                                     |

# **Compliance Default Codes Validation**

#### **Purpose**

The Compliance Default Codes Validation Form (STVDFLT) is used to define compliance types to be used as optional default values for use in running batch compliance.

| Default Code | Description               | Sys<br>Ind | Activity<br>Date |  |
|--------------|---------------------------|------------|------------------|--|
| BATCH        | BATCH processing default  | ~          | 14-AUG-2000      |  |
| ONLINE       | ONLINE processing default |            | 14-AUG-2000      |  |
| WEB          | WEB processing default    |            | 14-AUG-2000      |  |
|              |                           |            |                  |  |
|              |                           |            |                  |  |
|              |                           |            |                  |  |
|              |                           |            |                  |  |
|              |                           |            |                  |  |
|              |                           |            |                  |  |
|              |                           |            |                  |  |
|              |                           |            |                  |  |
|              |                           |            |                  |  |
|              |                           | <b>آ</b> ا |                  |  |
|              |                           |            |                  |  |
|              |                           | <b>آ</b> ا |                  |  |
|              |                           | <b>آ</b> ا |                  |  |
|              |                           | <b>آ</b> 🗖 |                  |  |
|              |                           | <b>آ</b> 🗖 |                  |  |
|              |                           | <b>٦</b>   |                  |  |
|              |                           | <b>آ</b> 🗖 |                  |  |
|              |                           | i 🗆        |                  |  |
|              |                           | i 👘        |                  |  |
|              |                           |            |                  |  |

# Curriculum Rules

### **Purpose**

The Curriculum Rules Form (SOACURR) is used to establish curriculum rules.

| 🕌 Oracle  | Developer Forms Run   | time - Web: Open > SO   | ACURR [Q]  |             |             |              |                |                                                                                                    |             |                                                                                                    | >    |
|-----------|-----------------------|-------------------------|------------|-------------|-------------|--------------|----------------|----------------------------------------------------------------------------------------------------|-------------|----------------------------------------------------------------------------------------------------|------|
| Eile Edit | t Options Block It    | em <u>R</u> ecord Query | Tools Help |             |             |              |                |                                                                                                    |             |                                                                                                    |      |
| ( 🖪 🔊     | 🖹 i 🏓 🛋 🖹             | 🗟 । 🎓 🕻 । 😰 (           | 🗟 🔀 í 🏠    | 📙 🛛 🗶       | 3 🔀 ( 扫     | 🚈 i 🐗 i 🤞    | 💡   🛞   🚔   🕀  | X                                                                                                    |             |                                                                                                    |      |
| 🙀 Curric  | ulum Rules SOACU      | RR 8.0 (SEED8) 👀        |            |             |             |              |                |                                                                                                    |             |                                                                                                    | ⊥××Ì |
|           |                       |                         |            |             |             |              |                |                                                                                                    |             |                                                                                                    |      |
| Term      | :                     |                         |            |             |             |              |                |                                                                                                    |             |                                                                                                    |      |
|           |                       |                         |            |             |             |              |                |                                                                                                    |             |                                                                                                    |      |
|           |                       | _                       |            |             |             |              |                |                                                                                                    |             |                                                                                                    |      |
| Base      | e Curriculum Rules    | Majors and Depa         | artments I | Rule-Based  | Concentrati | ons          | Minors         | Mod                                                                                                    | ule Control |                                                                                                    |      |
|           |                       |                         |            |             |             |              |                |                                                                                                    |             |                                                                                                    |      |
|           |                       |                         |            |             |             |              |                |                                                                                                    |             |                                                                                                    |      |
|           |                       |                         |            |             |             |              |                |                                                                                                    |             |                                                                                                    |      |
|           | Base Rule Number      | Program                 | Level      | Camnus      | College     | Dearee       | Effective Term | Primary                                                                                                    | Secondary   | Locked                                                                                                    |      |
|           |                       | <b>•</b>                | •          |             |             | •            |                | ,                                                                                                    | ,           | Looned                                                                                                    |      |
|           | 7                     | ACHV-CA                 | UG         |             | CA          | ACHV         | 000000         |                                                                                                    |             |                                                                                                    |      |
|           | 12                    | BA-ECON                 | UG         |             | AS          | BA           | 000000         |                                                                                                    |             | <ul> <li>Image: A start of the start of the start of</li></ul> |      |
|           | 10                    | BA-HIST                 | UG         |             | AS          | ВА           | 000000         |                                                                                                    |             |                                                                                                    |      |
|           | 9                     | BA-MUSIC                | UG         |             | AS          | BA           | 000000         |                                                                                                    |             |                                                                                                    |      |
|           | 1                     | BA_ACCT                 | UG         |             | BU          | ва           | 000000         |                                                                                                    |             |                                                                                                    |      |
|           | 4                     | BA_ART                  | UG         |             | AD          | BA           | 000000         | <ul> <li>Image: A start of the start of the start of</li></ul> |             | -                                                                                                    |      |
|           | 6                     | BA_ENGL                 | UG         |             | AS          | ВА           | 000000         | <ul> <li>Image: A start of the start of the start of</li></ul> |             | <ul> <li>Image: A start of the start of the start of</li></ul> |      |
|           | 8                     | BS_BIO                  | UG         |             | AS          | BS           | 201010         | <ul> <li>Image: A set of the set of the</li></ul> |             | -                                                                                                    |      |
|           | 2                     | CE- PROF STU            | CE         |             | 00          | 000000       | 000000         |                                                                                                    |             | <ul> <li>Image: A start of the start of the start of</li></ul> |      |
|           | 5                     | JD_LAW                  | LW         |             | LW          | סנ           | 000000         |                                                                                                    | <b>v</b>    | -                                                                                                    |      |
|           | 3                     | MA - ACCT               | GR         |             | AS          | MA           | 000000         | <ul> <li>Image: A set of the set of the</li></ul> |             | <ul> <li>Image: A start of the start of the start of</li></ul> |      |
| ΠΠ        | 11                    | MS                      | GR         |             | AS          | MS           | 000000         | <ul> <li>Image: A start of the start of the start of</li></ul> |             | <ul> <li>Image: A start of the start of the start of</li></ul> |      |
| ΠΠ        |                       |                         | í M        |             |             |              | i 🖂            |                                                                                                    |             |                                                                                                    | •    |
|           |                       |                         |            |             |             |              |                |                                                                                                    |             |                                                                                                    | -    |
|           |                       |                         | Р          | rogram:     | Certificate | of Achieveme | nt             |                                                                                                    |             |                                                                                                    |      |
|           |                       |                         |            | -           |             |              |                |                                                                                                    |             |                                                                                                    |      |
| Enter Pro | ogram Code: Press LIS | ST for Valid Codes      |            |             |             |              |                |                                                                                                    |             |                                                                                                    |      |
| Record:   | 1/12                  | List of Valu            | i          | <osc></osc> |             |              |                |                                                                                                    |             |                                                                                                    |      |
|           |                       | Elst of value           |            |             |             |              |                |                                                                                                    |             |                                                                                                    |      |

# WebCAPP Rules

### **Purposes**

\_

The WebCAPP Rules Form (SMAWCRL) is used to set up the controls for the WebCAPP rules for evaluation requests.

| 🕌 Oracle Developer Forms Runtime - Web: Ope      | n > SMAWCRL [Q]                                    |                               |
|--------------------------------------------------|----------------------------------------------------|-------------------------------|
| Eile Edit Options Block Item Record Q            | uery <u>T</u> ools <u>H</u> elp                    |                               |
| ( 🕒 🔊 🖹 i 🖊 🗗 🛋 💆 i 🎓 🏹 i                        | 😰 📾 😣   💁   📇   📓 📓   😓 🎝   🎼   💮   🕐              | <b>x</b> ⊺ <b>⊆</b>           |
| 🙀 WebCAPP Rules SMAWCRL 8.0 (SEED8               | ) :::::::::::::::::::::::::::::::::::::            | contraction contraction ≤ × [ |
| Term Code: 200910 Tell 2008                      |                                                    |                               |
| What-If Analysis Display                         | Evaluation Display                                 | Faculty Controls              |
| Major 1 Display                                  | Secondary Curriculum                               | ☑ In-Progress Override        |
| Concentration 2                                  | Compliance Type: WEB Veb Compliance Student Email: | Purge Controls                |
| ☑ Department 1                                   | Faculty Email:                                     | ☑ Student Delete              |
| Major 2 Display                                  |                                                    | ☑ Faculty Delete              |
| Concentration 1                                  |                                                    |                               |
| Concentration 2                                  |                                                    |                               |
| Concentration 3                                  |                                                    |                               |
| Department 2                                     | Expanded Requirements                              |                               |
|                                                  | Print Type: WEB VEB text                           |                               |
| Minor 2                                          |                                                    |                               |
|                                                  | User:                                              | SDINNOCE                      |
|                                                  | Activity Date:                                     | 26-FEB-2009                   |
|                                                  |                                                    |                               |
|                                                  |                                                    |                               |
|                                                  |                                                    |                               |
| Allow Concentration Code 1 to display as an opti | on.                                                |                               |
| Record: 1/1                                      | <0SC>                                              |                               |

# **Compliance Default Parameters**

### **Purpose**

The Compliance Default Parameters Form (SMADFLT) is used to define default values for processing compliance requests.

| 🕌 Oracle Developer Forms Runtime - Web: Open > SM        | ADFLT                                        |                                            |
|----------------------------------------------------------|----------------------------------------------|--------------------------------------------|
| Eile Edit Options Block Item Record Query                | Tools Help                                   |                                            |
| ( 🖬 🔊 🖹 I 🖊 🗣 🗖 I 🎓 🍞 I 🚱 I                              | 🗃 😣   💁   🛎   📓 📓   😓 🊈   🌾   🌐   👉   🔘      | 「 <u>♀</u> 「 <b>X</b> )                    |
| ig Compliance Default Parameters SMADFLT 8.0             | (SEED8) 000000000000000000000000000000000000 | × 🗠 × 200000000000000000000000000000000000 |
| Default Code: WEB TWEB processin                         | ng default                                   |                                            |
| Compliance Request Default Param                         | eters                                        |                                            |
| Evaluation Term: 201010                                  |                                              |                                            |
| Course Usage Order : T<br>Minimum Numeric Grade Value: 0 |                                              |                                            |
| Apply Degree Course Only                                 | Advisor/Class Term:                          | 201010                                     |
| Update Applied Courses                                   | Minimum In-Progress Term:                    | 199810 🛡                                   |
| ✓ Use In-Progress Courses                                | Maximum In-Progress Term:                    | 201010                                     |
|                                                          | Minimum Cut-Off Term:                        | 199810 💌                                   |
| Additional Compliance Data:                              | Maximum Cut-Off Term:                        | 999999                                     |
| ☑ Create Unused Area Records                             |                                              |                                            |
| ✓ Create Unused Courses and Attributes                   | User:                                        | SDINNOCE                                   |
| Create Rejection Records                                 | Activity Date:                               | 25-FEB-2009                                |
| Create Course Select Report                              |                                              |                                            |
|                                                          |                                              |                                            |
|                                                          |                                              |                                            |
|                                                          |                                              |                                            |
|                                                          |                                              |                                            |
| <u></u>                                                  |                                              |                                            |
| Evaluation Term Code - Year rule checking base term p    | ress LIST for valid codes.                   | Ŋ                                          |
| Record: 1/1   List of Valu                               | <0SC>                                        | )                                          |

# **Originator Code Validation**

### Purpose

The Originator Code Validation Form (STVORIG) is used to create, update, insert, and delete originator codes (i.e., Student Accounts Office, Bursar's Office, Dean of Students, etc.). Forms in several modules use this form to validate the originator codes.

| 2 Originator Code Validation STVORI | G 8.0 (BAN8_WIN) >>>>>>>>>>>>>>>>>>>>>>>>>>>>>>>>>>>> | $\simeq \times \times \times \times \times \times \times \times \times \times \times \times \times \times \times \times \times \times \times$ |
|-------------------------------------|-------------------------------------------------------|----------------------------------------------------------------------------------------------------|
| Code                                | Description                                           | Activity Date                                                                                                    |
| ACCT                                | Student Accounts Office                               | 26-MAR-1987                                                                                                    |
| ADMS                                | Admissions Office                                     | 26-MAR-1987                                                                                                    |
| ALDR                                | Director of Alumni Relations                          | 05-JUN-1990                                                                                                    |
| ANFD                                | Annual Fund Office                                    | 03-JUN-1990                                                                                                    |
| AUTO                                | Generated Automatically                               | 31-MAR-1988                                                                                                    |
| BUSO                                | Bursar's Office                                       | 09-OCT-1987                                                                                                    |
| CCON                                | Capital Consultant                                    | 03-JUN-1990                                                                                                    |
| CORG                                | Corporate Giving Office                               | 03-JUN-1990                                                                                                    |
| COUN                                | Counseling Center                                     | 01-MAY-1987                                                                                                    |
| DEVD                                | Director of Development                               | 05-JUN-1990                                                                                                    |
| DOFI                                | Dean of Instruction                                   | 01-MAY-1987                                                                                                    |
| DOFS                                | Dean of Students                                      | 01-MAY-1987                                                                                                    |
| FAID                                | Financial Aid Office                                  | 01-NOV-1989                                                                                                    |
| FINO                                | Finance and Billing                                   | 03-MAR-1992                                                                                                    |
| LIBR                                | Library Circulation Area                              | 12-MAR-1987                                                                                                    |
| LOAN                                | Student Loans Office                                  | 23-MAY-2007                                                                                                    |
| MAJG                                | Major Gifts Office                                    | 03-JUN-1990                                                                                                    |
| MATH                                | Department of Mathematics                             | 12-MAR-1987                                                                                                    |
| PHY1                                | Physical Education - Football                         | 12-MAR-1987                                                                                                    |
| PHY2                                | Physical Education - Baseball                         | 12-MAR-1987                                                                                                    |
| PLAN                                | Planned Giving Office                                 | 03-JUN-1990                                                                                                    |
| RECR                                | Recruiting Center                                     | 01-MAY-1987                                                                                                    |
| REGS                                | Registration Office                                   | 26-MAR-1987                                                                                                    |
|                                     |                                                       |                                                                                                    |

# **Compliance Print Code Validation**

#### Purpose

The Compliance Print Code Validation Form (STVPRNT) is used to define and maintain compliance print codes. Print codes can be assigned to text for numerous data entities, such as programs, areas, groups, and various types of restrictions and requirements. The print codes are then assigned to print on various types of compliance hardcopy output depending on conditions, such as the data contained on the output and the results of the compliance test.

| 🕌 Oracle Developer Forms Runtime - We | b: Open > STVPRN1 | T [Q]                                       |                 |   |             |
|---------------------------------------|-------------------|---------------------------------------------|-----------------|---|-------------|
| File Edit Options Block Item Rec      | ord Query Tools   | 5 Help                                      |                 |   |             |
| ( 🖪 🔊 🖺 🛛 🕶 🖬 🖻 🕞 者                   | 1 🗿 🔞 1 🖓         | x [ 🔁 [ 📇 [ 🔀 🗶 [ 🔁 🍎 [ 🐗                   | : [ 🕀 [ 👉 [ 🕐 ] | i |             |
| Compliance Print Code Validation      | STVPRNT 8.0 (S    | EED8) 2000000000000000000000000000000000000 |                 |   | SK ≝×       |
|                                       |                   |                                             |                 |   |             |
|                                       | Print Code        | Description                                 | Activity Date   |   |             |
|                                       | LONG              | Long                                        | 04-SEP-1996     |   | <u></u>     |
|                                       | SHORT             | Short                                       | 04-SEP-1996     |   |             |
|                                       |                   | lotal lext                                  | 04-SEP-1996     |   |             |
|                                       | WEB [             | WEB text                                    | U9-MAR-2009     |   |             |
|                                       |                   |                                             |                 |   |             |
|                                       |                   |                                             |                 |   |             |
|                                       |                   |                                             |                 |   |             |
|                                       |                   |                                             |                 |   | 2           |
|                                       |                   |                                             |                 |   |             |
|                                       |                   |                                             |                 |   |             |
|                                       |                   |                                             |                 |   |             |
|                                       |                   |                                             |                 |   |             |
|                                       |                   |                                             |                 |   |             |
|                                       |                   |                                             |                 |   |             |
|                                       |                   |                                             |                 |   |             |
|                                       |                   |                                             |                 |   |             |
|                                       |                   |                                             |                 |   |             |
|                                       |                   |                                             |                 |   |             |
|                                       |                   |                                             |                 |   |             |
|                                       |                   |                                             |                 |   |             |
|                                       |                   |                                             |                 |   |             |
|                                       |                   |                                             |                 |   | •           |
|                                       |                   |                                             |                 |   |             |
| Print Code                            |                   |                                             |                 |   | $\neg \neg$ |
| Record: 5/5                           | .                 | <08C>                                       |                 |   |             |

# **Process Control Code Validation**

### Purpose

The Process Control Code Validation Form (STVPROC) is used to create, update, insert, and delete the process codes that are allocated to either a faculty attribute or advisor type and control access to the Electronic Grade Book and Academic Transcript in Faculty and Advisors Self-Service. The following value is required in Banner Student for use in security processing in Student Self-Service for the Web for CAPP module:

| 🙀 Process Control Code Validation STVPROC 8.0 (B | AN8_WIN) 000000000000000000000000000000000000 |               | >>>>>>>>>>>>>>>>>>>>>>>>>>>>>>>>>>>>>> |
|--------------------------------------------------|-----------------------------------------------|---------------|----------------------------------------|
|                                                  |                                               |               | System                                 |
| Code                                             | Description                                   | Activity Date | Required                               |
| COMPLIANCE                                       | Compliance Request                            | 26-NOV-2002   |                                        |
| DISPLAYGRADES                                    | Display Roster Grades                         | 21-MAY-1999   |                                        |
| DISPLAYHOLDS                                     | Display Student Holds                         | 29-DEC-2003   |                                        |
| DISPLAYTESTS                                     | Display Test Scores                           | 29-DEC-2003   |                                        |
| ENTERGRADES                                      | Enter Roster Grades                           | 21-MAY-1999   |                                        |
| TRANSCRIPT                                       | Transcript Request                            | 23-MAY-1999   |                                        |
|                                                  |                                               |               |                                        |
|                                                  |                                               |               |                                        |
|                                                  |                                               |               |                                        |
|                                                  |                                               |               |                                        |
|                                                  |                                               |               |                                        |
|                                                  |                                               |               |                                        |
|                                                  |                                               |               |                                        |
|                                                  |                                               |               |                                        |
|                                                  |                                               |               |                                        |
|                                                  |                                               |               |                                        |
|                                                  |                                               |               |                                        |
|                                                  |                                               |               |                                        |
|                                                  |                                               |               |                                        |
|                                                  |                                               |               |                                        |
|                                                  |                                               |               |                                        |
|                                                  |                                               |               |                                        |
|                                                  |                                               |               |                                        |
| L                                                |                                               |               |                                        |

# **Student Status Code Validation**

#### **Purpose**

\_

The Student Status Code Validation Form (STVSTST) is used to create, update, insert, and delete student status codes (i.e., Active, Withdrawn, Inactive Due to Graduation, etc.). Forms in several modules use this form to validate the student status codes.

| 🕌 Oracle De | eveloper Forms Runtime - Web: Open | > STVSTST [Q]                                                                                                    |          |                          |               |
|-------------|------------------------------------|----------------------------------------------------------------------------------------------------|----------|--------------------------|---------------|
| Eile Edit   | Options Block Item Record Qui      | ery Tools Help                                                                                                    |          |                          |               |
|             |                                    | y 🖻 🛪   🗗                                                                                                    |          | 「「「」(「」)(「」)(「」)(「」)(「」) | I 🤤 I X       |
| 🧑 Student   | Status Code Validation STVSTST     | 8.0 (SEED8) >>>>                                                                                                    |          |                          |               |
|             |                                    |                                                                                                    |          |                          |               |
| Status      |                                    | Allow                                                                                                    | System   | Curriculum               |               |
| Code        | Description                        | Registration                                                                                                    | Required | Status                   | Activity Date |
| AS          | Active                             |                                                                                                    |          |                          | 04-JAN-1995   |
| IG          | Inactive due to Graduation         | j –                                                                                                    |          |                          | 21-JAN-1995   |
| IS          | Inactive                           | j –                                                                                                    |          |                          | 04-JAN-1995   |
|             |                                    | Image: A start of the start of the start |          |                          |               |
|             |                                    |                                                                                                    |          |                          |               |
|             |                                    |                                                                                                    |          |                          |               |
|             |                                    |                                                                                                    |          |                          |               |
|             |                                    |                                                                                                    |          |                          |               |
|             |                                    |                                                                                                    |          |                          |               |
|             |                                    |                                                                                                    |          |                          |               |
|             |                                    |                                                                                                    |          |                          |               |
|             |                                    |                                                                                                    |          |                          |               |
|             |                                    |                                                                                                    |          |                          |               |
|             |                                    |                                                                                                    |          |                          |               |
|             |                                    |                                                                                                    |          |                          |               |
|             |                                    |                                                                                                    |          |                          |               |
|             |                                    |                                                                                                    |          |                          |               |
|             |                                    |                                                                                                    |          |                          |               |
|             |                                    |                                                                                                    |          |                          |               |
|             |                                    |                                                                                                    |          |                          |               |
|             |                                    |                                                                                                    |          |                          |               |
| L           |                                    |                                                                                                    |          |                          |               |
| Student sta | itus code                          |                                                                                                    |          |                          | l)            |
| Record: 4/4 | 4   I                              | <(                                                                                                    | )SC>     |                          | )             |

### Introduction

You can set up rules in Accounts Receivable that enable students to view their account information, for a term, on a web page in Student Self-Service. This page lets students see, at a glance, the amount they owe to the institution.

The page displays all of the charges and payments for a chosen term, including current assessments if enabled. Institutions may choose to display authorized financial aid, aid memos, other Accounts Receivable memos (for example, third party credits, deposits, exemptions), and installment plans. The institution may also choose to display a Pay Now button on the page to enable students to access the payment gateway to make a payment for the term.

Note: In order to use this feature, Banner Accounts Receivable and Student Self-Service must be installed.

### Forms needed

| Form Description                | Banner Name |
|---------------------------------|-------------|
| Account Receivable Term Control | TSATERM     |
| Student Billing Control         | TSACTRL     |
| Housing Term Control            | SLATERM     |
| Term Control                    | SOATERM     |

The table lists the setup forms needed for this feature.

## Accounts Receivable Term Control

#### **Purpose**

The Accounts Receivable Term Control Form (TSATERM) is used to enable the terms and to specify the types of information and calculation totals the institution wants to display on the Account Detail for Term page. The term you select on this form is the term for which you want to create rules.

Selecting **Enable Term** includes the term in the drop-down choices for terms on the Account Detail for Term Self-Service page. Make your other selections based on what you want to display on the page.

| Oracle Developer Forms Runtime - Web: Open > TSATERM                                       |                                                |
|--------------------------------------------------------------------------------------------|------------------------------------------------|
| File Edit Options Block Item Record Query Tools Help                                       |                                                |
| ( 🖬 🖉 🗈 1 🔁 🖬 🗟 1 😚 🍞 1 🕄 📾 😢 1 🛃 1 🗷 🖼 1 🚰                                                | (⊉ (@ (⊕ ( <b>@</b>  ( <b>©</b>  ) <b>X</b> )) |
| accounts Receivable Term Control TSATERM 8.0 (SEED8) 2000000000000000000000000000000000000 | × ≥ 300000000000000000000000000000000000       |
| Term: 200910 Fall 2008                                                                     |                                                |
| Assount Datail fan Tamo Danamatans                                                         |                                                |
|                                                                                            |                                                |
|                                                                                            | Artivity Date: Of US 2000                      |
| M Enable Pay Now Duttons                                                                   | ACTIVITY Date: U6-AUG-2008                     |
| Current Due Effective Date: 02.050.0000                                                    |                                                |
|                                                                                            |                                                |
| Show Account Datail totals for Balance and Current Due                                     |                                                |
| Include Display of: Show totals for:                                                       |                                                |
| Authorized Aid                                                                             |                                                |
| Additionized And Dother Memory Both Adjusted Balance and                                   |                                                |
|                                                                                            |                                                |
|                                                                                            |                                                |
|                                                                                            |                                                |
|                                                                                            |                                                |
|                                                                                            |                                                |
|                                                                                            |                                                |
|                                                                                            |                                                |
|                                                                                            |                                                |
|                                                                                            |                                                |
|                                                                                            |                                                |
|                                                                                            |                                                |
|                                                                                            |                                                |
| Calantia liatan amilakia Tarm faranifa Angunt Datail far Tarm                              |                                                |
| Select to list as available Term for self service Account Detail for Term.  Record: 1/1 <  | L)                                             |
|                                                                                            |                                                |

# **Student Billing Control**

#### Purpose

The Student Billing Control Form (TSACTRL) is used to enter the parameters for the operation and control process for the Student Accounts Receivable module at your institution.

The information captured on this form is used to determine the flow of information and the operation of Student Accounts Receivable.

In the Installment Plans section on TSACTRL, make the appropriate selection regarding assignment and calculation of automated installment plans. The **Automatically Calculate Installments**... checkbox must be selected for installment plans to be displayed on the Account Detail for Term page in Student Self-Service. If the **Automatically Assign Installment Plans**... checkbox is also selected, eligible students will be added to an automated plan.

| 🙀 Student Billing Control TSACTRL . | 8.0 (BAN8_WIN)                                          | *************   | × ≚ 300000000000000000000000000000000000 |
|-------------------------------------|---------------------------------------------------------|-----------------|------------------------------------------|
| Rilling Process Darameter           |                                                         |                 |                                          |
| Default Designator:                 |                                                         | Activity Date:  | 22-FEB-2007                              |
| Effective Date:                     | Current Date                                            | Heavily Dute.   |                                          |
|                                     | O Date of Charges                                       |                 |                                          |
|                                     | Committed/Authorized Financial Aid Reduces Amount       | t Due           |                                          |
|                                     | Automatic Disbursements via TSASPAY                     |                 |                                          |
|                                     | $\Box$ Initially Summarize by Effective Date on TSICSRV |                 |                                          |
|                                     |                                                         |                 |                                          |
| Installment Plans                   |                                                         |                 |                                          |
|                                     | Automatically Assign Installment Plans on TSAISTP,      | TSICSRV, Self S | Service and VR                           |
|                                     | Automatically Calculate Installments on TSAISTP, TS     | ICSRV, Self Ser | vice and VR                              |
| Voice Response Paramete             | ers                                                     |                 |                                          |
| -                                   | 🗆 Recalculate Financial Aid                             | Balance Type:   | O Account Balance Due                    |
|                                     | 🗆 Accept Charges                                        |                 | O Total Balance Due                      |
|                                     |                                                         |                 | ○No Percentage                           |
|                                     |                                                         |                 | • (None)                                 |
| Minimum Payment Amount:             |                                                         |                 |                                          |
| Minimum Balance Percentage:         |                                                         |                 |                                          |
|                                     |                                                         |                 |                                          |
|                                     |                                                         |                 |                                          |
|                                     |                                                         |                 |                                          |
|                                     |                                                         |                 |                                          |
|                                     |                                                         |                 |                                          |
|                                     |                                                         |                 |                                          |

# Housing Term Control

### Purpose

The Housing Term Control Form (SLATERM) allows for the control of certain housing assignment and assessment attributes. These attributes include the ability to permit assignments, the ability to assess housing, meal plan, and phone assessments, the effective date to be used for the assessments, and the roommate sequence number.

Selecting the **Permit On-line Assessments** checkbox enables housing fee assessment.

Note: An entry must be made on the Term Code Validation Form (STVTERM) prior to creating information on this form. This data must be entered prior to creating housing assignments and assessing fees.

| Housing Term Control SLATERM 8. | 0 (BAN8_WIN) 20000000 |
|---------------------------------|-----------------------|
| Term: 199610 💌 Fall 1995        |                       |
| Housing Term Control            |                       |
| Permit On-Line Assignments      |                       |
| Allow On-Line Fee Assessment    |                       |
| Fee Assessment Effective Date:  |                       |
| Original Charge Cutoff Date:    | 27-AUG-1995 🥅         |
| Roommate Sequence Number:       |                       |
|                                 |                       |

# Term Control

### Purpose

Use the Term Control Form (SOATERM) to establish controls for a specific term. These controls affect the areas of catalog, schedule, registration, registration fee assessment, and telephone registration processing.

In the Registration Fee Assessment block on SOATERM, select the **On-line Assessment** checkbox to enable tuition and fee assessment.

In the Web Self-Service, Voice Response, and Partner Systems block on SOATERM, select the **On-line Assessment** radio button to enable housing, tuition and fee assessment on the Account Detail for Term page in Student Self-Service.

Note: Prior to entering information on this form, a term must be created on the Term Code Validation Form (STVTERM).

| 🕌 Oracle Developer Forms Runtime - Web: Open > SOATERM                             |                                                         |
|------------------------------------------------------------------------------------|---------------------------------------------------------|
| Eile Edit Options Block Item Record Query Tools Help                               |                                                         |
| ( 🖶 🔊 🖹 i 🖊 🖨 🗖 i 🎓 🛜 i 🚱 📾 😣 i 📇 i 🖼 🖼                                            | ₽₽₽ @ @ @  <b>X</b>                                     |
| Term Control SOATERM 8.0 (SEED8) 2000000000000000000000000000000000000             | $\times$ $\ge$ 3000000000000000000000000000000000000    |
| Term: 200910 Fall 2008                                                             |                                                         |
| Schedule<br>CRN Starting Sequence Number: 1277                                     |                                                         |
| Registration                                                                       | Registration Fee Assessment                             |
| ✓ In Progress Hold Password: OVR                                                   | ☑ On-line Assessment □ Reverse Non Tuition/Fee Charges  |
| ☑ Permit Re-Admit: ▼                                                               | Track by CRN                                            |
| ☑ Calculate Time Status                                                            | ☑ Refund by Total Effective Date:                       |
| ✓ Include Attempted Hours Set Registration Error Checking                          | Allow Swapping Original Charge Cutoff Date: 02-SEP-2008 |
|                                                                                    |                                                         |
| Gradebook Parameters                                                               | Title IV Date Source                                    |
| Process Gradebook Controls                                                         | Term Date     O Part-of-Term Dates                      |
|                                                                                    |                                                         |
|                                                                                    |                                                         |
| Web Self-Service, Voice Response and Partner Systems                               |                                                         |
| Fee Assessment                                                                     | Control Settings                                        |
| On-line Assessment     On-line Assessment                                          | ✓ Print Bill ✓ Master Web Term Control                  |
| Batch Only ONot Available                                                          | Synchronize Partner Systems Process Web Controls        |
|                                                                                    |                                                         |
| Course reference number; enter starting one-up sequence number. Do not lower numbe | r                                                       |
| Record: 1/1       <0SC>                                                            |                                                         |
|                                                                                    |                                                         |

#### Public access area vs. Secure access area

On your Banner Self-Service homepage, you will see several areas. Most of the links on your homepage will be to *public access* areas. For Student Self-Service, this includes Campus Directory, Course Catalog, and Class Schedule information. Prospective students can also apply for admission and view general financial aid information.

Note: The information in the Course Catalog and Class Schedule Web pages is dynamic, which means that the data is extracted directly from the database.

Other Student Self-Service features, such as admissions, registration, student records, and financial aid, are located in the *secure* area. Students can use the Web for many administrative functions that traditionally required your institution's full-time staff during scheduled office hours. Because these options put the student in direct touch with information on record in the Banner Student database, the student must enter a valid Banner ID and personal identification number (PIN) to access these functions.

#### **Banner ID and pin**

All features in Self-Service for Students are available in the secure area of the Web. This means that all students must have a Banner ID and a Personal Identification Number (PIN). IDs and passwords are maintained on the Third Party Access Audit Form (GOATPAD). The Third Party Access Form (GOATPAC) is used to reset a Web User's PIN. The GOATPAC PIN Reset function will use the PIN Preferences defined on the GUAPPRF form. Students must also be defined as active for the selected term on the General Student Form (SGASTDN).

If a student has forgotten his or her PIN, the system provides a means by which the student can log in. When a student logs in to Student Self-Service for the first time, the system prompts him or her to supply a security question and answer. This information is then used if the student later forgets his or her PIN. To change the security question and answer, the student can select the **Change Security Question** link on the Personal Information menu.

Note: The Third Party Audit Form (GOATPAD) displays confidential PIN information; this form should be restricted to key security administrators.

### **Banner form**

| 🕌 Oracle Developer Forms I  | Runtime - Web: Open > 0 | GOATPAD            |                         |          |                  |                 |
|-----------------------------|-------------------------|--------------------|-------------------------|----------|------------------|-----------------|
| Eile Edit Options Block     | ( Item Record Query     | · Tools Help       |                         |          |                  |                 |
| ( 🖪 🔊 🖺 🛯 🖊 🖣               | 🖹 🖻 🛯 🎓 🏷 🖗             | 📾 🐹 I 🕰 I 📇        | , i 🐱 📽 i 🔁 🚈 i 🌾 i     |          | Х                |                 |
| 🧟 Third Party Access Auc    | dit GOATPAD 8.1 (SEE    | ED8) 000000000000  |                         |          |                  | 0000000000 ≚ ×] |
|                             |                         |                    |                         |          |                  |                 |
| ID: A00010356 🛡 🗆           | David Smith             |                    |                         |          |                  |                 |
|                             |                         |                    |                         |          |                  |                 |
| Current Third Pa            | rty                     |                    |                         |          |                  |                 |
|                             | -                       |                    |                         |          |                  |                 |
| PIN:                        | ******                  | <u> </u>           | Disabled                | Accepted | Expiration Date: | └──────────     |
| Confirm New PIN:            |                         |                    |                         |          |                  |                 |
| User ID:<br>Third Barty ID: | STSTEM                  |                    | Wah Last Assass Dates   |          | Activity Dates   |                 |
| INITU Party ID:             |                         |                    | F Web Last Access Date: | 950      | ACTIVITY Date:   | 20-AUG-2008     |
| Activity Source:            |                         |                    | Sourceu ID.             | 333      |                  |                 |
| Activity Source.            |                         |                    |                         |          |                  |                 |
|                             |                         |                    |                         |          |                  |                 |
| Pin History                 | Third Party History     | Verification Quest | tions Verify Answers    |          |                  |                 |
|                             |                         |                    |                         |          |                  |                 |
| User                        | ID                      | Activity Date      |                         |          |                  |                 |
| SYSTEM                      |                         | 20-AUG-2008        |                         |          |                  | A 1             |
| SYSTEM                      |                         | 02-AUG-2008        |                         |          |                  |                 |
|                             |                         |                    |                         |          |                  |                 |
|                             |                         |                    |                         |          |                  |                 |
|                             |                         |                    |                         |          |                  |                 |
|                             |                         |                    |                         |          |                  |                 |
|                             |                         |                    |                         |          |                  |                 |
|                             |                         |                    |                         |          |                  |                 |
| L                           |                         |                    |                         |          |                  |                 |
| Dereenel Identification Num |                         |                    |                         |          |                  | ]               |
| Record: 1/1                 | iber (PIN).             | <050               | C>                      |          |                  |                 |
|                             |                         | 1 1 000            |                         |          |                  |                 |

### **Steps**

Follow these steps to give the student access to Student Self-Service.

- 1. Access the Third Party Access Audit Form (GOATPAD).
- 2. Enter the student's Banner ID in the key block.
- 3. Access the Current Third Party Information block.
- 4. Enter a PIN in the **PIN** field.

Note: Leave all other fields blank.

- 5. Click the **Save** icon.
- 6. Click the **Exit** icon.

### **Banner form**

| 🕌 Oracle Developer Forms Runtime - Web: Open > GOATPAC [Q]                    |                       | _ <b>_ _ _</b>                       |
|-------------------------------------------------------------------------------|-----------------------|--------------------------------------|
| File Edit Options Block Item Record Query Tools Help                          |                       |                                      |
| ( 🖬 🔊 🖹 i 🛥 📾 🗟 i 🎓 🥻 i 🚱 📾 🖌 i 📇 i 🗟 🖬 🧏 i 🖕                                 | 👍 [ 🏶 [ 🏚 [ 🔞 [ 🧍     | <pre></pre>                          |
| 1 Third Party Access GOATPAC 8.0 (SEED8) 000000000000000000000000000000000000 | *****************     | 666666666666666666666666666666666666 |
|                                                                               |                       |                                      |
| ID: A00010356 David Smith                                                     |                       |                                      |
|                                                                               |                       |                                      |
|                                                                               |                       |                                      |
| Third Party Information                                                       |                       |                                      |
|                                                                               | DIN Euripation Data   |                                      |
|                                                                               | PIN Expiration Date:  |                                      |
| Web Access Terms Accepted                                                     | Last Web Access Date: |                                      |
|                                                                               | Lust neb necess bute. |                                      |
| Reset PIN: 🗳                                                                  | Third Party ID:       | dlsmith                              |
|                                                                               | ····· <b>·</b>        |                                      |
|                                                                               | LDAP User ID:         |                                      |
|                                                                               |                       |                                      |
|                                                                               |                       |                                      |
|                                                                               |                       |                                      |
|                                                                               |                       |                                      |
|                                                                               |                       |                                      |
|                                                                               |                       |                                      |
|                                                                               |                       |                                      |
|                                                                               |                       |                                      |
|                                                                               |                       |                                      |
|                                                                               |                       |                                      |
|                                                                               |                       |                                      |
|                                                                               |                       |                                      |
| L                                                                             |                       |                                      |
| PIN Disabled Indicator: Checked for Disabled, Unchecked for Enabled.          |                       |                                      |
|                                                                               |                       |                                      |

### **Steps**

Follow these steps to reset a student's PIN.

- 1. Access the Third Party Access Form (GOATPAC).
- 2. Enter the student's Banner ID in the key block.
- 3. Access the Third Party Information block.
- 4. Click the **Reset PIN** icon.
- 5. Click the **Save** icon.
- 6. Click the **Exit** icon.

## Web-Enabling a Term or Terms

### Introduction

The Term Control Form (SOATERM) is used to establish controls for a specific term. These controls affect the catalog, schedule, registration, and fee assessment. The term values in the pull-down list on Student Self-Service come from the Term Control Form (SOATERM). Prior to entering information on this form, a term must be created on the Term Validation Form (STVTERM).

In order for a term to appear in Self-Service for Students, it must be Web-enabled. For a term to be available on the Web

- you must check the **Permit** checkbox under **Registration** on SOATERM
- select the Master Web Term Control checkbox under Web Self-Service and Voice Response on (SOATERM)
- select the current date is included in the date range defined in the Web Registration Dates block.

Note: A term may also be separately Web-enabled for WebCAPP. We cover how to Web-enable terms for WebCAPP later in this workbook.

### **Banner form**

| File Edit Options Block Item Becord Query Tools Help   Image: State State                      | 🕌 Oracle Developer Forms Runtime - Web: Open > 50ATERM                                                              | _ <b>_ _ _</b>                                         |  |  |  |
|----------------------------------------------------------------------------------------------------|----------------------------------------------------------------------------------------------------|--------------------------------------------------------|--|--|--|
| Image: Solution of the second system   Image: Solution of the second system   Schedule   CRN Starting Sequence Number:   Image: Solution of the system   Image: Solution of the system  <                                                                                                    | Eile Edit Options Block Item Record Query Tools Help                                                                |                                                        |  |  |  |
| Term: 200910   Fall 2008     Schedule   CRN Starting Sequence Number:   1277     Registration   Ø In Progress   Hold Password:   Ø Permit   Re-Admit:   Ø Calculate Time Status   Ø Include Attempted Hours   Set Registration Error Checking     Title IV Date Source   * Term Date     Ø Part-of-Term Dates     Web Self-Service, Voice Response and Partner Systems     Control Settings   * On-line Assessment   * On-line Assessment     Batch Only     Not Available     Output of the status of the status     Title IV Date Source   * Term Date   Part-of-Term Dates     Term Date     Part-of-Term Dates     Output of the status     Title IV Date Source   * Term Date   Part-of-Term Dates     Process Gradebook Controls     Control Settings   * On-line Assessment     Batch Only     Not Available        Output of the status of the status of th                                                                                                    | 🕒 🖉 🖹 🔎 🛋 🗟 👘 🎓 🕼 🕲 📾 斗 🖳 🖳 🔛                                                                                       | 🔁 🔁   🐗   🌐   🕲   🕥   🖕   🗶                            |  |  |  |
| Term:       200910 Fall 2008         Schedule<br>CRN Starting Sequence Number:       1227         Registration<br>@ In Progress       Hold Password:       OVR         @ Permit       Re-Admit:       @ On-line Assessment       Reverse Non Tuition/Fee Charges         @ Calculate Time Status       @ Redidtration Error Checking       @ Refund by Total       Effective Date:       @ @ @ @ @ @ @ @ @ @ @ @ @ @ @ @ @ @ @                                                                                                    | 2010 Term Control SOATERM 8.0 (SEED8) 2000000000000000000000000000000000000                                         |                                                        |  |  |  |
| Schedule<br>CRN Starting Sequence Number:       1277         Registration       Registration Fee Assessment         Ø In Progress       Hold Password:         Ø Permit       Re-Admit:         Ø Calculate Time Status       Track by CRN         Ø Refund by Total       Effective Date:         Ø Include Attempted Hours       Set Registration Error Checking         Gradebook Parameters       Title IV Date Source         Process Gradebook Controls       Title IV Date Source         Web Self-Service, Voice Response and Partner Systems       Control Settings         Fee Assessment       Batch Update         Batch Only       Not Available                                                                                                    | Term: 200910 Fall 2008                                                                                              |                                                        |  |  |  |
| Registration       Registration Fee Assessment         Image: Permit       Re-Admit:         Image: Permit       Re-Admit:         Image: Permit       Refund by Total         Effective Date:       Image: Permit Date         Image: Permit       Permit Date         Image: Permit Date       Part-of-Term Date         Image: Permit Date       Permit Date         Image: Permit Date       Permit Date         Image: Permit Date       Permit Date         Image: Permit Date       Permit Date </td <td>Schedule<br/>CRN Starting Sequence Number: 1277</td> <td></td>                                                                                                    | Schedule<br>CRN Starting Sequence Number: 1277                                                                      |                                                        |  |  |  |
| In Progress Hold Password:   Permit Re-Admit:   Calculate Time Status   Include Attempted Hours   Set Registration Error Checking     Gradebook Parameters   Process Gradebook Controls     Title IV Date Source   Term Date     Veb Self-Service, Voice Response and Partner Systems     Fee Assessment   * On-line Assessment   Batch Only     Control Settings   Print Bill   Process Web Controls     Control Settings   Print Bill     Process Web Controls                                                                                                    | Registration                                                                                                    | Registration Fee Assessment                            |  |  |  |
| Permit Re-Admit:   Calculate Time Status   Include Attempted Hours   Set Registration Error Checking     Allow Swapping   Original Charge Cutoff Date:   Original Charge Cutoff Date:   Original Charge Cutoff Date:     Title IV Date Source   Trem Date     Part-of-Term Dates     Web Self-Service, Voice Response and Partner Systems     Fee Assessment   On-line Assessment   Batch Only     Not Available   Control Settings      Process Web Controls                                                                                                    | ■ In Progress Hold Password: OVR                                                                                    | ✓ On-line Assessment □ Reverse Non Tuition/Fee Charges |  |  |  |
| Calculate Time Status   Include Attempted Hours   Set Registration Error Checking     Refund by Total   Effective Date:   Allow Swapping   Original Charge Cutoff Date:   Image: Control Settings   Process Gradebook Controls     Web Self-Service, Voice Response and Partner Systems   Fee Assessment   On-line Assessment   Batch Only   Not Available     Control Settings   Process Web Controls                                                                                                    | Permit Re-Admit:                                                                                                    | Track by CRN                                           |  |  |  |
| Include Attempted Hours       Set Registration Error Checking       Allow Swapping       Original Charge Cutoff Date:       D2-SEP-2008         Gradebook Parameters       Title IV Date Source         Process Gradebook Controls       Term Date       Part-of-Term Dates         Web Self-Service, Voice Response and Partner Systems         Fee Assessment       Control Settings         • On-line Assessment       Batch Update         • Batch Only       Not Available                                                                                                    | ☑ Calculate Time Status                                                                                             | ☑ Refund by Total Effective Date:                      |  |  |  |
| Gradebook Parameters       Title IV Date Source         Process Gradebook Controls       * Term Date         Web Self-Service, Voice Response and Partner Systems         Fee Assessment         • On-line Assessment         • Batch Update         • Print Bill         Ørnersendersene sumber ander dedies one up bere destance sumber. De end laure number                                                                                                    | Include Attempted Hours Set Registration Error Checking   Allow Swapping Original Charge Cutoff Date: 02-SEP-2008 🔳 |                                                        |  |  |  |
| Gradebook Parameters       Title IV Date Source         Process Gradebook Controls       Term Date         Web Self-Service, Voice Response and Partner Systems         Fee Assessment         • On-line Assessment         • Batch Update         • Not Available                                                                                                    |                                                                                                    |                                                        |  |  |  |
| Process Gradebook Controls    Term Date  Part-of-Term Dates   Web Self-Service, Voice Response and Partner Systems  Fee Assessment  On-line Assessment  Batch Update  Not Available  Control Settings  Process Web Control  Process Web Controls  Common process Web Controls  Common process Web Controls  Common process Web Controls  Common process Web Controls  Common process Web Controls  Common process Web Controls                                                                                                    | Gradebook Parameters                                                                                                | Title IV Date Source                                   |  |  |  |
| Web Self-Service, Voice Response and Partner Systems         Fee Assessment         • On-line Assessment         • Batch Update         • Batch Only         • Not Available                                                                                                    | Process Gradebook Controls                                                                                          | Term Date     O Part-of-Term Dates                     |  |  |  |
| Fee Assessment       On-line Assessment       Batch Update       Image: Control Settings         Batch Only       Not Available       Image: Synchronize Partner Systems       Image: Process Web Controls                                                                                                    | Web Self-Service, Voice Response and Partner Systems                                                                |                                                        |  |  |  |
| On-line Assessment     Onder     Onder | Fee Assessment     Control Settings                                                                                 |                                                        |  |  |  |
| Batch Only ONot Available Synchronize Partner Systems Process Web Controls                                                                                                    | On-line Assessment     OBatch Update                                                                                | ☑ Print Bill ☑ Master Web Term Control                 |  |  |  |
|                                                                                                    | Batch Only ONot Available                                                                                           | Synchronize Partner Systems Process Web Controls       |  |  |  |
|                                                                                                    |                                                                                                    |                                                        |  |  |  |
| Course relerence number, enter statung one-up sequence number. Do not lower number.                                                                                                    | Course reference number; enter starting one-up sequence number. Do not lower numbe                                  | r.                                                     |  |  |  |
| Record: 1/1   <0SC>                                                                                                    | Record: 1/1   <0SC>                                                                                                 |                                                        |  |  |  |

### **Steps**

Follow these steps to web-enable your term for student access.

- 1. Access the Term Control Form (SOATERM).
- 2. Enter your term in the **Term** field.
- 3. Perform a **Next Block** function.
- 4. Click the **Permit** checkbox under Registration if students may begin registering. If you are opening catalog and schedule searches in advance of registration you may return later to check the Registration Permit checkbox.
- 5. Check Master Web Term Control.
- 6. Select **Base Part of Term** from the **Options** menu.
- 7. Perform a **Next Block** function.
- 8. In the Web Registration Dates block of the Part of Term and Web Registration

Controls window, enter a date range in the **Start Date** and **End Date** fields.

- 9. Click the Save icon.
- 10. Click the Exit icon.

### Introduction

The Course Catalog provides access to your institution's course catalog via the Internet. You can specify one or multiple terms to be available for viewing on the Web. The course catalog can display basic course information, such as credits, course description, prerequisites, and co requisites.

The following forms are required to set up the Course Catalog:

- Subject Code Validation Form (STVSUBJ)
- Term Control Form (SOATERM)
- Web Display List Customization (SOAWDSP)

|      | <u>e (anto_(()), , , , , , , , , , , , , , , , , , </u> |        | ******** | <del></del>   |
|------|---------------------------------------------------------|--------|----------|---------------|
| Code | Description                                             | ¥R Msg | Web Ind  | Activity Date |
| ACCT | Accounting                                              |        |          | 27-APR-1987   |
| AMST | American Studies                                        |        |          | 19-JAN-1989   |
| ANTH | Anthropology                                            |        |          | 18-AUG-1987   |
| ARAB | Arabic                                                  |        |          | 18-AUG-1987   |
| ARCH | Architecture                                            |        |          | 29-JAN-1991   |
| ART  | Art                                                     |        |          | 10-JAN-1995   |
| ARTS | Arts History & Studio                                   |        |          | 07-JAN-1991   |
| ASTD | Asian Studies                                           |        |          | 19-JAN-1989   |
| ASTR | Astronomy                                               |        |          | 14-MAR-1991   |
| BIOL | Biology                                                 |        |          | 15-APR-1987   |
| BOTN | Botany                                                  |        |          | 29-JAN-1991   |
| BUAD | Business Administration                                 |        |          | 06-MAY-1987   |
| CHEM | Chemistry                                               |        |          | 15-APR-1987   |
| CHIN | Chinese                                                 |        |          | 18-AUG-1987   |
| CHSM | Core Humanities Seminar                                 |        |          | 09-JAN-1995   |
| CMEN | Chemical Engineering                                    |        |          | 20-JAN-1989   |
| СОМА | Communication Arts                                      |        |          | 10-JAN-1995   |
| COMP | Computer Science                                        |        |          | 15-APR-1987   |
| DANC | Dance                                                   |        |          | 19-JAN-1989   |
| DRAM | Drama                                                   |        |          | 18-AUG-1987   |
| DUTC | Dutch                                                   |        |          | 19-JAN-1989   |
| ECON | Economics                                               |        |          | 15-APR-1987   |
| EDUC | Education                                               |        |          | 18-AUG-1987   |

### **Steps**

Follow these steps to web-enable each subject that you want displayed on the Web.

- 1. Access the Subject Code Validation Form (STVSUBJ).
- 2. Select the **Web Indicator** checkbox to web-enable to subject.
- 3. Click the **Save** icon.
- 4. Click the **Exit** icon.

| 🖆 Oracle Developer Forms Runtime - Web: Open > SOATERM                            |                                                                    |  |  |  |  |
|-----------------------------------------------------------------------------------|--------------------------------------------------------------------|--|--|--|--|
| Eile Edit Options Block Item Record Query Iools Help                              |                                                                    |  |  |  |  |
| ( 🖶 🔊 🖹 i 🖊 🗣 🗖 🗟 i 🎓 🍞 i 💱 🗟 i 💁 i 📇 i 🛎 🕷 i                                     | Bablet (⊕ Lobel ( ⊕ L X )                                          |  |  |  |  |
| Term Control SOATERM 8.0 (SEED8)                                                  | × ≥                                                                |  |  |  |  |
|                                                                                   |                                                                    |  |  |  |  |
| Term: 200910 Fall 2008                                                            |                                                                    |  |  |  |  |
| Web Processing Controls SOATERM 8.0 (SEED8) 2000000000000000000000000000000000000 | $\sim$ 1000000000000000000000000000000000000                       |  |  |  |  |
|                                                                                   |                                                                    |  |  |  |  |
|                                                                                   |                                                                    |  |  |  |  |
| Class Option Change Controls                                                      | Grade Display Controls                                             |  |  |  |  |
| Change Level Change Credit Hours                                                  | ☑ Display Grade Detail                                             |  |  |  |  |
| Change Grade Mode                                                                 | 🗹 Display Midterm Grades                                           |  |  |  |  |
|                                                                                   |                                                                    |  |  |  |  |
|                                                                                   |                                                                    |  |  |  |  |
| Faculty and Advisor Controls                                                      | WebCAPP Controls                                                   |  |  |  |  |
| ☑ Display Schedule ☑ Allow Approval/Overrides                                     | 🗹 Web Evaluation Term                                              |  |  |  |  |
| ☑ Display Class List ☑ Allow Add/Drop                                             | ☑ Web Catalog Term                                                 |  |  |  |  |
|                                                                                   |                                                                    |  |  |  |  |
| Catalog Search Controls                                                           | Schedule Search Controls                                           |  |  |  |  |
|                                                                                   | Recent to estadole Tree Recipient of and estimate                  |  |  |  |  |
| Search by Level     M Display Long Course Title                                   | Search by Schedule Type     M Display Long Section     Ide Section |  |  |  |  |
| Search by College                                                                 | Search by Long Section Tide                                        |  |  |  |  |
| Search by Conege                                                                  |                                                                    |  |  |  |  |
| Search by Department                                                              | ✓ Search by Course Attribute                                       |  |  |  |  |
|                                                                                   |                                                                    |  |  |  |  |
| Search by Course Attribute                                                        | Coarch by Jossian Mathed                                           |  |  |  |  |
|                                                                                   |                                                                    |  |  |  |  |
|                                                                                   | Search by Duration (Open Learning Oply)                            |  |  |  |  |
|                                                                                   | a search by barddon (open Learning Only)                           |  |  |  |  |
|                                                                                   |                                                                    |  |  |  |  |
| Check to allow students to select level via the Web.                              |                                                                    |  |  |  |  |
|                                                                                   |                                                                    |  |  |  |  |

### **Steps**

Follow these steps to select each term and search options that you want included in the Web course catalog.

- 1. Access the Term Control Form (SOATERM).
- 2. Enter your term in the **Term** field.
- 3. Perform a **Next Block** function.
- 4. Select Web Processing Controls from the **Options** Menu.
- 5. Select the **Web Catalog Term** checkbox.
- 6. Click the **Save** icon.
- 7. Perform a **Next Block** function.
- 8. Select the desired search options from the **Catalog Search Controls** section.
  - To include levels, select the **Search by Level** checkbox.
  - To include schedule type, select the **Search by Schedule Type** checkbox.
  - To include colleges, select the **Search by College** checkbox.
  - To include divisions, select the **Search by Division** checkbox.
  - To include departments, select the **Search by Department** checkbox.
  - To include courses, select the **Search by Course Attribute** checkbox.
  - To allow the search and display of long course titles, select the **Display** Long Course Title checkbox.
  - To allow the search and display of long course descriptions, select the **Display Long Course Description** checkbox.
- 9. Click the **Save** icon.

| ib Display List    | t Customization SOAWDSP 8.0 (SEEL | 08) (X<br>e Cod | e Validation   |                                |               | -94-94-94-99-94-94- |
|--------------------|-----------------------------------|-----------------|----------------|--------------------------------|---------------|---------------------|
| Find: Description: |                                   |                 | Display on Web |                                |               |                     |
| Code               | Description                       |                 | Code           | Description                    | Activity Date | User ID             |
|                    | No College Designated             |                 |                | Intcomp College                | 04-MAR-2009   |                     |
|                    | Intromo College                   |                 | 20             | Business Einance               | 04-MAR-2009   | KIWHITE             |
|                    | Business Finance                  |                 | AD             | School of Art & Desian         | 04-MAR-2009   | KIWHITE             |
|                    | Not used in standing              |                 | AG             | College of Agriculture         | 04-MAR-2009   | KIWHITE /           |
|                    | School of Art & Design            |                 | AH             | College of Allied Health       | 04-MAR-2009   | KIWHITE             |
|                    | College of Agriculture            |                 |                | College of Architecture        | 04-MAR-2009   | KIWHITE             |
|                    | College of Allied Health          |                 | AS             | Arts & Sciences                | 04-MAR-2009   | KIWHITE             |
| ι                  | College of Architecture           |                 | 1 AT           | School of Applied Technology   | 04-MAR-2009   | KIWHITE             |
| ;                  | Arts & Sciences                   |                 | BA             | Business School                | 04-MAR-2009   | KIWHITE             |
| •                  | School of Applied Technology      |                 | BS             | Grad School of Biomedical Sci  | 04-MAR-2009   | KIWHITE             |
| ,<br>,             | Business School                   |                 | BU             | Business                       | 04-MAR-2009   | KIWHITE             |
| 6                  | Grad School of Biomedical Sc      |                 | CA             | Culinary Arts                  | 04-MAR-2009   | KIWHITE             |
| I                  | Business                          |                 | CE             | School of Continuing Education | 04-MAR-2009   | KIWHITE             |
| 4                  | Culinary Arts                     |                 | CG             | Claremont Graduate             | 04-MAR-2009   | KIWHITE             |
|                    | School of Continuing Educati      |                 | CI             | City College - SDCCD           | 04-MAR-2009   | KIWHITE             |
| 3                  | Claremont Graduate                |                 | CL             | Concordia Language Village     | 04-MAR-2009   | KIWHITE             |
|                    |                                   |                 | CN             | Nursing                        | 04-MAR-2009   |                     |

### **Steps**

Follow these steps to specify which validation codes are to be displayed on the Web for the following validation tables:

- Level Code Validation (STVLEVL)
- Schedule Type Code Validation (STVSCHD)
- College Code Validation (STVCOLL)
- Division Code Validation (STVDIVS)
- Department Code Validation (STVDEPT)
- Attribute Validation (STVATTR)
- 1. Access the Web Display List Customization Form (SOAWDSP).
- 2. Enter the code for the desired validation table.

Example: STVLEVL.

- 3. Perform a **Next Block** function.
- 4. Enter the valid code for the item you wish to display on the web.
- 5. Click the **Save** icon.
- 6. Click the **Exit** icon.

# Setting up the Class Schedule

### The Class Schedule

The Class Schedule provides access to your institution's class schedule via the Internet. You can specify one or multiple terms to be available for viewing on the Web.

The following forms are required to set up the Course Schedule:

- Term Control Form (SOATERM)
- Web Display List customization (SOAWDSP)
- Crosswalk Validation Form (GTVSDAX)
- Schedule Form (SSASECT)
- Section Syllabus Form (SSASYLB)

#### **Class Schedule Search Selection page**

On this page users begin their search of the class schedule by choosing a term from the pull-down list or entering a date range.

### **Banner form**

| 🕌 Oracle Developer Forms Runtime - Web: Open > GT¥5DAX |                         |                   |             | <u>- 0 ×</u> |
|--------------------------------------------------------|-------------------------|-------------------|-------------|--------------|
| Eile Edit Options Block Item Record Query Tools Help   | )                       |                   |             |              |
| 🗎 🔊 📾 🕲 i 😴 📌 i 💆 🗛 🗣 🖌 i 🖺 🗞                          | 🖌   📇   👪 🖼   🚰 🚈   🤃 🗍 | ן 💡 ן 🕲 ן 👘 ן 🗧   | Х           |              |
| 🙀 Crosswalk Validation GTVSDAX 8.0 (SEED8) 00000000    |                         |                   |             | es ≝×Ì       |
|                                                        |                         |                   |             |              |
| Internal                                               |                         |                   |             |              |
| Code: SCHBYDATE Sequence:                              | Group: WEBREG           | External Code:    | Y           |              |
| Description: Dynamic Schedule by Date Range            |                         | Translation Code  |             |              |
| Reporting Date:                                        | n Required              | Activity Date:    | 24-1UN-2009 |              |
|                                                        |                         | neurity Duter     |             |              |
|                                                        |                         |                   |             |              |
|                                                        |                         |                   |             |              |
| Code: Sequence:                                        | Groun:                  | External Code:    |             |              |
| Description:                                           |                         | Translation Code: |             | 1            |
| Reporting Date:                                        | n Required              | Activity Date:    |             |              |
|                                                        | in Required             | heavily bater     |             |              |
|                                                        |                         |                   |             |              |
|                                                        |                         |                   |             |              |
| Code: Sequence:                                        | Group:                  | External Code:    |             |              |
| Description:                                           |                         | Translation Code: |             |              |
| Reporting Date:                                        | n Reauired              | Activity Date:    |             |              |
|                                                        |                         | ,                 |             |              |
|                                                        |                         |                   |             |              |
|                                                        |                         |                   |             |              |
| Code: Sequence:                                        | Group:                  | External Code:    |             |              |
| Description:                                           |                         | Translation Code: |             |              |
| Reporting Date:                                        | n Required              | Activity Date:    |             |              |
|                                                        |                         |                   |             |              |
|                                                        |                         |                   |             |              |
| Enter Internal Code                                    |                         |                   |             |              |
| Record: 2/2                                            | <0SC>                   |                   |             |              |
|                                                        |                         |                   |             |              |

### **Steps**

Follow these steps to display the **Search by Date Range** fields.

- 1. Access the Crosswalk Validation Form (GTVSDAX).
- 2. Enter these values:

| Field       | Value                          |
|-------------|--------------------------------|
| Code        | SCHBYDATE                      |
| Comucinos   | (blank)                        |
| Sequence    | (blank)                        |
| Group       | WEBREG                         |
| Description | Dynamic Schedule by date range |

| External Code | To display the Search by Date Range fields, enter $Y$ .                               |
|---------------|---------------------------------------------------------------------------------------|
|               | If your institution does not want to permit searching by date range, enter <i>N</i> . |

- 3. Click the **Save** icon.
- 4. Click the **Exit** icon.

### Class Schedule Search page

On the Class Schedule Search page a user can choose from a variety of selection options to narrow the search for classes. At a minimum, the user must select a subject.

| 🛃 Oracle Developer Forms Runtime - Web: Open > SOATERM                           |                                                                                                    |  |  |  |  |
|----------------------------------------------------------------------------------|----------------------------------------------------------------------------------------------------|--|--|--|--|
| Eile Edit Options Block Item Record Query Tools Help                             |                                                                                                    |  |  |  |  |
| 、 🖬 🖉 🖻 🖷 🗃 🗑 🛯 🍘 ତ 🕼 🎯 🚳 🚳 🛯 💁 📓 📓 🖓 👘 🚱 🚱 🖉 🖉 🖉 🖉                              |                                                                                                    |  |  |  |  |
| B Term Control SOATERM 8.0 (SEED8)                                               | × ≥                                                                                                    |  |  |  |  |
|                                                                                  |                                                                                                    |  |  |  |  |
| Term: 200910 Fall 2008                                                           |                                                                                                    |  |  |  |  |
| Web Processing Controls SOATERM 8.0 (SEED8) 000000000000000000000000000000000000 | imes is a construction of the construction of the construction |  |  |  |  |
|                                                                                  |                                                                                                    |  |  |  |  |
|                                                                                  |                                                                                                    |  |  |  |  |
| Class Option Change Controls                                                     | Grade Display Controls                                                                                                    |  |  |  |  |
| Change Level Change Credit Hours                                                 | ☑ Display Grade Detail ☑ Display Final Grades                                                                                                    |  |  |  |  |
| Change Grade Mode                                                                | ☑ Display Midterm Grades                                                                                                    |  |  |  |  |
|                                                                                  |                                                                                                    |  |  |  |  |
|                                                                                  |                                                                                                    |  |  |  |  |
| Faculty and Advisor Controls                                                     | WebCAPP Controls                                                                                                    |  |  |  |  |
| ☑ Display Schedule ☑ Allow Approval/Overrides                                    | ☑ Web Evaluation Term                                                                                                    |  |  |  |  |
| ☑ Display Class List ☑ Allow Add/Drop                                            | ☑ Web Catalog Term                                                                                                    |  |  |  |  |
|                                                                                  |                                                                                                    |  |  |  |  |
|                                                                                  | Cabadula Caprah Cantrala                                                                                                    |  |  |  |  |
| Catalog Search Controls                                                          | Schedule Search Controls                                                                                                    |  |  |  |  |
| ✓ Search by Level ✓ Display Long Course Title                                    | Search by Schedule Type Display Closed Section                                                                                                    |  |  |  |  |
| Search by Schedule Type Display Long Course Description                          | Search by Campus Display Long Section Title                                                                                                    |  |  |  |  |
| ✓ Search by College                                                              | Search by Level Display Long Section Description                                                                                                    |  |  |  |  |
| ✓ Search by Division                                                             | ✓ Search by Course Attribute                                                                                                    |  |  |  |  |
| ✓ Search by Department                                                           | Search by Instructor                                                                                                    |  |  |  |  |
| Search by Course Attribute                                                       | Search by Session                                                                                                    |  |  |  |  |
|                                                                                  | ☑ Search by Instructional Method                                                                                                    |  |  |  |  |
|                                                                                  |                                                                                                    |  |  |  |  |
|                                                                                  | Search by Duration (Open Learning Only)                                                                                                    |  |  |  |  |
|                                                                                  |                                                                                                    |  |  |  |  |
| Check to allow students to select level via the Web.                             |                                                                                                    |  |  |  |  |
| Record: 1/1   <0SC>                                                              |                                                                                                    |  |  |  |  |

### **Steps**

Follow these steps to select the searchable fields to be displayed on the web.

- 1. Access the Term Control Form (SOATERM).
- 2. Enter your term in the **Term** field.
- 3. Perform a **Next Block** function.
- 4. Select Web Processing Controls from the **Options** menu.
- 5. Perform a **Next Block** function.
- 6. From the Web Display Controls section, select desired Schedule Search Options:
  - To include schedule types, select the **Search by Schedule Type** checkbox.
  - To include instructional methods, select the **Search by Instructional Method** checkbox.
  - To include campuses, select the **Search by Campus** checkbox.
  - To include course levels, select the **Search by Level** checkbox.
  - To include durations, select the **Search by Duration** checkbox. (applies to Open Learning sections only)
  - To include instructors, select the **Search by Instructor** checkbox.
  - To include sessions, select the **Search by Session** checkbox.
  - To include course attributes, select the **Search by Course Attribute** checkbox.
  - To allow the search and display of long section titles, select the **Display** Long Section Title checkbox.
  - To allow closed sections to be returned on searches, select the **Display Closed Section** checkbox.
| Oracle Developer Fo<br>e Edit Options (<br>) (2010) E (2010)<br>(2010) E (2010)<br>(2010) E (2010)<br>(2010) E (2010) E (2010)<br>(2010) E (2010) E (2010)<br>(2010) E (2010) E (2010)<br>(2010) E (2010) E (2010)<br>(2010) E (2010) E (2010) E (2010)<br>(2010) E (2010) E (2010) E (2010)<br>(2010) E (2010) E (2010) E (2010)<br>(2010) E (2010) E (2010) E (2010) E (2010)<br>(2010) E (2010) E (2010) E (2010) E (2010)<br>(2010) E (2010) E (2010) | wms Runtime - Web: Open > SOAWD9<br>Block Item Record Query Tools<br>● 高 ● 合 合 『 る 『 』 『 録 節 段<br>Customization SOAWDSP 8.0 (S<br>Name: GTVINSM 『 Ins | 5P<br>5 Hel<br>EED8<br>tructio | ip<br><b>1</b> ( (<br>) 2004<br>onal M | 트 [ 🐱 🗷 [ 뉟<br>XXXXXXXXXXXXXXXXXXXXXXXXXXXXXXXXXXX | ■ 2 (       | ♀ 「 X         | 200002000000 | <u> </u> |
|----------------------------------------------------------------------------------------------------|----------------------------------------------------------------------------------------------------|--------------------------------|----------------------------------------|----------------------------------------------------|-------------|---------------|--------------|----------|
| Find:                                                                                                    | Description:                                                                                                    |                                |                                        |                                                    | Display on  | Web           |              |          |
| Code                                                                                                    | Description                                                                                                    |                                |                                        | Code                                               | Description | Activity Date | User ID      |          |
| NT                                                                                                    | NT                                                                                                    |                                |                                        | NT                                                 | NT          | 04-MAR-2009   | KIWHITE      |          |
| PT TR TR TR TR TR TR TR TR TR TR TR TR TR                                                                                                    | Petition Course - Requires 1<br>TR                                                                                                    |                                |                                        |                                                    | TR          |               |              |          |

Follow these steps to specify which validation codes are to be displayed on the Web for the following validation tables:

- Schedule Type Code Validation (STVSCHD)
- Instruction Method Validation (GTVINSM)
- Campus Code Validation (STVCAMP)
- Level Code Validation (STVLEVL)
- Part of Term Code Validation (STVPTRM)
- Session Code Validation (STVSESS)
- Attribute Validation (STVATTR).
- 1. Access the Web Display List Customization Form (SOAWDSP).
- 2. Enter the code for the desired validation table. For example, STVSCHD.
- 3. Perform a **Next Block** function.
- 4. Enter the valid code for the item you wish to display on the Web.
- 5. Click the **Save** icon.
- 6. Repeat steps 2-5 for each of the validation tables.

| BChedule SSASECT 8.0 (BAN8_WIN) 2020000000000000000000000000000000000                                                  | (1,1,2,2,2,2,2,2,2,2,2,2,2,2,2,2,2,2,2,2                                                             |  |  |  |  |
|----------------------------------------------------------------------------------------------------|----------------------------------------------------------------------------------------------------|--|--|--|--|
| Term: 199610 💌 CRN: 10005 💌 Create CRN: 🖗 Copy CRN: 🖗 Subject: ACCT Course: 2310 Title: Intermediate Accounting Test I |                                                                                                    |  |  |  |  |
| Course Section Information Section Enrollment Information Meeting Times and                                            | d Instructor Section Preferences                                                                     |  |  |  |  |
| Subject: ACCT Accounting<br>Course Number: 2310 Title: Intermediate Accounting Test I                                  | CEU Indicator:<br>Credit Hours: 3.000 None To Or                                                     |  |  |  |  |
| Section: 001 V<br>Cross List: V                                                                                        | Billing Hours: 3.000 • None To Or                                                                    |  |  |  |  |
| Campus:     M     Main       Status:     A     Active       Schedule Type:     L     Lecture                           | Contact Hours: 3.000 ® None Or Or                                                                    |  |  |  |  |
| Instructional Method: 📃 💌<br>Integration Partner: 📃 💌                                                                  | Lecture: 3.000 None To Or                                                                            |  |  |  |  |
| Grade Mode: Session:                                                                                                   | Lab: None Or Or                                                                                      |  |  |  |  |
| Special Approval:                                                                                                    | Other: • None • To • Or                                                                              |  |  |  |  |
| First Last                                                                                                    | Attendance Method:                                                                                   |  |  |  |  |
| Registration Dates:                                                                                                    | Weekly Contact Hours:                                                                                |  |  |  |  |
| Start Dates:                                                                                                    | Daily Contact Hours:                                                                                 |  |  |  |  |
| Maximum Extensions: 0                                                                                                  | ✓ Print     ✓ Voice Response and Self-Service Available     ✓ Cradable     ✓ Cradable     ✓ Cradable |  |  |  |  |
| Long Title Comments Syllabus                                                                                           | Tuition and Fee Waiver                                                                               |  |  |  |  |

# **Steps**

Follow these steps to select a course section to be available on the Web.

- 1. Access the Schedule Form (SSASECT).
- 2. Enter your term in the **Term** field.
- 3. Enter the desired section code in the **CRN** field.
- 4. Perform a **Next Block** function.
- 5. Select the **Voice Response and Self-Service Available** checkbox (near the bottom of the form).
- 6. Click the **Save** icon.
- 7. Click the **Exit** icon.

# Syllabus Information page

The Syllabus page is displayed when a user selects the **Syllabus Available** link on the Class Schedule Listing or Detailed Class Information page. It displays additional information that allows the user to decide whether or not the class meets his or her needs. This page is available only if syllabus information has been defined in the system.

## Banner form

| 🔮 Oracle Developer Forms Runtime - Web: Open > 55A5YLB                                        | × |
|-----------------------------------------------------------------------------------------------|---|
| File Edit Options Block Item Record Query Tools Help                                          |   |
| 🔚 🔊 🖹 I 🖗 🖶 🗟 I 🎓 🥻 📾 📾 I 💁 I 🚇 I 🚇 I 🚇 I 🚇 I 🚇 I 🆓 I 🌚 🖉 I 🖓 I 🕲 I 🖉 I 🖉 I 🖉 I 🖉 I 🖉 I 🖉 I 🖉 | ) |
| 🙀 Section Syllabus SSASYLB 8.0 (SEED8) 2000000000000000000000000000000000000                  |   |
|                                                                                               |   |
| Term: 200910 CRN: 1001 Subject: ACCT Course: 101 Course Title: Introduction to Accounting     |   |
|                                                                                               |   |
| Long litle and Learning Objectives Required Materials and Technical Requirements              | 1 |
| Section Long Title                                                                            |   |
| Copy from Course: 🗊                                                                           |   |
|                                                                                               |   |
| Introduction to Accounting for Non-business Majors                                            |   |
| URL:                                                                                          |   |
|                                                                                               |   |
| Activity Date: 24-JUN-2009                                                                    |   |
|                                                                                               |   |
| Learning Objectives                                                                           |   |
| Schedule Type: L Lecture Instructional Method: TR TR                                          |   |
| Copy from Course: 🗊                                                                           |   |
|                                                                                               |   |
|                                                                                               |   |
|                                                                                               |   |
|                                                                                               |   |
|                                                                                               |   |
|                                                                                               |   |
|                                                                                               |   |
| Activity Date: 04-MAD-2000                                                                    |   |
|                                                                                               |   |
|                                                                                               |   |
| FRM-40400: Transaction complete: 1 records applied and saved.                                 |   |

# **Steps**

Follow these steps to enter section syllabus information.

- 1. Access the Section Syllabus Form (SSASYLB).
- 2. Enter the effective term in the **Term** field.
- 3. Enter the CRN in the CRN field, and tab to populate the Subject, Course, and Course Title fields.

Note: If you select a CRN from SSASECQ, the subject, course, and course title are populated.

- 4. Perform a **Next Block** function to access the Section Long Title block.
- 5. Enter the long section title or copy the title from the Catalog module with revision capabilities.

Note: The **Comments** button opens a Banner Editor window so you can enter, search on, or display text. The **Copy From Course** button is used to copy long course title information that has been established for the course for the effective term.

- 6. Enter the URL for the section in the **URL** field.
- 7. Perform a **Next Block** function to access the Learning Objectives block.
- 8. Enter the learning objectives information.
- 9. Perform a **Next Block** function or select Required Materials from the **Options** menu to access the Required Materials window.
- 10. Perform a **Next Block** function or select Technical Requirements from the **Options** menu to access the Technical Requirements window.
- 11. Click the **Save** icon.
- 12. Click the **Exit** icon.

# **Setting up Registration**

## Introduction

Student Self-Service registration processing allows users to

- add and drop classes
- find classes in the class schedule and subsequently register in them
- change their class options
- view their schedules by day and time or in detail
- view tuition and fee assessment charges associated with class registrations for a selected term
- view registration status.

To access registration functions, the student must enter the secure area of your site.

You may recall that in the Part of Term and Web Registration Controls window of the Term Control Form (SOATERM) you need to enter start and end dates in the Web for Registration block. Students can register for classes using Self-Service for Students only during the timeframes established on SOATERM.

# Conditions that prevent registration or add/drop

If any of these conditions exist, a student will not be able to register or add/drop.

- Web registration dates prohibit Web registration.
- The student's enrollment status prohibits registration.
- The student status in the student record in effect for the selected term is inactive.
- The student has an active registration hold.
- The student's academic standing prohibits registration.
- The student's time ticketing is not valid for the day and time.
- The registration status date on the Course Registration Status Form (SFARSTS) prohibits registration for all or part of the term.
- The student has not been enrolled since the re-admit term, if specified on SOATERM.
- The student is attempting to drop below the institution's Minimum Hours requirement for the student.
- The student is attempting to add hours above the institution's Maximum Hours limit for the student.

# **Registration Term page**

This page is used to select a term for use in registration-related activities. (There are similar pages used in other processing, for example, for the display of the student schedules). If no registration term has been selected for the current Web session and the user requests a registration-related page that requires a term, this page is displayed. Similarly, if a user has been using one term and wants to change to another, he or she can access this page via the Registration Menu to do so. The message *View Only* is displayed after the term if the Web Registration dates for the term exclude the date on which the information is being accessed.

| 🚣 Oracle D | Goracle Developer Forms Runtime - Web: Open > 50ATERM                           |                 |               |         |                 |             |             |          |             |                                                                                                    |                                                                                                    |        |
|------------|---------------------------------------------------------------------------------|-----------------|---------------|---------|-----------------|-------------|-------------|----------|-------------|----------------------------------------------------------------------------------------------------|----------------------------------------------------------------------------------------------------|--------|
| Eile Edit  | ile Edit Options Block Item Record Query Tools Help                             |                 |               |         |                 |             |             |          |             |                                                                                                    |                                                                                                    |        |
| 🔒 🔊        | 🖬 🔊 📋 i 🛥 🖷 📓 🗑 i 🎓 🌠 🎯 📾 i 💁 i 🚇 i 🚇 i 🕾 i 📾 i 🕾 i 🖗 i 🗇 i 🗇 i 🖉 i 🖉 i 🖉 i 🖉 i |                 |               |         |                 |             |             |          |             |                                                                                                    |                                                                                                    |        |
| 🧟 Term C   | Term Control SOATERM 8.0 (SEED8)                                                |                 |               |         |                 |             |             |          |             |                                                                                                    |                                                                                                    |        |
|            |                                                                                 |                 |               |         |                 |             |             |          |             |                                                                                                    |                                                                                                    |        |
| Term:      | 200910 💌                                                                        | Fall 2008       |               |         |                 |             |             |          |             |                                                                                                    |                                                                                                    |        |
| 🧖 Part of  | Term and Web F                                                                  | Registration Co | ontrols SOATE | ERM 8.0 | (SEED8) 👾       |             | **********  |          | *********** |                                                                                                    |                                                                                                    | ≚ র ×ీ |
|            |                                                                                 |                 |               |         |                 |             |             |          |             |                                                                                                    |                                                                                                    |        |
| Base       | Part of Term                                                                    | ו               |               | N       |                 | <b>C</b>    | T           |          | <b>F</b>    | <b>F H</b>                                                                                                    | r                                                                                                    |        |
| Part of    | f                                                                               | Start           | End           | of      | r Census<br>One | Two         | Extension   | Section  | Web Midterm | Faculty<br>Web Final                                                                                                    | Web Wait                                                                                                    | t      |
| Term       | Description                                                                     | Date            | Date          | Weeks   | Date            | Date        | Date        | Override | Grades      | Grades                                                                                                    | List                                                                                                    |        |
| 1          | Full Term                                                                       | 02-SEP-2008     | 19-DEC-2008   | 16      | 30-SEP-2008     | 31-OCT-2008 | 09-JAN-2009 | <b>v</b> |             | <b>v</b>                                                                                                    | <b>√</b>                                                                                                    |        |
| 3          | Second Half Terr                                                                | 19-DEC-2008     | 15-FEB-2009   | 8       | 31-DEC-2008     |             | 15-MAR-2009 |          |             | <ul> <li>Image: A start of the start of the start of</li></ul> | <ul> <li>Image: A start of the start of the start of</li></ul> |        |
|            |                                                                                 |                 |               |         |                 |             |             |          |             |                                                                                                    |                                                                                                    | 12     |
|            |                                                                                 |                 |               |         |                 |             |             |          |             |                                                                                                    |                                                                                                    |        |
|            |                                                                                 |                 |               |         |                 |             |             |          |             |                                                                                                    |                                                                                                    |        |
|            |                                                                                 |                 |               |         |                 |             |             |          |             |                                                                                                    |                                                                                                    |        |
|            |                                                                                 |                 |               |         |                 |             |             |          |             |                                                                                                    |                                                                                                    | •      |
|            |                                                                                 |                 |               |         |                 |             |             |          |             |                                                                                                    |                                                                                                    |        |
| Wah        | Dogistration                                                                    | Dates           |               |         |                 |             |             |          |             |                                                                                                    |                                                                                                    |        |
| Web        | Registration                                                                    | Dates           |               |         |                 |             |             |          |             |                                                                                                    |                                                                                                    |        |
| Start      | Date                                                                            | End Date        | Activity      | / Date  |                 |             |             |          |             |                                                                                                    |                                                                                                    |        |
| 01-AU      | =                                                                               | 9-DEC-2008      | 06-AUG        | -2008   |                 |             |             |          |             |                                                                                                    |                                                                                                    |        |
|            |                                                                                 | ., 550 5000     |               | 2000    |                 |             |             |          |             |                                                                                                    |                                                                                                    |        |
|            |                                                                                 |                 |               |         |                 |             |             |          |             |                                                                                                    |                                                                                                    | 4      |
|            |                                                                                 |                 |               |         |                 |             |             |          |             |                                                                                                    |                                                                                                    |        |
|            |                                                                                 |                 |               |         |                 |             |             |          |             |                                                                                                    |                                                                                                    | -      |
|            |                                                                                 |                 |               |         |                 |             |             |          |             |                                                                                                    |                                                                                                    |        |
| Web regis  | tration starting dat                                                            | e for the term. |               |         |                 |             |             |          |             |                                                                                                    |                                                                                                    |        |
| Record: 1/ | 1 <u> </u>                                                                      |                 |               |         | <osc></osc>     |             |             |          |             |                                                                                                    |                                                                                                    |        |

Follow these steps to web-enable a term for use in registration.

- 1. Access the Term Control Form (SOATERM).
- 2. In the **Term** field, enter your term.
- 3. Perform a **Next Block** function.
- 4. Check **Permit** checkbox under Registration.
- 5. Check Master Web Term Control.
- 6. Select Base Part of Term from the **Options** menu.
- 7. Perform a **Next Block** function.
- 8. In the Web Registration Dates block of the Part of Term and Web Registration Controls window, enter a date range in the **Start Date** and **End Date** fields.
- 9. Click the **Save** icon.

| atus<br>ode | Description          | Allowed to<br>Enter | Count in<br>Enrollment                                                                                                    | Count in<br>Assessment | Count in<br>Attempted                                                                                                    | Count in<br>Time Status                                                                                                    | Withdrawal<br>Indicator | Waitlist<br>Indicator                                                                                                    | Gradable<br>Indicator |  |
|-------------|----------------------|---------------------|----------------------------------------------------------------------------------------------------|------------------------|----------------------------------------------------------------------------------------------------|----------------------------------------------------------------------------------------------------|-------------------------|----------------------------------------------------------------------------------------------------|-----------------------|--|
| U           | Audit                | <b>v</b>            | <ul> <li>Image: A set of the set of the</li></ul> |                        | ~                                                                                                    |                                                                                                    |                         |                                                                                                    |                       |  |
| w           | Admn. Withdrl.       |                     |                                                                                                    |                        |                                                                                                    |                                                                                                    |                         |                                                                                                    |                       |  |
| с           | Drop Course          |                     |                                                                                                    |                        |                                                                                                    |                                                                                                    |                         |                                                                                                    |                       |  |
| D           | Drop/Delete          |                     |                                                                                                    |                        |                                                                                                    |                                                                                                    |                         |                                                                                                    |                       |  |
| w           | DROP                 |                     |                                                                                                    |                        | ✓                                                                                                    |                                                                                                    |                         |                                                                                                    |                       |  |
| x           | OLR Extensions       | ]                   | ✓                                                                                                    |                        | <ul> <li>Image: A start of the start of the start of</li></ul> |                                                                                                    |                         |                                                                                                    |                       |  |
| IS          | No Show              |                     |                                                                                                    |                        |                                                                                                    |                                                                                                    |                         |                                                                                                    |                       |  |
| .c          | Reinstate Crse       |                     |                                                                                                    |                        |                                                                                                    |                                                                                                    |                         |                                                                                                    |                       |  |
| E           | **Registered**       |                     | <ul> <li>Image: A start of the start of the start of</li></ul> |                        | <ul> <li>Image: A start of the start of the start of</li></ul> |                                                                                                    |                         |                                                                                                    |                       |  |
| s           | Reinstated Stu       |                     | 1                                                                                                    |                        | <ul> <li>Image: A start of the start of the start of</li></ul> | <ul> <li>Image: A start of the start of the start of</li></ul> |                         |                                                                                                    |                       |  |
| v           | **Voice Registered** |                     |                                                                                                    |                        |                                                                                                    |                                                                                                    |                         |                                                                                                    |                       |  |
| .W          | **Web Registered**   |                     |                                                                                                    |                        |                                                                                                    |                                                                                                    |                         |                                                                                                    |                       |  |
| W           | Total Withdrawal     |                     | <ul> <li>Image: A start of the start of the start of</li></ul> |                        | <ul> <li>Image: A start of the start of the start of</li></ul> |                                                                                                    |                         |                                                                                                    |                       |  |
| /1          | WD Student-W/WF      |                     |                                                                                                    |                        | <ul> <li>Image: A start of the start of the start of</li></ul> |                                                                                                    |                         |                                                                                                    |                       |  |
| 12          | WD Course-W/WF       |                     | <ul> <li>Image: A set of the set of the</li></ul> | 1                      |                                                                                                    | 1                                                                                                    |                         |                                                                                                    |                       |  |
| ٧C          | WD Course-W          |                     | 1                                                                                                    | <b>√</b>               |                                                                                                    | <b>√</b>                                                                                                    |                         |                                                                                                    |                       |  |
| ٧L          | Wait Listed          |                     |                                                                                                    |                        |                                                                                                    |                                                                                                    |                         | <ul> <li>Image: A start of the start of the start of</li></ul> |                       |  |
| ٧M          | Bill's Drop Code     |                     |                                                                                                    | 1                      | <b>v</b>                                                                                                    | 1                                                                                                    |                         |                                                                                                    |                       |  |
| ٧S          | WD Student-W         | ] 🔽                 |                                                                                                    |                        |                                                                                                    |                                                                                                    |                         |                                                                                                    |                       |  |
|             |                      | ]                   |                                                                                                    |                        |                                                                                                    |                                                                                                    |                         |                                                                                                    |                       |  |
|             |                      |                     |                                                                                                    |                        |                                                                                                    |                                                                                                    |                         |                                                                                                    |                       |  |

Follow these steps to enter Course statuses.

- 1. Access the Course Registration Status Code Validation Form (STVRSTS).
- 2. Select Insert from the **Record** menu.
- 3. Enter a registration code that indicates registered in the **Status Code** field.
- 4. Enter a description in the **Description** field.
- 5. Select the following check boxes:
  - Allowed to Enter
  - Count in Enrollment
  - Count in Assessment
  - Gradable Indicator
  - Print on Schedule
  - Web Indicator

Note: Do *not* select the **Withdrawal Indicator** or **Waitlist Indicator** checkboxes.

- 6. Enter the status code type *R* in the **Type** field.
  - *R* Registered (enrolled)
  - *D* Dropped
  - *L* Waitlisted
  - WWithdrawn

Note: If the Type field is left blank, unexpected results can occur.

- 7. Click the Save icon.
- 8. From the **Record** menu, select *Insert*.
- 9. Enter a status code that indicates a drop with a 100% refund in the **Status Code** field.
- 10. Enter a description in the **Description** field.

11. Click the following checkboxes:

- Allowed to Enter
- Web Indicator

Note: Do *not* select any other checkboxes.

- 12. Enter the status code type *D* in the **Type** field.
  - *R* Registered (enrolled)
  - *D* Dropped
  - *L* Waitlisted
  - *W*/Withdrawn

Note: If the **Type** field is left blank, unexpected results can occur.

13. Click the Save icon.

Note: In this procedure, you create and Web-enable specific codes to use for Web-based registration and add/drop. You can also use existing codes that were defined for other purposes. For more information, see *Implementing Banner Self-Service for Students.* 

| 🕌 Oracle Develope   | r Forms Runtime - Web: Open > SFARSTS        | n              |                                       |                | _ 🗆 ×          |
|---------------------|----------------------------------------------|----------------|---------------------------------------|----------------|----------------|
| Ene Ear Opdan       | Electric Steel Ferrir Second Steel Tools Hel | P<br>          | iiiiiiiiiiiiiiiiiiiiiiiiiiiiiiiiiiiii | [ _ [ <b>Y</b> |                |
| Course Regist       | ration Status Form SFARSTS 8.0 (SEED8)       |                |                                       |                |                |
|                     |                                              |                |                                       |                |                |
| Term: 20091         | 0 🔻 Fall 2008                                | Part of Tern   | 1: 1 🔽 Full Term                      |                |                |
| Course Dec          | nistration Status Dates                      |                |                                       |                |                |
| Course Reg          | Jisti ation Status Dates                     | Affected Bu    |                                       |                | Voice Persence |
| Status              | Description                                  | Student Status | Start Date                            | End Date       | Indicator      |
|                     | Dron/Delete                                  |                | 01-MAY-2008                           | 19-DEC-2010    |                |
| DW                  | **Web Dropped**                              |                | 01-MAY-2008                           | 19-DEC-2010    |                |
| RE                  | **Registered**                               |                | 01-MAY-2008                           | 19-DEC-2010    |                |
| RW                  | **Web Registered**                           |                | 01-MAY-2008                           | 19-DEC-2010    |                |
|                     |                                              |                |                                       |                |                |
|                     |                                              |                |                                       |                |                |
|                     |                                              |                |                                       |                |                |
| Course Reg          | jistration Status Refund Rules               |                |                                       |                |                |
|                     |                                              |                |                                       | Percentage     | Percentage     |
| Status              | Start Date                                   | End Date       | Т                                     | uition Refund  | Fees Refund    |
| DD                  |                                              |                |                                       |                |                |
|                     |                                              |                |                                       |                |                |
|                     |                                              |                |                                       |                |                |
|                     |                                              |                |                                       |                |                |
|                     |                                              |                |                                       |                |                |
|                     |                                              |                |                                       |                |                |
| Registration status | s code; press LIST for valid codes.          |                |                                       |                |                |
| Record: 1/4         | List of Valu                                 | <0SC>          |                                       |                |                |

#### **Steps**

Follow these steps to assign date ranges to the Web registration status and drop codes.

- 1. Access the Course Registration Status Form (SFARSTS).
- 2. Enter your term in the **Term** field.
- 3. Enter your part of term in the **Part of Term** field.
- 4. Enter your registration status code in the **Status** field.
- 5. In the **Start** and **End** fields, enter a date range that corresponds to the Web registration date range you entered for the term in a previous exercise.
- 6. Click the **Save** icon.
- 7. Repeat steps 4-6 for your drop code.

8. Click the **Save** icon.

# **Banner form**

| 🕌 Oracle Developer Forms R                        | Runtime - Web: Open > GT¥S                           | DAX               |                                                       |                   |                    |  |  |
|---------------------------------------------------|------------------------------------------------------|-------------------|-------------------------------------------------------|-------------------|--------------------|--|--|
| Eile Edit Options Block                           | Eile Edit Options Block Item Record Query Tools Help |                   |                                                       |                   |                    |  |  |
| ( 🖪 🔊 🖺 i 🍋 🖪                                     | 🖬 🖉 🖻 🛏 🛥 🗃 😭 🎲 💱 📾 🖄 🕰 🗳 📇 🖼 🖼 🖼 🖼 🖓 🖓 👘            |                   |                                                       |                   |                    |  |  |
| 🙀 Crosswalk Validation (                          | GTVSDAX 8.0 (SEED8) 🔀                                |                   |                                                       |                   | ×999999 <u>≤</u> × |  |  |
| Internal -                                        |                                                      |                   |                                                       |                   |                    |  |  |
| Code: WEBI                                        | MANCONT Sequence:                                    | Group: WEBREG     | External Code:                                        | N                 |                    |  |  |
| Description: Web                                  | Use Management Controls                              |                   | Translation Code:                                     |                   |                    |  |  |
| Reporting Date:                                   |                                                      | System Required   | Activity Date:                                        | 02-JUL-1998       |                    |  |  |
|                                                   |                                                      |                   |                                                       |                   |                    |  |  |
|                                                   |                                                      |                   |                                                       |                   |                    |  |  |
| Code: WEB                                         | RESTTKT Sequence:                                    | Group: WEBREG     | External Code:                                        | N                 |                    |  |  |
| Description: Web                                  | VR Restrict Reg to Time Tkt                          | t                 | Translation Code:                                     |                   |                    |  |  |
| Reporting Date:                                   |                                                      | 🗹 System Required | Activity Date:                                        | 04-OCT-2002       |                    |  |  |
| Code: WEBI<br>Description: Web<br>Reporting Date: | RSTSDRP Sequence:<br>Drop RSTS Code                  | Group: WEBREG     | External Code:<br>Translation Code:<br>Activity Date: | DW<br>07-JAN-1997 |                    |  |  |
| Code: WEB<br>Description: Web<br>Reporting Date:  | RSTSREG Sequence:<br>Registered RSTS Code            | Group: WEBREG     | External Code:<br>Translation Code:<br>Activity Date: | RW<br>07-JAN-1997 |                    |  |  |
| FRM-40352: Last record of a                       | query retrieved.                                     |                   |                                                       |                   | <u> </u>           |  |  |
| Record: 9/12                                      | · · ·                                                | <0SC>             |                                                       |                   |                    |  |  |

# **Steps**

Follow these steps to verify Web registration status and drop codes.

- 1. Access the Crosswalk Validation Form (GTVSDAX).
- 2. Click the Enter Query icon.
- 3. Enter *WEBRSTSREG* in the **Internal Code** field.
- 4. Click the **Execute Query** icon.
- 5. Verify that the **External Code** is the same registration status code that you defined previously. (If necessary, change this value, then Save).
- 6. Click the Enter Query icon.

- 7. Enter *WEBRSTSDRP* in the **Internal Code** field.
- 8. Click the **Execute Query** icon.
- 9. Verify that the **External Code** is the same drop code that you defined previously. (If necessary, change this value).
- 10. Click the Enter Query icon.
- 11. Enter *MAXREGNO* in the **Internal Code** field.
- 12. Click the **Execute Query** icon.
- 13. Enter the maximum number of enrollment attempts your institution will allow on the web in the **External Code** field.
- 14. Click the **Save** icon.

#### **Drop Last Class**

The action of a student dropping his or her last class is significant, because it may constitute withdrawal from your institution. Withdrawing from an institution can have implications on financial aid, accounts receivable, etc. Courses cannot be dropped via the Web or Voice Response and refunded at 100% unless the drop meets criteria specified in rules on the Crosswalk Validation Form (GTVSDAX) and has been assigned the appropriate setup code (allowing a course to be dropped and refunded at 100%) on the Course Registration Status Form (SFARSTS) (for traditional courses) or Schedule Processing Rules Form (SSARULE) (for Open Learning courses).

Connected courses are included in this processing.

On GTVSDAX, the *AUTODROP* internal code is used to determine whether connected courses that are in error can be dropped using Self-Service or Voice Response. The *ADMINDROP* internal code is used to drop courses where schedule or restriction changes have occurred *after* enrollment exists or where in-progress prerequisites have failed. These rules are delivered via script.

| 🕌 Oracle Developer Fo                    | orms Runtime - Web: Open > GTV               | SDAX                                    |                                                       |                                     | IX      |
|------------------------------------------|----------------------------------------------|-----------------------------------------|-------------------------------------------------------|-------------------------------------|---------|
| Eile Edit Options                        | Block Item Record Query ]                    | [ools Help                              |                                                       |                                     |         |
| ( 🖪 🖉 🖹 i 🍋 ·                            | 🗲 🖻 🖻 i 🎓 🍞 i 😰 🌘                            | 🗟  🖻 🖕 🔚 🛛 🐱 🖓 🛛 🖓                      |                                                       | Х                                   |         |
| 🩀 Crosswalk Valida                       | tion GTVSDAX 8.0 (SEED8)                     |                                         |                                                       | >>>>>>>>>>>>>>>>>>>>>>>>>>>>>>>>>>> |         |
| Inte                                     | rnal                                         |                                         |                                                       |                                     |         |
| Code:                                    | ADMINDROP Sequence:                          | Group: REGISTRATION                     | External Code:                                        | N                                   |         |
| Description:                             | Drop courses in admin error                  |                                         | Translation Code:                                     |                                     |         |
| Reporting Date:                          |                                              | System Required                         | Activity Date:                                        | 14-JAN-2004                         |         |
| Code:<br>Description:<br>Reporting Date: | AUTODROP Sequence:<br>Drop connected courses | Group: REGISTRATION                     | External Code:<br>Translation Code:<br>Activity Date: | C<br><br>14-JAN-2004                |         |
| 0-4-                                     |                                              |                                         | Enternal Caller                                       |                                     |         |
| Code:                                    | REGACCTIME Sequence:                         | 1 Group: REGISTRATION                   | External Code:                                        |                                     |         |
| Description:<br>Reporting Date:          |                                              | Suctor Poquirod                         | Activity Date:                                        | P4 MAD 2000                         |         |
| Code:<br>Description:<br>Reporting Date: | Sequence:                                    | Group: System Required                  | External Code:<br>Translation Code:<br>Activity Date: | U4-MAR-2009                         |         |
| Enter Internal Code                      |                                              |                                         |                                                       |                                     | $\perp$ |
| CRECOID: 113                             | 1 1 1                                        | 1 1 1 1 1 1 1 1 1 1 1 1 1 1 1 1 1 1 1 1 |                                                       |                                     |         |

Follow these steps to allow classes to be dropped. Ensure that the following values are on GTVSDAX. Each step represents one internal code.

1.

| P                 | •                                                                                                    |
|-------------------|----------------------------------------------------------------------------------------------------|
| Field             | Value                                                                                                    |
| Internal Code     | AUTODROP                                                                                                    |
| Internal Sequence | (none)                                                                                                    |
| Internal Group    | REGISTRATION                                                                                                    |
| External Code     | <ul> <li>This rule can be set to process the dropping of connected courses in three ways:</li> <li><i>C (Confirm)</i> - Automatic drops are allowed for connected courses, <i>after</i> input is received from the student. This is the default value.</li> <li><i>Y (Yes)</i> - Automatic drops are allowed for connected courses. A single, active drop code must exist for all connected courses that would be dropped. No input is needed from the student.</li> <li><i>N (No)</i> - No automatic drops are allowed for connected courses. The student <i>must</i> initiate dropping the connected courses. All connected courses must be dropped at the same time.</li> <li>Note: In Voice Response, error checking is performed on each CRN as it is entered. Because of this, if you enter <i>N</i> for <i>AUTODROP</i>, it will not be possible for connected courses to be dropped. Therefore, it is recommended that you use either <i>C</i></li> </ul> |
|                   | systems.                                                                                                    |
|                   | If <i>multiple</i> drop codes exist or <i>no</i> drop codes exist, no connected course drops are allowed to occur.                                                                                                    |
| Description       | Drop connected courses.                                                                                                    |
| Activity Date     | Sysdate.                                                                                                    |

| Field             | Value                                                                                                    |
|-------------------|----------------------------------------------------------------------------------------------------|
| Internal Code     | ADMINDROP                                                                                                    |
| Internal Sequence | (none)                                                                                                    |
| Internal Group    | REGISTRATION                                                                                                    |
| External Code     | This rule can be set to process the dropping of courses in two ways:                                                                                                    |
|                   | <i>Y (Yes)</i> - Courses with administrative errors are allowed to be dropped if a single, active drop code is available for the section or the part-of-term. This is the default value.                                                                                                    |
|                   | <i>N (No)</i> - Courses that have administrative errors<br>are not dropped. Run the Registration Admin<br>Messages Report (SFRRGAM) to see errors in the<br>student's schedule. Registration leaves the<br>courses with administrative errors in their<br>registered status on the schedule. |
|                   | You can run the SFRRGAM report to review any errors in the student's schedule regardless of how <i>ADMINDROP</i> is set up. See the <i>Student Release Guide</i> for more information about this report.                                                                                     |
|                   | The Registration Administrative Message<br>Temporary Table (SFTRGAM) stores the error<br>messages that result from the use of <i>ADMINDROP</i><br>to drop courses during the registration session.                                                                                           |
| Description       | Drop courses in admin error.                                                                                                    |

3.

Activity Date

2.

| Field             | Value      |
|-------------------|------------|
|                   |            |
| Internal Code     | WEBDROPLST |
|                   |            |
| Internal Sequence | (none)     |
|                   |            |
| Internal Group    | WEBREG     |

Sysdate

| Field         | Value                                                               |
|---------------|---------------------------------------------------------------------|
| External Code | <b>Y</b> to allow student to drop last course via the web.          |
|               | <b>N</b> to prohibit student from dropping last course via the web. |
| Description   | Web Drop Last Course                                                |
| Activity Date | Sysdate                                                             |

| 🕌 Oracle D<br>File Edit   | eveloper Forms Runtime -<br>Options Block Item F            | Web: Open > SSARU                    | ILE [Q]         |                        |                |                                  |                       |                        | _ 🗆 ×   |
|---------------------------|-------------------------------------------------------------|--------------------------------------|-----------------|------------------------|----------------|----------------------------------|-----------------------|------------------------|---------|
|                           |                                                             | 🛧 🔽 ( 🕅 📾                            |                 |                        |                |                                  | Y                     |                        |         |
| Schedu                    | le Processing Pules - SS/                                   |                                      |                 |                        |                |                                  |                       |                        | v k x l |
| Schedo                    | ile Processing Rules 334                                    | (OLE 0.0.1 (SEE                      |                 |                        | *****          |                                  |                       |                        | ~ _ ~   |
| Term:                     | 201010 <b>T</b> Fall 2009                                   |                                      | CRN:            | :006                   | Subject: A     | COURSE                           | 211                   |                        |         |
| Section P                 | Registration Status and I                                   | Extension Rules                      | Section         | n Refunding Rule:      | s              |                                  |                       |                        |         |
| Secti<br>Status<br>Code   | on Registration Sta<br>Description                          | atus Codes<br>Usage Cutoff P<br>From | ercentage<br>To | Usage Cutoff [<br>From | Duration<br>To | Affected by<br>Student<br>Status | Allow<br>Entry        | Count in<br>Assessment |         |
| þw<br>D Ct                | **Web Dropped<br>ount in Enrollment                         | <b>⊠</b> Web                         | Withdraw        | Extension              | Print on       | C<br>Schedule Type: C            | Activity Da           | te: 06-MAR-2009        |         |
| Status<br>Code            | ,<br>Description                                            | Usage Cutoff P<br>From               | ercentage<br>To | Usage Cutoff [<br>From | Duration<br>To | Affected by<br>Student<br>Status | Allow<br>Entry        | Count in<br>Assessment |         |
| RE                        | **Registered**                                              |                                      |                 |                        |                |                                  |                       |                        |         |
| ⊡ Ci                      | ount in Enrollment                                          | Web                                  | U Withdraw      | Extension              | 🗹 Print on     | Schedule Type: R                 | Activity Da           | te: 06-MAR-2009        |         |
| Status<br>Code            | 5<br>Description                                            | Usage Cutoff P<br>From               | ercentage<br>To | Usage Cutoff [<br>From | Ouration<br>To | Affected by<br>Student<br>Status | Allow<br>Entry        | Count in<br>Assessment |         |
| RW<br>C                   | **Web Registen<br>ount in Enrollment                        |                                      | U Withdraw      | Extension              | Print on       | C<br>Schedule Type: R            | Activity Da           | ₩<br>te: 06-MAR-2009   | ].      |
| Secti<br>Status<br>Code   | on Extension Proce<br>s Extension Detail<br>Percentage Code | essing Rules                         |                 |                        | Am             | Fe<br>ount Typ                   | e<br>De<br>] Override | Activity<br>Date       |         |
| Registratio<br>Record: 3/ | on Status code; press LIST 1<br>/5                          | for valid codes.<br>  List of Valu   | <0SC>           |                        |                |                                  |                       |                        |         |

# **Steps**

Follow these steps to define usage/cutoff rules for web registration and drop codes only for Open Learning sections

1. Access the Schedule Processing Rules Form (SSARULE).

- 2. Enter your term in the **Term** field.
- 3. Enter a CRN in the **CRN** field.

Note: This functionality is only allowed for Open Learning courses.

- 4. Perform a **Next Block** function.
- 5. Insert the web registration code in the **Status Code** field.

Note: If students will be permitted to register for this course through the Self-Service products, the registration status code defined on the WEBRSTSREG record in the Crosswalk Validation Form (GTVSDAX) must also be defined for the section.

- 6. Define usage/cutoff rules for the web registration status code.
- 7. Click the **Save** icon.
- 8. Repeat the process for your Web Drop Code.

#### **Alternate PIN Verification**

If your institution has set up alternative PIN processing and an alternative PIN has been entered for the student on the Alternate Personal Identification Number Form (SPAAPIN), this page is displayed when a student tries to perform initial add/drop activity or look up classes for a term. (If no alternative PIN has been entered on SPAAPIN, the system displays the requested page without displaying this page first).

| 🕌 Oracle Developer Fo              | orms Runtime - Web: Open > GTV | SDAX                    |                         |              | _ 🗆 🗵               |
|------------------------------------|--------------------------------|-------------------------|-------------------------|--------------|---------------------|
| Eile Edit Options                  | Block Item Record Query ]      | ools Help               |                         |              |                     |
| ( 🔲 🔊 🖺 i 🍋 •                      | 🖷 🖻 🛯 🎓 🍞 🛯 🗐 🗑                | ) 🕱   🕰   📇   🐱 📽   😓 🧃 |                         | Х            | )                   |
| 🧑 Crosswalk Valida                 | tion GTVSDAX 8.0 (SEED8) :     | *********************** | *********************** |              | -0000000 <u>≤</u> × |
| Inte                               | rnal                           |                         |                         |              |                     |
| Code:                              |                                | Croup: WERDEC           | External Code:          | N            |                     |
| Description:                       | Web Alt PIN Pequired           |                         | Translation Code:       |              |                     |
| Reporting Date:                    |                                | System Required         | Activity Date:          | 02-1111-1998 |                     |
|                                    |                                |                         |                         |              |                     |
|                                    |                                |                         |                         |              |                     |
|                                    |                                |                         | 5 · · · · · ·           |              |                     |
| Code:                              | WEBALTPINU Sequence:           | Group: WEBREG           | External Code:          | N            |                     |
| Description:                       | VVeb Alt PIN Use               | Custom Deguined         | Translation Code:       |              |                     |
| Reporting Date:                    |                                | System Required         | ACUVILY Date:           | 02-J0E-1998  |                     |
|                                    |                                |                         |                         |              |                     |
|                                    |                                |                         |                         |              |                     |
| Code:                              | Sequence:                      | Group:                  | External Code:          |              |                     |
| Description:                       |                                |                         | Translation Code:       |              |                     |
| Reporting Date:                    |                                | System Required         | Activity Date:          |              |                     |
|                                    |                                |                         |                         |              |                     |
|                                    |                                |                         |                         |              |                     |
|                                    |                                |                         |                         |              |                     |
| Code:                              | Sequence:                      | Group:                  | External Code:          |              |                     |
| Description:                       |                                |                         | Translation Code:       |              |                     |
| Reporting Date:                    |                                | System Required         | Activity Date:          |              | •                   |
|                                    |                                |                         |                         |              |                     |
|                                    |                                |                         |                         |              |                     |
| Enter Internal Code<br>Record: 1/2 |                                | <08C>                   |                         |              | L)                  |
| (                                  |                                | 1 1 000                 |                         |              |                     |

Follow these steps to set up alternate PIN processing.

- 1. Access the Crosswalk Validation Form (GTVSDAX).
- 2. Ensure that the following values are entered according to the desired Alternate PIN processing option.

| Field             | Valuo                                                                  |
|-------------------|------------------------------------------------------------------------|
| FIEIU             | Value                                                                  |
| Internal Code     | WEBALTPINA                                                             |
| Internal Sequence | (none)                                                                 |
| Internal Group    | WEBREG                                                                 |
| External Code     | Y: This will require an alternate PIN for web registration processing. |
|                   | N: This will not require alternate PIN.                                |
| Description       | Web Alt PIN required                                                   |
| System Required   | Checked                                                                |
| Activity Date     | Sysdate                                                                |
| Internal Code     | WEBALTPINU                                                             |
| Internal Sequence | (None)                                                                 |
| Internal Group    | WEBREG                                                                 |
| External Code     | Y: This will turn on Alternate PIN processing.                         |
|                   | N: This will turn off Alternate PIN processing.                        |
| Description       | Web Alt PIN Use                                                        |
| System Required   | Checked                                                                |
| Activity Date     | Sysdate                                                                |

| Soracle Developer Forms Runtime     | Web: Open > SPAAPIN<br>Gecord Query Tools Help | 「気気」な「本」 <b>』「の」</b> の「X | _02           |
|-------------------------------------|------------------------------------------------|--------------------------|---------------|
| Alternate Personal Identificatio    | on Number SPAAPIN 8.0 (SEED8) 2000200          |                          | × ⊻ ×         |
| From Term: 201010                   | ID: A00010356 Smith, David                     |                          |               |
| Term Code                           | Process Name                                   | Alternate PIN            | Activity Date |
|                                     |                                                |                          | 24-JUN-2009   |
| Term Code this Process and Alternal | e PIN are in effect. Press (LIST) for values.  |                          |               |

#### **Steps**

Follow these steps to define an alternate PIN for the term and the student.

- 1. Access the Alternate Personal ID Number Form (SPAAPIN).
- 2. Enter a starting term for the Alternate PIN in the **From Term** field.
- 3. Enter the student's primary ID.
- 4. Perform a **Next Block** function.
- 5. Enter the **Term Code** for which the Alternate PIN is valid.
- 6. Enter *TREG* in the **Process Name** field.
- 7. Enter the Alternate PIN.
- 8. Click the **Save** icon.

# **Change Class Options page**

This page is used to change the following options for a course in which the student is already registered:

- Credit hours
- Grade mode
- Course level

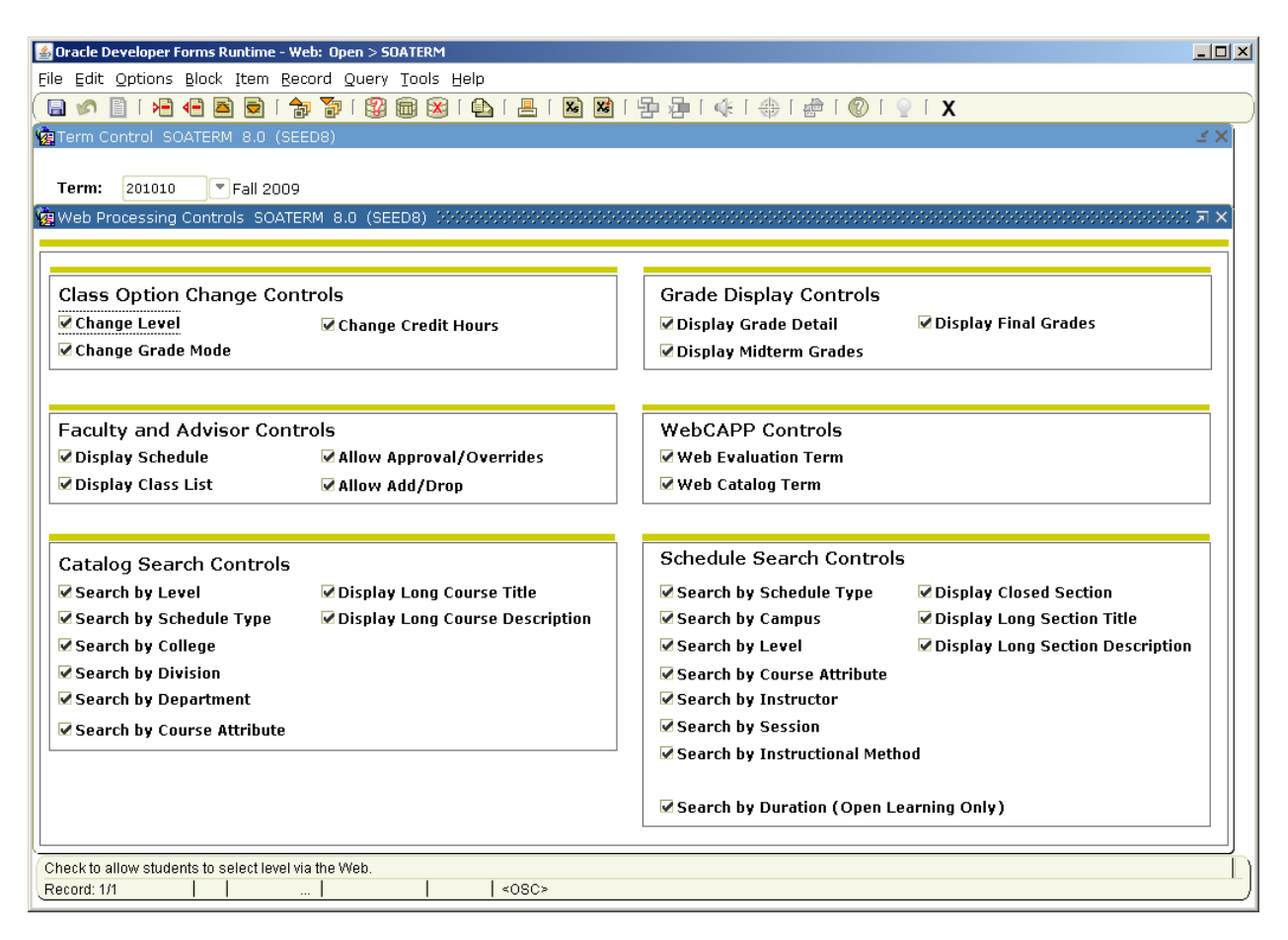

Follow these steps to allow class option changes.

- 1. Access the Term Control Form (SOATERM).
- 2. Enter your term in the key block.
- 3. Perform a **Next Block** function.
- 4. Select Web Processing Controls from the Options menu.
- 5. In the Web Processing Controls window, select these check boxes:
  - Change Level
  - Change Grade Mode
  - **Change Credit Hours (**student must select credit hours within the range defined on SSASECT for the section).
- 6. Click the Save icon.

### The student schedule

Students can view their schedules in three ways, *Week at a Glance, Student Detail Schedule*, and a Concise Student Schedule

Students can see a weekly calendar view of all classes they are enrolled in, regardless of term or part of term, on the Week at a Glance page.

To see detailed information that is available about a specific class, students can click the link that appears on the class name. This opens the Student Detail Schedule page.

The Concise Student Schedule page displays the schedule in an easy to print format.

# Student Detail Schedule page

This page displays the details of all sections in which a student is currently enrolled for the selected term, as well as any classes for which the student is waitlisted. The display of registered courses on this page is controlled by the **Print On Schedule** checkbox on the Course Registration Status Code Validation Form (STVRSTS). Only courses with statuses for which the **Print On Schedule** checkbox selected are included when the schedule is displayed. It is recommended that statuses for dropped courses should not have the **Print On Schedule** checkbox selected, as listing dropped courses on the schedule may cause confusion.

Waitlisted courses are displayed on this page if the **Show waitlist position on Student Self-Service** checkbox is selected on the Automated Waitlist Term Control Form (SOAWLTC). See the Banner Student Registration Workbook for additional details about the Automated Waitlist Process.

If your institution is using WebCT and you want class titles to be displayed as hyperlinks to the WebCT login page, take the following actions.

- Set the WEBCTINUSE parameter to Y.
- Set the CPINUSE parameter to *N*.
- Set the WEBCTLOGIN parameter to the URL for the links' destination.

The URL must be complete, including domain, destination, and port. For example: http://web.sungardhe.com:1234/webct/ticket/ticketLogin.

# **Registration Fee Assessment page**

This page calculates and displays a student's registration fee assessment for the selected term if online fee assessment is allowed at the time that the student accesses the page. The Registration Fee Assessment page calculates the student's tuition and fee charges associated with the term selected and displays the charges in summary fashion.

The Registration Fee Assessment page displays only those charges associated with tuition and fees for the selected term. All other account detail is displayed on the Account Summary page (bwskoacc.P\_ViewAcctTotal) or Account Summary by Term page (bwskoacc.P\_ViewAcct).

You can choose to have detail codes, in addition to the detail code descriptions, included on this page.

| 🕌 Oracle Developer Forms Runtime - Web: Open > SOATERM                |                                                         |
|-----------------------------------------------------------------------|---------------------------------------------------------|
| Eile Edit Options Block Item Record Query Tools Help                  |                                                         |
| ( 🖬 🖉 🖹 I 🖊 🕶 🗟 I 🎓 🍞 I 💱 📾 🖄 I 💁 I 📇 I 📓 🕷                           | ] [ 雪 碞 [ 嵊 [ ⊕ [ @ [ ② [ ⊇ [ X                         |
| Term Control SOATERM 8.0 (SEED8) 000000000000000000000000000000000000 | 55555555555555555555555555555555555555                  |
|                                                                       |                                                         |
| Term: 201010 Fall 2009                                                |                                                         |
|                                                                       |                                                         |
|                                                                       |                                                         |
| Schedule                                                              |                                                         |
| CRN Starting Sequence Number: 3139                                    |                                                         |
|                                                                       |                                                         |
| Registration                                                          | Registration Fee Assessment                             |
| ✓ In Progress Hold Password: OVR                                      | ☑ On-line Assessment ☑ Reverse Non Tuition/Fee Charges  |
| Re-Admit: ▼                                                           | ☑ Track by CRN                                          |
| ☑ Calculate Time Status                                               | ☑ Refund by Total Effective Date:                       |
| ☑ Include Attempted Hours                                             | Allow Swapping Original Charge Cutoff Date: 15-SEP-2009 |
|                                                                       |                                                         |
| Caradaha ali Damana tana                                              | THE IN Date Course                                      |
| Gradebook Parameters                                                  | Intie IV Date Source                                    |
| Process Gradebook Controls                                            | ○Term Date                                              |
|                                                                       |                                                         |
|                                                                       |                                                         |
| Web Self-Service, Voice Response and Partner Systems                  |                                                         |
|                                                                       |                                                         |
| Fee Assessment                                                        | Control Settings                                        |
| On-line Assessment     OBatch Update                                  | ☑ Print Bill ☑ Master Web Term Control                  |
| OBatch Only ONot Available                                            | Synchronize Partner Systems Process Web Controls        |
|                                                                       |                                                         |
| Process gradebook control fields; check for Yes, uncheck for No.      |                                                         |
| Record: 1/1       <0SC>                                               |                                                         |

Follow these steps to allow immediate on-line fee assessment processing.

- 1. Access the Term Control Form (SOATERM).
- 2. Enter your term in the **Term** field.
- 3. Perform a **Next Block** function.
- 4. Click the **On-Line: Assessment** checkbox under Fee Assessment.
- 5. Click the **On-Line: Assessment** checkbox under Web Self Service and VR.
- 6. Click the **Save** icon.

| 🕌 Oracle Developer Forms Runtime - We | b: Open > GT¥SDAX                    |                         |                     | _ <b>_ _</b> ×         |
|---------------------------------------|--------------------------------------|-------------------------|---------------------|------------------------|
| Eile Edit Options Block Item Reco     | ord Query <u>T</u> ools <u>H</u> elp |                         |                     |                        |
| ( 🔒 🔊 📋 i 🏓 🖷 🖻 🗟 i 🎓                 | i 🌠 i 😰 📾 🕺 i 🗛 i 📇                  | 🐱 📽   🔁 🚈   🌾   🏶   🌌   | Ι 🕜 Ι 🍚 Ι 🗙         | )                      |
| 🙀 Crosswalk Validation GTVSDAX 8.     | .0 (SEED8) 2020000000000             |                         |                     | 00000000000 <u>≤</u> × |
|                                       |                                      |                         |                     |                        |
| Internal                              |                                      |                         |                     |                        |
| Coder                                 |                                      | WED A COTOLIN           | al Cadai            |                        |
| Disalay Detail Co                     |                                      | WEBACCISUM Extern       |                     |                        |
| Description: Display Detail Co        | ae on web                            | I Fallsia<br>a d        | ation Code:         |                        |
| Reporting Date:                       | System Requir                        |                         | y Date: 04-DEC-2002 |                        |
|                                       |                                      |                         |                     |                        |
|                                       |                                      |                         |                     |                        |
| Code:                                 | Sequence: Group:                     | Extern                  | al Code:            |                        |
| Description:                          |                                      | Transle                 | ation Code:         |                        |
| Reporting Date:                       | System Requir                        | ed Activit              | v Date:             |                        |
|                                       |                                      |                         | ,                   |                        |
|                                       |                                      |                         |                     |                        |
|                                       |                                      |                         |                     |                        |
| Code:                                 | Sequence: Group:                     | Extern                  | al Code:            |                        |
| Description:                          |                                      | Transle                 | ation Code:         | - III                  |
| Reporting Date:                       | System Requir                        | ed Activit              | y Date:             | -                      |
|                                       |                                      |                         |                     |                        |
|                                       |                                      |                         |                     |                        |
|                                       |                                      |                         |                     |                        |
| Code:                                 | Sequence: Group:                     | Extern                  | al Code:            |                        |
| Description:                          |                                      | Transle                 | ation Code:         | T                      |
| Reporting Date:                       | System Requir                        | ed Activit <sup>.</sup> | y Date:             | _                      |
|                                       |                                      |                         |                     |                        |
|                                       |                                      |                         |                     |                        |
| Enter Internal Code                   |                                      |                         |                     |                        |
| Record: 2/2                           | .       <0SC>                        | •                       |                     |                        |

Ensure that these values are on GTVSDAX in order to display detail codes on the Web.

| Field             | Value                      |
|-------------------|----------------------------|
|                   |                            |
| Internal Code     | WEBDETCODE                 |
|                   |                            |
| Internal Sequence | (none)                     |
|                   |                            |
| Internal Group    | WEBACCTSUM                 |
|                   |                            |
| External Code     | Υ                          |
|                   |                            |
| Translation Code  | (blank)                    |
|                   |                            |
| Description       | Display Detail Code on Web |
|                   |                            |
| Activity Date     | Sysdate                    |

# Withdrawal Information page

On the Withdrawal Information page, the student can see information regarding his or her withdrawal from the institution, including information about how his or her ending balance was calculated and the amount of financial aid that must be returned.

Banner calculates this value based on the withdrawal information entered on the Student Withdrawal Form (SFAWDRL). It cannot be changed.

When a student withdraws, he or she can also see information about his or her Title IV funding, including the amounts disbursed, earned, and unearned for each Title IV fund he or she was eligible to receive for that term.

The Return of Title IV Funds Calculated Form (RPATIVC) is used to calculate a student's **current** Title IV repayment. To view all of the repayment calculations for a student, use the Return of Title IV Funds Inquiry Form (RPITIVC).

Although this page is part of the Financial Aid module, it can be accessed only from the Registration menu.

Fields are displayed on this page only if the student has withdrawn from your institution in the selected term. If there is no withdrawal information for the student for the selected term, the message *You are not being processed for withdrawal for the selected term* is displayed.

#### Withdrawal Information page - setup requirements

In Web Tailor, review the text for the following items for clarity and any information and/or instructions you want to provide to your students:

#### • DEFAULT, Sequence 1

The DEFAULT Information Text is displayed at the top of the Withdrawal Information page.

#### • NOT\_WITHDRAWN, Sequence 1

The NOT\_WITHDRAWN Information Text is displayed after the DEFAULT Information Text when a person has no withdrawal records (SFRWDRL) for the selected term. It tells the student that he or she is not being processed as a withdrawn student for the term.

#### • NOTIFICATION, Sequence 1

The NOTIFICATION Information Text is displayed at the end of the Withdrawal Information section and before the Title IV Aid to be Returned section. It tells the student that he or she is not being processed as a withdrawn student for the selected term.

Use the WebTailor Information Text option to update the text, if desired.

| 🕌 Oracle Developer Forms Runtime  | - Web: Open > SFAWDRL           |                            |                      |                                        |
|-----------------------------------|---------------------------------|----------------------------|----------------------|----------------------------------------|
| Eile Edit Options Block Item      | Record Query Tools Help         |                            |                      |                                        |
|                                   |                                 |                            | @   ♥   ♥   <b>X</b> |                                        |
| Na Student Withdrawai SFAWDR      | (L 8.0 (SEED8) ,000000000000000 |                            |                      | 00000000000000000000000000000000000000 |
| ID: A00010356 Smith, Da           | avid                            | Term                       | : 200920 🛡           |                                        |
| Withdrawal Status                 |                                 |                            |                      |                                        |
| Sequence Number:                  | 1                               | User:                      | CEVANS               | Activity Date: 24-JUN-2009             |
| Current Enrollment Status:        | ws Withdrawn-W                  | Enrollment Status Date:    | 15-FEB-2009          | Processed Indicator                    |
| Withdrawal Code:                  | 04 Official Withdrawal          | Effective Withdrawal Date: | 15-FEB-2009          | ✓ Title IV Record Indicator            |
| Enrollment Start Date:            | 12-JAN-2009                     | Enrollment End Date:       | 01-MAY-2009          |                                        |
| Enrollment Break Days:            | 0                               | Days In Period:            | 110                  |                                        |
| Attendance Break Days:            | 0                               | Days Attended:             | 35                   | Percent Attended: 31.8                 |
| Original Charges:                 | 927.00                          | Other Costs:               |                      |                                        |
| Comment:                          |                                 |                            |                      |                                        |
|                                   |                                 |                            |                      |                                        |
|                                   |                                 |                            |                      |                                        |
| Comment associated with the withd | rawal.<br>    <08C>             |                            |                      | I)                                     |

#### **Steps**

Follow these steps to withdraw a student.

- 1. Access the Student Withdrawal Form (SFAWDRL).
- 2. Enter a student's Banner ID in the **ID** field.

Note: Make sure you enter an ID other than the one you have been using in previous exercises.

- 3. Enter your term in the **Term** field.
- 4. Perform a **Next Block** function.
- 5. Enter a withdrawal code in the **Withdrawal Code** field.
- 6. Enter today's date in the Effective Withdrawal Date field.

7. Click the **Save** icon.

Note: The student's enrollment status code will be updated to the code on the Enrollment Status Code Validation Form (STVESTS) that is assigned the withdrawal code you just used.

# Title IV Fund Detail page

This page displays information about each Title IV fund the student was eligible to receive for the selected term. Although this page is part of the Financial Aid module, it can be accessed only from the Withdrawal Information page (bwrktivw.P\_TitleIVWithdraw).

# **Set-up Requirements**

In Web Tailor, review the text for the following item for clarity and any information and/or instructions you want to provide to your students:

#### • NOTE, Sequence 1

The NOTE Information Text is displayed after the Title IV Fund Detail section of the page. It can be used to provide information that clarifies the contents of the Title IV Fund detail information. As delivered, it states that the Federal Work Study totals displayed indicate eligibility rather than the amount actually earned.

Use the WebTailor Information Text option to update the text, if desired.

| 🔮 Oracle Developer Forms Runtime - Web: Open > 50ATERM                                         |               |
|------------------------------------------------------------------------------------------------|---------------|
| Eile Edit Options Block Item Record Query Tools Help                                           |               |
| ( 🖬 ∽ 📔 1 🖗 🖷 🗃 🗑 1 🗑 🗑 1 🛞 📾 1 🚇 1 🚇 1 🚇 1 🖉 1 🖗 1 🖗 1 🖗 1 🖉 1 🖉 1                            |               |
| Term Control SOATERM 8.0 (SEED8)                                                               | (X)           |
|                                                                                                |               |
| Term: 200910 Fall 2008                                                                         |               |
| 🙀 Web Processing Controls SOATERM 8.0 (SEED8) 000000000000000000000000000000000000             | 1 × I         |
|                                                                                                | =             |
|                                                                                                | <u>,     </u> |
| Class Option Change Controls Grade Display Controls                                            |               |
| Change Level Change Credit Hours 🛛 Display Grade Detail 🖓 Display Final Grades                 |               |
| Change Grade Mode                                                                              |               |
|                                                                                                | -             |
|                                                                                                | <u>,     </u> |
| Faculty and Advisor Controls WebCAPP Controls                                                  |               |
| Ø Display Schedule         Ø Allow Approval/Overrides         Ø Web Evaluation Term            |               |
| Ø Display Class List     Ø Allow Add/Drop                                                      |               |
|                                                                                                |               |
| Catalog Search Controls Schedule Search Controls                                               | 1             |
| Search by Level Ø Display Long Course Title Ø Search by Schedule Type Ø Display Closed Section |               |
| Search by Schedule Type 🛛 Display Long Course Description                                      |               |
| Search by College                                                                              |               |
| Search by Division                                                                             |               |
| Search by Department                                                                           |               |
| Search by Course Attribute                                                                     |               |
| Search by Instructional Method                                                                 |               |
|                                                                                                |               |
| Search by Duration (Open Learning Only)                                                        |               |
|                                                                                                | <u> </u>      |
| Check to allow students to select level via the Web.                                           | ۳Ŋ            |
| Record: 1/1     <0SC>                                                                          |               |

Follow these steps to select grade display options.

- 1. Access the Term Control Form (SOATERM).
- 2. Enter your term in the **Term** field.
- 3. Perform a **Next Block** function.
- 4. Select Web Processing Controls from the Options Menu.
- 5. Select the desired **Grade Display** options.
- 6. Click the **Save** icon.

| 🕌 Oracle Developer Forms Runtime - Web: Open > SSAWSEC                             | <u>_     ×</u> |
|------------------------------------------------------------------------------------|----------------|
| Eile Edit Options Block Item Record Query Tools Help                               |                |
| ( ⊑ ∽ ፤ ⊢ +                                                                        | )              |
| 🙀 Section Web Controls SSAWSEC 8.0 (SEED8) 1000000000000000000000000000000000000   | ≚×             |
| Term: 200910 V CRN: 1006 V Subject: ENGL Course: 1001 Title: English Composition I |                |
| Student Self-Service Display Controls                                              |                |
| Display Midterm Grades                                                             |                |
| ✓ Display Final Grades Activity Date: 24-JUN-2009                                  |                |
| Display Grade Detail User: CEVANS                                                  |                |
| Faculty Self-Service Display Controls                                              |                |
| Display Wait List                                                                  |                |
| Display Midterm Grades Activity Date: 24-JUN-2009                                  |                |
| ✓ Display Final Grades         User:         CEVANS                                |                |
|                                                                                    |                |
|                                                                                    |                |
| EDM 40400: Transaction complete: 2 records applied and cound                       |                |
| Record: 1/1 Second comprete. 2 records appried and saved.                          | — JI           |
|                                                                                    |                |

Follow these steps to display grades on the web for a specific class.

Note: For a specific class, if desired, select or clear the **Display Midterm Grades** checkbox as appropriate to override the setting in SOATERM.

- 1. Access the Section Web Controls Form (SSAWSEC).
- 2. Enter your term in the **Term** field.
- 3. Enter the CRN for the course in the **CRN** field.
- 4. Perform a **Next Block** function.
- 5. Select the desired display items from the **Student Self-Service Display Controls** block.
- 6. Click the Save icon.

| Sile Edit Op                                                                                                   | loper Forms R<br>tions <u>B</u> lock | tuntime - Web: Open > S<br>Item Record Query | HAGCOM<br>Tools H | elp              |             | G9           |                          | A INIO      |                     |            |              | > |
|----------------------------------------------------------------------------------------------------|--------------------------------------|----------------------------------------------|-------------------|------------------|-------------|--------------|--------------------------|-------------|---------------------|------------|--------------|---|
| Gradable (                                                                                                    |                                      |                                              |                   |                  |             |              | - 1 - 44 1 - 69 1 -      |             | • • • • • • • • • • |            |              |   |
| 🤮 Gradable Component Definition SHAGCOM 8.U (SEED8) パイパインマンジンジンジンジンジンジンジンジンジンジンジンジンジンジンジンジンジンジン                |                                      |                                              |                   |                  |             |              |                          |             |                     |            |              |   |
| Term: 200920 V CRN: 1283 V Subject: ACCT Course: 101 Sort by And/Or Sequence                                   |                                      |                                              |                   |                  |             |              |                          |             |                     |            |              |   |
| Grade Scale Assignment Grades Best Subset<br>Rolled Of Of<br>Grade Scale: STANDARD Standard Letter Grade Scale |                                      |                                              |                   |                  |             |              |                          |             |                     |            |              |   |
|                                                                                                    |                                      |                                              |                   |                  |             |              |                          |             |                     |            |              |   |
| Compon                                                                                                    | ent Defin                            | ition                                        |                   |                  |             |              |                          |             |                     |            |              |   |
| Sequence                                                                                                    | Name                                 | Description                                  | Weight            | Marked<br>Out of | Due Date    | Must<br>Pass | Include<br>Midterm/Final | Grade Scale | Late Rule           | Resit Rule | Pass<br>Mark |   |
| 10.00                                                                                                    | QUIZ1                                | Quiz 1                                       | 10.00             | 100.00           | 01-FEB-2009 | ]            | Μ                        | STANDARD    |                     |            | 59.99        |   |
| 20.00                                                                                                    | QUIZ2                                | Quiz 2                                       | 10.00             | 100.00           | 01-MAR-2009 | ]            | Μ                        | STANDARD    |                     |            | 59.99        |   |
| 30.00                                                                                                    | MIDTERM                              | Midterm Exam                                 | 20.00             | 100.00           | 20-MAR-2009 | ]            | Μ                        | STANDARD    |                     |            | 59.99        |   |
| 40.00                                                                                                    | QUIZ3                                | Quiz 3                                       | 10.00             | 100.00           | 20-APR-2009 | ]            | F                        | STANDARD    |                     |            | 59.99        |   |
| 50.00                                                                                                    | QUIZ4                                | Quiz 4                                       | 10.00             | 100.00           | 01-MAY-2009 | ]            | F                        | STANDARD    |                     |            | 59.99        | 3 |
| 60.00                                                                                                    | FINAL                                | Final Exam                                   | 30.00             | 100.00           | 15-MAY-2009 |              | F                        | STANDARD    |                     |            | 59.99        |   |
| 70.00                                                                                                    | PROJECT                              | Group Project                                | 10.00             | 100.00           | 24-JUN-2009 |              | F                        | STANDARD    |                     |            | 59.99        |   |
|                                                                                                    |                                      |                                              |                   | 100.00           | 24-JUN-2009 |              | F                        |             |                     |            |              |   |
| Midterm T                                                                                                    | otal Weight                          | : 40.00                                      | Final To          | tal Weig         | ht: 60.00   |              |                          | ( <b> </b>  | 6                   |            | Þ            |   |
| Web Display S<br>Record: 8/8                                                                                   | equence Nun                          | nber<br>                                     |                   | <0S(             | >           |              |                          |             |                     |            |              |   |
Follow these steps to define grade detail for a class to display the word *Available* via the Active Registrations page.

- 1. Access the Gradable Component Definition Form (SHAGCOM).
- 2. Enter your term in the **Term** field.
- 3. Enter your **CRN**.
- 4. Perform a **Next Block** function.
- 5. Enter a Grade Scale code in the **Grade Scale** field.
- 6. Perform a **Next Block** function.
- 7. Enter desired component definitions in the Component Definitions area.
- 8. Click the **Save** icon.

# **Registration History page**

This page displays all of the user's registration activity, regardless of status or term. Since there is no term requirement, registration information displayed may cross various terms. Therefore, the information is presented by course within term.

| 🔬 Oracle Developer Forms Runtime - Web: Open > SOATERM                             |                                             |  |  |  |  |  |  |
|------------------------------------------------------------------------------------|---------------------------------------------|--|--|--|--|--|--|
| Eile Edit Options Block Item Record Query Tools Help                               |                                             |  |  |  |  |  |  |
| 🔚 🖉 📔 🖻 🛥 🗃 😭 🞲 🛱 📾 🖄 🔛 🔚 🔚 🖼 🖓 👘 🥵 🖓 👘                                            |                                             |  |  |  |  |  |  |
| a Term Control SOATERM 8.0 (SEED8) ∠×                                              |                                             |  |  |  |  |  |  |
|                                                                                    |                                             |  |  |  |  |  |  |
| Term: 200910 Fall 2008                                                             |                                             |  |  |  |  |  |  |
| 🙀 Web Processing Controls SOATERM 8.0 (SEED8) 000000000000000000000000000000000000 | 00000000000000000000000000000000000000      |  |  |  |  |  |  |
|                                                                                    |                                             |  |  |  |  |  |  |
|                                                                                    |                                             |  |  |  |  |  |  |
| Class Option Change Controls                                                       | Grade Display Controls                      |  |  |  |  |  |  |
| Change Level Change Credit Hours                                                   | ☑ Display Grade Detail                      |  |  |  |  |  |  |
| Change Grade Mode                                                                  | ☑ Display Midterm Grades                    |  |  |  |  |  |  |
|                                                                                    |                                             |  |  |  |  |  |  |
|                                                                                    |                                             |  |  |  |  |  |  |
| Faculty and Advisor Controls                                                       | WebCAPP Controls                            |  |  |  |  |  |  |
| ✓ Display Schedule ✓ Allow Approval/Overrides                                      | ✓ Web Evaluation Term                       |  |  |  |  |  |  |
| ☑ Display Class List ☑ Allow Add/Drop                                              | ✔ Web Catalog Term                          |  |  |  |  |  |  |
|                                                                                    |                                             |  |  |  |  |  |  |
| Catalog Search Controls                                                            | Schedule Search Controls                    |  |  |  |  |  |  |
| Search by Level                                                                    | Search by Schedule Type                     |  |  |  |  |  |  |
| Search by Schedule Type                                                            | Search by Campus Display Long Section Title |  |  |  |  |  |  |
| Search by College                                                                  | Search by Level                             |  |  |  |  |  |  |
| Search by Conege                                                                   | Search by Cource Attribute                  |  |  |  |  |  |  |
| Search by Department                                                               | Search by Instructor                        |  |  |  |  |  |  |
|                                                                                    | Search by Session                           |  |  |  |  |  |  |
|                                                                                    | Search by Instructional Method              |  |  |  |  |  |  |
|                                                                                    |                                             |  |  |  |  |  |  |
|                                                                                    | Search by Duration (Open Learning Oply)     |  |  |  |  |  |  |
|                                                                                    |                                             |  |  |  |  |  |  |
| Check to allow students to calest level via the Wah                                |                                             |  |  |  |  |  |  |
| Record: 1/1 <                                                                      |                                             |  |  |  |  |  |  |
| Record: 1/1   <0SC>                                                                |                                             |  |  |  |  |  |  |

Follow these steps to Web-enable grade display.

- 1. Access the Term Control Form (SOATERM).
- 2. Enter your term in the **Term** field.
- 3. Perform a **Next Block** function.
- 4. Select Web Processing Controls from the Options menu.

- In the Grade Display Controls section of the Web Processing Controls window, click the Display Grade Detail, Display Midterm Grades, and Display Final Grade checkboxes.
- 6. Click the **Save** icon.

| tatus<br>Code | Description          | Allowed to<br>Enter                                                                                                    | Count in<br>Enrollment | Count in<br>Assessment | Count in<br>Attempted                                                                                                    | Count in<br>Time Status                                                                                                    | Withdrawal<br>Indicator | Waitlist<br>Indicator                                                                                                    | Gradable<br>Indicator |
|---------------|----------------------|----------------------------------------------------------------------------------------------------|------------------------|------------------------|----------------------------------------------------------------------------------------------------|----------------------------------------------------------------------------------------------------|-------------------------|----------------------------------------------------------------------------------------------------|-----------------------|
| AU            | Audit                | Image: A start of the start of the start          | <b>~</b>               | <b>~</b>               | ×                                                                                                    | <b>~</b>                                                                                                    |                         |                                                                                                    |                       |
| AW            | Admn. Withdrl.       |                                                                                                    |                        |                        |                                                                                                    |                                                                                                    |                         |                                                                                                    |                       |
| DC            | Drop Course          |                                                                                                    |                        | 1                      |                                                                                                    |                                                                                                    |                         |                                                                                                    |                       |
| DD            | Drop/Delete          |                                                                                                    |                        |                        |                                                                                                    |                                                                                                    |                         |                                                                                                    |                       |
| DW            | DROP                 |                                                                                                    |                        |                        | <b>√</b>                                                                                                    |                                                                                                    |                         |                                                                                                    | <b>v</b>              |
| EΧ            | OLR Extensions       |                                                                                                    | 1                      | <b>√</b>               | 1                                                                                                    |                                                                                                    |                         |                                                                                                    |                       |
| NS            | No Show              |                                                                                                    |                        |                        |                                                                                                    |                                                                                                    |                         |                                                                                                    |                       |
| RC            | Reinstate Crse       |                                                                                                    |                        |                        | ✓                                                                                                    |                                                                                                    |                         |                                                                                                    |                       |
| RE            | **Registered**       | <b>v</b>                                                                                                    |                        |                        | <ul> <li>Image: A start of the start of the start of</li></ul> |                                                                                                    |                         |                                                                                                    |                       |
| RS            | Reinstated Stu       |                                                                                                    |                        |                        | <b>√</b>                                                                                                    |                                                                                                    |                         |                                                                                                    | <b>v</b>              |
| RV            | **Voice Registered** |                                                                                                    |                        |                        | <ul> <li>Image: A start of the start of the start of</li></ul> | <ul> <li>Image: A start of the start of the start of</li></ul> |                         |                                                                                                    | <b>v</b>              |
| RW            | **Web Registered**   |                                                                                                    | 1                      |                        | ✓                                                                                                    |                                                                                                    |                         |                                                                                                    |                       |
| τw            | Total Withdrawal     |                                                                                                    |                        |                        | ✓                                                                                                    |                                                                                                    |                         |                                                                                                    |                       |
| W1            | WD Student-W/WF      |                                                                                                    |                        |                        | <ul> <li>Image: A start of the start of the start of</li></ul> |                                                                                                    |                         |                                                                                                    | <b>v</b>              |
| W2            | WD Course-W/WF       |                                                                                                    | 1                      | <b>√</b>               | 1                                                                                                    |                                                                                                    |                         |                                                                                                    |                       |
| WC            | WD Course-W          |                                                                                                    | 1                      | <b>√</b>               | 1                                                                                                    |                                                                                                    |                         |                                                                                                    |                       |
| WL            | Wait Listed          |                                                                                                    |                        |                        |                                                                                                    |                                                                                                    |                         | <ul> <li>Image: A start of the start of the start of</li></ul> |                       |
| WM            | Bill's Drop Code     |                                                                                                    |                        |                        | 1                                                                                                    |                                                                                                    | 1                       |                                                                                                    |                       |
| WS            | WD Student-W         | <ul> <li>Image: A start of the start of the start of</li></ul> |                        |                        |                                                                                                    |                                                                                                    |                         |                                                                                                    |                       |
|               |                      |                                                                                                    |                        |                        |                                                                                                    |                                                                                                    |                         |                                                                                                    |                       |
|               |                      |                                                                                                    |                        |                        |                                                                                                    |                                                                                                    |                         |                                                                                                    |                       |

Follow these steps to web-enable course statuses for display on the schedule views.

- 1. Access the Course Registration Status Code Validation Form (STVRSTS).
- 2. Find the appropriate course registration status code.
- 3. Review the **Print on Schedule** checkbox.
  - *Selected*: The course registration status will appear in the Student Schedule pages
  - *Cleared*: The course registration status will not appear in the Student Schedule pages.
- 4. If necessary, click the **Print on Schedule** checkbox.
- 5. Click the **Save** icon.

## **Banner form**

| 🐇 Oracle Develo      | oper Forms Runtin           | ne - Web: Open > SSA | SECT          |              |            |                          |               |                        |                      |                     |                              | _ 🗆  |
|----------------------|-----------------------------|----------------------|---------------|--------------|------------|--------------------------|---------------|------------------------|----------------------|---------------------|------------------------------|------|
| Eile Edit Opt        | ions <u>B</u> lock Iter     | m Record Query I     | ools Help     |              |            |                          |               |                        |                      |                     |                              |      |
| 🗏 🔗 🗎 I              | >= <= 🖻 🖻                   | )   🎓 🍃   🚱 🗑        | i 🔀 í 🚯       | ) [ 📇 [ 🔀    | ) 🔀 ( 🧏    | <b>∮</b> 2 <b>∎</b>   •€ | ⊕ [ #         | )   (2)   4            | <b>∑   X</b>         |                     |                              |      |
| 🙇 Schedule 🛛 S       | SASECT 8.1.1 (              | (SEED8) MARROW       |               |              |            |                          |               |                        |                      |                     |                              | K ≚× |
| Term: 2009           | 10 💌 CRN: 1                 | .006 🛡 Create C      | :RN: 🔐 C      | opy CRN: 🔮   | 9 Subje    | ect: ENGL                | Course:       | 1001                   | Title: En            | glish Com           | position I                   |      |
| Course Sec           | tion Information            | Section Enrolln      | nent Inform   | ation Me     | eting Tim  | es and Instru            | ctor          | Section                | Preference           | es                  |                              |      |
| Times and In         | structors Scho              | eduler Preferences   |               |              |            |                          |               |                        |                      |                     |                              |      |
| Meeting T<br>Meet    | f <b>imes</b><br>ting Dates | Meeting Locatio      | on and Cred   | lits         |            |                          |               |                        |                      |                     |                              | ור   |
| Meeting Me<br>Time T | eeting<br>Type Start D      | ate End Date         | Monday        | Tuesday W    | /ednesda   | y Thursday               | Friday        | Saturday               | y Sunday             | Start I<br>/ Time T | End Session<br>ime Indicator |      |
|                      | LAS 02-SEP-2                | 008 19-DEC-2008      |               |              | 1          |                          | 1             |                        |                      | 0800 0              | 850 01                       |      |
|                      | LAS 02-SEP-2                | 008 19-DEC-2008      |               |              |            |                          |               |                        |                      | 0800 0              | 930 01                       |      |
|                      |                             |                      |               |              |            |                          |               |                        |                      |                     |                              | 5    |
|                      |                             |                      |               |              |            |                          |               |                        |                      |                     |                              |      |
|                      |                             |                      |               |              |            |                          |               |                        |                      |                     |                              | Ŧ    |
|                      |                             |                      |               |              |            |                          |               |                        |                      |                     |                              | J    |
| Instructo            | r                           |                      |               |              |            |                          |               |                        |                      |                     |                              |      |
| Session<br>Indicator | ID<br>(▼)                   |                      |               |              |            | Instructiona<br>Workload | l Pei<br>Resp | rcent of<br>onsibility | Primary<br>Indicator | Overrid<br>Indicat  | le Percent of<br>or Session  | F    |
| 01                   | A00010139                   | Saving-Sherman, Kir  | nberly        |              |            | 3.000                    | Г             | 100                    | <b>~</b>             |                     | 100                          |      |
| 01                   | A00010240                   | Keches, James        |               |              | Ξí I       | 3.000                    | ľ             | 100                    |                      |                     | 100                          | 2    |
| 01                   | A00010311                   | Askins, Julie        |               |              | Ξí l       | 3.000                    | Ì             | 100                    |                      |                     | 100                          |      |
| 01                   | A00010357                   | Teschner, Randal     |               |              | Ξí         | 3.000                    | Ì             | 100                    |                      |                     | 100                          | -    |
|                      |                             |                      |               |              |            |                          |               |                        |                      |                     |                              |      |
| Meeting time co      | ode; press LIST for         | codes. Press DUPLIC  | ATE ITEM to a | access Cross | List Form. |                          |               |                        |                      |                     |                              |      |
|                      |                             |                      | 1             | 1.000        |            |                          |               |                        |                      |                     |                              |      |

#### **Steps**

Follow these steps to review the start and end dates for the class.

- 1. Access the Schedule Form (SSASECT).
- 2. Enter your term in the **Term** field.
- 3. Enter your CRN in the **CRN** field.

Note: Press Tab to move to this field.

- 4. Perform a **Next Block** function.
- 5. Select Scheduled Meeting Times from the **Options** menu.
- 6. In the Meeting Time window, look at the start and end dates for this class. Does this class have a date range that does not include today?

7. Repeat for the remaining classes.

#### Fee assessment

Students can use Self-Service for Students to see the fees currently assessed for them in Banner.

Online fee assessment needs to be Web-enabled for specific terms on the Term Control Form (SOATERM). When this is done, the Registration Fee Assessment page calculates and displays a student's registration fee assessment for that term.

If fee assessment is not Web-enabled, the student sees this message: *Fee assessment calculations are not being performed at this time*.

If fee assessment is Web-enabled, but fee assessment rules have not been defined for the term on the Registration Fees Process Control Form (SFARGFE) or have been defined but do not apply to the student, the student sees this message: *You are currently enrolled. However, no registration-related fees are due.* 

## **Registration permit/overrides**

You can optionally establish combinations of allowable automatic overrides for registration processing and assign them to individual students.

Permit-overrides are available by term on a course or individual section basis.

Permit-overrides bypass the error checking that would normally be performed in the Student Course Registration Form (SFAREGS) and Banner Self-Service for Students Registration, if the corresponding term controls on the Term Control Form (SOATERM) were flagged as either *Warning* or *Fatal*.

| 🕌 Oracle Develo | per Forms Runtime - Web: Open > ST¥RO¥R | [Q]                                                  |           |
|-----------------|-----------------------------------------|------------------------------------------------------|-----------|
| Eile Edit Opti  | ons Block Item Record Query Tools       | Help                                                 |           |
| 🔊 🗎 I           | >= 4= 🖻 📄 👘 📅 🛙 🚱 📾 🗵                   | )   💁   📇   📓 📓   🚰 🚰   🌾   🚸   🎥   🕲   🍚   🗙        |           |
| Registration    | Permit-Override Code Validation STVR    | DVR 8.0 (SEED8) 000000000000000000000000000000000000 | × ≌ 36666 |
|                 |                                         |                                                      |           |
| Code            | Description                             | Activity Date                                        |           |
| CLOSED          | Closed Class Override                   | 12-MAR-2009                                          |           |
| PREREQ          | Pre-requisite Override                  | 12-MAR-2009                                          |           |
| REPEAT          | Repeat Override                         | 12-MAR-2009                                          |           |
| RESTR           | Restriction Override                    | 12-MAR-2009                                          |           |
|                 |                                         |                                                      |           |
|                 |                                         |                                                      |           |
|                 |                                         |                                                      |           |
|                 |                                         |                                                      |           |
|                 |                                         |                                                      |           |
|                 |                                         |                                                      |           |
|                 |                                         |                                                      |           |
|                 |                                         |                                                      |           |
|                 |                                         |                                                      |           |
|                 |                                         |                                                      |           |
| <u> </u>        | í ————                                  |                                                      |           |
|                 |                                         |                                                      |           |
|                 |                                         |                                                      |           |
|                 |                                         |                                                      |           |
|                 |                                         |                                                      |           |
|                 | i                                       |                                                      |           |
|                 | í                                       |                                                      |           |
|                 | í                                       |                                                      |           |
|                 | í                                       |                                                      |           |
| L               |                                         |                                                      | •         |
| EDM 40402: D-   | cord must be entered or deleted fir-*   |                                                      |           |
| Record: 5/5     | cora musi pe enterea or deletea first.  | <0SC>                                                | L         |
|                 |                                         |                                                      |           |

Follow these steps to create and define a permit/override code.

- 1. Access the Registration Permit-Override Code Validation Form (STVROVR).
- 2. Enter an override code in the **Code** field (maximum10 characters). You will select this code when you define the override in the next step.
- 3. Enter a description for the override code in the **Description** field.
- 4. Click the **Save** icon.

#### **Registration errors for permit-overrides**

You can designate these registration errors for permit-overrides.

- Capacity Permit
- Duplicate Override
- Course Link Override
- Co requisite Override
- Prerequisite and Test Score Override
- Time Conflict Override
- Special Approval Override
- Field of Study Restriction Override
- College Restriction Override
- Level Restriction Override
- Class Restriction Override
- Campus Restriction Override
- Repeat Hours Override
- Repeat Limit Override
- Degree Override
- Program Override
- Department Restriction Override
- Student Attribute Restriction Override
- Cohort Restriction Override
- Mutually Exclusive Courses Override

Note: For more detailed information about the above registration error checking categories, please refer to the following chapters in Using Banner Student: Catalog Module, Schedule Module, and Registration Module.

#### **Banner form**

| erm: 201010 Fall 2009                     |                    |                     |            |                  |
|-------------------------------------------|--------------------|---------------------|------------|------------------|
| ermit Code: CLOSED Closed Class Override  | Pre-requisite      | Duplicates          | College    | 🗆 Level          |
|                                           | Co-requisite       | Repeat Hours        | Campus     | 🗌 Program        |
|                                           | Links              | Repeat Limit        | Class      | Degree           |
|                                           | Special Approval   | Time                | Capacity   | Field of Study   |
|                                           | Department         | Student Attribute   | Cohort     | Mutual Exclusion |
| ermit Code: PREREQ Pre-requisite Override | 🗹 Pre-requisite    | Duplicates          | 🗆 College  | 🗆 Level          |
|                                           | 🗹 Co-requisite     | Repeat Hours        | 🗆 Campus   | 🗖 Program        |
|                                           | 🗖 Links            | 🗖 Repeat Limit      | 🗆 Class    | 🗖 Degree         |
|                                           | 🗖 Special Approval | 🗖 Time              | 🗆 Capacity | Field of Study   |
|                                           | 🗌 Department       | 🗆 Student Attribute | 🗆 Cohort   | Mutual Exclusion |
| ermit Code: REPEAT 💌 Repeat Override      | 🗌 Pre-requisite    | Duplicates          | 🗆 College  | 🗆 Level          |
|                                           | 🗖 Co-requisite     | Repeat Hours        | 🗆 Campus   | 🗖 Program        |
|                                           | 🗆 Links            | 🗹 Repeat Limit      | 🗆 Class    | 🗆 Degree         |
|                                           | 🗖 Special Approval | <b>Time</b>         | Capacity   | Field of Study   |
|                                           | 🗆 Department       | 🗆 Student Attribute | 🗌 Cohort   | Mutual Exclusion |
| ermit Code: RESTR Restriction Override    | 🗌 Pre-requisite    | Duplicates          | College    | 🗹 Level          |
|                                           | Co-requisite       | Repeat Hours        | Campus     | 🗹 Program        |
|                                           | Links              | 🗆 Repeat Limit      | Class      | ✓ Degree         |
|                                           | 🗖 Special Approval | □ Time              | Capacity   | Field of Study   |
|                                           | Denartment         | Student Attribute   | Cohort     | Mutual Exclusion |

#### **Steps**

Follow these steps to complete the process of creating and defining a permit/override code.

- 1. Access the Registration Permit-Overrides Control Form (SFAROVR).
- 2. Enter your term in the **Term** field.
- 3. Perform a **Next Block** function.
- 4. Enter the override code you created in step 2 in the **Permit** field.

Note: You can also press **List** to see a list of all available codes, then select your code from that list.

- 5. Click the **Time** checkbox to allow this code to override time conflicts in a student's schedule.
- 6. Click the **Save** icon.

# Banner form

| ID: A00010356 💌 Smith, David                                                                                                    | ASRPO 8.0 (SEED8) 22                                                                                                    |                                                                                                    |                                                                                                    | Σ<br>Σουτορογορογορογορογορογογογογος<br>Σ                         |
|----------------------------------------------------------------------------------------------------|----------------------------------------------------------------------------------------------------|----------------------------------------------------------------------------------------------------|----------------------------------------------------------------------------------------------------|--------------------------------------------------------------------|
| Student Permits and Overrides Permit PREREQ Pre-requisite Override Student Schedule Part of Course                                                                                                    | CRN Subject                                                                                                    | Course<br>Number Section                                                                                                    | User                                                                                                    | Activity Date                                                      |
| CRN         Term         Subject         Number           1034         1         ART         2004           1124         1         ART         102           1150         1         HONR         1000           1151         1         ART         105           1172         1         ACCT         102 | Section         Available           001         62           016         69           001         114           015         72           007         67 | e         Waitlisted         Mon 1           0             0             0             0             0             0             0             0             0 | Image: Weight Theorem       Fried State         Image: Weight Theorem       Image: Weight Theorem         Image: Weight Theorem       Image: Weight Theorem <td>Time Time<br/>0900 0950<br/>1000 1130<br/>0900 1500<br/>1000 1130<br/>&gt;</td> | Time Time<br>0900 0950<br>1000 1130<br>0900 1500<br>1000 1130<br>> |

#### **Steps**

Follow these steps to assign the permit/override code to an individual student.

- 1. Access the Student Registration Permit-Override Form (SFASRPO).
- 2. Enter your term and the student's Banner ID in the key block.
- 3. Perform a **Next Block** function.
- 4. Before entering the permit/override information, take a moment to look at the student's schedule, which is shown in the Student Schedule block at the bottom of this form.
- 5. Enter the override code you created in a previous exercise in the **Permit** field.
- 6. Enter a CRN in the **CRN** field. (You can search for a valid CRN by clicking the

down arrow next to the CRN field). When you enter the CRN, the subject, course, and section numbers are automatically entered in their respective fields.

7. Click the **Save** icon.

Result: The student can now register for this CRN in Self-Service even though it conflicts with another class in his/her schedule.

Note: For detailed information on allowing students to perform overrides when they register for classes using Self-Service for Students, including assigning multiple override codes and assigning the code to a subject/course combination and not a specific class, see *Implementing Banner Self-Service for Students*.

#### What is time ticketing?

Time ticketing allows you to establish priority driven registration period time slots for students who are using Student Self-Service to register in classes. You cannot assign a student to a registration group if the student's status for the term does not allow registration. This occurs if the **Allow Registration** check box for the status code on the Student Status Code Validation Form (STVSTST) is not selected.

The student's record for the term has an inactive status.

| Sile Edit Ontione Please          | Runtime - Web: Open > SFAR( | ETT                                      |          |          |               |
|-----------------------------------|-----------------------------|------------------------------------------|----------|----------|---------------|
| Elle Ealt Options Block           | item Record Query Io        | ois Heip<br>😿 ( 🗈 ( 🚇 ( 🔊 🕱 ( )          |          | [ @ [ ¥  |               |
| Registration Priority Co          | ontrol SFARCTT 8.0 (SEE     | () () () () () () () () () () () () () ( |          |          |               |
|                                   |                             |                                          |          |          |               |
| <b>Term:</b> 200910 <b>Term</b> : | all 2008                    |                                          |          |          |               |
| Start Date                        | Start Time                  | End Date                                 | End Time | Priority | Activity Date |
|                                   |                             |                                          |          |          |               |
| 01-APR-2008                       | 0800                        | 31-AUG-2008                              | 1730     | 1        | 24-JUN-2009   |
| 03-APR-2008                       | 0800                        | 31-AUG-2008                              | 1730     | 2        | 24-JUN-2009   |
| 05-APR-2008                       | 0800                        | 31-AUG-2008                              | 1730     | 3        | 24-JUN-2009   |
| 07-APR-2008                       | 0800                        | 31-AUG-2008                              | 1730     | 4        | 24-JUN-2009   |
| 08-APR-2008                       | 0800                        | 31-AUG-2008                              | 1730     | 5        | 24-JUN-2009   |
|                                   |                             |                                          |          |          |               |
|                                   |                             |                                          |          |          |               |
|                                   |                             |                                          |          |          |               |
|                                   |                             |                                          |          |          |               |
|                                   |                             |                                          |          |          |               |
|                                   |                             |                                          |          |          |               |
|                                   |                             |                                          |          |          |               |
|                                   |                             |                                          |          |          |               |
|                                   |                             |                                          |          |          |               |
|                                   |                             |                                          |          |          |               |
|                                   |                             |                                          |          |          |               |
|                                   |                             |                                          |          |          |               |
|                                   |                             |                                          |          |          |               |
|                                   |                             |                                          |          |          |               |
|                                   |                             |                                          |          |          |               |
| Beginning date of registratio     | on period                   |                                          |          |          |               |

Follow these steps to set up time ticketing, an optional process.

- 1. Access the Registration Priority Control Form (SFARCTT).
- 2. Enter your term in the **Term** field.
- 3. Perform a **Next Block** function.
- 4. Enter begin and end dates and times for this time slot in the appropriate fields.
- 5. Enter a priority in the **Priority** field.
- 6. Click the **Save** icon.
- 7. Select **Define Registration Groups** from the **Options** menu. This opens the Registration Group Control Form (SFARCTL).
- 8. Enter your term in the **Term** field.
- 9. Perform a **Next Block** function.
- 10. From the **Priority** field, press **List**.
- 11. Select the time slot and priority you just created.
- 12. Enter the registration group code in the **Code** field.
- 13. Click the **Save** icon.
- 14. Click the **Exit** icon to return to SFARCTT.

#### **Banner form**

| 🕌 Oracle De  | veloper Forms Runtime | - Web: Open > SFARGRP | Holp        |                 |                    |   | _O×    |
|--------------|-----------------------|-----------------------|-------------|-----------------|--------------------|---|--------|
|              |                       |                       |             | a ( 5 5 5 6 6 6 |                    | Y |        |
| Student      | Registration Group    | SFARGRP 8.0 (SEED8)   |             |                 |                    |   | os ∡xÌ |
|              |                       |                       |             |                 |                    |   |        |
| ID: AC       | 00010778 💌 Hill, Ann  | a                     |             | Term:           | 200910 💌 Fall 2008 |   |        |
| . <u></u>    |                       |                       |             |                 |                    |   |        |
| Group        | Assignment            |                       |             |                 |                    |   |        |
|              |                       |                       |             |                 |                    |   |        |
| Group:       | GRAD 🔻                | User: 🖸               | EVANS       |                 |                    |   |        |
|              |                       |                       |             |                 |                    |   |        |
| Group        | Registration Da       | tes and Times         |             |                 |                    |   |        |
|              | Priority              | Begin Dates           | End Dates   | Begin Times     | End Times          |   |        |
|              | 1                     | 01-APR-2008           | 31-AUG-2008 | 0800            | 1730               |   |        |
|              |                       |                       |             |                 |                    |   |        |
|              |                       |                       |             |                 |                    |   |        |
|              |                       |                       |             |                 |                    |   |        |
|              |                       |                       |             |                 |                    |   | 12     |
|              |                       |                       |             |                 |                    |   |        |
|              |                       |                       |             |                 |                    |   |        |
|              |                       |                       |             |                 |                    |   | 20 A   |
|              |                       |                       |             |                 |                    |   |        |
|              |                       |                       |             |                 |                    |   |        |
|              |                       |                       |             |                 |                    |   |        |
|              |                       |                       |             |                 |                    |   | _      |
|              |                       |                       |             |                 |                    |   |        |
| Registration | n aroup code          |                       |             |                 |                    |   |        |
| Record: 1/1  |                       | List of Valu          | <08C>       |                 |                    |   | L      |

#### **Steps**

Follow these steps to complete the process of setting up time ticketing.

Note: The Third Party Registration Time Controls Form (SFARGTC) can also be used to set up priority registration groups. See the following section.

- 1. Select **Assign Registration Group to Student** from the **Options** menu. This opens the Student Registration Group Form (SFARGRP).
- 2. Enter your student's Banner ID in the **ID** field.
- 3. Perform a **Next Block** function.
- 4. In the **Group** field, select the group you created in a previous procedure.
- 5. Click the **Save** icon.
- 6. Click the **Exit** icon to return to SFARCTT.

Note: For detailed information on time ticketing, including how to use a script to assign students to a registration group, see *Implementing Banner Self-Service* 

for Students.

# Third Party Registration Time Controls

#### Introduction

The Third Party Registration Time Controls Form (SFARGTC) provides an alternative to individually assigned time-ticketing, by offering the ability to create term-specific registration eligibility profiles whereby only those students who match the criteria for a valid time control may register at any given time.

When third-party controls are being used to enforce Web registration availability, a student's characteristics are matched against management control records maintained in the SFRCTRL table and displayed on SFARGTC.

| 🛓 Oracle De                  | veloper Forms R    | untime - Web: Ope | en > SFARGTC          |                            |                                         |                     |                           |                        |
|------------------------------|--------------------|-------------------|-----------------------|----------------------------|-----------------------------------------|---------------------|---------------------------|------------------------|
| Eile Edit 🤇                  | Options Block      | Item Record Q     | uery <u>T</u> ools He | elp                        |                                         |                     |                           |                        |
|                              | ) 🔎 🕶 🖻            | 3 🖻 🗇 📅           | í 💱 📾 🐹 í             |                            | · □ □ □ □ □ □ □ □ □ □ □ □ □ □ □ □ □ □ □ | 🖆   🕐   🍚           | Х                         |                        |
| 🦉 Third Par                  | 'ty Registration   | n Time Controls   | SFARGTC 8.0 (S        | SEED8) (MANANANA)          | ~~~~~~~~~~~~~~~~~~~~~~~~~~~~~~~~~~~~~~~ | **************      | **************            | 00000000000 <u>×</u> 0 |
|                              |                    |                   |                       |                            |                                         |                     |                           |                        |
| Priority                     | Number: 1          |                   |                       | Term: 20                   | 10910 <b>T</b> Fall 2008                |                     |                           |                        |
| Begi<br>Dat                  | in Begin<br>e Time | End<br>Date<br>   | End S<br>Time         | starting Ending<br>PIN PIN | Starting<br>Last Name                   | Ending<br>Last Name | Earned<br>Hours Begin<br> | Earned<br>Hours End    |
| 01-APR-                      | 2008               | 28-AUG-2008       |                       |                            |                                         |                     |                           |                        |
| Einct:                       | Student<br>Type    | Student<br>Level  | College               | Degree                     | Department                              | Campus              | Class                     | Major                  |
| First                        |                    | GR                |                       |                            |                                         |                     |                           |                        |
| Second:                      |                    |                   |                       |                            |                                         |                     |                           |                        |
| Third:                       |                    |                   |                       |                            |                                         |                     |                           |                        |
| Fourth:                      |                    |                   |                       |                            |                                         |                     |                           |                        |
| Fifth:                       |                    |                   |                       |                            |                                         |                     |                           |                        |
|                              |                    |                   | Include               | Include                    | Include                                 | Include             | Include                   | • Include              |
|                              |                    |                   | CXCIUUE               | ~ Exclude                  | CXClude                                 | CEXCIULE            | CXCIUUE                   | ~Exclude 💽             |
|                              |                    |                   |                       |                            |                                         |                     |                           |                        |
| Priority Sequ<br>Record: 1/1 | uence Number.      |                   |                       | <0SC>                      |                                         |                     |                           |                        |

# **Banner form**

| 🐇 Oracle Developer Forms Runtime - Web: Open > GTYSDAX                        |                            | - 🗆 ×    |
|-------------------------------------------------------------------------------|----------------------------|----------|
| File Edit Options Block Item Record Query Tools Help                          |                            |          |
|                                                                               | 🎼 [ 🚓 [ 🖗 [ 🔞 [ 💡 [ 🗙      |          |
| Crosswalk Validation GTVSDAX 8.0 (SEED8) 000000000000000000000000000000000000 |                            | ⊥×]      |
|                                                                               |                            |          |
| Internal                                                                      |                            |          |
|                                                                               |                            |          |
| Code: WEBMANCONT Sequence: Group: WEBREG                                      | External Code: Y           | <b>A</b> |
| Description: Web Use Management Controls                                      | Translation Code:          |          |
| Reporting Date: 🔤 🗹 System Required                                           | Activity Date: 02-JUL-1998 |          |
|                                                                               |                            |          |
|                                                                               |                            |          |
|                                                                               |                            |          |
| Code: Sequence: Group:                                                        | External Code:             |          |
| Description:                                                                  | Translation Code:          | 22       |
| Reporting Date: System Required                                               | Activity Date:             |          |
|                                                                               |                            |          |
|                                                                               |                            | 8        |
| Code: Sequence: Group:                                                        | External Code:             | :<br>같   |
| Description:                                                                  | Translation Code:          |          |
| Reporting Date: System Required                                               | Activity Date:             |          |
|                                                                               |                            |          |
|                                                                               |                            |          |
|                                                                               |                            |          |
| Code: Sequence: Group:                                                        | External Code:             |          |
| Description:                                                                  | Translation Code:          |          |
| Reporting Date: System Required                                               | Activity Date:             | -        |
|                                                                               |                            | Ŭ        |
| L                                                                             |                            |          |
| Enter Internal Code                                                           |                            | $\Box$   |
| Record: 2/2       <0SC>                                                       |                            |          |

# **Steps**

Follow the steps to indicate that you are using third-party controls.

- 1. Access the Crosswalk Validation Form (GTVSDAX).
- 2. Ensure that the following values are on the form:

| Field             | Value      |
|-------------------|------------|
|                   |            |
| Internal Code     | WEBMANCONT |
|                   |            |
| Internal Sequence | (none)     |
|                   |            |
| Internal Group    | WEBREG     |

| Field           | Value                                                                                                    |
|-----------------|----------------------------------------------------------------------------------------------------|
| External Code   | Y                                                                                                    |
|                 | The delivered value is N, which should<br>be changed if you want to use third-<br>party controls instead of registration<br>group time ticketing controls. |
| Description     | Web Use Management Controls                                                                                                    |
| System Required | Cleared                                                                                                    |

# Setting Up Enrollment Verification Requests on the Web

# Introduction

The Enrollment Verification Request page is used to specify the term and type of enrollment verification to be sent.

The following forms are required to set up enrollment verification requests on the Web:

- Enrollment Verification Type Code Validation Form (STVEPRT)
- Enrollment Verification Request Rules Form (SFAEPRT)

| nrollment Verification Type Code Valida | ation STVEPRT 8.0 (BAN8_WIN) ; |               |
|-----------------------------------------|--------------------------------|---------------|
| Code                                    | Description                    | Activity Date |
| BANK                                    | Bank                           | 15-APR-1993   |
| CMPL                                    | Complete                       | 03-JAN-1995   |
| OFFI                                    | Official                       | 15-APR-1993   |
|                                         |                                |               |
|                                         |                                |               |
|                                         |                                |               |

Follow these steps to define the Enrollment Verification type codes you want to be available on the web.

- 1. Access the Enrollment Verification Type Code Validation Form (STVEPRT).
- 2. Perform an **Insert Record** function.
- 3. Enter the code name in the **Code** field.
- 4. Enter a description of the code in the **Description** field.
- 5. Click the **Save** icon.
- 6. Click the **Exit** icon.

| 🙀 Enrollment Verification Request Rules SFAEPRT 8.0 (BAN8. | _WIN) 000000000000000000000000000000000000 | ×>>>>>>>>>>>>>>>>>>>>>>>>>>>>>>>>>>>>          |
|------------------------------------------------------------|--------------------------------------------|------------------------------------------------|
| Enrollment Verification Type: CMPL Complete                |                                            | Activity Date: 02-JUN-2006<br>User ID: SAISUSR |
| Print Options Self Service Print Options                   |                                            |                                                |
| Print Options                                              |                                            |                                                |
| ✓ Enrollment Status                                        | ☑ Cumulative GPA                           | Schedule of Classes                            |
| ☑ Full or Part Time                                        | ✓ Primary Curriculum                       | 🗹 Term Dates                                   |
| ☑ Class                                                    | Secondary Curriculum                       | ☑ Terms Attended                               |
| Residency                                                  | Billing Hours                              | 🗹 Last Term Attended                           |
| 🗹 Campus                                                   | Credit or CEU Hours                        | 🗹 Enrollment History                           |
| Student Type                                               | ☑ Term GPA                                 |                                                |
| ✓ Expected Graduation Date                                 | 🗹 Academic Standing                        |                                                |
| 🗆 Messages                                                 | ✓ Pending Degree                           |                                                |
| 🗆 Banner ID                                                | 🗹 Awarded Degree                           |                                                |
| SSN/SIN/TIN                                                | 🗹 Assessment                               |                                                |
| SSN/SIN/TIN Mask:                                          |                                            |                                                |
| Birth Date Mask:                                           |                                            |                                                |
|                                                            |                                            |                                                |
|                                                            |                                            |                                                |
|                                                            |                                            |                                                |
|                                                            |                                            |                                                |
|                                                            |                                            |                                                |
|                                                            |                                            |                                                |
|                                                            |                                            |                                                |

Follow these steps to create the enrollment verification request rules.

- 1. Access the Enrollment Verification Request Rules Form (SFAEPRT).
- 2. Enter the appropriate code in the **Enrollment Verification Type** field.
- 3. Perform a **Next Block** function or click the **Print Options** tab.
- 4. Select each appropriate checkbox for each option you want to be printed on the enrollment verification for this type code.

Note: If you select the **SSN/SIN/TIN** checkbox, use the **SSN/SIN/TIN Mask** field to specify the masking you want to use. Use the character X to indicate that the data in that position is to be displayed, and use the character \* to indicate that the data in that position is to be concealed.

- 5. Select the **Birth Date Mask** pull-down list to choose the format in which you want the birth date to be displayed.
- 6. Click the **Save** icon.
- 7. Perform a **Next Block** function or select the Self Service Print Options tab.
- 8. Use the Processing Controls block to select these options:
  - Select the **Self-Service Request** checkbox to allow paper enrollment verification requests to be processed from self-service.
  - Select the **Self-Service Academic Year** checkbox to allow enrollment verification requests to be selected by academic year when processed from Self-Service.
  - Use the **Self-Service Confirmation Letter** field to select the selfservice confirmation letter to be used for the enrollment verification request.
  - Use the **Self-Service Printers** field to select the destination printer where the confirmation letter is to be printed.
- 9. Perform a **Next Block** function.
- 10. Enter or select the self-service option code to be associated with the enrollment verification request type in the **Code** field.

11. Enter the code for the type of Accounts Receivable account the charges associated with the learner's enrollment verification request will be posted in the **Type** field.

Values: *S* (Student) or *M* (Miscellaneous)

12. Enter the monetary amount of the charge associated with the self-service option code in the **Charge** field.

Note: The system automatically defaults the charge value defined on the Web Self-Service Options Validation Form (STVWSSO), but you can change it.

13. Enter the appropriate code in the **Per** field.

Note: The code is for the indicator for whether the option will be charged per enrollment verification request or per enrollment verification copy.

Values: *R* (per request) or *C* (per copy)

- 14. Perform a **Next Block** function.
- 15. Select the payment option code to be associated with the enrollment verification request type in the **Code** field.
- 16. Click the **Save** icon.
- 17. Click the **Exit** icon.

# Setting up Option to Update Majors, Educational Goals, and Employment Expectations

# Introduction

When Student Self-Service is delivered, these procedures and menus are disabled:

- bwskxmis.p\_studenttermdata (procedure)
- bwskxmis.p\_updatestudenttermdata (procedure)
- bwskxmis.p\_studenttermdata (menu).

These items can be used to permit students to update their major, educational goal, and employment expectation for any term for which they haven't already registered or changed the information.

| 🕌 Oracle Developer Forms Rur                           | time - Web: Open > GTVSDA                           | X                     |                                                       |                  | _ 🗆 🗙           |
|--------------------------------------------------------|-----------------------------------------------------|-----------------------|-------------------------------------------------------|------------------|-----------------|
| Eile Edit Options Block I                              | em Record Query Tools                               | s Help                |                                                       |                  |                 |
| ( 🔒 🔊 📋 ( 🧏 🖷 📓                                        | 🗟 । 🎓 🍞 । 🚱 📾 🤅                                     | 🔀   🔁   🗏   🐱 🔀   🔁 挿 | 🎼   🌐   🇁   🛞   🍚                                     | Х                | )               |
| 🙀 Crosswalk Validation GT                              | /SDAX 8.0 (SEED8) XXX                               |                       | ***********************                               |                  | × 🗉 2000000 🗉 × |
| Internal                                               |                                                     |                       |                                                       |                  |                 |
| Code: WEBED                                            | GOAL Sequence:                                      | 1 Group: STUWEB       | External Code:                                        | Y                |                 |
| Description: Display                                   | /Update Education Goal                              |                       | Translation Code:                                     |                  |                 |
| Reporting Date:                                        |                                                     | System Required       | Activity Date:                                        | 04-DEC-2002      |                 |
| Code: WEBEM<br>Description: Display<br>Reporting Date: | PLEXP Sequence:<br>/Update Employment Exp<br>IIII S | 1 Group: STUWEB       | External Code:<br>Translation Code:<br>Activity Date: | Y<br>04-DEC-2002 |                 |
| Code:                                                  | Sequence:                                           | Group:                | External Code:                                        |                  |                 |
| Description:                                           | ocqueineer                                          | ci oupi               | Translation Code:                                     |                  |                 |
| Reporting Date:                                        |                                                     | System Required       | Activity Date:                                        |                  |                 |
| Code:<br>Description:<br>Reporting Date:               | Sequence:                                           | Group:                | External Code:<br>Translation Code:<br>Activity Date: |                  | •               |
| Record: 3/3                                            |                                                     | <08C>                 |                                                       |                  | L ]             |
|                                                        |                                                     |                       |                                                       |                  |                 |

Set up the following rows on GTVSDAX to either enable or disable the option to allow each of these updates.

- 1. Access the Crosswalk Validation Form (GTVSDAX).
- 2. Ensure that the following values are on the form:

| Field             | Value                           |
|-------------------|---------------------------------|
| Internal Code     | WEBEDGOAL                       |
| Internal Sequence | 1                               |
| Internal Group    | STUWEB                          |
| External Code     | Y or N                          |
| Description       | Display/Update Educational Goal |
| •                 |                                 |
| Internal Code     | WEBEMPLEXP                      |
| Internal Sequence | 1                               |
| Internal Group    | STUWEB                          |
| External Code     | Y or N                          |
| Description       | Display/Update Employment Exp   |

# Introduction

The Student Records feature allows students to

- view holds
- view grades (midterm, final, detail)
- see academic transcripts
- request printed transcripts
- view status of transcript request
- account information (account summary regular and by term)
- taxes (information and notification)
- degree evaluations (degree evaluations are covered in the next lesson)
- view course catalog
- view student information
- view class schedule
- apply for Graduation.

## Introduction

The Hold Type Code Validation Form (STVHLDD) is used to set up holds on the web.

# **Banner form**

| Hold 1 | ype Code Validation STVHL | .DD 8.0 (BAN8 | _WIN) COOC                 | *******    |                                                                                                    | *******                                                                                                    |          | ~~~~~~              | 00000000000 | 00000000000      | 999999 <u>¥</u> |
|--------|---------------------------|---------------|----------------------------|------------|----------------------------------------------------------------------------------------------------|----------------------------------------------------------------------------------------------------|----------|---------------------|-------------|------------------|-----------------|
| Code   | Description               | Registration  | Enrollment<br>Verification | Transcript | Graduation                                                                                                    | Grade                                                                                                    | A/R      | Application         | Compliance  | Voice<br>Message |                 |
| AR     | Accounts Receivable Hold  |               |                            |            |                                                                                                    |                                                                                                    |          |                     |             |                  | -               |
| ВМ     | Testing                   |               |                            |            |                                                                                                    |                                                                                                    |          |                     |             |                  |                 |
| DH     | Dean's Hold               |               |                            |            | <b>v</b>                                                                                                    |                                                                                                    |          |                     |             |                  |                 |
| FH     | Financial Hold            |               |                            |            |                                                                                                    |                                                                                                    |          |                     |             |                  |                 |
| LF     | Library Fine              |               |                            |            |                                                                                                    | <b>&gt;</b>                                                                                                    |          |                     |             |                  |                 |
| LO     | Loans Office              |               |                            |            |                                                                                                    | <b>&gt;</b>                                                                                                    |          |                     |             |                  |                 |
| PF     | Parking Fine              |               |                            |            |                                                                                                    | <ul> <li>Image: A start of the start of the start of</li></ul> |          |                     |             |                  |                 |
| RH     | Registrar's Hold          | ] 🖉           |                            |            | Image: A start of the start of the start |                                                                                                    |          |                     |             |                  |                 |
| тн     | Tim's Hold                | ] 🗆           |                            |            |                                                                                                    |                                                                                                    | <b>v</b> |                     |             |                  |                 |
|        |                           | ] 🗆           |                            |            |                                                                                                    |                                                                                                    |          |                     |             |                  |                 |
|        |                           | ]             |                            |            |                                                                                                    |                                                                                                    |          |                     |             |                  |                 |
|        |                           |               |                            |            |                                                                                                    |                                                                                                    |          |                     |             |                  |                 |
|        |                           |               |                            |            |                                                                                                    |                                                                                                    |          |                     |             |                  |                 |
|        |                           | j 🗆           |                            |            |                                                                                                    |                                                                                                    |          |                     |             |                  |                 |
|        |                           |               |                            |            |                                                                                                    |                                                                                                    |          |                     |             |                  |                 |
|        |                           | j 🗆           |                            |            |                                                                                                    |                                                                                                    |          |                     |             |                  |                 |
|        | [                         | ]             |                            |            |                                                                                                    |                                                                                                    |          |                     |             |                  |                 |
|        |                           |               |                            |            |                                                                                                    |                                                                                                    |          |                     |             |                  |                 |
|        |                           |               |                            |            |                                                                                                    |                                                                                                    |          |                     |             |                  |                 |
|        |                           | j 🗖           |                            |            |                                                                                                    |                                                                                                    |          |                     |             |                  | •               |
|        |                           |               |                            |            |                                                                                                    |                                                                                                    |          | <ul> <li></li></ul> | 555         |                  | D               |

#### **Steps**

Follow these steps to Web-enable hold codes.

- 1. Access the Hold Type Code Validation Form (STVHLDD).
- 2. Locate the appropriate hold codes and, for each one, click the web indicator checkbox to enable the code to be viewed on the web.
- 3. Click the **Save** icon.
- 4. Click the **Exit** icon.

#### Introduction

Grades are displayed in Banner Student Self-Service in the Final Grades page. When the **Web Display (Indicator)** on the Incomplete Grades Rules Form (SHAINCG) is selected for the rule, incomplete grades are displayed in self-service within a separate data block, including the class information, incomplete grade, associated extension date and the default, final, replacement grade. In Banner Faculty and Advisor Self-Service, instructors may also enter and override the incomplete final grade for the incomplete grade, as well as override the default date, as long as permission to do so has been granted on the governing incomplete grade processing rule.

For more detailed information about Incomplete Grade Processing, please see the Banner Student User Guide and the Banner Student Registration Workbook.

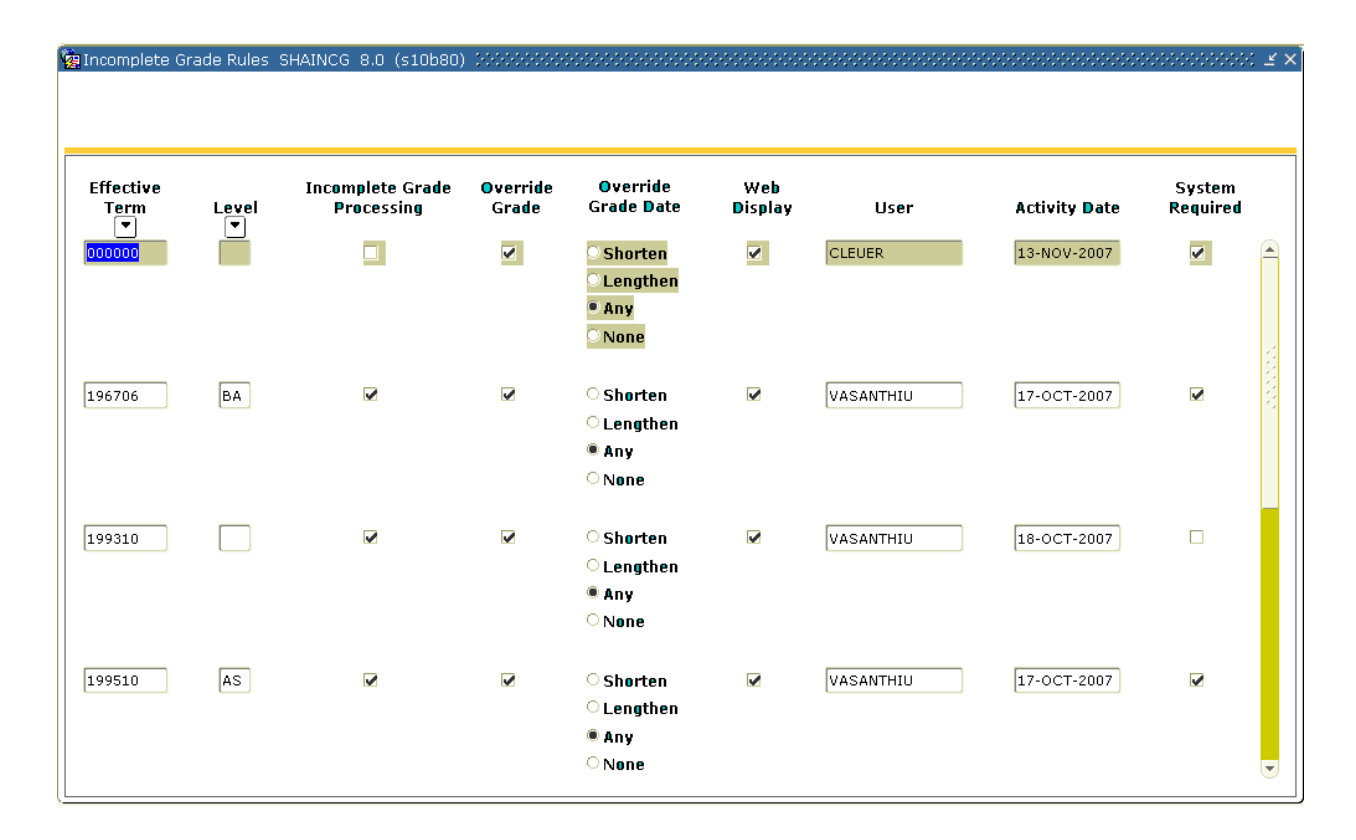

Follow these steps to set up the display of incomplete grades on Banner Student Self-Service.

- 1. Access the Incomplete Grades Rules Form (SHAINCG).
- 2. Select the effective term for the rule in the **Effective Term** field.
- 3. Select the level for the rule in the **Level** field.

Note: If no level is selected, all levels will be included.

- 4. If you do not wish to have automated incomplete grade processing for this rule, uncheck the **Incomplete Grade Processing** checkbox.
- 5. If you do not wish to allow instructors to override a default, incomplete final grade for this rule, uncheck the **Override Grade** checkbox.
- 6. If you wish to restrict faculty permission to override the extension date for incomplete grades, change the **Override Grade Date** radio group from *Any* to one of the remaining choices.

Note: The setting of these radio buttons indicates whether faculty have permission to override the extension date for incomplete grades in relation to the default value. The choices include the ability to shorten or lengthen the extension date, (*Shorten* or *Lengthen*), to do either, (*Any*), or not allowed to override, (*None*). The default setting is *Any*.

7. If you do not wish to allow students to view their incomplete grade information on the web for this rule, uncheck the **Web Display** checkbox. When this box is unchecked, only the incomplete grade is displayed.

Note: The default for incomplete grade rules is that this checkbox is selected, and the incomplete default substitute final grade and extension date values are displayed in Banner Student Self-Service in the incomplete grade block on the Final Grades page.

- 8. Observe the user ID in the **User** field. This is the last user who updated the record, and is display only.
- 9. Observe the date in the **Activity Date** field. This is the date the record was last updated, and is display only.
- 10. Observe the setting of the **System Required** checkbox. If checked, this box indicates that this rule is required by the system. Once this box is checked it cannot be unchecked.

Note: The system required term value of *000000* is delivered to populate the

table and reflect that incomplete grade processing has been inactive. This term code record should exist to indicate that incomplete grading is turned off for all levels. This provides an audit history perspective for terms before the automated processing was in use.

- 11. Click on the Save icon.
- 12. Click on the **Exit** icon.

# Setting up the Academic Transcript on the Web

# Introduction

The Transcript Type Code Validation Form (STVTPRT) is used to set up academic transcripts on the web.

| idation ST\ | /TPRT 8.0 (BAN8_WIN) >>>> |               |            |                    |
|-------------|---------------------------|---------------|------------|--------------------|
| Code        | Decovirtian               | Web Indiantar | Web Reques | t<br>Activity Data |
| Lode        | Description               | web Indicator | Indicator  | Activity Date      |
| ADVS        | Advising                  |               |            | 04-JAN-1995        |
| EXTL        | External                  |               |            | 04-JAN-1995        |
| INTL        | Internal                  |               |            | 04-JAN-1995        |
| OFFL        | Official                  |               |            | 09-OCT-2001        |
| REG         | Registrar's Transcript    | ×             |            | 19-APR-2002        |
| WEB         | Web Transcript            |               |            | 19-APR-2002        |
|             | ][                        |               |            |                    |
|             |                           |               |            |                    |
|             |                           |               |            |                    |
|             |                           |               |            |                    |
|             | 1                         |               |            |                    |
|             |                           |               |            |                    |
|             |                           |               |            |                    |
|             |                           |               |            |                    |
|             |                           |               |            |                    |
| <u> </u>    | 1                         |               |            |                    |
|             | í                         |               |            |                    |
|             |                           |               |            | [                  |
|             |                           |               |            |                    |
|             |                           |               |            |                    |
|             |                           |               |            |                    |
|             | 1                         |               |            |                    |
|             |                           |               |            |                    |
|             |                           |               |            | [                  |

Follow these steps to set up academic transcript.

- 1. Access the Transcript Type Code Validation Form (STVTPRT).
- 2. For your transcript type code, click the **Web Indicator** checkbox.
- 3. Click the Save icon.
- 4. Click the **Exit** icon.
- 5. Access the Transcript Type Rules Form (SHATPRT).
- 6. Enter your web transcript code in the **Type** field *Web*.
- 7. Click the checkbox for the items to be displayed on your web transcript.
- 8. Click the **Save** icon.
- 9. Click the **Exit** icon.

# Setting up the Web Transcript Request

#### Introduction

The Transcript Type Rules Form (SHATPRT) is used to set up web transcript requests.

# **Banner form**

| Transcript Type Rules SHATPRT | 8.0 (BAN8_WIN) 00000000  |                               |                              | ≥ 00000000000000000000000 |
|-------------------------------|--------------------------|-------------------------------|------------------------------|---------------------------|
| Type: ADVS 🔽 Advising         |                          |                               |                              |                           |
|                               |                          |                               |                              |                           |
| Print Options                 | Curriculum Print Options | Personalization Print Options | s Self-Service Print Options |                           |
|                               |                          |                               |                              |                           |
| Print Options                 |                          |                               |                              |                           |
|                               |                          |                               |                              |                           |
| Transcript Type Description   | 🗹 Level Comme            | ents                          | Academic Standing by Term    |                           |
| 🗹 Transcript Type             | 🗹 Term Comme             | nts                           | Last Academic Standing       |                           |
| 🗹 Student Address             | 🗹 Course Comn            | ients                         | Institution Totals           |                           |
| ✓ Issued Address              | 🗹 College by Te          | erm                           | Transfer Totals              |                           |
| ☑ High School                 | 🗹 Major by Terr          | m                             | 🗹 Overall Totals             |                           |
| 🗹 Current Student Type        | 🗹 Student Type           | by Term                       | ✓ Test Scores                |                           |
| Term Admitted                 | 🗹 Course Camp            | us                            | 🗹 Immunization Data          |                           |
| Term Matriculated             | 🖌 Long Course            | Title                         | User-Defined Extensions      |                           |
| ✓ Committees                  | 🗹 Transfer Deta          | ail                           | 🗹 College Transcript         |                           |
| 🗹 Academic Events             | Registration :           | Start and End Dates           | ✓ Student                    |                           |
| 🗹 Academic Event Decision     | 🗹 CEU Units              |                               | 🗹 Academic Record            |                           |
| 🗹 Academic Event Grade        | 🗹 CEU Dates              |                               | ✓ Course                     |                           |
| ✓ Degree GPA                  | CEU Contact              | Hours Activity Date:          | 25-APR-2007                  |                           |
| 🗹 Qualifying Papers           | 🗹 GPA Statistic          | s User ID:                    | SAISUSR                      |                           |
| 🗹 Qualifying Papers Text      | 🗹 Dean's List            |                               |                              |                           |
|                               |                          |                               |                              |                           |
|                               |                          |                               |                              |                           |

# **Steps**

Follow these steps to set up web transcript request processing.

- 1. Access the Transcript Type Rules Form (SHATPRT).
- 2. Perform an Enter Query function.
- 3. Select a transcript type in the **Type** field.
- 4. Perform an Execute Query function.
- 5. Click each of the items that you want to be printed for the transcript type

selected.

6. Perform a **Next Block** function or click the Curriculum Print Options tab.

Note: Use this block to select the curriculum data to be included in the transcript.

This window is divided into four sections: Primary Learner Curriculum, Secondary Learner Curriculum, Primary Outcome Curriculum, and Secondary Outcome Curriculum.

- 7. Select the appropriate checkboxes for this window.
- 8. Perform a **Next Block** function or click the Personalization Print Options tab.

Note: This window is used to set up how birth date, SSN, and Banner ID information will be displayed on the transcript, as well as name hierarchy sequence and source information.

9. Perform a **Next Block** function or click the Self-Service Print Options tab.

Note: This window is used to specify the detailed information needed for a self-service transcript request.

- 10. Select the appropriate Processing Control options, if applicable.
  - If you want students to be able to request that transcripts be sent via electronic data interchange (EDI) or in XML format, click the **Allow Electronic Transcripts on the Web** checkbox.
  - If you want to allow students to be able to specify that transcript requests be held until grades have been posted, click the Allow Hold for End of Term Processing checkbox.
  - If you want to allow students to be able to specify that transcript requests be held until degrees have been posted, click the **Allow Hold for Degree Processing** checkbox.

11. Click the **Save** icon.

- 12. Click the **Save** icon.
- 13. Access the Web Self Service Option Code Validation Form (STVWSSO).
- 14. Define the transcript delivery methods and their associated charges.
- 15. Click the **Save** icon.
- 16. Click the **Exit** icon.
- 17. Access the Web Payment Option Code Validation Form (STVWPYO).
- 18. Define the transcript payment methods.

Note: If a method is to incur credit card charges, click the **For Credit Card** checkbox.

- 19. Click the Save icon.
- 20. Click the Exit icon.
- 21. Access the Transcript Type Rules Form (SHATPRT).
- 22. Select the Self Service Print Options tab.
- 23. Perform a **Next Block** function to the Service Level block.
- 24. Define each delivery method that you want to be available on the Web.
  - In the **Per** field, specify whether charges are to be assessed per copy (*C*) or per request (*R*).
  - In the Payment Options block, define each payment option that you want to be available on the Web.
- 25. Click the **Save** icon.
- 26. Click the Exit icon.
- 27. Access the Degree Code Validation Form (STVDEGC).
- 28. For each degree code that should appear in a Web transcript, select the **Web Indicator** check box.
- 29. Click the **Save** icon.
- 30. Click the **Exit** icon.
- 31. Access the Web Transcript Request Rules Form (SHAWTRR).
- 32. In the **Maximum transcripts per request** field, enter the maximum number of transcripts you want a student to be able to order per request.
- 33. In the **Maximum free transcripts before charges** field, enter the maximum number of transcripts a student can request before charges are applied to requests.
- 34. Click the **Save** icon.

- 35. Click the **Exit** icon.
- 36. Access the Source/Background Institution Code Validation Form (STVSBGI).
- 37. If available, enter the source code in the **Source or Background Institution** field.

Note: You can also search by entering the source name in the **Description** field. For example, *Yale University.* 

- 38. Select the **Execute Query** icon.
- 39. Enter *E* in the **Electronic** field if transcripts can be sent to the source via EDI or a **P** to send the transcript is PESC/XML format.
- 40. Click the **Save** icon.
- 41. Click the **Exit** icon.
- 42. Access the Source/Background Validation Form (SOASBGI).
- 43. Enter the same source code used in the previous form in the **Source or Background Institution** field.
- 44. Perform a **Next Block** function.
- 45. For each school that you want to be available via the lookup functionality, enter appropriate values in *both* the **City** field *and* either the **State/Province** or the **Nation** field.
- 46. Click the **Save** icon.
- 47. Click the Exit icon.

#### **Steps**

Follow these steps to set up the Signature page.

- 1. Access the Letter Code Validation Form (GTVLETR).
- 2. Create a **Letter Code** and enter a **Description** for the letter you want to be displayed on your Signature Page.
- 3. Click the **Save** icon.
- 4. Click the **Exit** icon.
- 5. Access the HTML Letter Rules Form (SOAELTL).
- 6. Enter the letter code from GTVLETR in the Letter field.
- 7. Enter *T* in the **Module** field.
- 8. Click the **Save** icon.
- 9. Click the **Exit** icon.
- 10. Access the Format HTML Letter Rules Form (SOAELTR).
- 11. Enter the letter you defined on GTVLETR in the Letter Code field.
- 12. Perform a **Next Block** function.
- 13. Format the text you want to appear on the Signature page.
- 14. Click the **Save** icon.
- 15. To view the letter you have formatted, click the **Display Letter** button at the bottom of the form.
- 16. Click the **Exit** icon.
- 17. Access the Transcript Type Rules Form (SHATPRT).
- 18. Enter your web transcript type in the **Type** field Enter Web.
- 19. Select the Self Service Print Options tab.
- 20. Enter the letter you defined on GTVLETR in the **Electronic Letter Code** field.
- 21. Click the **Save** icon.
- 22. Click the **Exit** icon.

# Setting up Account Summary Pages on the Web

# Introduction

The Crosswalk Validation Form (GTVSDAX) is used to set up account summary pages on the web.

# **Banner form**

| 🕌 Oracle Developer Forms Runtime - Web: Open > GTV  | SDAX                   |                                                       |             |                |
|-----------------------------------------------------|------------------------|-------------------------------------------------------|-------------|----------------|
| File Edit Options Block Item Record Query ]         | ools Help              |                                                       |             |                |
| ( 🕒 🖉 I 🚰 🗗 🗣 📓 I 🎓 I 😫 🛢                           | 🗟  🖳 🔚 🖉 🗶 🛯 🖓 🖓       | 🕼   🛞   🇁   🛞   🥊                                     | Х           |                |
| 🙀 Crosswalk Validation GTVSDAX 8.0 (SEED8) 🗄        |                        |                                                       |             | ×≥ 2000000 ≤ × |
| Internal                                            |                        |                                                       |             |                |
| Code: WEBDETCODE Sequence:                          | Group: WEBACCTSUM      | External Code:                                        | Y           |                |
| Description: Display Detail Code on WEB             |                        | Translation Code:                                     |             |                |
| Reporting Date: 🔲 🥅                                 | System Required        | Activity Date:                                        | 04-DEC-2002 |                |
| Code: Sequence:                                     | Group:                 | External Code:                                        |             |                |
| Description:                                        | Contract Description d | Translation Code:                                     |             |                |
| Reporting Date:                                     | System Required        | Activity Date:                                        |             |                |
| Code: Sequence:<br>Description: Reporting Date: III | Group: System Required | External Code:<br>Translation Code:<br>Activity Date: |             |                |
| Code: Sequence: Description:                        | Group:                 | External Code:<br>Translation Code:                   |             |                |
| Reporting Date:                                     | System Required        | Activity Date:                                        |             |                |
| Enter Internal Code                                 |                        |                                                       |             |                |
| Record: 2/2                                         | <0SC>                  |                                                       |             | ·              |

# **Steps**

Follow these steps to set up account summary pages on the web.

- 1. Access the Crosswalk Validation Form (GTVSDAX).
- 2. Ensure that these values are displayed.

| Field             | Value                      |
|-------------------|----------------------------|
|                   |                            |
| Internal Code     | WEBDETCODE                 |
|                   |                            |
| Internal Sequence | (none)                     |
|                   |                            |
| Internal Group    | WEBACCTSUM                 |
|                   |                            |
| External Code     | Υ                          |
|                   |                            |
| Description       | Display Detail Code on Web |
|                   |                            |
| Translation Code  | (none)                     |
|                   |                            |
| System Required   | Cleared.                   |

#### Introduction

If you are already using the Curriculum, Advising, and Program Planning (CAPP) feature in Banner Student, then you can also use the WebCAPP feature in both Self-Service for Students and Self-Service for Faculty.

Using WebCAPP, students can audit their course work against selected primary and secondary programs. They can initiate an audit, view results, and print degree audit evaluations via the Web. WebCAPP interfaces with the Banner Student system, providing uniform Web access functionality to CAPP information in the Banner software.

In this lesson, you will learn how to set up Banner Student so that students can use WebCAPP.

For information on how to set up CAPP in Banner Student, see the *Using Curriculum, Advising, and Program Planning with Banner Student* handbook.

#### What is included in a degree evaluation?

The Degree Evaluation record lists the curriculum for which a degree evaluation can be run. It displays information for a student's curriculum program (primary and secondary). For each curriculum program, it displays this information

- Catalog Term
- Level
- Campus
- College
- Degree
- Major (1 and 2)
- Department (1 and 2)
- Concentration (1,2, and 3)
- Minor (1 and 2)

If a program on the record has a link, students can view the last generated evaluation for

| 🕌 Oracle Developer Forms Runtime - Web: Open > SOATERM                              |                                                  |  |  |  |  |  |
|-------------------------------------------------------------------------------------|--------------------------------------------------|--|--|--|--|--|
| File Edit Options Block Item Record Query Tools Help                                |                                                  |  |  |  |  |  |
|                                                                                     |                                                  |  |  |  |  |  |
| R Term Control SOATERM 8.0 (SEED8)                                                  |                                                  |  |  |  |  |  |
|                                                                                     |                                                  |  |  |  |  |  |
| Term: 200910 Fall 2008                                                              |                                                  |  |  |  |  |  |
| 🙀 Web Processing Controls SOATERM 8.0 (SEED8) 1000000000000000000000000000000000000 | $\times$                                         |  |  |  |  |  |
|                                                                                     |                                                  |  |  |  |  |  |
|                                                                                     |                                                  |  |  |  |  |  |
| Class Option Change Controls                                                        | Grade Display Controls                           |  |  |  |  |  |
| Change Level Change Credit Hours                                                    | 🗹 Display Grade Detail 🛛 🗹 Display Final Grades  |  |  |  |  |  |
| Change Grade Mode                                                                   | 🗹 Display Midterm Grades                         |  |  |  |  |  |
|                                                                                     |                                                  |  |  |  |  |  |
|                                                                                     |                                                  |  |  |  |  |  |
| Faculty and Advisor Controls                                                        | WebCAPP Controls                                 |  |  |  |  |  |
| ✓ Display Schedule ✓ Allow Approval/Overrides                                       | ✓ Web Evaluation Term                            |  |  |  |  |  |
| ☑ Display Class List                                                                | ☑ Web Catalog Term                               |  |  |  |  |  |
|                                                                                     |                                                  |  |  |  |  |  |
|                                                                                     | Schedule Search Controls                         |  |  |  |  |  |
| Catalog Search Controls                                                             |                                                  |  |  |  |  |  |
| Search by Level Display Long Course Title                                           | Search by Schedule Type Display Closed Section   |  |  |  |  |  |
| Search by Schedule Type Display Long Course Description                             | Search by Campus Display Long Section Title      |  |  |  |  |  |
| Search by College                                                                   | Search by Level Display Long Section Description |  |  |  |  |  |
| Search by Division                                                                  | Search by Course Attribute                       |  |  |  |  |  |
| Search by Department                                                                | Search by Instructor                             |  |  |  |  |  |
| Search by Course Attribute                                                          | ✓ Search by Session                              |  |  |  |  |  |
|                                                                                     | ✓ Search by Instructional Method                 |  |  |  |  |  |
|                                                                                     | Cover by Duration (Open Learning Only)           |  |  |  |  |  |
|                                                                                     | 🗴 search by Duration (Open Learning Only)        |  |  |  |  |  |
| <u></u>                                                                             |                                                  |  |  |  |  |  |
| Check to allow students to select level via the Web.                                |                                                  |  |  |  |  |  |
|                                                                                     | )                                                |  |  |  |  |  |

#### **Steps**

Follow these steps to permit new degree evaluations to be generated for a term.

- 1. Access the Term Control Form (SOATERM).
- 2. Enter your term in the key block.
- 3. Perform a **Next Block** function.
- 4. Select Web Processing Controls from the Options menu.
- 5. In the Web CAPP Controls area, select the **Web Evaluation Term** checkbox.
- 6. Click the **Save** icon.

| 🕌 Oracle Developer F | orms Runtime - Web: O | pen > SMAPRLE [Q]      |                               |         |                |
|----------------------|-----------------------|------------------------|-------------------------------|---------|----------------|
| Eile Edit Options    | Block Item Record     | Query Tools Help       |                               |         |                |
| ( 🖪 🔊 🖺 ( 📲 )        | 🖷 🖻 🖻 i 🎓 🚡           | i 🔮 🗟 🕺 i 💁 i 📇 i      | 🐱 🔀   🔁 🗇   🚸   🏶             | 🛛 🖓 🗋 🗙 |                |
| 🩀 Program Definitic  | on Rules SMAPRLE 8.   | 0 (SEED8) 000000000000 | ************************      |         | : <u>-</u> × ] |
|                      |                       |                        |                               |         |                |
| Program:             | BA-ECON               | Description:           | Bachelor of Economics         | ļ       |                |
|                      | Web Lo                | cked 🛛 🗹 Curriculum Ri | ules 🗹 Curriculum Dependent   |         |                |
| Student Level:       | UG Undergradu         | ate                    |                               |         |                |
| Course Level:        | UG Undergradu         | ate                    |                               |         | 2              |
| Campus:              |                       |                        |                               |         |                |
| College:             | AS Arts & Scien       | .ces                   |                               |         |                |
| Degree:              | BA Bachel             | or of Arts             |                               |         |                |
| 10:                  |                       |                        | ]                             |         |                |
|                      |                       |                        |                               |         |                |
| Program:             | BA-HIST               | Description:           | BA in History                 |         |                |
|                      | ✓ Web ✓ Lo            | cked 🛛 🗹 Curriculum Re | ules 🛛 🗹 Curriculum Dependent |         |                |
| Student Level:       | UG 💌 Undergradu       | ate                    |                               |         |                |
| Course Level:        | UG 🔽 Undergradu       | ate                    |                               |         |                |
| Campus:              |                       |                        |                               |         |                |
| College:             | AS 💌 Arts & Scien     | ces                    |                               |         |                |
| Degree:              | BA 💌 Bachel           | or of Arts             |                               |         |                |
| ID:                  | <b>•</b>              |                        |                               |         | •              |
|                      |                       |                        |                               |         |                |
|                      |                       |                        |                               |         |                |
|                      |                       |                        |                               |         |                |
|                      |                       |                        |                               |         |                |
|                      |                       |                        |                               |         |                |
|                      |                       |                        |                               |         |                |
| l                    |                       |                        |                               |         |                |
| Program Code.        |                       |                        |                               |         | -1             |
| Record: 3/?          |                       | <0SC>                  |                               |         |                |

#### **Steps**

Follow these steps to Web-enable programs.

- 1. Access the Program Definition Rules Form (SMAPRLE).
- 2. Perform an **Enter Query** function.
- 3. Enter a program name in the **Program** field.
- 4. Perform an **Execute Query** function (F8).
- 5. Click the **Web** checkbox.
- 6. Click the **Save** icon.
- 7. Repeat the steps for each program for which you want to be able to generate degree evaluations using WebCAPP.

| Oracle Deve | loper Forms Run   | time - Web: Open > 50/ | CURR [Q]   |             |             |               |                   |                                                                                                    |             |         |       |
|-------------|-------------------|------------------------|------------|-------------|-------------|---------------|-------------------|----------------------------------------------------------------------------------------------------|-------------|---------|-------|
| ie Euit Op  | CUTS BLOCK IC     | enn Record Query .     | iouis Heip | r 🖂 r 🗐     |             |               |                   |                                                                                                    |             |         |       |
|             |                   |                        | I 🖄 I 🗠    | )   📇   🖄   |             | 治しましる         | ₩ 1 @ 1 @ 1 ₽     | X                                                                                                    |             |         |       |
| Curriculum  | Rules SOACU       | RR 8.0 (SEED8) 300     |            |             |             |               | ***************** |                                                                                                    |             | ******* | ' ₹ × |
|             |                   |                        |            |             |             |               |                   |                                                                                                    |             |         |       |
| Term:       | <b>L</b>          |                        |            |             |             |               |                   |                                                                                                    |             |         |       |
|             |                   |                        |            |             |             |               |                   |                                                                                                    |             |         |       |
| Base Curr   | iculum Rules      | Maiors and Depa        | rtments    | Rule-Based  | Concentrati | ons           | Minors            | Mod                                                                                                    | ule Control |         |       |
|             |                   |                        |            |             |             |               |                   |                                                                                                    |             |         |       |
|             |                   |                        |            |             |             |               |                   |                                                                                                    |             |         |       |
|             |                   |                        |            |             |             |               |                   |                                                                                                    |             |         |       |
| Baco        | - Rulo Numbor     | Brogram                | امیما      | Campuc      | Collogo     | Degree        | Effortivo Torm    | Drimary                                                                                                    | Socondaru   | Locked  |       |
| Duse        |                   | Frogram<br>[▼]         |            |             | ⊂onege<br>▼ | Degree<br>▼   |                   | Filling                                                                                                    | Secondary   | LUCKEU  |       |
|             | 7                 | ACHV-CA                | UG         |             | CA          | ACHV          | 000000            | <ul> <li>Image: A start of the start of the start of</li></ul> |             |         |       |
|             | 12                | BA-ECON                | UG         |             | AS          | ВА            | 000000            | 1                                                                                                    |             |         |       |
|             | 10                | BA-HIST                | UG         |             | AS          | BA            | 000000            |                                                                                                    |             |         |       |
|             | 9                 | BA-MUSIC               | UG         |             | AS          | BA            | 000000            | <ul> <li>Image: A start of the start of the start of</li></ul> |             |         |       |
| ī i         | 1                 | BA_ACCT                | UG         |             | BU          | BA            | 000000            |                                                                                                    |             |         |       |
| ī i         | 4                 | BA_ART                 | UG         |             | AD          | BA            | 000000            |                                                                                                    |             |         |       |
|             | 6                 | BA_ENGL                | UG         |             | AS          | BA            | 000000            | ✓                                                                                                    |             |         |       |
|             | 8                 | BS_BIO                 | UG         |             | AS          | BS            | 201010            |                                                                                                    |             |         |       |
|             | 2                 | CE- PROF STU           | CE         |             | 00          | 000000        | 000000            | <ul> <li>Image: A start of the start of the start of</li></ul> |             |         |       |
|             | 5                 | JD_LAW                 | LW         |             | LW          | DC            | 000000            | 1                                                                                                    |             |         |       |
|             | 3                 | MA - ACCT              | GR         |             | AS          | MA            | 000000            | <ul> <li>Image: A start of the start of the start of</li></ul> |             |         |       |
|             | 11                | MS                     | GR         |             | AS          | MS            | 000000            | 1                                                                                                    |             |         |       |
|             |                   |                        |            |             |             |               |                   |                                                                                                    |             |         | ▼     |
|             |                   |                        |            |             |             |               |                   |                                                                                                    |             |         |       |
|             |                   |                        | P          | rogram:     | Certificate | of Achieverne | nt                |                                                                                                    |             |         |       |
|             |                   |                        |            |             |             |               |                   |                                                                                                    |             |         |       |
| ter Program | n Code; Press LIS | T for Valid Codes.     |            |             |             |               |                   |                                                                                                    |             |         |       |
| cord: 1/12  |                   | List of Valu.          |            | <osc></osc> |             |               |                   |                                                                                                    |             |         |       |

# **Steps**

Follow these steps to complete the process of permitting degree evaluations.

- 1. Access the Curriculum Rules Form (SOACURR).
- 2. Make sure that a record exists and that the **Lock** checkbox is clicked.
- 3. On the Module Control tab, select the **On** radio button for **Curr, Advising, & Prog Planning**.

| Oracle Developer Forms Runtime – Web: Op<br>File Edit Options Block Item Record  File Edit Options Block Item Record  WebCAPP Rules SMAWCRL 8.0 (SEED  Term Code: 200910 Fall 2008 | 9en > 5MAWCRL [0]<br>Query Iools Help<br>  월  월   ❹   ≞   월 월   남 월 [ ④   ♣   ♣   ②  <br>98) ************************************                                           | ×□_<br>× ≥ 200000000000000000000000000000000000                                                      |
|----------------------------------------------------------------------------------------------------|----------------------------------------------------------------------------------------------------|----------------------------------------------------------------------------------------------------|
| What-If Analysis Display<br>Major 1 Display<br>Concentration 1<br>Concentration 2<br>Concentration 3<br>Department 1<br>Major 2 Display<br>Concentration 1<br>Concentration 2      | Evaluation Display          Secondary Curriculum         Print Type:         V         Compliance Type:         WEB         Student Email:         V         Faculty Email: | Faculty Controls<br>✓ In-Progress Override<br>Purge Controls<br>✓ Student Delete<br>✓ Faculty Delete |
| <ul> <li>✓ Concentration 3</li> <li>✓ Department 2</li> <li>✓ Minor 1</li> <li>✓ Minor 2</li> </ul>                                                                                | Expanded Requirements<br>Print Type: WEB VWEB text<br>User:<br>Activity Date                                                                                                | SDINNOCE<br>26-FEB-2009                                                                              |
| Allow Concentration Code 1 to display as an op<br>Record: 1/1                                                                                                    | ption.     <0SC>                                                                                                    |                                                                                                    |

#### **Steps**

Follow these steps to set WebCAPP rules for evaluation requests.

- 1. Access the WebCAPP Rules Form (SMAWCRL).
- 2. Enter your term in the **Term Code** field.
- 3. Under the What-if Analysis Display:
  - Select the curriculum components that you want to allow students to run degree evaluations against. Major 1 is always required and therefore is not included as a selection.

#### 4. Under the Evaluation Display:

- For Secondary Curriculum
- For Print Type/Compliance Type

The external code should be a print type code entered on STVPRNT. The text associated with this print type is displayed in various areas on the General Requirements page and Detail Requirements page.

If no code is designated, no text will be printed.

You can enter a compliance type from STVCPRT. If the compliance type is entered, two types of text can be displayed for the program, area, or group: *Met* and *Unmet*.

• For Faculty Email Type

This external code should be a valid e-mail type on GTVEMAL. The e-mail address associated with this code (that is, active) and marked as Preferred and Display on Web on GOAEMAL will be displayed.

• For Student Email Type

This external code should be a valid e-mail type on GTVEMAL. The e-mail address associated with this code (that is, active) and marked as Preferred and Display on Web on GOAEMAL will be displayed.

#### 5. Under the Expanded Requirements:

For Print Type

This code should be used to determine the text to display for educational plan. Select **Search** for this field to display the Compliance Print Code Validation (STVPRNT) list.

#### 6. Under the Faculty Controls:

In-Progress Override

This checkbox is used to indicate whether faculty members or advisors can override the default in-progress course usage setting, which is specified on the Compliance Default Parameters Form (SMADFLT).

7. Under the Purge Controls:

• Student Delete

This indicator is used to specify whether a student can delete degree evaluations that he or she ran.

- 8. Click the **Save** icon.
- 9. Click the **Exit** icon.

| 🕌 Oracle Developer Forms Runtime - Web: Open > SM    | ADFLT                                         |                                          |
|------------------------------------------------------|-----------------------------------------------|------------------------------------------|
| File Edit Options Block Item Record Query            | Tools Help                                    |                                          |
| 🛯 🖉 😭 🖬 🖨 🖨 👘 📲 🕄                                    | 🗟 I 💁 I 📇 I 📓 📓 I 🕾 I 🖓 I 🌾 I 🚸 I 🍲 I 🔘       | 「                                        |
| a Compliance Default Parameters SMADFLT 8.0          | (SEED8) 2000000000000000000000000000000000000 | ×≚ ≥ 55555555555555555555555555555555555 |
|                                                      |                                               |                                          |
| Default Code: WEB WEB processi                       | ng default                                    |                                          |
|                                                      |                                               |                                          |
|                                                      |                                               |                                          |
| Compliance Request Default Param                     | eters                                         |                                          |
|                                                      |                                               |                                          |
| Evaluation Term: 201010 💌                            |                                               |                                          |
|                                                      |                                               |                                          |
| Course Usage Order :                                 |                                               |                                          |
| Minimum Numeric Grade Value:                         |                                               |                                          |
|                                                      |                                               |                                          |
| Apply Degree Course Only                             | Advisor/Class Term:                           | 201010 🛡                                 |
| Update Applied Courses                               | Minimum In-Progress Term:                     | 199810 💌                                 |
| ☑ Use In-Progress Courses                            | Maximum In-Progress Term:                     | 201010 💌                                 |
|                                                      | Minimum Cut-Off Term:                         | 199810 💌                                 |
| Additional Compliance Data:                          | Maximum Cut-Off Term:                         | 999999                                   |
| ☑ Create Unused Area Records                         |                                               |                                          |
| ☑ Create Unused Courses and Attributes               | User:                                         | SDINNOCE                                 |
| Create Rejection Records                             | Activity Date:                                | 25-FEB-2009                              |
| Create Course Select Report                          |                                               |                                          |
|                                                      |                                               |                                          |
|                                                      |                                               |                                          |
|                                                      |                                               |                                          |
|                                                      |                                               |                                          |
|                                                      |                                               |                                          |
| Evaluation Term Code - Year rule checking base term; | ress LIST for valid codes.                    |                                          |
| Record: 1/1     List of Valu                         | <0SC>                                         |                                          |

#### **Steps**

Follow these steps to set the compliance default parameters for the WebCAPP process.

- 1. Access the CAPP Compliance Default Parameter Form (SMADFLT).
- 2. Enter the default code in the **Default Code** field.
- 3. Select the **Next Block** function.
- 4. Enter the term you have been using in other lessons in the **Evaluation Term** field.
- 5. Enter the code for the order in which you want courses or course attributes to be processed in the **Course Usage Order** field.

Note: You have three choices: C = Chronological Term Order, T = Descending Term, G = Descending Grade (default).

 Enter the lowest numeric grade value allowed for courses or course attributes brought in for consideration for compliance in the Minimum Numeric Grade Value field.

Note: You can use this field, for example, to restrict withdrawals or courses taken for audit from being considered for compliance.

7. Select these checkboxes as appropriate for your institution: **Apply Degree Courses Only, Update Applied Courses**.

Note: Refer to the *Using Curriculum, Advising, and Program Planning with Banner Student* handbook for details on how these checkboxes work.

- 8. If you want Banner to create output records for unused areas when a degree evaluation is run, click the **Create Unused Area Records** checkbox.
- 9. If you want to create output records for unused courses or course attributes when a degree evaluation is run, click the **Create Unused Course/Attributes** checkbox.
- 10. If you want Banner to create output records for rejected courses or course attributes when a degree evaluation is run, click the **Create Rejection Records** checkbox.
- 11. If you want Banner to create the Compliance Course/Attribute Selection Report (SMRCMPL) when a degree evaluation is run, click the **Create Course Select Report** checkbox.
- 12. Enter the term code for the system to use when selecting the student classification and advisor information for hardcopy output in the **Advisor/Class Term** field.
- 13. Enter the earliest term from which in-progress courses will be selected for consideration by the system for a degree evaluation in the **Minimum In-Progress Term** field.
- 14. Enter the latest term from which in-progress courses will be selected for consideration by the system for a degree evaluation in the **Maximum In-Progress Term** field.
- 15. Enter the earliest term from which any (in-progress, academic history, or transfer) courses will be selected for consideration by the system for a degree evaluation in the **Minimum Cut-Off Term** field.

Note: The term entered must be the same as or earlier than the maximum cutoff term.

16. Enter the latest term from which any (in-progress, academic history, or transfer) courses will be selected for consideration by the system for a degree evaluation

#### **Steps**

Follow these steps to define default values for degree evaluations using the table on the previous pages.

- 1. Access the Compliance Default Parameter Form (SMADFLT).
- 2. Enter *WEB* in the **Default Code** field. This value is defined on the Compliance Default Codes Validation Form (STVDFLT) and is required by the system.
- 3. Perform a **Next Block** function.
- 4. Enter values in the fields as indicated in the table above.

| Control Code Validation STVPROC 8.0 | (BAN8_WIN) internetic terrestriction |               |          |
|-------------------------------------|--------------------------------------|---------------|----------|
|                                     |                                      |               | System   |
| Code                                | Description                          | Activity Date | Required |
| COMPLIANCE                          | Compliance Request                   | 26-NOV-2002   |          |
| DISPLAYGRADES                       | Display Roster Grades                | 21-MAY-1999   |          |
| DISPLAYHOLDS                        | Display Student Holds                | 29-DEC-2003   |          |
| DISPLAYTESTS                        | Display Test Scores                  | 29-DEC-2003   |          |
| ENTERGRADES                         | Enter Roster Grades                  | 21-MAY-1999   |          |
| TRANSCRIPT                          | Transcript Request                   | 23-MAY-1999   |          |
|                                     |                                      |               |          |
|                                     |                                      |               |          |
|                                     |                                      |               |          |
|                                     |                                      |               |          |
|                                     |                                      |               |          |
|                                     |                                      |               |          |
|                                     |                                      |               |          |
|                                     |                                      |               |          |
|                                     |                                      |               |          |
|                                     |                                      |               |          |
|                                     |                                      |               |          |
|                                     |                                      |               |          |
|                                     |                                      |               |          |
|                                     |                                      |               |          |
| L                                   |                                      |               |          |
|                                     |                                      |               |          |

# **Steps**

Follow these steps to create the compliance process.

- 1. Access the Process Control Code Validation Form (STVPROC).
- 2. Enter *COMPLIANCE* in the **Code** field.
- 3. Enter *Compliance Request* in the **Description** field.
- 4. Click the **Save** icon.

| 🙀 Originator Code Validation STVORIG | 8.0 (BAN8_WIN) 2000000000000000000000000000000000000 | 00000000000000000000000000000000000000 |
|--------------------------------------|------------------------------------------------------|----------------------------------------|
| Code                                 | Description                                          | Activity Date                          |
| ACCT                                 | Student Accounts Office                              | 26-MAR-1987                            |
| ADMS                                 | Admissions Office                                    | 26-MAR-1987                            |
| ALDR                                 | Director of Alumni Relations                         | 05-JUN-1990                            |
| ANFD                                 | Annual Fund Office                                   | 03-JUN-1990                            |
| AUTO                                 | Generated Automatically                              | 31-MAR-1988                            |
| BUSO                                 | Bursar's Office                                      | 09-OCT-1987                            |
| CCON                                 | Capital Consultant                                   | 03-JUN-1990                            |
| CORG                                 | Corporate Giving Office                              | 03-JUN-1990                            |
| COUN                                 | Counseling Center                                    | 01-MAY-1987                            |
| DEVD                                 | Director of Development                              | 05-JUN-1990                            |
| DOFI                                 | Dean of Instruction                                  | 01-MAY-1987                            |
| DOFS                                 | Dean of Students                                     | 01-MAY-1987                            |
| FAID                                 | Financial Aid Office                                 | 01-NOV-1989                            |
| FINO                                 | Finance and Billing                                  | 03-MAR-1992                            |
| LIBR                                 | Library Circulation Area                             | 12-MAR-1987                            |
| LOAN                                 | Student Loans Office                                 | 23-MAY-2007                            |
| MAJG                                 | Major Gifts Office                                   | 03-JUN-1990                            |
| MATH                                 | Department of Mathematics                            | 12-MAR-1987                            |
| PHY1                                 | Physical Education - Football                        | 12-MAR-1987                            |
| PHY2                                 | Physical Education - Baseball                        | 12-MAR-1987                            |
| PLAN                                 | Planned Giving Office                                | 03-JUN-1990                            |
| RECR                                 | Recruiting Center                                    | 01-MAY-1987                            |
| REGS                                 | Registration Office                                  | 26-MAR-1987                            |
|                                      |                                                      |                                        |

#### **Steps**

Note: You must create a "Web" value to indicate the originator of a compliance request on STVORIG. This information will be recorded on the Compliance Request Management Form (SMARQCM).

For more information about SMARQCM, see the *Using Curriculum, Advising and Program Planning with Banner Student* handbook.

Follow these steps to create an originator.

- 1. Access the Originator Code Validation Form (STVORIG).
- 2. Enter *WEB* in the **Code** field. (If you do not see a blank row, use **Insert Record** to create one).
- 3. Enter *WebCAPP* in the **Description** field.
- 4. Click the **Save** icon.

| Oracle Developer Forms Runtime - W File Edit Options Block Item Re | Veb: Open > STVPF<br>ecord Ouerv To | INT [Q]                                      |                   | <u>_0×</u> |
|--------------------------------------------------------------------|-------------------------------------|----------------------------------------------|-------------------|------------|
|                                                                    | Þ 🍞 i 😰 📾                           | 🔀   💁   📇   📓 📓   😓 🖓   <                    | ¥   🕀   🕲   🥥   X |            |
| 🙀 Compliance Print Code Validation                                 | n STVPRNT 8.0                       | (SEED8) >>>>>>>>>>>>>>>>>>>>>>>>>>>>>>>>>>>> |                   | ⊠ ≚ ×      |
|                                                                    | Print Code                          | Description                                  | Activity Date     |            |
|                                                                    | LONG                                | Long                                         | 04-SEP-1996       |            |
|                                                                    | SHORT                               | Short                                        | 04-SEP-1996       |            |
|                                                                    | TTEXT                               | Total Text                                   | 04-SEP-1996       |            |
|                                                                    | WEB                                 | WEB text                                     | 09-MAR-2009       |            |
|                                                                    |                                     |                                              |                   |            |
|                                                                    |                                     |                                              |                   |            |
|                                                                    |                                     |                                              |                   |            |
|                                                                    |                                     |                                              |                   | 1          |
|                                                                    |                                     |                                              |                   |            |
|                                                                    |                                     |                                              |                   |            |
|                                                                    |                                     |                                              |                   |            |
|                                                                    |                                     |                                              |                   |            |
|                                                                    |                                     |                                              |                   |            |
|                                                                    |                                     |                                              |                   |            |
|                                                                    |                                     |                                              |                   |            |
|                                                                    |                                     |                                              |                   |            |
|                                                                    |                                     |                                              |                   |            |
|                                                                    |                                     |                                              |                   |            |
|                                                                    |                                     |                                              |                   |            |
|                                                                    |                                     |                                              |                   |            |
|                                                                    |                                     |                                              |                   | *          |
|                                                                    |                                     |                                              |                   | <u> </u>   |
| Print Code                                                         |                                     |                                              |                   |            |
| Record: 1/4                                                        |                                     | <08C>                                        |                   |            |

#### **Steps**

Note: Print codes can be assigned to text in various places for CAPP requirements, such as *Requirement Met Text, Met but do not Print, Total Text Requirement*, and so on.

Follow these steps to create a print code.

- 1. Access the Compliance Print Code Validation Form (STVPRNT).
- 2. In the **Print Code** field, enter *WEB*.
- 3. In the **Description** field, enter *Web Text*.
- 4. Click the **Save** icon.

#### **WEBCURR GTVSDAX Entries**

The internal code of WEBCURR uses this hierarchy to determine where and in what order to retrieve the current curriculum record:

- **1** = **DEG**: Degree record on the Degree and Other Formal Awards Form (SHADEGR)
- **2** = **GST**: General student record on the General Student Form (SGASTDN)
- **3** = **ADM**: Applicant record on the Admissions Application Form (SAAADMS)
- **4** = **REC**: Recruiting record on the Recruiting Prospect Information Form (SRARECR)

The sequence number (1, 2, 3, or 4) associated with the external code determines the order in which records will be displayed on the Current Curriculum page (the first page of the Degree Evaluation option).

For example, if DEG is specified for sequence 1, the Degree record will be displayed first. If DEG is sequence 1 and the student does not have a Degree record, the system looks for the record type specified for sequence 2; if that record does not exist for sequence 2, it goes on to the next sequence number, and so on. If no record is found, the "No Curriculum Record Found" message will be displayed.

Each of the four **Sequence** fields must have a value. If you want to have only one record be used (for example, the Degree record) enter the associated external code for that record for all four sequence numbers or enter an unknown value, such as *xxx* in the other three. If the record(s) in the hierarchy do not exist, the "No Curriculum Record Found" message is displayed.

# **Steps**

- 1. Access the Crosswalk Validation Form (GTVSDAX).
- 2. These values must be entered on the form:

| Field             | Value                     |
|-------------------|---------------------------|
| Internal Code     | WEBCURR                   |
| Internal Sequence | 1                         |
|                   |                           |
| Internal Group    | WEBCAPP                   |
| External Code     | DEG                       |
| Description       | WebCAPP Curriculum Source |
| System Required   | Not Selected              |
| Internal Code     | WEBCURR                   |
| Internal Sequence | 2                         |
| Internal Group    | WEBCAPP                   |
| External Code     | GST                       |
| Description       | WebCAPP Curriculum Source |
| System Required   | Not Selected              |
| Internal Code     | WEBCURR                   |
| Internal Sequence | 3                         |
| Internal Group    | WEBCAPP                   |
| External Code     | ADM                       |
| Description       | WebCAPP Curriculum Source |
| System Required   | Not Selected              |
| Internal Code     | WEBCURR                   |
| Internal Sequence | 4                         |

| Field           | Value                     |
|-----------------|---------------------------|
|                 |                           |
| Internal Group  | WEBCAPP                   |
|                 |                           |
| External Code   | REC                       |
|                 |                           |
| Description     | WebCAPP Curriculum Source |
|                 |                           |
| System Required | Not Selected.             |

| Oracle Developer Forms Runtime - Web: Open > GTVSDAX                                                                                                    |                                                                       | _ 🗆 🗙          |
|----------------------------------------------------------------------------------------------------|-----------------------------------------------------------------------|----------------|
| Eile Edit Options Block Item Record Query Tools Help                                                                                                    |                                                                       |                |
| ( 🖬 🔊 🖺   🛥 📾 🗟   🎓 🍞   🕄 📾 😣   🖳   🛎 🖼   🖓 👘   🤇                                                                                                    | ); [ 🜐 [ 🎡 [ 🕲 [ 🝚 [ 🗙                                                | )              |
| 🙀 Crosswalk Validation GTVSDAX 8.0 (SEED8) 2000000000000000000000000000000000000                                                                                                    |                                                                       | 000 <b>≝</b> × |
| Internal                                                                                                    |                                                                       |                |
| Code: WEBCURR Sequence: 1 Group: WEBCAPP                                                                                                    | External Code: DEG                                                    |                |
| Description: Web CAPP Curriculum Source                                                                                                    | Translation Code:                                                     |                |
| Reporting Date: 🛛 🥅 System Required                                                                                                    | Activity Date: 12-JAN-2009                                            |                |
| Code:       WEBCURR       Sequence:       2       Group:       WEBCAPP         Description:       Web CAPP Curriculum Source       Image: Constraint of the second second | External Code: GST<br>Translation Code:<br>Activity Date: 12-JAN-2009 |                |
|                                                                                                    | External Code: ADM                                                    |                |
| Description: Web CAPP Curriculum Source                                                                                                    | Translation Code:                                                     |                |
| Penerting Date:                                                                                                    | Activity Date: 12 JAN 2000                                            |                |
| Code: WEBCURR Sequence: 4 Group: WEBCAPP                                                                                                    | External Code: REC                                                    |                |
| Description: Web CAPP Curriculum Source                                                                                                    | Translation Code:                                                     |                |
| Reporting Date: System Required                                                                                                    | Activity Date: 12-JAN-2009                                            | •              |
| Enter Internal Code                                                                                                    |                                                                       |                |
| Record: 4/4   <0SC>                                                                                                    |                                                                       | L              |
|                                                                                                    |                                                                       |                |

# **Steps**

Follow these steps to define the Crosswalk Validation Form (GTVSDAX) settings using the tables on the previous pages.

- 1. Access the Crosswalk Validation Form (GTVSDAX).
- 2. Select Insert from the **Record** menu.

- 3. Enter values for each of these fields: Internal Code, Internal Sequence, Internal Group, External Code, Description, and System Required. (Use the values shown in the tables above).
- 4. Click the **Save** icon.
- 5. Repeat steps 1-4 for each rule.

# Setting Up the Graduation Application on the Web

# Introduction

The Self-Service Graduation Application functionality allows users to create and update degree information in academic history via the web. Students who are eligible may apply to graduate or complete a course of study. Your institution may choose whether to allow students to create or update degree and diploma information.

You must define who is eligible to submit an application to complete a degree based on existing outcome or learner curriculum(a) and also specify when applications may be submitted. Your institution must also determine what information to display to the student and define which degree or diploma data you wish to collect from the self-service graduation application.

A self-service process to initiate the application to complete a degree provides functionality in the area of graduation processing for deans, registrars, advisors and other administrators. A separate process to control creation of the outcome records streamlines and assists with manual corrections of final degree records. Students may also view any active graduation applications they may have.

To set up the Graduation Application on the web, the tasks on this brief checklist must be completed. Details on each follow on subsequent pages.

- 1. Define your graduation application eligibility rules on the Graduation Application Eligibility Rules form (SHAGELR).
- 2. Define your application status codes on the Graduation Application Status Validation form (STVGAST), being sure to select the **Web Indicator** checkbox for each application status code you wish to be available on the Web.
- 3. Define the display rules codes for your graduation applications on the Graduation Application Display Rules Code Validation form (STVGADR).
- Define the rules that assign display selection codes to students based on curricula data on the Graduation Application Selection Display Rules form (SHAGADS).
- 5. Define the graduation application display rules on the Self-Service Graduation Application Display Rules form (SHAGADR). Add the diploma name and address information for the rule.

| 🕍 Oracle Developer Forms Runtime - Web: Open > SHAGELR [Q]                                          |
|----------------------------------------------------------------------------------------------------|
| Eile Edit Options Block Item Record Query Tools Help                                                |
| ( 🖬 🔊 📄 🛏 🖶 層 i 🍘 🌆 🕼 🛞 📾 😫 i 💁 i 📇 i 🗶 📓 🕾 i 🖓 i 🌾 i 🔅 i 🛞 i 🖉 i 🖉 i 🖉                             |
| 🙀 Graduation Application Eligibility Rules SHAGELR 8.0 (SEED8) 333333333333333333333333333333333333 |
|                                                                                                    |
| Module: O Learner O Outcome Either                                                                  |
| Rule Number: 1                                                                                      |
| Curricula Field of Study Field of Study                                                             |
| Level Campus College Degree Program Type Code Department                                            |
|                                                                                                    |
|                                                                                                    |
| Matriculated Admission                                                                              |
|                                                                                                    |
|                                                                                                    |
|                                                                                                    |
| General Student Expected Graduation Date From:                                                      |
| Status Class Attribute Cohort                                                                       |
|                                                                                                    |
| Graduation Term:                                                                                    |
|                                                                                                    |
| Academic History Graduation Outcome Graduation Date From:                                           |
| Standing Status                                                                                     |
|                                                                                                    |
| Graduation Term:                                                                                    |
|                                                                                                    |
| GPA Attempted Institutional Minimums OVerall Minimums                                               |
| Earlieu Hours GPA Hours GPA                                                                         |
|                                                                                                    |
|                                                                                                    |
|                                                                                                    |
| Indicator for which module the eligibility rule applies to.                                         |
|                                                                                                    |

# **Steps**

Follow these steps to define the graduation application eligibility rules.

- 1. Access the Graduation Application Eligibility Rules form (SHAGELR).
- 2. In the **Module** radio group, select the module on the curriculum record that is associated with the eligibility rule.
- 3. Note: Choices are *Learner*, *Outcome*, and *Either*.
- 4. Observe the setting of the Rule Number. This is the number of the eligibility rule, and is display only.
- 5. Observe the User ID field. This is the ID of the user who last updated this record. This field is display only.
- 6. Observe the Activity Date field. This is the date the record was last updated. This field is display only.

7. Navigate to the Data Block.

Note: Use this block to set up curriculum, general student, academic history, level GPA and level minimum hours data for the graduation application eligibility rule matching.

- 8. Navigate to the Curricula Information.
- 9. Enter the level code into the Level field.
- 10. Enter the campus code into the **Campus** field.
- 11. Enter the college code into the **College** field.
- 12. Enter the degree code into the **Degree** field.
- 13. Enter the program code into the **Program** field.
- 14. Enter the field of study type code into the Field of Study Type field.
- 15. Enter the field of study code into the Field of Study Code field.
- 16. Enter the department code into the **Department** field.
- 17. Enter the matriculated term code into the Matriculated Term field.
- 18. Enter the admission term code into the Admission Term field.
- 19. Enter the earliest date of the date range on the curriculum record in which the learner is expected to graduate into the **Expected Graduation Date From** field.
- 20. Enter the latest date of the date range on the curriculum record in which the learner is expected to graduate into the **To** field.
- 21. Enter the graduation term into the Graduation Term field.
- 22. Navigate to the General Student information.
- 23. Enter the student status code into the **Status** field.
- 24. Enter the student class code into the **Class** field.
- 25. Enter the student attribute code into the Attribute field.
- 26. Enter the student cohort code into the **Cohort** field.
- 27. Enter the earliest date of the date range on the general student record in which the learner is expected to graduate into the **Expected Graduation Date From** field.

- 28. Enter the latest date of the date range on the general student record in which the learner is expected to graduate into the **To** field.
- 29. Enter the graduation term code into the Graduation Term field.
- 30. Navigate to the Academic History information.
- 31. Enter the academic standing code for the highest SHRTTRM record for the curriculum into the **Academic Standing** field.
- 32. Enter the combined standing code for the highest SHRTTRM record for the curriculum into the **Combined Standing** field.
- 33. Enter the graduation status code for the highest SHRTTRM record for the curriculum into the **Graduation Status** field.
- 34. Enter the degree status code on the degree record desired for the outcome curriculum selected into the **Outcome Status** field.
- 35. Enter the earliest date of the date range on the degree record in which the learner is expected to graduate into the **Expected Graduation Date From** field.
- 36. Enter the latest date of the date range on the degree record in which the learner is expected to graduate into the **To** field.
- 37. Enter the graduation term code on the degree record for the outcome curriculum selected into the **Graduation Term** field.
- 38. Navigate to the Attempted Hours information.
- 39. Enter a GPA level code into the **GPA Level** field.

Note: This is the code used by the eligibility rule to determine the level GPA data (SHRLGPA) to be used. This field is required when institutional or overall minimum hours are specified.

40. If in-progress courses are to be included in the institutional and overall hours calculations to determine eligibility, check the **Include Attempted Hours** checkbox.

Note: In-progress courses are those that have not yet been rolled to history.

- 41. Navigate to the Institutional Minimums information.
- 42. Enter the minimum institutional earned hours for the level specified into the **Earned Hours** field.
- 43. Enter the minimum institutional GPA hours for the level specified into the **GPA Hours** field.

- 44. Enter the minimum institutional GPA for the level specified into the GPA field.
- 45. Navigate to the Overall Minimums information.
- 46. Enter the minimum overall earned hours for the level specified into the **Earned Hours** field.
- 47. Enter the minimum overall GPA hours for the level specified into the **GPA Hours** field.
- 48. Enter the minimum overall GPA for the level specified into the GPA field.
- 49. Click on the Save icon.
- 50. Click on the **Exit** icon.

| 🕌 Oracle Develope | er Forms Runtime - Web: Open > ST¥GAST [Q]            |                     |                  |                    |               |               |       |
|-------------------|-------------------------------------------------------|---------------------|------------------|--------------------|---------------|---------------|-------|
| Eile Edit Option  | ns Block Item Record Query Tools Help                 |                     |                  |                    |               |               |       |
| ( 🖪 🔊 🗎 🕩         | 🖶 🗲 🖻 🛯 👘 🌮 I 💱 📾 🔀 I 🕰 I 📇 I 🖉                       | ) 🐱 ( 🔁 洄           | • [ � [ ∯        | )  🏚   🕐           | Γ 🝚 Γ 🗙       |               |       |
| 🧑 Graduation Ap   | oplication Status Validation STVGAST 8.0 (SEED8) 3999 |                     |                  |                    | ************* |               | ≍ ≚ ׾ |
|                   |                                                       |                     |                  |                    |               |               |       |
| Code              | Description                                           | Active<br>Indicator | Web<br>Indicator | System<br>Required | User ID       | Activity Date |       |
| AC                | Active Application                                    |                     | ✓                |                    | SATURN        | 02-MAY-2008   |       |
| IA                | Inactive Application                                  |                     |                  |                    | SATURN        | 02-MAY-2008   |       |
|                   |                                                       |                     |                  |                    |               |               |       |
|                   |                                                       |                     |                  |                    |               |               |       |
|                   |                                                       |                     |                  |                    |               |               |       |
|                   |                                                       |                     |                  |                    |               |               |       |
|                   |                                                       |                     |                  |                    |               |               |       |
|                   |                                                       |                     |                  |                    |               |               | 1     |
|                   |                                                       |                     |                  |                    |               |               |       |
|                   |                                                       |                     |                  |                    |               |               |       |
|                   |                                                       |                     |                  |                    |               |               |       |
|                   |                                                       |                     |                  |                    |               |               |       |
|                   |                                                       |                     |                  |                    |               |               | 2     |
|                   |                                                       |                     |                  |                    |               |               |       |
|                   |                                                       |                     |                  |                    |               |               |       |
|                   |                                                       |                     |                  |                    |               |               |       |
|                   |                                                       |                     |                  |                    |               |               |       |
|                   |                                                       |                     |                  |                    |               |               |       |
|                   |                                                       |                     |                  |                    |               |               |       |
|                   |                                                       |                     |                  |                    |               |               |       |
|                   |                                                       |                     |                  |                    |               |               |       |
|                   |                                                       |                     |                  |                    |               |               | •     |
|                   |                                                       |                     |                  |                    |               |               |       |
| Graduation applic | ation status code.                                    |                     |                  |                    |               |               |       |
| Record: 2/2       | <0SC>                                                 |                     |                  |                    |               |               |       |

# **Steps**

Follow these steps to define your application status codes.

- 1. Access the Graduation Application Status Validation Form (STVGAST).
- 2. Enter the Graduation Application Status code into the **Code** field.
- 3. Enter the description of the code into the **Description** field.
- 4. If the graduation application with this code is active, click on the **Active Indicator** checkbox.
- 5. If the graduation application with this code is available in self-service, click on the **Web Indicator** checkbox.
- 6. If this code is required by the system, click on the **System Required** checkbox.

Note: Once this checkbox is selected, it cannot be unchecked.

- 7. Observe the **User ID** field. It contains the User ID of the user who last updated the record, and is for display only.
- 8. Observe the **Activity Date** field. It is the date on which the record was last updated, and is for display only.
- 9. Click on the **Save** icon.
- 10. Click on the **Exit** icon.

| 🕌 Oracle Developer Forms Runtime - Web: 🛛 | Dpen > STVGADR [Q]                                                       |                       |                                          |
|-------------------------------------------|--------------------------------------------------------------------------|-----------------------|------------------------------------------|
| File Edit Options Block Item Record       | Query Tools Help                                                         |                       |                                          |
|                                           | 🎙   🚱 📾 😣   🕰   📇   🐱 🖼   😓 🧃                                            | 🎼   🕀   🗁   🎯   🍚   🗙 |                                          |
| 🙀 Graduation Application Display Rule 0   | Code Validation STVGADR 8.0 (SEED8) >>>>>>>>>>>>>>>>>>>>>>>>>>>>>>>>>>>> |                       | 000000000000000000000000000000000000 ≤ × |
|                                           |                                                                          |                       |                                          |
| Graduation Application                    |                                                                          |                       |                                          |
| Display Rule Code                         | Description                                                              |                       | Activity Date                            |
| GR_GRAD_APP                               |                                                                          | DMARRON               | 07-APR-2009                              |
| UG_GRAD_APP                               | UG Application to Graduate                                               | DMARRON               | 07-APR-2009                              |
|                                           |                                                                          |                       |                                          |
|                                           |                                                                          |                       |                                          |
|                                           |                                                                          |                       |                                          |
|                                           |                                                                          |                       |                                          |
|                                           |                                                                          |                       |                                          |
|                                           |                                                                          |                       |                                          |
|                                           |                                                                          |                       |                                          |
|                                           |                                                                          |                       |                                          |
|                                           |                                                                          |                       |                                          |
|                                           |                                                                          |                       |                                          |
|                                           |                                                                          |                       |                                          |
|                                           |                                                                          |                       |                                          |
|                                           |                                                                          |                       |                                          |
|                                           |                                                                          |                       |                                          |
|                                           |                                                                          |                       |                                          |
|                                           |                                                                          |                       |                                          |
|                                           |                                                                          |                       |                                          |
|                                           |                                                                          |                       |                                          |
|                                           |                                                                          |                       |                                          |
|                                           |                                                                          |                       |                                          |
|                                           |                                                                          |                       |                                          |
| Graduation application display rule code  |                                                                          |                       |                                          |
| Record: 3/3                               | <0SC>                                                                    |                       |                                          |
|                                           |                                                                          |                       |                                          |

# **Steps**

Follow these steps to define the display rules codes for your graduation applications.

- 1. Access the Graduation Application Display Rules Code Validation Form (STVGADR).
- 2. Enter the graduation application display rule code into the **Graduation Application Display Rule Code** field.
- 3. Enter a description of the code into the **Description** field.
- 4. Observe the User ID of the last user to update this code in the **User ID** field, which is for display only.
- 5. Observe the date of the last update to this code in the **Activity Date** field, which is for display only.
- 6. Click on the **Save** icon.

7. Click on the **Exit** icon.

| Sile Edit O                   | eloper Forms Runtime - Web: Open | > SHAGAD    | 5 [Q]<br>Help |        |              |                                        |                    |        |               | <u>_     X</u> |
|-------------------------------|----------------------------------|-------------|---------------|--------|--------------|----------------------------------------|--------------------|--------|---------------|----------------|
|                               | pions block item Kecola Qa       | 197 m 10013 |               |        | 品 是 [ 峰 [ 。  |                                        | n 🔍 🛛 🗙            |        |               |                |
| Graduatio                     | n Annlication Display Rule Selec | tion SHAG   | ADS 8.0 (SEE  |        |              |                                        |                    |        |               | : ××l          |
|                               |                                  |             |               |        |              |                                        |                    |        |               |                |
| Gradua                        | tion Application Display F       | Rule Sele   | ection        |        |              |                                        |                    |        |               |                |
| Burner                        |                                  |             |               |        |              | Major<br>Sidd of State                 |                    |        |               |                |
| Order                         | Display Rule                     | Level Ca    | ampus College | Degree | ו<br>Program | Code                                   | uy<br>Department U | ser ID | Activity Date |                |
|                               |                                  | _ 🖸 _       |               |        |              |                                        |                    |        |               |                |
| 1                             | GR_GRAD_APP                      | GR          |               |        |              |                                        |                    | RRON   | 07-APR-2009   |                |
| 2                             | UG_GRAD_APP                      | UG          |               |        |              |                                        | DMAI               | RRON   | 07-APR-2009   |                |
|                               |                                  |             |               |        |              |                                        |                    |        |               |                |
|                               |                                  |             |               |        |              |                                        |                    |        |               |                |
|                               |                                  |             |               |        | [            |                                        |                    |        |               | 4              |
|                               |                                  | י הי        |               |        |              |                                        |                    |        |               | 1              |
|                               |                                  | ז הו        |               |        |              |                                        |                    |        |               | 12             |
|                               |                                  |             |               |        |              |                                        |                    |        |               | 13             |
|                               |                                  |             |               |        |              |                                        |                    |        |               | 18             |
|                               |                                  |             |               |        |              |                                        |                    |        |               |                |
|                               |                                  |             |               |        |              |                                        |                    |        |               | 8              |
|                               |                                  |             |               |        | [            |                                        |                    |        |               | 4              |
|                               |                                  |             | _             |        |              |                                        |                    |        |               | -              |
|                               |                                  |             |               |        | [            |                                        |                    |        |               | ÷              |
|                               |                                  | ז הו        |               |        |              | í ———————————————————————————————————— |                    |        |               |                |
|                               |                                  |             |               |        |              |                                        |                    |        |               | 1              |
|                               |                                  |             |               |        |              |                                        |                    |        |               |                |
|                               |                                  |             |               |        |              |                                        |                    |        |               |                |
| L                             |                                  |             |               |        |              |                                        |                    |        |               |                |
| Order in whice<br>Record: 2/2 | ch to check the select rules.    | 1           | 1,00005       |        |              |                                        |                    |        |               | <u> </u>       |
| CRECOID. 3/3                  |                                  |             | 1 20903       |        |              |                                        |                    |        |               |                |

#### **Steps**

Follow these steps to define the rules that assign display selection codes to students based on curricula data.

- 1. Access the Graduation Application Selection Display Rules Form (SHAGADS).
- 2. Enter the priority order in which this selection rule will be processed into the **Process Order** field.
- 3. Enter the graduation application display rule code into the **Graduation Application Display Rule** field.
- 4. Enter the level code for the Outcome or Learner curriculum into the Level field.
- 5. Enter the campus code for the Outcome or Learner curriculum into the **Campus** field.
- 6. Enter the college code for the Outcome or Learner curriculum into the **College** field.

- 7. Enter the degree code for the Outcome or Learner curriculum into the **Degree** field.
- 8. Enter the program code for the Outcome or Learner curriculum into the **Program** field.
- 9. Enter the field of study code for the Outcome or Learner curriculum into the **Major Field of Study Code** field.

Note: This field is always set to a major code.

- 10. Enter the department code for the Outcome or Learner curriculum into the **Department** field.
- 11. Observe the user ID of the last user to update this rule in the **User ID** field, which is display only.
- 12. Observe the date of the last time this rule was updated in the **Activity Date** field, which is display only.
- 13. Click on the **Save** icon.
- 14. Click on the **Exit** icon.

| 🕌 Oracle Developer Forms Runtime - We        | eb: Open > SHAGADR [Q]                                                      |                                       |
|----------------------------------------------|-----------------------------------------------------------------------------|---------------------------------------|
| File Edit Options Block Item Rec             | pord Query Tools Help                                                       | · · · · · · ·                         |
|                                              | )                                                                           | I © I ⊇ I X                           |
| Real Self-Service Graduation Applicatio      | n Display Rules SHAGADR 8.0 (SEED8) 1000000000000000000000000000000000000   | 0000000000000000000000000000000000000 |
| Graduation Application Display R             | ule: GR_GRAD_APP GR Application to Graduate                                 | Сору 🌐                                |
| Overall                                      | Graduation Date Availability Diploma Name/Address Options                   | Payment Options                       |
| Overall Self-Service Grad                    | uation Application Controls                                                 |                                       |
| Curriculum Labels:                           | WEB Unofficial Web Transcript                                               |                                       |
| Display Graduation:                          | 🗹 Date 🛛 Term 🖓 Year                                                        |                                       |
| Confirmation Letter:                         | APP_GRAD  Application to Graduate                                           |                                       |
| Craduation Application Statuce               | AC Active Application                                                       |                                       |
| Grauuation Application Status.               |                                                                             |                                       |
| Create/Update Degree:                        |                                                                             |                                       |
| Graduation Status:                           | AG Applied to Graduate                                                      |                                       |
|                                              |                                                                             |                                       |
|                                              |                                                                             |                                       |
|                                              |                                                                             |                                       |
|                                              |                                                                             |                                       |
|                                              |                                                                             | User ID: DMARRON                      |
|                                              |                                                                             | Activity Date: 07-APR-2009            |
|                                              |                                                                             |                                       |
|                                              |                                                                             |                                       |
| l                                            |                                                                             |                                       |
| Transcript verification type to use for grad | Austion application self-service display rules; press LIST for valid codes. | L`                                    |
|                                              |                                                                             |                                       |

# **Steps**

You can specify which curriculum elements and curriculum labels will be displayed to users for selecting a curriculum for graduation. You can also specify whether a confirmation letter is displayed at the end of the application process, and which application status code and graduation status code will be used to populate the graduation application table. Finally, you can specify whether, when the application is finally submitted, the academic history tables SHRDGRMR and SHBDIPL will be updated with the information the student has entered.

Follow these steps to set up the Overall Graduation Application Display rules.

- 1. Access the Self-Service Graduation Application Display Rules form (SHAGADR)
- 2. Enter the graduation application display rule code in the **Graduation Application Display Rules** field.
- 3. Perform a **Next Block** function.
- 4. Enter the transcript type code in the **Curriculum Labels** field in the Overall window.

Note: The curriculum elements and labels that have been specified to be displayed for this transcript type will be used when the curriculum is displayed.

- 5. Select one or more of the following **Display Graduation** checkboxes (at least one must be selected):
  - Date
  - Term
  - Year
- 6. Select the letter code of the confirmation letter to be displayed when the application is successfully submitted.

Note: The letter type must exist in the GTVLETR validation table, and the letter code must have been defined using the HTML Letter Rules Form (SOAELTL) and the Format HTML Letter Form (SOAELTR).

7. Enter the graduation application status code to be saved with the application when it is submitted in the **Graduation Application Status** field.

Note: It is recommended that you use an STVGAST code for which the **Active Indicator** and the **Web Indicator** have been selected. These indicators are included on the list of values for this field.

8. Select the Create/Update Degree checkbox.

Note: This results in the academic history tables SHRDGRMR and SHRDIPL being updated in addition to data in the graduation application table (SHBGAPP) being created; and if applicable, rolling the learner curriculum to outcome.

Note: If you want to charge for graduation applications submitted via selfservice, you must select this checkbox.

- 9. Enter the graduation status code to be used for the application when it is submitted in the **Graduation Status** field.
- 10. Click on the **Save** icon.
- 11. Click on the **Exit** icon.

| State Developer For<br>Eile Edit Options | erms Runtime - Web<br>Block Item Reco<br>E E E F A | : Open > SHAGADR<br>rd Query Tools<br>77 [ 23 @ 28 X<br>Display Rules SH | [Q]<br>Help<br>[ 🔁 [ 🚇 [<br>AGADR 8.0 (S | ■ ■「号 号」         | ⊧ [                      | 2 1 <b>@</b> 1 1 | <b>X</b>                    |         |  |
|------------------------------------------|----------------------------------------------------|--------------------------------------------------------------------------|------------------------------------------|------------------|--------------------------|------------------|-----------------------------|---------|--|
| Graduation Applic                        | cation Display Ru                                  | le: GR_GRAD_APP<br>Graduation Date A                                     | wailability                              | GR Application t | o Graduate<br>Options    | Coj<br>Payme     | 9 <b>y</b> 🗈<br>ent Options |         |  |
| Graduation D<br>Start Date               | ate Availabilit<br>End Date<br>IIII                | Graduation<br>Date                                                       | Graduation<br>Term<br>▼                  |                  | Graduatio<br>Year<br>[▼] | n<br>Ceremony    | Activity Date               | User ID |  |
|                                          | 30-MAY-2010                                        | 01-JUN-2010                                                              |                                          | Fall 2009        |                          |                  | 07-APR-2009                 | DMARRON |  |
| First date that this gra<br>Record: 1/1  | duation date is avail                              | able for selection via :                                                 | self-service.<br>  <0SC>                 |                  |                          |                  |                             |         |  |

# **Steps**

You can specify the date ranges in which specific graduation dates, terms, or years will be available for selecting a curriculum and graduation. You may select a graduation date, term and/or year for the student to view. You can also specify whether the system will display a radio button group for the user to indicate the intention to attend a ceremony that is associated with the graduation.

Follow these steps to set up Graduation Date availability.

- 1. Access the Self-Service Graduation Application Display Rules Form (SHAGADR).
- 2. Enter the graduation application display rule code in the **Graduation Appplication Display Rules** field.
- 3. Perform a **Next Block** function.
- 4. Navigate to the Graduation Date Availability tab.
- 5. Enter the first date this graduation rule code is available on the web in the **Start Date** field.
- 6. Enter the last date this graduation rule code is available on the web in the **End Date** field.
- 7. Enter the relevant value for the graduation that is associated with this rule code in one or more of these fields:
- 8. Graduation date
- 9. Term
- 10. Year
- 11. If you wish to allow the user to indicate whether the student intends to attend the ceremony, select the **Ceremony** checkbox.
- 12. Click on the **Save** icon.
- 13. Click on the **Exit** icon.

| The Enr Obrous Block Irelli Record Adelà Topis Deb                                                                                                    |    |
|----------------------------------------------------------------------------------------------------|----|
|                                                                                                    |    |
|                                                                                                    |    |
| 📲 Self-Service Graduation Application Display Rules SHAGADR 8.0 (SEED8)                                                                                            | 4  |
| Graduation Application Display Rule: GR_GRAD_APP GR Application to Graduate Copy                                                                                   |    |
| Overall Graduation Date Availability Diploma Name/Address Options Payment Options                                                                                  |    |
| Diploma Name                                                                                                    |    |
| 🗹 Display Page                                                                                                    |    |
|                                                                                                    |    |
| Name To Display:                                                                                                    |    |
| Middle: No Middle Name Display 🔽 🐼 Suffix                                                                                                    |    |
| 🖉 Diploma Name Display                                                                                                    |    |
|                                                                                                    |    |
| ✓ Edit                                                                                                    |    |
| 🗹 First 🗹 Middle 🗹 Last 🗹 Suffix                                                                                                    |    |
|                                                                                                    |    |
|                                                                                                    |    |
| Diploma Mailing Address                                                                                                    |    |
| ☑ Display Page                                                                                                    |    |
| 🖉 Display                                                                                                    |    |
|                                                                                                    |    |
| l dit                                                                                                    |    |
|                                                                                                    |    |
|                                                                                                    | J  |
| indicator for whether the diploma name page will be displayed for self-service graduation applications; checked = Yes.           Record: 1/1           <osc></osc> | L) |

#### **Steps**

Follow these steps to set up the diploma name selection and modification.

- 1. Access the Self-Service Graduation Application Display Rules Form (SHAGADR).
- 2. Enter the code of the graduation application display rule in the **Graduation Application Display Rule** field.
- 3. Perform a **Next Block** function.
- 4. Click on the Diploma Name/Address Options tab.
- 5. Navigate to the Diploma Name section.
- 6. Select the **Display Page** checkbox to allow the Diploma Name Selection page to be displayed to students.
- 7. Select the **Diploma Name Display** checkbox to allow a student's name to be

displayed on the Diploma Name Selection page.

- 8. Choose the current SPRIDEN name to be displayed by selecting the **Current** radio button and then skip to step 11.
- 9. Choose an alternate SPRIDEN name to be displayed by selecting the **Alternate** radio button.
- 10. Specify the alternate SPRIDEN name to be displayed by selecting the alternate name type in the **Alternate Name** field.
- 11. Specify the middle name to be displayed by selecting the middle name from the **Middle** field.
- 12. Select the **Suffix** checkbox to display a student's suffix.
- 13. If you want to allow students to make any changes to the name to be printed on the diploma, go to step 14. Otherwise, skip to step 16.
- 14. Select the **Edit** checkbox to allow the value *New* to be included as a choice on the Self-Service Graduation Application on the Diploma Name Selection page.
- 15. Select the checkboxes for each of the parts of the name you wish students to be able to change. The choices are: *First*, *Middle*, *Last* and *Suffix*.

Note: This specifies which fields will be displayed on the Diploma Name Selection – Name Change page.

- 16. Click on the **Save** icon.
- 17. Click on the **Exit** icon.

| 🕌 Oracle Developer Forms Runtime - Web: Open > SHAGADR [Q]                                                                                                    |           |
|----------------------------------------------------------------------------------------------------|-----------|
| Elle Edit Options Block Item Record Query Iools Help                                                                                                    |           |
| ( ⊑ ∽ ]]   № 4 8 8 1 1 2 1 3 1 2 1 2 1 2 1 2 1 2 1 2 1 2 1                                                                                                    |           |
| 📴 Self-Service Graduation Application Display Rules SHAGADR 8.0 (SEED8) 000000000000000000000000000000000000                                                                                                    | ×         |
| Graduation Application Display Rule: GR_GRAD_APP GR Application to Graduate Copy                                                                                                    |           |
| Overall Graduation Date Availability Diploma Name/Address Options Payment Options                                                                                                    |           |
| Diploma Name         Øisplay Page         Name To Display:       Current         Alternate       Alternate Name:         Middle:       No Middle Name Display         Ø       Diploma Name Display         Ø       Edit         Ø       First         Ø       Middle |           |
| Diploma Mailing Address                                                                                                    |           |
| 🗹 Display Page                                                                                                    |           |
| ✓ Display                                                                                                    |           |
|                                                                                                    |           |
| I Edit                                                                                                    |           |
|                                                                                                    |           |
|                                                                                                    |           |
| Indicator for whether the diploma name page will be displayed for self-service graduation applications; checked = Yes.         Record: 1/1                 <osc></osc>                                                                                               | $\perp$ ) |

#### **Steps**

Follow these steps to set up diploma mailing address selection and modification.

- 1. Access the Self-Service Graduation Application Display Rules Form (SHAGADR).
- 2. Enter the code of the graduation application display rule in the **Graduation Application Display Rule** field.
- 3. Perform a **Next Block** function.
- 4. Click on the **Diploma Name/Address Options** tab.
- 5. Navigate to the Diploma Mailing Address section.
- 6. To display the Diploma Mailing Address Selection page to students, select the **Display Page** checkbox.
- 7. To display the address currently associated with the diploma record, select the **Display** checkbox.

8. To allow the students to change the address to which the diploma is to be mailed, select the **Edit** checkbox.

Note: The value *New* is then included in the choices for the address selection on the Diploma Mailing Address Selection page.

- 9. Click on the **Save** icon.
- 10. Click on the **Exit** icon.

# **Setting up Personal Information**

#### Introduction

Students have access to the Personal Information Menu. Pages in this menu are actually part of the Self-Service for General product, and so users of all Banner Self-Service products automatically have access to these pages.

From this menu, a student can

- change the pin
- change the login verification question
- view and update the current address, telephone, and e-mail information
- view the Directory Profile
- view and update emergency contact information
- update marital status
- respond to surveys
- find information regarding institutional policies on updating name information
- find information on how to modify U.S. Social Security information.

This section describes the set up procedures for displaying information on the personal information menu.

| 🙀 Addı | ess Role Privileges GOAADRL 8.0 (BAN8_WIN) |          |   |            |   | >>>>>>>>>>>>>>>>>>>>>>>>>>>>>>>>>>>>> |
|--------|--------------------------------------------|----------|---|------------|---|---------------------------------------|
| Addre  | 155                                        |          |   |            |   |                                       |
| Тур    | e Description                              | Role     |   | Privileges |   | Activity Date                         |
| •      |                                            |          | _ |            |   |                                       |
| BI     | Billing                                    | EMPLOYEE | - | Update     | - | 18-FEB-2002                           |
| BI     | Billing                                    | STUDENT  | - | Update     | - | 18-FEB-2002                           |
| BU     | Business                                   | EMPLOYEE | - | Update     | - | 18-FEB-2002                           |
| BU     | Business                                   | STUDENT  | - | Update     | • | 18-FEB-2002                           |
| MA     | Mailing                                    | ALUMNI   | - | Update     | • | 14-MAY-2007                           |
| MA     | Mailing                                    | EMPLOYEE | - | Update     | • | 14-MAY-2007                           |
| MA     | Mailing                                    | FRIEND   | - | Update     | • | 14-MAY-2007                           |
| MA     | Mailing                                    | STUDENT  | - | Display    | - | 14-MAY-2007                           |
| PA     | Parents                                    | EMPLOYEE | - | Update     | • | 18-FEB-2002                           |
| PA     | Parents                                    | STUDENT  | - | Update     | - | 18-FEB-2002                           |
| PR     | Permanent                                  | ALUMNI   | - | Update     | - | 19-SEP-2002                           |
| PR     | Permanent                                  | EMPLOYEE | - | Update     | - | 18-FEB-2002                           |
| PR     | Permanent                                  | STUDENT  | - | Update     | - | 18-FEB-2002                           |
|        |                                            |          | - |            | - |                                       |
|        |                                            |          | - |            | - |                                       |
|        |                                            |          | - |            | - |                                       |
|        |                                            |          | - |            | - |                                       |
|        |                                            |          | - |            | - |                                       |
|        |                                            |          | - |            | - |                                       |
|        |                                            |          | - |            | - |                                       |
|        |                                            |          | - |            | - |                                       |
|        |                                            |          | - |            | - |                                       |
|        |                                            |          |   |            |   |                                       |

Follow these steps to set up an address type rule.

- 1. Access the Address Role Privileges Form (GOAADRL).
- 2. Enter a new rule by selecting an address type, Web user role, and privilege.

Note: If a user has more than one role, all rules for a specific address type associated with the user's roles will be examined, and the user will be allowed the highest of the privileges as specified by the rules.

| Field        | Value                                                                                                    |
|--------------|----------------------------------------------------------------------------------------------------|
| Address type | The address type for which you are creating a rule.<br>You can create only one rule per Web user role for<br>an address type. However, you can create a<br>separate rule for a different Web user role. For<br>example, you can create one rule for the Address<br>Type of "MA-Mailing" for the role of FACULTY and<br>another rule for "MA-Mailing" for the role of<br>STUDENT. However, you cannot create two rules<br>for "MA-Mailing" that both have the role of<br>STUDENT. |
| Role         | Web user role affected by the rule. Remember<br>that a Web user may be assigned more than one<br>role. For example, a student who is employed at<br>your institution may have both the role of<br>STUDENT and the role of EMPLOYEE. In this case,<br>rules for both roles will apply to the person.                                                                                                    |
| Privileges   | <ul> <li>The type of viewing and updating privileges students and faculty should have.</li> <li>U = Update. Users can update their addresses.</li> <li>D = Display only. Users can see, but not update, their addresses.</li> <li>N = None. Users can neither see nor update their addresses.</li> </ul>                                                                                                    |

| il Address Type V. | alidation |                                          |     |                                                                                                    |                   |
|--------------------|-----------|------------------------------------------|-----|----------------------------------------------------------------------------------------------------|-------------------|
| in Address Type V  | andador   |                                          |     |                                                                                                    | ***************** |
| Ca                 | ode       | Description                              | Web | URL                                                                                                    | Activity Date     |
| BSV                | WB        | Business Website                         | ~   | <b>v</b>                                                                                                    | 24-OCT-2008       |
| BUS                | s         | Business Email                           |     |                                                                                                    | 24-OCT-2008       |
| CAN                | MP        | Campus email address/University Assigned |     |                                                                                                    | 24-OCT-2008       |
| FA                 |           | Finaid Email Address from FAFSA          |     |                                                                                                    | 08-APR-2009       |
| OTH                | HR        | Other Email                              |     |                                                                                                    | 24-OCT-2008       |
| PER                | ١S        | Personal email address                   |     |                                                                                                    | 11-AUG-2008       |
| WB                 | ST        | Personal Website                         |     | <ul> <li>Image: A start of the start of the start of</li></ul> | 24-OCT-2008       |
| WFL                | LW        | Workflow User                            |     |                                                                                                    | 10-FEB-2009       |
|                    |           |                                          | ]   |                                                                                                    |                   |
|                    |           |                                          |     |                                                                                                    |                   |
|                    |           |                                          |     |                                                                                                    |                   |
|                    |           |                                          |     |                                                                                                    |                   |
|                    |           |                                          |     |                                                                                                    |                   |
|                    |           |                                          |     |                                                                                                    |                   |
|                    |           |                                          |     |                                                                                                    |                   |
|                    |           |                                          |     |                                                                                                    |                   |
|                    |           |                                          |     |                                                                                                    |                   |
|                    |           |                                          |     |                                                                                                    |                   |
|                    |           |                                          |     |                                                                                                    |                   |
|                    |           |                                          |     |                                                                                                    |                   |
|                    |           |                                          |     |                                                                                                    |                   |
|                    |           |                                          |     |                                                                                                    |                   |
|                    |           |                                          |     |                                                                                                    |                   |

#### **Steps**

Follow these steps to Web-enable e-mail address types.

- 1. Access the E-mail Address Type Validation Form (GTVEMAL).
- 2. Enter values in the **Code** and **Description** fields.
- 3. Click the **Web** checkbox.
- 4. Click the **Save** icon.

| Cracle Developer For<br>File Edit Options E<br>File Main Edit Options E<br>File Main Editess Gr | rms Runtime - Web<br>Block Item Reco<br>E E E F F F F F F F F F F F F F F F F F | 9: Open > GOAEMAL<br>Ird Query Tools Η<br>할 [ 않   ※ [<br>ED8) ♡♡♡♡♡♡♡♡♡♡ | elp<br>🔒 [ 🚇 [ 🐱 🔀 [<br>***************** | P P [ ◆ [ ◆           |             | [ _ [ <b>X</b> |         | <br>× □ _<br>(× ≥ 360 |
|-------------------------------------------------------------------------------------------------|---------------------------------------------------------------------------------|--------------------------------------------------------------------------|-------------------------------------------|-----------------------|-------------|----------------|---------|-----------------------|
| E-mail<br>E-mail Type:                                                                          | BUS Busin                                                                       | ness Email                                                               |                                           |                       |             |                |         |                       |
| E-mail Address:                                                                                 | xxxx.xxxx@sun                                                                   | gardhe.com                                                               |                                           | -                     |             |                |         |                       |
| Comment:                                                                                        | ✓ Preferred                                                                     | Inactivate                                                               | ✓ Display on Web                          | Activity Date:        | 30-OCT-2008 | User:          | SAISUSR |                       |
| E-mail Type:<br>E-mail Address:                                                                 |                                                                                 |                                                                          |                                           |                       |             |                |         |                       |
| Comment:                                                                                        | Preferred                                                                       | 🗆 Inactivate                                                             | Display on Web                            | URL<br>Activity Date: |             | User:          |         |                       |
| E-mail Type:<br>E-mail Address:                                                                 |                                                                                 |                                                                          |                                           |                       |             |                |         |                       |
| Comment:                                                                                        | Preferred                                                                       | 🗆 Inactivate                                                             | Display on Web                            | URL<br>Activity Date: |             | User:          |         | <br>•                 |
| E-mail Address.                                                                                 |                                                                                 |                                                                          |                                           |                       |             |                |         |                       |
| Record: 1/1                                                                                     |                                                                                 |                                                                          | <0SC>                                     |                       |             |                |         |                       |

#### **Steps**

Follow these steps to verify that the student has e-mail address information.

- 1. Go to the E-mail Address Form (GOAEMAL).
- 2. Enter your student's Banner ID in the key block, then perform a **Next Block** function.
- 3. Click the **Preferred** checkbox.
- 4. Click the **Display on Web** checkbox.

Note: If it is not selected, then the address will not appear in Self-Service for Students (or Self-Service for Faculty & Advisors) even if it is assigned a type that is Web-enabled on GTVEMAL.

| 🛓 Oracle Developer Forms | Runtime - Web: Open > GOAADDR                                          |                   |                          | _ 💷   |
|--------------------------|------------------------------------------------------------------------|-------------------|--------------------------|-------|
| Eile Edit Options Block  | : Item Record Query Tools Help                                         |                   |                          |       |
| U 🔊 🗐 🕅 🖣 🖉              | S 🖻   🎝 🎝   🔀 📾 S   🗗   🖷   🖻 🖉   🖓 / 👘   🌾   🌐                        | - [ 🗁 [ 🕲 [ 🍚 [   | x                        |       |
| 🙀 Address Review and V   | /erification GOAADDR 8.0 (SEED8) 3000000000000000000000000000000000000 |                   | ************************ | < ≚ × |
| User ID: Source:         | Activity Date Search From:                                             |                   | To: 🔲 🕅 Reviewed         |       |
|                          |                                                                        |                   |                          |       |
| ID:                      | A00010778 Reviewed                                                     | By:               |                          |       |
| Name:                    | Anna Hill                                                              | ]                 |                          |       |
|                          |                                                                        |                   |                          |       |
| From Date:               | 16-JUN-2009 🎟 To Date:                                                 | 🗆 Inactivate Addr | ess                      |       |
| Addross Tupo             |                                                                        | Courses           |                          |       |
| Sequence Number          |                                                                        | Source.           |                          |       |
| Sequence Number.         |                                                                        |                   |                          |       |
| Street Line 1:           | 4 Country View Road                                                    |                   |                          |       |
| Street Line 2:           |                                                                        | Delivery Point:   |                          |       |
| Street Line 3:           |                                                                        | Correction Digit: |                          |       |
| City:                    | Malvern                                                                | Carrier Route:    |                          |       |
| State or Province:       | PA Pennsylvania                                                        |                   |                          |       |
|                          |                                                                        |                   |                          |       |
| ZIP of Postal Code:      | 19355                                                                  |                   |                          |       |
| County:                  |                                                                        |                   |                          |       |
| Nation:                  |                                                                        | Last Update       |                          |       |
|                          |                                                                        |                   |                          |       |
| Telephone Type:          | MA                                                                     | User:             | AKEARNEY                 | 1     |
| Telephone:               | 610 2237036                                                            | Activity Date:    | 16-JUN-2009              |       |
|                          |                                                                        |                   |                          |       |
| ID                       |                                                                        |                   |                          |       |
| Record: 27/?             | <0SC>                                                                  |                   |                          |       |

#### **Steps**

Follow these steps to review address change information entered from Self Service.

- 1. Access the Address Review and Verification Form (GOAADDR).
- 2. Enter the Banner User ID for your Web applications in the User ID field.

Note: You can enter any combination of values in the key block to narrow your search results.

- 3. Leave the **Source** field blank.
- 4. Perform a **Next Block** function.

Note: You can now see all address records for which the address or telephone number has been updated in any Banner Self-Service product.

5. You can make changes to any of the fields in the address and telephone record.

If you make a change, click the **Reviewed** checkbox.

6. Click the Save icon.

| Dracle Developer Fo              | rms Runtime - Wel    | b: Open > GOAEMAL       |                           |                |             |           |          | _                 |
|----------------------------------|----------------------|-------------------------|---------------------------|----------------|-------------|-----------|----------|-------------------|
| e Edit <u>Options B</u>          | 3lock Item Reco      | ord Query Tools H       | lelp                      |                |             |           |          |                   |
| । 🔊 📋 । 🍋 🕯                      | 🖻 🖻 🖻 i 🎓            | 🎦 i 🚱 🗟 i 🔀 i           | i 🕰 i 📇 i 🐱 🔀 i           | ┣┣[♠[+         | 1 👘 🛛       | [ 🝚 [ X - |          |                   |
| E-mail Address G                 | OAEMAL 8.0 (SE       | ED8) 2000000000         |                           |                |             |           |          | 00000000 <u>×</u> |
|                                  |                      |                         |                           |                |             |           |          |                   |
| ID: A00010778                    | Anna Hill            |                         |                           |                |             |           |          |                   |
|                                  |                      |                         |                           |                |             |           |          |                   |
|                                  |                      |                         |                           |                |             |           |          |                   |
| mail                             |                      |                         |                           |                |             |           |          |                   |
|                                  |                      |                         |                           |                |             |           |          |                   |
| -mail Type:                      | PERS 💌 Pers          | onal email address      |                           |                |             |           |          | <u> </u>          |
| -mail Address:                   | xxxxx.xxxxxx         | sungardhe.com           |                           |                |             |           |          |                   |
|                                  | Preferred            | Inactivate              | ✓ Display on Web          |                |             |           |          |                   |
| omment:                          |                      |                         |                           | Activity Date: | 16-JUN-2009 | User:     | AKEARNEY |                   |
|                                  |                      |                         |                           |                |             |           |          |                   |
|                                  |                      |                         |                           |                |             |           |          |                   |
| -mail Type:                      | •                    |                         |                           |                |             |           |          |                   |
| -mail Address:                   |                      |                         |                           |                |             |           |          |                   |
|                                  | Preferred            | 🗆 Inactivate            | Display on Web            | URL            |             |           |          |                   |
| omment:                          |                      |                         |                           | Activity Date: |             | User:     |          |                   |
|                                  |                      |                         |                           |                |             |           |          |                   |
|                                  |                      |                         |                           |                |             |           |          |                   |
| -mail Type                       |                      |                         |                           |                |             |           |          |                   |
| -mail Address:                   |                      |                         |                           |                |             |           |          |                   |
|                                  | Preferred            | Inactivate              | Display on Web            |                |             |           |          |                   |
| omment:                          |                      |                         |                           | Activity Date: |             | liser:    |          | -                 |
|                                  |                      |                         |                           | , bater        |             | 0,00      |          |                   |
|                                  |                      |                         |                           |                |             |           |          |                   |
|                                  |                      |                         |                           |                |             |           |          |                   |
| onvindicator shas                | kad indicatoo this : | mail is the professed a | mail address              |                |             |           |          |                   |
| nary moleator, chec<br>:ord: 1/1 | keu maicates this e  | e-mains the preferred e | <pre>-mail address.</pre> |                |             |           |          |                   |
|                                  |                      | <u> </u>                | 1 000                     |                |             |           |          |                   |

#### **Steps**

Follow these steps to review e-mail address change information.

- 1. Access the E-mail Address Form (GOAEMAL).
- 2. In the **ID** field, enter the student's Banner ID.
- 3. Perform a **Next Block** function.
- 4. You can see current e-mail address information for the student. You can also make changes, enter comments, and Web-enable (or disable) any e-mail address on this form.

| 🙀 Directory Optic                 | ons Rules GOADIRO 8.0 (BAN8_WIN) |                         | 000 |             | *********           |                       |                      |                        | : <u> </u> |
|-----------------------------------|----------------------------------|-------------------------|-----|-------------|---------------------|-----------------------|----------------------|------------------------|------------|
| Directory Iter                    | n                                | Display<br>in Directory |     | Item Type   | Display<br>Sequence | Display<br>in Profile | Update<br>in Profile | Default t<br>Directory | o<br>/     |
| NAME                              | Name                             | All                     | •   | N/A 💌       | 1                   |                       |                      |                        | <b>A</b>   |
| ADDR_PR                           | Permanent Address                | All                     | •   | Address 🔹   | 2                   |                       |                      |                        |            |
| TELE_PR                           | Permanent Telephone              | All                     | -   | Telephone 💌 | з                   |                       |                      |                        | 3          |
| ADDR_CP                           | Campus Address                   | Student                 | -   | Address 🔹   | 4                   |                       |                      |                        | 2          |
| TELE_CP                           | Campus Telephone                 | Student                 | -   | Telephone 🔻 | 5                   |                       |                      |                        |            |
| ADDR_OF                           | Office Address                   | All                     | -   | Address 🔹   | 6                   |                       |                      | 1                      |            |
| TELE_OF                           | Office Telephone                 | Employee                | -   | Telephone 🔻 | 7                   |                       |                      |                        |            |
| TELE_FAX                          | Fax Number                       | All                     | •   | Telephone 🔻 | 8                   |                       |                      |                        |            |
| DEPT                              | Employee Department              | Employee                | -   | N/A 💌       | 9                   |                       |                      |                        |            |
| GRD_YEAR                          | Expected Graduation Year         | Student                 | -   | N/A 💌       | 10                  |                       |                      |                        |            |
| COLLEGE                           | College Affiliation              | Student                 | -   | N/A 🔹       | 11                  |                       |                      |                        | -          |
| Addresses<br>Address<br>Type<br>V | and Telephones for NAME          | Name Telephone Type     | Des | cription    |                     | Priority              | Activity<br>30-APR-  | Date                   |            |

Follow these steps to set up directory profile rules.

- 1. Access the Directory Options Rule Form (GOADIRO).
- 2. Click the Enter Query icon.
- 3. Set the **Display in Directory** list to *STUDENT*.
- 4. Click the **Execute Query** icon to see all directory items that apply specifically to students.
- 5. For each directory item, click these checkboxes: **Display in Profile** and **Update in Profile**. Do not click **Default to Directory** checkbox.
- 6. If an item has an item type of *Address* or *Telephone*, navigate to the Address and Telephone area.
- 7. Click the **Save** icon.
- 8. Repeat steps 2-7, this time setting the **Display in Directory** list to ALL.

Note: This combination of settings allows students to see information in their profile and then to determine if they wish it to appear in the Campus Directory. If you were to select the Default to Directory check box for an item, that item would automatically appear in the directory.

| 🚰 Oracle Developer Forms Runtime - Web: Open > GOADPRF 📃 🗖 |                                                       |                 |                       |                                       |  |  |
|------------------------------------------------------------|-------------------------------------------------------|-----------------|-----------------------|---------------------------------------|--|--|
| Eile Edit Options Block Item Record Query Tools Help       |                                                       |                 |                       |                                       |  |  |
| 🔲 🔊 📋 i 🍋 🖷                                                | 🕽 🖻 i 🎓 🍞 i 💱 📾 😣 i 🗛 i 🛓                             | l 🛯 🐱 🛯 🖓 🖓 🕻 🔇 | 🖟 [ 🕀 [ 🖗 [ 🕲 [ 🝚 [ 🗙 |                                       |  |  |
| 🤖 Web User Directory                                       | y Profile GOADPRF 8.0 (SEED8) (00000000               |                 |                       | >>>>>>>>>>>>>>>>>>>>>>>>>>>>>>>>>>>>> |  |  |
|                                                            |                                                       |                 |                       |                                       |  |  |
| ID: A00010778                                              | Anna Hill                                             |                 |                       |                                       |  |  |
| Directory Item                                             |                                                       | Display in      |                       |                                       |  |  |
| Code                                                       | Description                                           | Directory       | User ID               | Activity Date                         |  |  |
|                                                            |                                                       |                 |                       |                                       |  |  |
| ADDR_BU                                                    | Business Address                                      |                 | CEVANS                | 24-JUN-2009                           |  |  |
| ADDR_CP                                                    | Campus Address                                        |                 | CEVANS                | 24-JUN-2009                           |  |  |
| ADDR_HO                                                    | Home Address                                          |                 | CEVANS                | 24-JUN-2009                           |  |  |
| ADDR_OF                                                    | Office Address                                        |                 | CEVANS                | 24-JUN-2009                           |  |  |
| ADDR_PR                                                    | Permanent Address                                     |                 | CEVANS                | 24-JUN-2009                           |  |  |
| CLASS_YR                                                   | Class Year                                            |                 | CEVANS                | 24-JUN-2009                           |  |  |
| COLLEGE                                                    | College Affiliation                                   |                 | CEVANS                | 24-JUN-2009                           |  |  |
| DEPT                                                       | Employee Department                                   |                 | CEVANS                | 24-JUN-2009                           |  |  |
| EMAIL                                                      | E-mail                                                |                 | CEVANS                | 24-JUN-2009                           |  |  |
| GRD_YEAF                                                   | Expected Graduation Year                              |                 | CEVANS                | 24-JUN-2009                           |  |  |
| MAIDEN                                                     | Maiden Name                                           |                 | CEVANS                | 24-JUN-2009                           |  |  |
| NAME                                                       | Name                                                  |                 | CEVANS                | 24-JUN-2009                           |  |  |
| PR_COLL                                                    | Preferred College                                     |                 | CEVANS                | 24-JUN-2009                           |  |  |
| TELE_BU                                                    | Business Telephone                                    |                 | CEVANS                | 24-JUN-2009                           |  |  |
| TELE_CP                                                    | Campus Telephone                                      |                 | CEVANS                | 24-JUN-2009                           |  |  |
| TELE_FAX                                                   | Fax Number                                            |                 | CEVANS                | 24-JUN-2009                           |  |  |
| TELE_HO                                                    | Home Telephone                                        |                 | CEVANS                | 24-JUN-2009                           |  |  |
| TELE_OF                                                    | Office Telephone                                      |                 | CEVANS                | 24-JUN-2009                           |  |  |
| TELE_PR                                                    | Permanent Telephone                                   |                 | CEVANS                | 24-JUN-2009                           |  |  |
| TITLE                                                      | Employee Position Title                               |                 | CEVANS                | 24-JUN-2009 🔍                         |  |  |
|                                                            |                                                       |                 |                       |                                       |  |  |
| Directory Display Indicat                                  | tor; check to allow item to be displayed in Web Direc | ctories.        |                       |                                       |  |  |
| Record: 2/20                                               | «Os                                                   | )C>             |                       | ·                                     |  |  |

#### **Steps**

A student will not have a profile on this form until he or she has entered preferences in Self-Service for Students. You can create an initial profile by selecting **Build Directory Profile** from the **Options** menu.

Follow these steps to review directory profile preferences.

- 1. Access the Web User Directory Profile Form (GOADPRF).
- 2. Enter your student's Banner ID in the **ID** field.
- 3. Perform a **Next Block** function.
- 4. Click the appropriate **Display in Directory** checkboxes.
- 5. Click the **Save** icon.

# Day-to-Day Operations

#### Introduction

The purpose of this section is to explain the day-to-day or operational procedures to utilize the Banner Self-Service products to facilitate student and faculty services on the web.

#### **Objectives**

At the end of this section, you will be able to demonstrate to students how to

- log in to Banner Self-Service
- access both non-secured and secured versions of the course catalog and schedule
- access both a detailed and a summary view of class schedules
- register, add and drop, and search for specific courses
- change class options
- verify that a student is, in fact, withdrawn and to give the student additional information regarding the withdrawal
- view Title IV information
- update personal information, including street and e-mail addresses
- view personal student records, including holds, grades, transcripts, and account information
- view the account details for specific terms.

You will also be able to

- use WebTailor to modify Information Text, enable and disable Web pages, and modify menu items
- use the WebCAPP feature.

# **Process Introduction**

#### About the process

At this point you have learned about many of the features in Banner Student Self-Service. You have learned what you need to set up Banner Student and Banner General in order to use these features. This section of the workbook describes the day-to-day processing and operation of the Self-Service feature.

#### Flow diagram

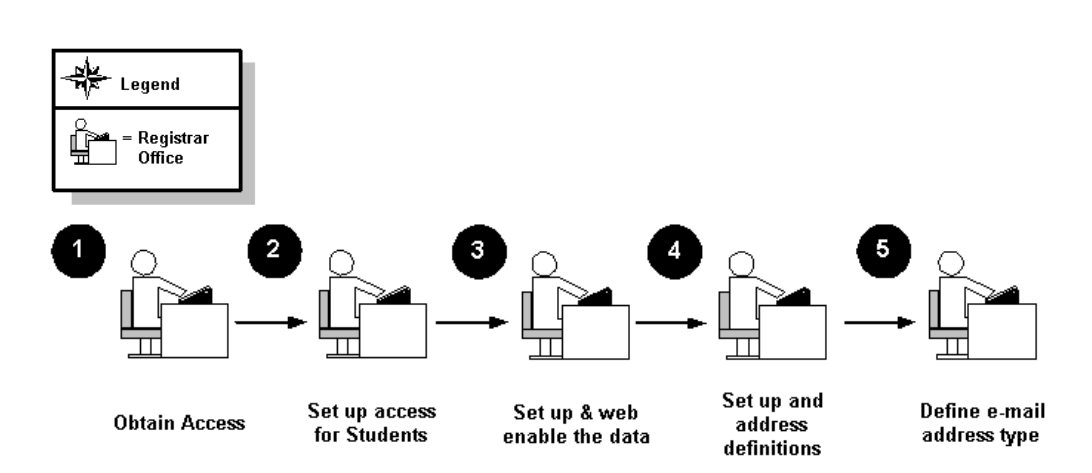

### What happens

| Stage | Description                                                             |  |  |  |  |  |
|-------|-------------------------------------------------------------------------|--|--|--|--|--|
|       | Registrar's Office                                                      |  |  |  |  |  |
| 1     | Maintain access and security.                                           |  |  |  |  |  |
| 2     | Update address, e-mail, telephone, and other personal information.      |  |  |  |  |  |
| 3     | Process student withdrawals.                                            |  |  |  |  |  |
| 4     | Set registration controls.                                              |  |  |  |  |  |
| 5     | Review enrollment status codes (each term).                             |  |  |  |  |  |
| 6     | Review course registration status codes (each term).                    |  |  |  |  |  |
| 7     | Set up registration time ticketing (if used).                           |  |  |  |  |  |
| 8     | Process transcripts.                                                    |  |  |  |  |  |
| 9     | Move Registration Temporary Tables in order to update enrollment count. |  |  |  |  |  |
| 10    | Roll grades to academic history.                                        |  |  |  |  |  |
| 11    | Perform end-of-term processing.                                         |  |  |  |  |  |
|       | Faculty/Advisors                                                        |  |  |  |  |  |
| 1     | Advise students and provide access to Self-service via alternate PIN.   |  |  |  |  |  |
| 2     | Set up electronic gradebook.                                            |  |  |  |  |  |
| 3     | Enter mid-term and final grades.                                        |  |  |  |  |  |

The stages of the process are described in this table.

#### **Banner Self-Service**

| III III s | UNGARD HIGHER EDUCATION                                                                                                    | <u>*</u>                                |
|-----------|----------------------------------------------------------------------------------------------------|-----------------------------------------|
|           | Please enter your User Identification Number (ID) and your Personal Identification Numbe<br>select Login.<br>Please Note: ID is Case Sensitive | HELP   EXIT<br>er (PIN). When finished, |
|           | To protect your privacy, please Exit and close your browser when you are finished. User ID: PIN: Login Forgot PIN?                             |                                         |
|           | RELEASE: 8.0                                                                                                    | powered by<br>SUNGARD' HIGHER EDUCATION |
|           |                                                                                                    | <u>•</u>                                |

#### **Steps**

Follow these steps to log in to Student Self-Service.

- 1. Open your Web browser and go to the Student Self-Service homepage. Your instructor will provide you with the correct URL.
- 2. Click the Enter Secure Area icon.
- 3. On the User Login page, enter the student's Banner ID in the **User ID** field and the PIN in the **PIN** field. (Depending upon institution settings, these fields may be case-sensitive).
- 4. Enter a login verification security question and answer. This question and answer will be entered into GOATPAD. When students forget their PINS, they can click the **Forgot PIN?** button on the initial login page, then enter the

answer to the verification question. From there, they can enter a new PIN.

Students need to respond to these prompts only when the **PIN Hint Question** and **PIN Hint Response** fields on GOATPAD are blank.

5. If you see the Terms of Usage page, click the **Continue** button. When you click this button, the **Accepted** check box on GOATPAD is automatically selected.

Note: Whether or not this page is displayed the first time a user logs in is determined by the **Display Usage Page** checkbox on WebTailor's Customize Web Rules page. If the box is selected, all users of any Banner Self-Service product must accept the terms of usage before they may log in.

6. You should now see the main menu of Banner Student Self-Service.

Follow these steps to select a term.

- 1. Log onto Self-Service for Students by clicking on Enter Secure Area.
- 2. Open the Student tab. From there, click the **Registration** link.

| Personal Information Advancement Officers Student Financial Aid            |
|----------------------------------------------------------------------------|
| Search Go                                                                  |
| Student                                                                    |
| Admissions                                                                 |
| Apply for Admission or Review Existing Applications                        |
| Registration                                                               |
| Check your registration status, class schedule and add or drop classes     |
| Student Records                                                            |
| View your holds, grades, transcripts and account summary                   |
| Student Account                                                            |
| View your account summaries, statement/payment history and tax information |

- 3. From the **Registration** menu, click the **Select Term** link.
- 4. On the Term Selection page, select your term.
- 5. Click the **Submit Term** button. This term will be used for all term-related pages you select in Student Self-Service unless you return to this page later in your session and select another term.

# Working with Registration, Add/Drop, and Withdrawal

#### Introduction

Students can check their registration status. The **Registration Status** page shows them information about items, which affect their ability to register, including

- time ticket assignments
- holds
- academic standing
- student status
- allowable permits and overrides
- current level, college, major, degree, and campus
- number of credit hours that are already earned.

Follow these steps to check registration status.

- 1. Log onto Self-Service for Students by clicking on Enter Secure Area.
- 2. Open the **Student** menu, open the **Registration** menu.

| Personal Information | Advancement Officers | Student | Financial Aid |
|----------------------|----------------------|---------|---------------|
| Search               | Go                   |         |               |

## Registration

| Select Term                  |
|------------------------------|
| Add or Drop Classes          |
| Look Up Classes              |
| Change Class Options         |
| Week at a Glance             |
| Student Detail Schedule      |
| Registration Fee Assessment  |
| Registration Status          |
| Update Student Term Data     |
| Active Registration          |
| Registration History         |
| Concise Student Schedule     |
| Application Fees Summary     |
| Application Feee Summary 002 |

- 3. Click the **Registration Status** link. (You may be prompted to select a term).
- 4. On the **Registration Status** page, the student can see information, which affects his or her ability to register for classes in this term.

Follow these steps to look up a class to add.

- 1. Log onto Self-Service for Students by clicking on Enter Secure Area.
- 2. Open the **Student** menu. From there, click the **Registration** link.
- 3. Select Look-up Classes from the Registration menu.
- 4. On the Select Term or Date Range page, select your term.
- 5. Click the **Submit** button.
- 6. On the **Look-Up Classes** page, select any combination of values.

| Look Up Class                              | es                                                                                                    |
|--------------------------------------------|----------------------------------------------------------------------------------------------------|
| Use the selection op select at least one S | tions to search the class schedule. You may choose any combinatio<br>Subject. Select Class Search when your selection is complete. |
| Subject:                                   | Architecture<br>Art<br>Biology                                                                                                    |
| Course Number:                             |                                                                                                    |
| Title:                                     |                                                                                                    |
| Schedule Type:                             | All                                                                                                    |
| Instructional Method:                      | All<br>Non-traditional<br>Traditional                                                                                              |
| Credit Range:                              | hours to hours                                                                                                    |
| Campus:                                    | All Annandale Blacksburg                                                                                                    |
| Course Level:                              | All Continuing Education Credit                                                                                                    |
| Part of Term:<br>Non-date based classes o  | All<br>only First Half Term                                                                                                    |

7. Click the **Class Search** button.

Follow these steps to add a class from the look-up classes search results in the previous exercise.

- 1. Click a checkbox on the left side of the search results list to select a class.
- 2. Click the **Register** button. This opens the **Add or Drop Classes** page.
- 3. The class is added to the student's schedule. You can see it in the Current Schedule listing. Look at the **Status** column. Do you see that this class appears as *\*\*Web Registered\*\**?

#### **Steps**

Follow these steps to drop a class from the add/drop page.

- 1. Log onto Self-Service for Students by clicking on Enter Secure Area.
- 2. From the **Registration** menu, open the **Add or Drop Classes** page. (You may be prompted to select a term).
- 3. Look at the classes in the **Current Schedule** section.
- 4. From the pull-down list to the left of the class you added in the previous exercise, select the drop code. (This is the code you created and Web-enabled previously).
- 5. Click the **Submit Changes** button.

Result: The page is redisplayed and the class you dropped is removed from the Current Schedule section.

Follow these steps to change class options.

- 1. Log onto Self-Service for Students by clicking on Enter Secure Area.
- 2. Open the **Student** menu, then open the **Registration** menu.
- 3. Click the **Change Class Options** link. (You may be prompted to select a term).
- 4. On the Change Class Options page, you will see a pull-down list next to any item that a student can change. To change an option, open a list and select a new value.
- 5. Click the **Submit Changes** button.

Follow these steps to view Week at a Glance.

- 1. Log onto Self-Service for Students by clicking on Enter Secure Area.
- 2. Open the **Student** menu. From there, click the **Registration** link.
- 3. From the **Registration** menu, click the **Week at a Glance** link.
- 4. If you are prompted for a term, select your term from the list, then click the **Submit Term** button.
- 5. On the Week at a Glance page, look at the student's schedule.
  - If the data range for a class does not include today's date, if meeting dates have not been assigned to a class, or if a class has a time conflict with another class the student is enrolled in, then it is not included in the calendar view.
  - Classes that a student is enrolled in but that are not shown in the calendar view are listed beneath the calendar.
  - Schedules for terms (or parts of terms) that do not include today's date have a link that appears towards the bottom of the page.
- 6. To see detailed information about a particular class, click the link for that class, either in the calendar view or in the list beneath the calendar view.
- 7. To see a calendar view for a term that does not include today's date, click the link for that term (if one exists).

Students can also see a detailed look at their schedules. Follow these steps to view student detail schedule.

- 1. Log onto Self-Service for Students by clicking on Enter Secure Area.
- 2. From the Registration menu, click the **Student Detail Schedule** link.
- 3. If you are prompted for a term, select your term from the list, then click the **Submit Term** button.
- 4. The **Student Detail Schedule** page shows information about each class the student is currently enrolled in, including campus, level, grading mode, days, time, location, schedule type, date range, and instructor(s).
- 5. Students who are Waitlisted for a class can view their position in the Waitlist queue for that class on the **Student Detail Schedule** page, providing the **Show waitlist position on Student Self-Service** checkbox has been selected on the Automated Waitlist Term Control Form (SOAWLTC).

Note: The Waitlist display includes the student's position in the waitlist queue, and, if the student has been notified that the student has a place in the class (queue position of O), the date and time by which the student must complete registration in the class. If the student does not enroll in the class before that date and time expire, the registration is cancelled.

#### Steps

Follow these steps to view withdrawal and Title IV information.

- 1. Log onto Self-Service for Students by clicking on Enter Secure Area.
- 2. Log in as the student you withdrew in the set-up exercise.
- 3. Open the **Student** menu, then open the Registration menu.
- 4. Click the **Withdrawal Information** link to review withdrawal information.
- 5. Click the Amount of Title IV Aid Disbursed or Amount of Title IV Aid Eligible to be Disbursed links to review Title IV information.

# Working with Student Records

#### **Banner Self-Service**

| Advancemen | t Officers       | Student              | Financial Aid                |
|------------|------------------|----------------------|------------------------------|
| Go         |                  |                      |                              |
| ords       |                  |                      |                              |
|            |                  |                      |                              |
|            |                  |                      |                              |
|            |                  |                      |                              |
|            |                  |                      |                              |
|            | Advancemen<br>Go | Advancement Officers | Advancement Officers Student |

Request Printed Transcript View Status of Transcript Requests Degree Evaluation

- Course Catalog
- View Student Information
- Class Schedule
- Request Enrollment Verification
- View Status of Enrollment Verification Requests
- Apply to Graduate
- View Application To Graduate

#### **Steps**

Follow these steps to view holds.

- 1. Log onto Self-Service for Students by clicking on Enter Secure Area.
- 2. Open the Student, then the **Student Records** menu.
- 3. Click the **View Holds** link.

4. Look at the information that is displayed.

#### **Steps**

Follow these steps to view midterm grades.

- 1. Log onto Self-Service for Students by clicking on Enter Secure Area.
- 2. Open the Student, then the **Student Records** menu.
- 3. Click the Midterm Grades link.

Note: You may be prompted to select a term.

4. Look at the grades that are displayed.

Note: If a grade hold is currently in effect for the student, the message *"Your grades are not available due to holds on your record"* will display instead of the Select Term pull-down list, and no grade display will be available to the student.

Follow these steps to view final grades.

- 1. Log onto Self-Service for Students by clicking on Enter Secure Area.
- 2. Open the Student, then the **Student Records** menu.
- 3. Click the Final Grades link.
- 4. Select a term.
- 5. Click the **Display Grades** button.
- 6. Look at the grades that are displayed.

Note: If a grade hold is currently in effect for the student, the message *"Your grades are not available due to holds on your record"* will display instead of the Select Term pull-down list, and no grade display will be available to the student.

7. If there is one or more incomplete grade, and the **Web Display** indicator is selected for that grade's incomplete grade rule, the details including the class, incomplete grade, extension date and the default final grade are displayed in a separate data block on this page.

#### **Steps**

Follow these steps to view detail from gradable components in the Electronic Gradebook.

- 1. Log onto Self-Service for Students by clicking on Enter Secure Area.
- 2. Open the Student, then the **Student Records** menu.
- 3. Click the Grade Detail link.
- 4. On the Select Section page, select a CRN.
- 5. Look at the grade detail that is displayed. This page shows detail about gradable components for the class as well as the marks the student has received for the gradable components.

Follow these steps to view a transcript.

- 1. Log onto Self-Service for Students by clicking on Enter Secure Area.
- 2. Open the Student, then the **Student Records** menu.
- 3. Click the Academic Transcript link.
- 4. On the Display Transcript Select Level and Type page, select a level and a transcript type.
- 5. Click the **Submit** button. This displays an unofficial transcript.

#### **Steps**

Follow these steps to view account information.

- 1. Log onto Self-Service for Students by clicking on Enter Secure Area.
- 2. Open the Student, then the **Student Records** menu.
- 3. Click the **Account Summary by Term** link. (You may be prompted for a term).
- 4. View the student's account information for the current term.
- 5. Click the **Return to menu** button at the top of the page.
- 6. Click the Account Summary link.
- 7. View the student's account information.

Follow these steps to view tax information.

- 1. Log onto Self-Service for Students by clicking on Enter Secure Area.
- 2. Open the Student, then the **Student Records** menu.
- 3. Click the Select Tax Year link.
- 4. On the Select Tax Year page, enter a tax year.
- 5. Click the **Submit** button.
- 6. View the student's tax information.

Note: Students can update information on this page.

- 7. Click the **Student** link from the menu at the top of the page.
- 8. Open the Student Records menu, then click the Tax Notification link.
- 9. View the student's tax notification information.

#### **Steps**

Follow these steps to view a degree evaluation.

Note: The evaluations that students and faculty see in WebCAPP are *not* official evaluations.

- 1. Log onto Self-Service for Students by clicking on Enter Secure Area.
- 2. Go to the Student menu and open the Student Records menu.
- 3. Click the **Degree Evaluation** link.

Result: The Degree Evaluation page is displayed. It has links that allow you to view the current evaluation, a previous evaluation, or to generate a new one. You can also generate a **What If Analysis.** 

Note: If an evaluation has never been generated for this student in this curriculum, the program name is not underlined. The student can view evaluations for other curricula, if any exist, by using the **View Previous Evaluations** link; this is covered later in this lesson.

Follow these steps to generate a new evaluation.

- 1. On the Degree Evaluation page, click the **Generate New Evaluation** link at the bottom of the page.
- 2. On the Generate New Evaluation page, select the following:
  - program
  - degree
  - major
  - term
- 3. Click the Generate Request button.

Follow these steps to view a previous degree evaluation.

- 1. Log onto Self-Service for Students by clicking on Enter Secure Area.
- 2. On the Degree Evaluation page, click the **View Previous Evaluations** link at the bottom of the page.
- On the View Degree Evaluations page, select a program from the Select Program list. (If "Not applicable" is displayed, open the list to see all programs for the student).
- 4. Click the View Request button.

At this point, the system works the way it works for viewing a current evaluation. The Degree Evaluation Display Options page is displayed, and you can choose the type of evaluation you want to view following the steps you just practiced.

5. On the Degree Evaluation Display Options page, select the **View General Requirements** radio button.

It might take several moments for the page to be displayed because the system must run a process to calculate the data.

- 6. Click the Select Desired View button.
- 7. The General Requirements page shows a summary of the degree evaluation. For example, it shows that the classes the student has taken toward requirements, including credit hours, grades, and course reference numbers (CRNs).
- 8. Repeat steps 1-5 but this time select the **View Detail Requirements** radio button.

The Detail Requirements page shows the details of the degree evaluation. For example, it shows all the classes that the student needs to take to meet the program requirements and whether the requirement has been met.

Note: You can generate a printer-friendly version of these views. To do this, select the **Click for printer friendly version** check box on the Degree Evaluation Display Options page before you click the **Select Desired View** button.
Follow these steps to **apply to graduate**.

- 1. Log onto Self-Service for Students by clicking on Enter Secure Area.
- 2. Open the Student, then the **Student Records** menu.
- 3. Click the Apply to Graduate link.
- 4. Select the curriculum or curricula for this graduation application by clicking on the radio button(s).
- 5. Click on the **Continue** button.
- 6. Select the Graduation Date from the available choices.
- 7. Click on the **Continue** button.
- 8. Indicate ceremony attendance by selecting the correct radio button: *Yes*, *No*, or *Undecided*.

Note: This page is only visible if the **Ceremony** checkbox on the Graduation Date Availablility tab in the Self-Service Graduation Application Rules Form (SHAGADR) is selected. If it is not, skip to step 9.

9. Enter the name to be printed on your diploma. Use "**One of your Names**" to select or change the name to be printed on your diploma.

Note: This page is only visible if the **Display Page** checkbox is selected in the Diploma Name section of the Diploma Name/Address Options tab of the Self-Service Graduation Application Display Rules Form (SHAGADR) for the associated graduation application display rule. If not, skip to step 14.

- 10. If a current diploma name exists, you may keep it by selecting **Keep Diploma Name**.
- 11. Click on the **Continue** button.
- 12. If modifying the diploma name, enter the changes in the indicated fields: **First Name**, **Middle Name**, **Last Name**, and/or **Suffix**.

Note: These fields may only be edited if the **Edit** checkbox is selected in the Diploma Name section of the Diploma Name/Address Options tab of SHAGADR for the associated graduation application display rule. Also, which parts of the name may be changed are dependent on which parts are selected on the same tab.

13. Click on the **Continue** button.

14. Enter or edit a new mailing address for your diploma. Use **One of your Addresses** to select or change the mailing address for your diploma.

Note: This page is only displayed if the **Display Page** checkbox is selected in the Diploma Mailing Address section of the Diploma Name/Address Options tab on the Self-Service Graduation Application Display Rules Form (SHAGADR) for the associated graduation application display rule.

Note: If the **Display** checkbox is also selected, the address currently associated with the Diploma Record will also be displayed.

Note: If the **Edit** checkbox is selected then the fields for the address may be modified.

- 15. Click on the **Continue** button.
- 16. Select the Graduation Application payment method.

Note: If there is no payment associated with the Graduation application, this page is not displayed.

- 17. Click on the **Continue** button.
- 18. Review the graduation application details on the **Graduation Application Summary** page.
- 19. Click on the **Submit Request** button.
- 20. Observe the customized message verifying that the graduation application has been received.

Note: If no customized letter has been created on the HTML Letter Rules Form (SOAELTR) and associated with a graduation application display rule on the Self-Service Graduation Application Display Rules Form (SHAGADR), then default text information defined by your institution using WebTailor is displayed.

### Working with Personal Information

#### Introduction

Students have access to the **Personal Information** Menu. Pages in this menu are actually part of the Self-Service for General product, and so users of all Banner Self-Service products automatically have access to these pages.

From this menu, students can

- change their pins
- change their login verification question
- view and update their current address, telephone, and e-mail information
- view their Directory Profile
- view and update their emergency contact information
- update their marital status
- respond to surveys
- find information regarding institutional policies on updating name information
- find information on how to modify their U.S. Social Security information.

# Display of addresses, telephone numbers, and e-mail addresses

You control which addresses, by their associated address type, will appear in Self-Service for Students. To do this, you need to create rules on the Address Role Privileges Form (GOAADRL).

When students submit changes to their addresses via Self-Service for Students, the changes are immediately entered in the Banner database. In addition, they are stored in a review form. You can use this review form, the Address Review and Verification Form (GOAADDR) to ensure that the updated information conforms to your institutions data entry guidelines.

Students can see only e-mail addresses that have been Web-enabled on GOAEMAL in Self-Service for Students.

#### Changing PINs

When a student changes his or her PIN, the updated PIN information (and the audit trail of changes) is stored on the Third Party Audit Form (GOATPAD).

#### **Directory Profile**

You can establish rules defining what information is displayed for students in their directory profile. Students can then specify what information they wish to have displayed in their profile when the Campus Directory is generated.

You establish Directory Profile rules on the Directory Options Rule Form (GOADIRO). When students make changes to their online Directory Profile, those changes are entered in to the Web User Directory Profile Form (GOADPRF).

#### **Emergency contact information**

Students can see and update their emergency contact information that is stored on the Emergency Contact Form (SPAEMRG).

#### Changes to name and U.S. Social Security information

Students cannot change their name or their U.S. Social Security Number information using Self-Service for Students. They can access pages on which your institution can provide directions or information on how they might do this.

#### **Respond to surveys**

You can create surveys in Banner that you can then distribute to students. When you create your surveys, you can specify that everyone with a particular Web user role will receive the survey or you can create and use a population selection to determine who will receive the survey.

As students respond to the survey, you can view the results in Banner.

#### **Banner Self-Service**

### Personal Information

Answer a Survey Change Security Question View Addresses and Phones Update Addresses and Phones View E-mail Addresses Update E-mail Addresses **Directory Profile** View Emergency Contacts Update Emergency Contacts View Ethnicity and Race Update Ethnicity and Race Update Marital Status Name Change Information Social Security Number Change Information Change your PIN Need to update your PIN? Change it here.

#### **Steps**

Follow these steps to change a PIN.

- 1. Log onto Self-Service for Students by clicking on Enter Secure Area.
- 2. Open the **Personal Information** menu.
- 3. Click the Change PIN link.
- 4. In the corresponding fields, enter the current PIN and a new PIN.
- 5. Click the Change PIN button.

Follow these steps to change a login verification question.

- 1. Log onto Self-Service for Students by clicking on Enter Secure Area.
- 2. Open the **Personal Information** menu.
- 3. Click the **Change Security Question** link. The old question and answer is displayed.
- 4. In the corresponding fields, enter the new question and answer.
- 5. Click the **Submit** button.

Follow these steps to view and update current address, telephone, and e-mail information.

- 1. Log onto Self-Service for Students by clicking on Enter Secure Area.
- 2. Open the **Personal Information** menu.
- 3. Click the View Addresses and Phones link.
- 4. On the View Addresses and Phones page, review the current information.
- 5. Click the **Update Addresses and Phones** link at the bottom of the page.
- 6. To update an existing address, click the **Current** link that is displayed next to it.

If "Current" does not have a link, then that address has an address type that is designated as display-only the Address Role Privileges Form (GOAADRL).

- 7. In the corresponding fields, enter the new address and telephone number information.
- 8. Click the **Save** button.

Note: The changes are automatically entered into Banner.

- 9. Click the **Personal Information** link at the top of the page.
- 10. On the Personal Information menu, click the **View E-mail Address** Information link.
- 11. On the View E-mail Addresses page, review the current information.
- 12. Click the **Update E-mail Addresses** link at the bottom of the page.
- 13. From this point, you can update e-mail addresses in a manner similar to that for updating regular addresses.

#### **Steps**

Follow these steps to view and update a directory profile.

- 1. Log onto Self-Service for Students by clicking on Enter Secure Area.
- 2. Open the **Personal Information** menu.
- 3. Click the **Directory Profile** link.

- 4. On the Directory Profile page, review the current information.
- 5. To include an item in the Campus Directory, select the **Display in Directory** check box.
- 6. Click the Submit Changes button.

Follow these steps to view, update, and review emergency contact information.

- 1. Log onto Self-Service for Students by clicking on Enter Secure Area.
- 2. Open the **Personal Information** menu.
- 3. Click the View Emergency Contacts link.
- 4. On the View Emergency Contacts page, review the current information.
- 5. Click the **Update Emergency Contacts** link at the bottom of the page.
- 6. On the Select Contact page, click the name of an existing contact or the **New Contact** link.
- 7. On the Up Emergency Contacts page, enter updated information in the appropriate fields.
- 8. Click the Submit Changes button.
- 9. In Banner, go to the Emergency Contact Form (SPAEMRG).
- 10. In the **ID** field, enter the student's Banner ID.
- 11. Perform a **Next Block** function.
- 12. Review the emergency contact information.

Follow these steps to update and review marital status information.

- 1. Log onto Self-Service for Students by clicking on Enter Secure Area.
- 2. Open the **Personal Information** menu.
- 3. Click the Update Marital Status link.
- 4. On the Update Marital Status page, select a new marital status.
- 5. Click the **Update Marital Status** button.
- 6. In Banner, go to the General Person Form (SPAPERS).
- 7. Review the value in the **Marital** field.

#### Introduction

The Account Detail for Term page (bwskoacc.P\_ViewAcctTerm) displays detailed account information for the selected term on one page, which makes it easy for a student to review their account detail and see at a glance how much money they owe the institution.

When assessments are enabled on SOATERM and SLATERM, and a student who has not been assessed or who has charges pending accesses the page, fee assessment will run automatically. This applies to tuition and fees, as well as housing (including room, meals, and phone). Other information may also display, such as memoed and authorized financial aid, other Accounts Receivable memos (contracts, exemptions, deposits), and installments as enabled via TSATERM. New assessments and installment plan assignments are saved to the database, but calculated memo transactions are not retained.

The values that display on this page depend on the choices made on TSATERM for memos and authorized financial aid, and on TSACTRL for installment plan information.

Your institution can choose to display a **Pay Now** button on the page, which lets students access the payment gateway and enter credit card information to make a payment on their account.

Note: Display of detail codes in the Account Summary and the Account Detail Self-Service pages can be suppressed by setting the External Code to N(o) on GTVSDAX for internal code *WEBDETCODE* in group *WEBACCTSUM*.

#### **Account Detail for Term – sections**

The Account Detail for Term page contains these sections:

- Account Detail
- Authorized Financial Aid
- Memos
- Installment Plan

You can also link to the Statement and Payment History page from the Account Detail for Term page.

#### Account Detail

This section displays charge and payment transactions for the selected term on the student's account. Each individual transaction can be displayed or the transactions can be summarized by detail code. The institution may also choose to display totals for Account Balance Only or both Account Balance and Current Due, which excludes future-dated transactions.

#### **Authorized Financial Aid**

This section displays the financial aid that is authorized, but not yet disbursed to the student's account. The Authorized Financial Aid Balance reduces the Account Balance and Current Due. In this section, the institution may choose to display No Calculated totals, Adjusted Account Balance, or both Adjusted Balance and Current Due.

#### Memos

This section displays pending transactions not yet posted to the student's account. Expected charges increase the Account Balance and Current Due, while expected payments reduce the Account Balance and Current Due. In this section, the institution may choose to display No Calculated totals, Adjusted Account Balance, or both Adjusted Balance and Current Due. This section includes financial aid memos, third party contract credits, exemptions, deposits eligible for release, and other Accounts Receivable memos.

#### **Installment Plan**

This section displays the amounts and dates that installment plan payments becomes due if the student chooses to pay by installment.

Follow these steps to view information on the Account Detail for Term page.

- 1. Log onto Self-Service for Students by clicking on Enter Secure Area.
- 2. Open the Student, then the **Student Records** menu.
- 3. Click the Account Detail for Term link.

Result: The Select Term page is displayed.

- 4. Choose a term from the pull-down list and click the **Submit** button.
- 5. Review the sections of the web page:
  - Account Detail
  - Authorized Financial Aid
  - Memos
  - Installments Plans

Note: Info text may display within each section.

#### Who can access WebTailor?

Only users who have been assigned the role of WebTailor Administrator can access WebTailor components. This role is assigned initially to one user only by means of a command line script. Thereafter, that user can assign the role to other users. If you are assigned the role of WebTailor Administrator, you will see the WebTailor Administration menu when you log in to any Banner Self-Service product.

#### Information text

Information Text is explanatory text that appears towards the top of Banner Self-Service pages. Pages are delivered with Information Text already built, but you will want to customize this text to reflect your own institution's policies and procedures.

#### Menu items and pages

You can use WebTailor to change the descriptive text that appears for individual items on menus. You can also use WebTailor to enable and disable individual pages.

#### For more information...

Using WebTailor, you can modify nearly everything that appears on a Banner Self-Service page. However, learning how to do this is beyond the scope of this course. For more information, see *Implementing Banner Self-Service for General with WebTailor*.

#### **Steps**

Follow these steps to grant user access to Web Tailor.

- 1. Log in as web tailor administrator.
- 2. "User Roles" enter User ID of person getting access.
- 3. Select roles from list.
- 4. Click the Exit icon.

Follow these steps to change Information Text.

- 1. Log in to the Banner Self-Service homepage using a Banner ID that has been assigned the role of WebTailor Administrator.
- 2. Open the WebTailor Administration menu.
- 3. Click the Information Text link.
- 4. From the **Customize** list, select *bwgkoinf.P\_DispUpdSSN*. Or Social Security Number Change Information.
- 5. Click the Copy Baseline entries to Local button.
  - This opens the Reorder or Customize Information Text page, populated with the Information Text that appears on the U.S. Social Security Information page.
  - You can see that this page contains two sets of five separate Information Text entries, one with the source of Baseline and the other local.
- 6. Click the **Default** link next to the first local entry. This opens the Customize the selected Information Text entry page.
- 7. On this page, change the text that appears in the **Information Text** field.
- 8. Click the Submit Changes button.

#### **Steps**

Follow these steps to review the changed information text.

- 1. Click the **Personal Information** link at the top of the page.
- 2. Click the Social Security Number Change Information link.
- 3. Review the changes you just made.

Follow these steps to change the text for a menu item.

- 1. Log in to the Banner Self-Service homepage using a Banner ID that has been assigned the role of WebTailor Administrator.
- 2. Open the **WebTailor Administration** menu.
- 3. Click the **Web Menus or Procedures** link.
- 4. From the **Customize** list, select b\_menu.P\_webTailorMnu or WebTailor Menu.
- 5. Click the Customize Web Menu or Procedure button.
- 6. Click the **Customize Menu Items** button at the bottom of the page.

Result: This opens the Reorder or Menu Items page, populated with the list of items that appears on the WebTailor Administration menu.

- 7. Click the Copy Baseline to Local button.
- 8. Click the URL link that is next to the first entry with a source of local (which is Customize a Web Menu or Procedure).
- 9. On the Customize the Selected Menu Item page, enter some text in the Link **Description** field.
- 10. Click the Submit Changes button.
- 11. Click the **WebTailor Administration** link at the top of the page.
- 12. Look at your text that now appears beneath the menu item.

Follow these steps to disable a page.

- 1. Log in to the Banner Self-Service homepage using a Banner ID that has been assigned the role of WebTailor Administrator.
- 2. Open the **WebTailor Administration** menu.
- 3. Click the Web Menus and Procedures link.
- 4. From the **Customize** list, select *bwgkoinf.P\_DispUpdSSN or Social Security Number Change Information.*
- 5. Clear the Enabled Indicator check box.
- 6. Click the **Submit Changes** button.
- 7. Click the **Personal Information** link at the top of the page.

Result: The Social Security Number Change Information page is no longer listed on the menu.

8. To restore this page to the menu: repeat steps 1-5, but this time select the **Enabled Indicator** check box.

# Summary

#### Let's review

As a result of completing this workbook, you have

- provided access to Student Self-Service
- worked with Term Selection
- worked with Student Schedules
- worked with Registration, Add/Drop and Withdrawal
- worked with Graduation Application
- worked with Student Records
- worked with Personal Information
- used Web-Tailor
- used the Section Syllabus Form.

# Self Check

#### **Directions**

Use the information you have learned in this workbook to complete this self-check activity.

#### **Question 1**

Only terms that are Web-enabled on the Term Control Form (SOATERM) will appear in the drop down list on the web.

True or False

#### **Question 2**

A student can add a class in Student Self-Service from:

- A. the Look-Up Classes search results page
- B. the Add/Drop page
- C. none of the above
- D. both a & b

#### **Question 3**

Can students view permits/overrides granted to them for a registration term?

#### **Question 4**

Can students use Student Self-Service to see the marks they receive in classes that use the Electronic Gradebook?

What other documentation can you use to find out more about using CAPP in Banner Student?

#### **Question 6**

Where do you define default values for degree evaluations?

#### **Question 7**

On what Banner form are WebCAPP rules entered on?

#### **Question 8**

Can you generate an evaluation that is easy to print?

#### **Question 9**

Can the grade entry and display rules for a part of term be changed for an individual section?

#### **Question 10**

On what Banner form can you establish rules about the types of addresses that can be seen and updated in Student Self-Service?

#### **Question 11**

Can you change the Information Text that appears on most Student Self-Service pages?

Only terms that are Web-enabled on the Term Control Form (SOATERM) will appear in the drop down list on the web.

True, only terms that are Web-enabled on the Term Control Form (SOATERM) will appear. To Web-enable a term, the "Master Web Term Control" in the area of the Web Processing Controls window must be selected.

#### **Question 2**

A student can add a class in Student Self-Service from:

- A. the Look-Up Classes search results page
- B. the Add/Drop page
- C. none of the above
- D. both a & b

#### **Question 3**

Can students view permits/overrides granted to them for a registration term?

Yes. Permits/overrides entered for a student on SFASPRO are displayed on the Registration Status webpage.

#### **Question 4**

Can students use Student Self-Service to see the marks they receive in classes that use the Electronic Gradebook?

Yes, they can see these marks on the Grade Detail page.

What other documentation can you use to find out more about using CAPP in Banner Student?

The Using Curriculum, Advising, and Program Planning with Banner Student handbook.

#### **Question 6**

Where do you define default values for degree evaluations?

On the CAPP Compliance Default Parameter Form (SMADFLT).

#### **Question 7**

On what Banner form are WebCAPP rules entered on?

The Crosswalk Validation Form (GTVSDAX).

#### **Question 8**

Can you generate an evaluation that is easy to print?

Yes. To do this, select the Click for printer friendly version check box on the Degree Evaluation Display Options page.

#### **Question 9**

Can the grade entry and display rules for a part of term be changed for an individual section?

Yes. The SSAWSEC form can be used to override the SOATERM settings for part of term grade entry and display.

#### **Question 10**

On what Banner form can you establish rules about the types of addresses that can be seen and updated in Student Self-Service?

You establish address rules on the Address Role Privileges Form (GOAADRL).

Can you change the Information Text that appears on most Student Self-Service pages?

Yes.

# **Appendix**

| <br> | <br> |
|------|------|
|      |      |
|      |      |
|      |      |
|      |      |
|      |      |
|      |      |

## **Forms Job Aid**

| Form    | Full Name                              | Use this Form to                                                                                                    |
|---------|----------------------------------------|----------------------------------------------------------------------------------------------------|
| GTVEMAL | E-mail Address Type Code Validation    |                                                                                                    |
|         |                                        | define valid e-mail address type codes                                                                                                    |
| GTVLETR | Letter Code Validation                 | define codes that identify the letters you can generate in Banner. Examples of letters include acknowledgement, applicant, and offer letters.                                                                     |
| GTVSDAX | Crosswalk Validation                   | define records in the Crosswalk Table. Object: Access uses this information to identify the data to be reported in repeating groups and the external codes that should be selected in the Object: Access views.   |
| SFARCTL | Registration Group Control             | define registration group codes and the assigned registration<br>priorities for those group codes for Student Self-Service Web<br>registration and Voice Response telephone registration                          |
| SFARCTT | Registration Priority Control          | define rules that assign the begin and end dates and times,<br>and priority assignment for each registration time slot for<br>Student Self-Service Web registration and Voice Response<br>telephone registration. |
| SFARGRP | Student Registration Group             | assign a registration group to individual students on a term-<br>by-term basis.                                                                                                    |
| SFARGTC | Third Party Registration Time Controls | define time periods in which students can access registration add/drop activities based upon their personal and student characteristics.                                                                          |
| SHATPRT | Transcript Type Rules                  | create the rules associated with the type of transcript being requested.                                                                                                    |
| SHAWTRR | Web Transcript Request Rules           | set up the processing rules that will be in effect for all Web transcript requests.                                                                                                    |

| Form    | Full Name                      | Use this Form to                                                                                                    |
|---------|--------------------------------|----------------------------------------------------------------------------------------------------|
| SLATERM | Housing Term Control           | allow for the control of certain housing assignment and<br>assessment attributes. These attributes include the ability to<br>permit assignments, the ability to assess housing, meal plan,<br>and phone assessments, the effective date to be used for the<br>assessments, and the roommate sequence number. |
| SMADFLT | Compliance Default Parameters  | define default values to be used when compliance requests are created                                                                                                    |
| SMAPRLE | Program Definition Rules       | define program rules. The Web Indicator checkbox controls whether the program in the rule should be available when a new compliance evaluation is requested.                                                                                                    |
| SMAPROG | Program Requirements           | define requirements at the program level                                                                                                    |
| SMAWCRL | WebCAPP Rules                  | set up the controls for the WebCAPP rules for evaluation requests                                                                                                    |
| SOACURR | Curriculum Rules               | view or create curriculum rules.                                                                                                    |
| SOAELTR | Format HTML Letter Rules       | construct letters using formatting commands and free form text.                                                                                                    |
| SOATERM | Term Control                   | establish controls for a specific term.                                                                                                    |
| SOAWDSP | Web Display List Customization | define the validation table codes that can be displayed on the Web for open learning courses and registration information.                                                                                                    |
| SPAAPIN | Alternate Personal ID Number   | allow a term-specific, Alternate Personal Identification Number<br>(PIN) to be assigned to students.                                                                                                    |
| SSARULE | Schedule Processing Rules      | enter or display rules for registration status codes, refunding,<br>and extension processing at the section level, independent of<br>part-of-term or static dates, that can be administered based<br>on an individual learner.                                                                               |
| SSASECT | Schedule                       | create or display sections for the courses that were created in<br>the Catalog module, according to the definitions and<br>restrictions that were set up there.                                                                                                    |

| Form    | Full Name                                       | Use this Form to                                                                                                    |
|---------|-------------------------------------------------|----------------------------------------------------------------------------------------------------|
| SSAWSEC | Section Web Control                             | enter or display the section Web controls for Student Self-<br>Service and Faculty and Advisor Self-Service.                                                                                                    |
| STVDEGC | Degree Code Validation                          | maintain the degree codes, such as Undeclared, Bachelor of Arts, Doctor of Education, and so on.                                                                                                    |
| STVDFLT | Compliance Default Codes Validation             | define compliance types to be used as optional default values for use in running batch compliance.                                                                                                    |
| STVELMT | HTML Letter Module Validation                   | record the modules and views used in the generation of email<br>letters. This determines the data columns that can be placed<br>on the dynamic HTML letter.                                                                                  |
| STVHLDD | Hold Type Code Validation                       | create, update, insert, and delete hold type codes.                                                                                                    |
| STVORIG | Originator Code Validation                      | create, update, insert, and delete originator codes, such as<br>Student Accounts Office, Bursar's Office, Dean of Students,<br>and so on.                                                                                                    |
| STVPRNT | Compliance Print Code Validation                | define and maintain compliance print codes.                                                                                                    |
| STVPROC | Process Control Code Validation                 | create, update, insert, and delete the process codes that are<br>allocated to either a faculty attribute or advisor type and<br>control access to the electronic grade book and academic<br>transcript in Faculty and Advisors Self-Service. |
| STVROVR | Registration Permit-Override Code<br>Validation | define and maintain the codes and descriptions for assigning<br>registration permit-override groups to individual students in<br>the Student Permit-Overrides Form (SFASRPO) for registration<br>processing.                                 |

| Form    | Full Name                                        | Use this Form to                                                                                                    |
|---------|--------------------------------------------------|----------------------------------------------------------------------------------------------------|
| STVRSTS | Course Registration Status Code<br>Validation    | create, update, insert, and delete course registration status<br>codes such as Audit, Registered, Web Drop. You can set the<br>switches in the checkboxes to determine what the various<br>status codes allow, such as count in enrollment, place on<br>waitlist, whether the course is gradable, and so on. You may<br>also specify an automatic grade which will be placed on the<br>student's registration record when the status is entered. For<br>example, a course registration status of <i>WF</i> , Withdraw Failing,<br>can automatically place an <i>F</i> on the student registration<br>record. |
| STVSBGI | Source/Background Institution Code<br>Validation | create, update, insert, and delete source/background institution codes, such as Sungard Higher Ed University.                                                                                                    |
| STVSTST | Student Status Code Validation                   | create, update, insert, and delete student status codes, such as Active, Withdrawn, Inactive Due to Graduation, and so on.                                                                                                    |
| STVSUBJ | Subject Code Validation                          | create, update, insert, and delete subject codes, such as Accounting, Botany, Economics, and so on.                                                                                                    |
| STVTPRT | Transcript Type Code Validation                  | create, update, insert, and delete codes for transcript types, such as Official, Internal, Advising, and so on.                                                                                                    |
| STVWPYO | Web Payment Options Validation                   | create and update the Web payment option codes for use with Web transcript requests.                                                                                                    |
| STVWSSO | Web Self-Service Options Validation              | create and update the self-service option codes for use with self-service transcript and enrollment verification requests.                                                                                                    |
| TSACTRL | Student Billing Control                          | enter the parameters for the operation and control process for the Student Accounts Receivable module at your institution.                                                                                                    |
| TSATERM | Account Receivable Term Control                  | enter term-specific parameters for the operation and control of Student Accounts Receivable.                                                                                                    |

### Terminology

#### Connected

Refers to courses that are associated with each other via co-requisites, prerequisites, crosslists, or links.

#### Connection

Refers to a set of connected courses.

Example: The connected courses of Biology 101 lecture and Biology 102 lab (co-requisites) would be considered a connection.

#### **Co-requisite**

Two or more different subject/course numbers that must be taken in the same term or in a prior term.

#### **Cross List**

Two courses taught by the same instructor in the same room at the same time but may be listed with a different subject code and/or course number.

#### Link

Same subject and course number, with different schedule type(s) that must be taken in the same term.

#### Pre-requisite

A requirement that must be satisfied in a prior term, consisting of

- course(s)
- test score(s).